# به نام هستی بخش بی همتا نام درس: کاربرد کامپیوتر در سیستم های تجاری

تكليف

 گزارش از کارهای انجام شده تحویل حضوری هر ماه

منابع

https://mihanwp.com/

https://mihanwp.com/wordpress-learn/

https://tosinso.com/courses/wordpress-zero-to-hero

سایت چیست ؟

یک وب سایت مجموعهای از صفحات به هم پیوسته است که از طریق یک آدرس قابل دسترسی هستند؛ صفحاتی که شامل متن، تصویر، قالبهای مختلف و ... میشوند.

- در سال ۱۹۸۹ شخصی به نام تیم برنرز لی (Tim Berners-Lee) پروپوزالی را ارائه کرد که شکل زندگی و ارتباطات بشر را برای همیشه تغییر داد.
- او که با نام TimBLنیز شناخته می شود، مخترع World Wide Web یا شبکه جهان گستر است. نرمافزاری که به کاربران اجازه می دهد با استفاده از اینترنت هر کجا که باشند به اطلاعات مورد نیاز خود دسترسی داشته باشند.
- این پروفسور دانشگاه ام آی تی در سال ۱۹۹۱ اولین سایت تاریخ را در آزمایشگاههای بنیاد علمی
   Cernرونمایی کرد. آدرس این سایت info.cern.ch بود و اطلاعاتی را در مورد همین پروژه منتشر می کرد.

- اولین سایتها با کدهای ساده HTMLنوشته می شدند. صفحات این سایتها شامل سرتیتر و پاراگراف و ابرمتن(Hypertext) بود که روی صفحه نمایش رایانههای مختلف به نمایش درمی آمد. در ابرمتنها از ابرپیوند (Hyperlink) استفاده می شد و از طریق این پیوندها کاربران می توانستند به صفحات دیگر مراجعه کنند.
- از توضیحات علمی بگذریم. چیزی که لازم است بدانید این است که وب سایتها بستر ارتباطی ساده و انعطاف پذیری هستند که یکی از مهمترین دستاوردهای تاریخ بشر به شمار میروند و این تازه زمانی است که هنوز موتورهای جستوجو وارد بازی نشده بودند! (یک روز خود را بدون گوگل تصور کنید!)

تعريف وبسايت:

- به بیانی، وب، نام مشترک شبکه جهانی است که زیرمجموعهای از اینترنت است و شامل صفحاتی است که می توان از طریق مرور گر وب به آن ها دستر سی پیدا کرد.
- بسیاری از مردم تصور میکنند که وب، اینترنت است و از این اصطلاحات بهجای یکدیگر استفاده میکنند، در حالی که اصطلاح اینترنت در واقع به شبکه جهانی سرورها اطلاق میشود که اجازه میدهد اطلاعاتی را که در وب وجود دارد به اشتراک بگذارید.
- Wowa فف World Wide Web است و ترجمه فارسی آن «وب جهان گستر» میباشد. استفاده از wwwدر ابتدای نام دامنه یک توافقی است در بین سازمانهای ارائه دهنده خدمات وب، به این منظور که تمامی نامها از یک پروتکل تبعیت کنند. comنیز مخفف کلمه Commercial به معنی تجاری است.

نقش وبسایت ها در کسب و کارها

- تقریباً می توان با اطمینان گفت امروزه و در دنیای دیجیتال و اینترنت، کسب و کارهای بدون سایت، محکوم به شکست هستند. بیزینس های زیادی هستند که هنوز هم با استفاده از روش های سنتی به بازاریابی و فروش می پردازند، اما به نظر شما این کسب و کارها تا چند سال دیگر می توانند همین روال را ادامه دهند؟ شاید بتوان گفت که امروزه اینترنت مهمترین عامل برای موفقیت هر کسب و کاری است.
- یک نگاه به آمار و ارقام منتشر شده در سطح جهان نشان می دهد که تمام افراد در سراسر دنیا تمایل دارند به سمت استفاده از اینترنت بروند، و این یعنی هر بیزینسی که در اینترنت فعالیتی نداشته باشد، به زودی قافیه را به رقبای خود می بازد. پس هر چه زودتر باید ارتباطی بین وبسایت و کسب و کار ایجاد کنیم. در ادامه مطلب به تعدادی از مزایای استفاده از سایت ها برای پیشرفت کسب و کار اینترنتی اشاره می کنیم. در ادامه مطلب به تعدادی از مزایای استفاده از سایت ها برای پیشرفت کسب و کار اینترنتی اشاره می کنیم. در ادامه مطلب به تعدادی از مزایای استفاده از سایت ها برای پیشرفت کسب و کار اینترنتی اشاره می کنیم و در نهایت به شما معرفی می کنیم چه کسب و کارهایی به وبسایت نیاز دارند.

مزایای وبسایت برای کسب و کارها ۱ – بازاریابی و تبلیغات ۲- برند سازی ۳- افزایش مشتری ۴- ارتباط بهتر با مشتریان و دسترسی همیشگی ۵- افزایش اعتبار کسب و کار و اعتماد مشتری ۶– جهانی شدن ۷– افزایش فروش

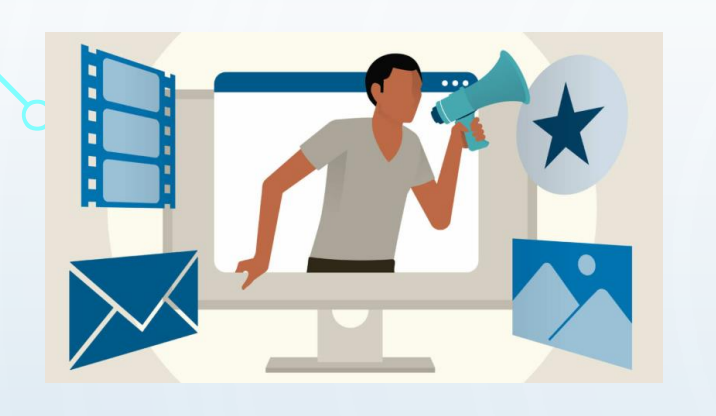

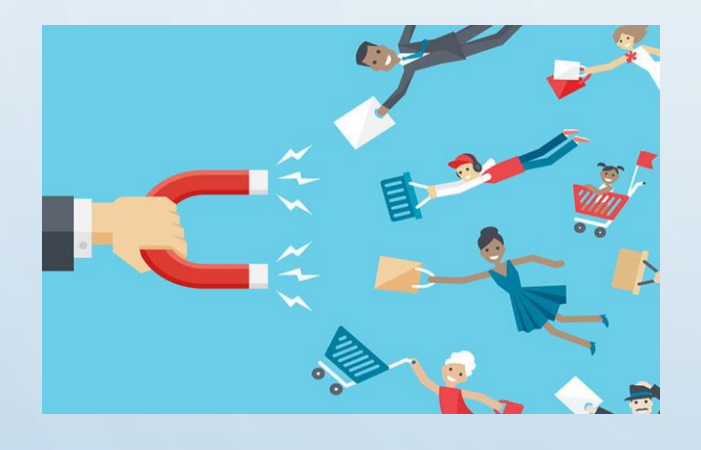

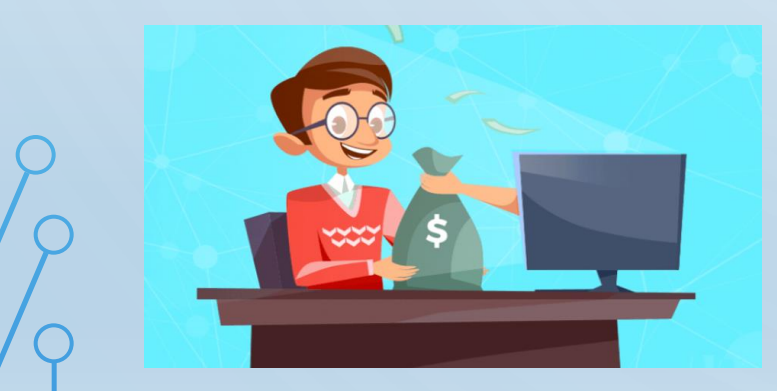

## 1. وبسایت فروشگاهی (E-commerce Website)

فروشگاه اینترنتی یا E-commerce، به سایتی میگوییم که در آن محصولات یا خدماتی را بهفروش میرسانند و دارای امکاناتی مانند داشتن سبد خرید، داشتن درگاه بانکی و امکان پرداخت اینترنتی، امکان مشاهده محصول همراه با تصاویر و مشخصات فنی و

قیمت و امکانات دیگری هستند.

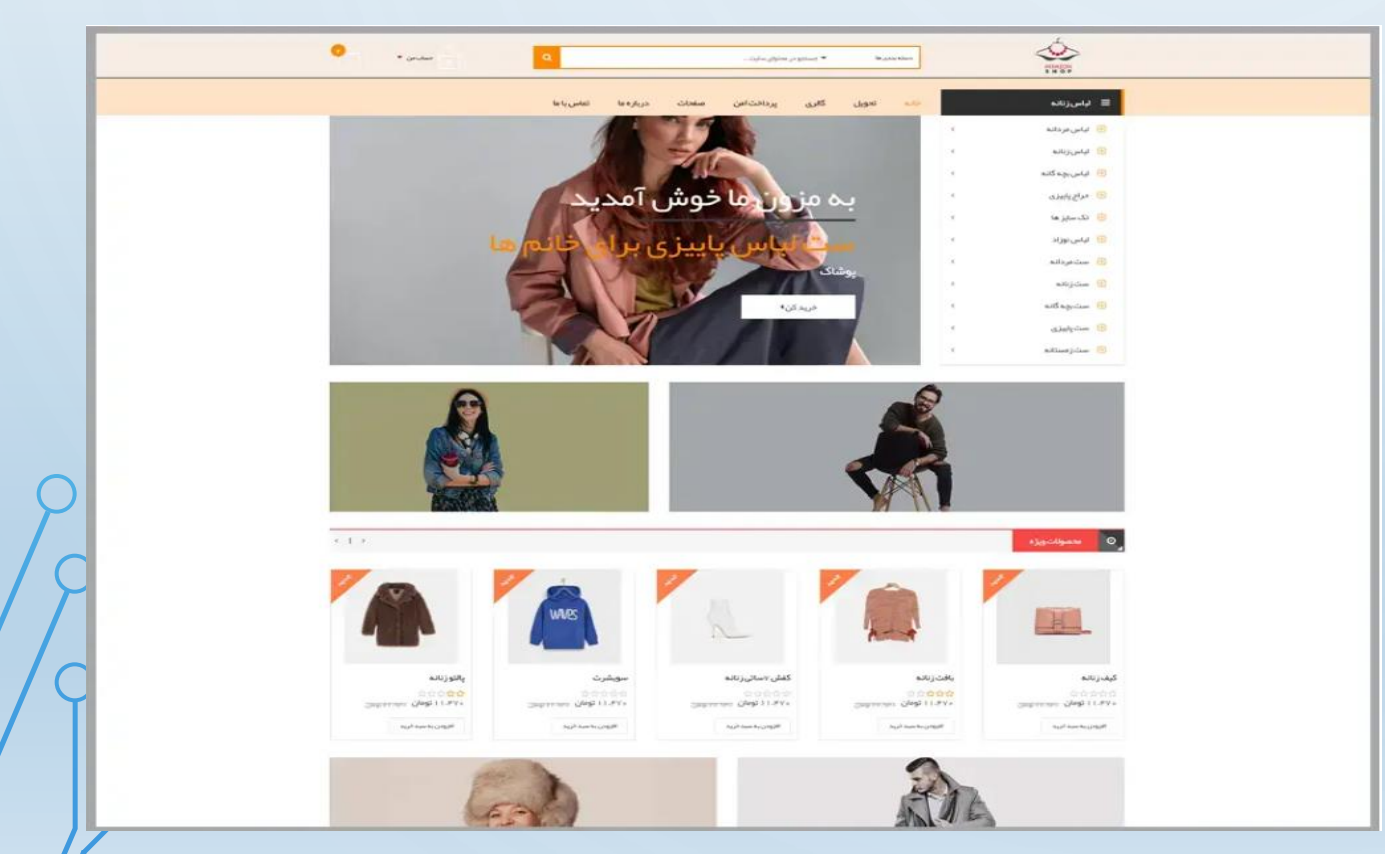

انواع وبسايت:

- ۲. وبسایت شرکتی (Business Website)
- سایت شرکتی جنبه معرفی یک کمپانی یا شرکت را دارد که در آن فعالیتها و پروژههای یک شرکت را بهنمایش می گذارند. از امکانات یک سایت شرکتی می توان به گالری تصاویر، صفحه درباره شرکت، صفحات تماس با ما و نیز بخشی برای معرفی پروژهها و خدمات به همراه تصویر و ویدئو اشاره کرد.

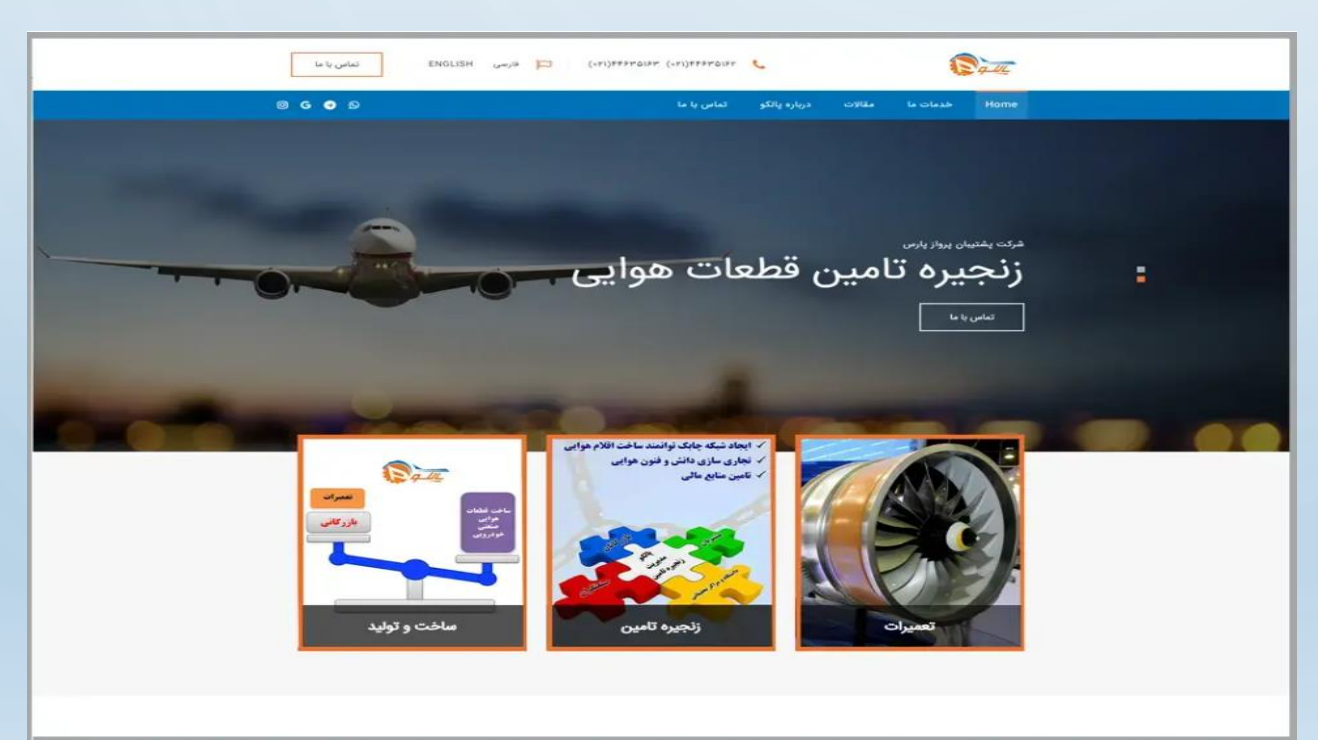

انواع وبسايت:

• 3. وبسايت نمايش محصول يا پور تفوليو (Portfolio Website)

• سایت محصول محور، مانند سایت فروشگاهی میباشد با این تفاوت که امکان پرداخت اینترنتی و درگاه بانکی وجود ندارد و در این نوع سایتها به معرفی محصول بههمراه تصاویر و مشخصات فنی، دستهبندی محصولات مختلف در گروههای متنوع و ... میپردازند. این وبسایتها معمولا برای کسبوکارهایی که در صنعت گرافیک یا نرمافزار و حتی نرمافزار هستند،

به کار میروند.

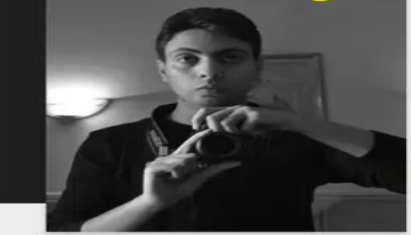

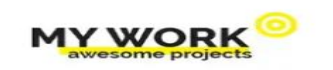

I am a ui developer, it is a long time fact that a reader will be distracted by the readable content of a page when looking at its layout. The point of using Lorem Ipsum is that it has a

It is a fact that a reader will be distracted by the readable content of a page when looking at its layout. The point of using Lorem Ipsum is that it has a more-or-less normal distribution

more-or-less normal distribution

HIC VIDEOS WEBDESIGN BRANDING

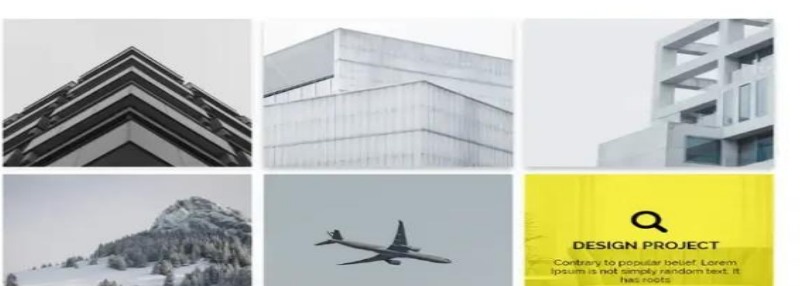

11

- 4. وبسايت بلاگ (Blog Website)
- این وبسایت ها برای انتشار انواع مقالات آموزشی، سرگرمی، سیاسی، خبری، عمومی، پزشکی و... میباشند.
   احتمالا بسیاری از شما با صفحات بلاگ معروف آشنا هستید و در آن ها مقالات خود را منتشر کردهاید.

BLOGFA

|                                                                                                    | لت والک جدید ورود به بخش سیریت                                                                                                    |                                                                                                    |  |
|----------------------------------------------------------------------------------------------------|----------------------------------------------------------------------------------------------------|----------------------------------------------------------------------------------------------------|--|
|                                                                                                    |                                                                                                    | اخیار عدم دسترسی به ویلاگها - دوم مهر ماه                                                                                                    |  |
|                                                                                                    | وبلاگهای بروز شده                                                                                                    |                                                                                                    |  |
| <b>توگو شرکت آروم ماشین صنعت پیمان گستر OMS</b><br>اروم ماشین سنعت پیمان گستر OMS - لوگو رسمی لبت<br>شده در سازمان لبت آساند و اهلاک گشو می باشد. لوگو<br>OMS دارای چرخ هند به رنگ طوسی و یک فرد در حال<br>چرخاندن آن در جهت جات گرد می باشد. انمویر طالش<br>نارتجی رنگ در جهت چرخش چرخ دلید می | ایماد مختلف موققیت<br>بعضی از صاحب تالران مختلف موفقیت مثلثی طالبی<br>دارد: مثلثی که سه ضلع آن عباراند از:                                                                                                    | <b>انواع برج چکشی</b><br>انواع پرچ چکشی فروش پرچ در کرج فروش پرچ در زنجان<br>فروش پرچ در ارسیل فروش پرچ در اصوار آرانه انواع مدل<br>پرچ در همه ی استانهای دیگر قابل سفارش میباشد بز<br>کمترین زمان     |  |
| نفسم گرفت از این شهر در این حصار بشکی<br>به سم گرفت از این شهر در این حصار بشکی در این حصار<br>جادرین روزکار بشکن چو شقایق از دل سنگ بر آر رایت<br>خون به جنون سازت صحره کوهسار بشکن تو که ترجمان<br>مسی به ترتم و ترابه اب رخم دیده بگشا ست انتقار                                             | تحلیل گل گهر از قهرمانان ملی پوش کشتی آزاد و فرنگی<br>و پیشکسوتان سیرخانی<br>به گزارش مینه خیری سیرخان ، مراسم تجلیل از<br>مکی وشان قیرمان نیرهای آزاد و ترنگی کشتی جمهوری<br>اسلامی ایران و پیشکسوتان کشتی سیرخان به همت<br>اشرکت گل گهر و باشگاه فرهنگی ویرضی این شرکت برگزار | موشنیه ای که گذشت<br>برای آوان سالام دختر خوب و پر انرژی زندگی برای تو<br>بروی ویل ند قرار داره و حس می کنم غیریان که توی<br>بروی دور گند حس می کنم گرفتاره حالت Mow<br>inotion شدم حسب عرض کنم که روز |  |

- انواع وبسايت:
- 5. وبسایت آموزشی (Educational Website)
- این وبسایت ها معمو لا جنبه آموزشی دارند و در آن فقط محتوای آموزشی قرار می گیرد. انواع وبسایت های آشپزی، تدریس زبان و... از این مدل وبسایت هاست.

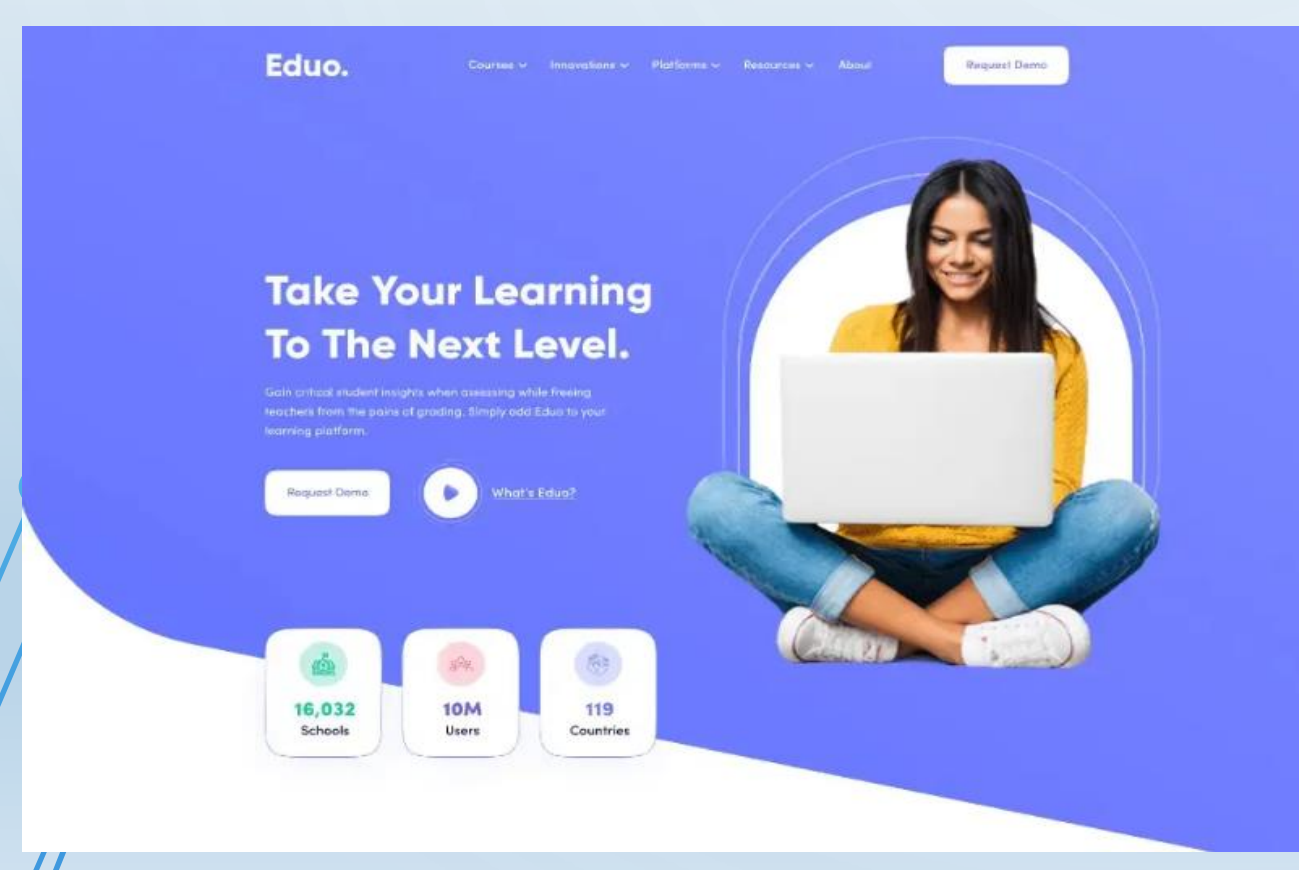

- 6. وبسایت شخصی (Personal Website)
- وبسایتهای شخصی بیشتر برای افرادی استفاده می شود که قصد دارند نام خود را به برند تبدیل کنند. این افراد معمولا در حیطه فریلنسینگ فعالیت میکنند و پروژههای شخصی انجام میدهند. برای افرادی مانند کانتنتنویسها، سئوکارها، گرافیستها، عکاسها و....

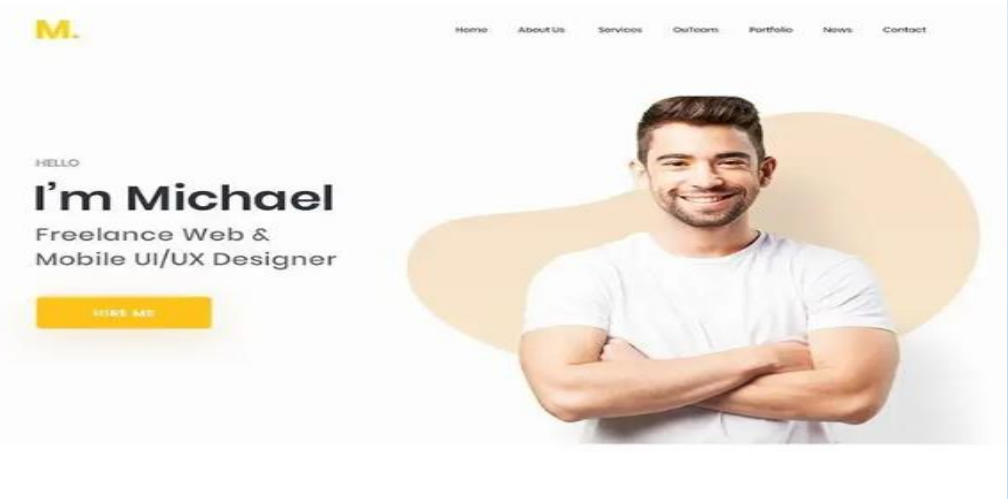

About Me

orem (psun dolar ist canot, consectetur caliphilising eit, sod do eiueneo empor incididust ut lobaes et dolare magne alique. Ut ener oct meier eriem, qu's nostrud execcitation ultarnoo isberis nei ut alique ex oe ummode consequat.

Duits oute inure closer in reprehendent in voluptate velit este cilium dates eu fugiat nu porieitur, facepteur sint occenciat cupidatat non proident.

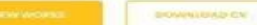

13

(

- 7. وبسایت سرگرمی (Entertainment Website)
- وبسایت های سرگرمی در قالب مطالب ویدئویی، متن، عکس و صوت وجود دارد. این وبسایت ها وبسایت های پخش آنلاین فیلم، موسیقی و... را شامل می شوند.

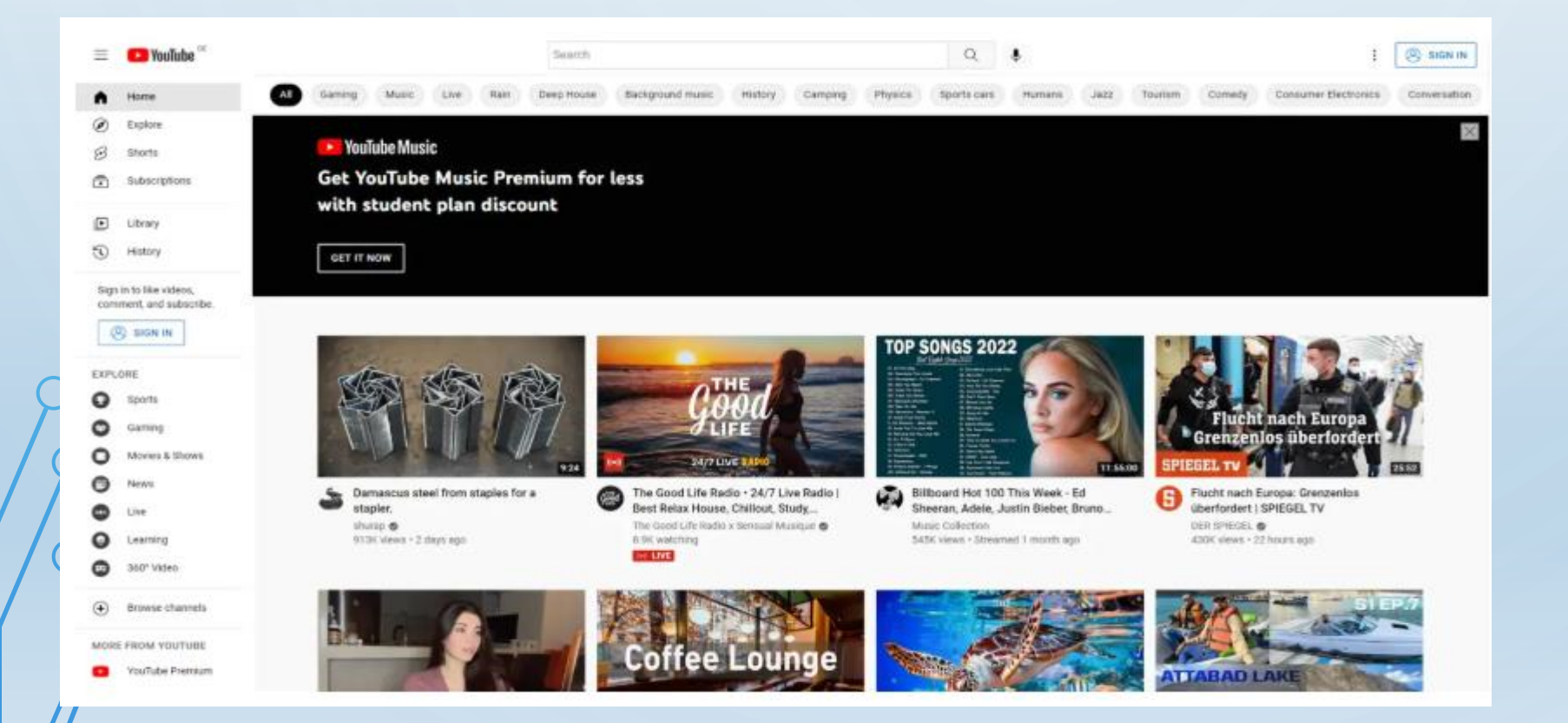

- 8. وبسايت رسانه اجتماعي (Social Media Website)
- این وبسایت ها انواع فروم ها و پیام سان ها را شامل می شود که معمو لا برای تبادل اطلاعات و پیام بین کاربران آن
   انجام می شود و بر پایه ثبت نام و عضو گیری عمل میکند.

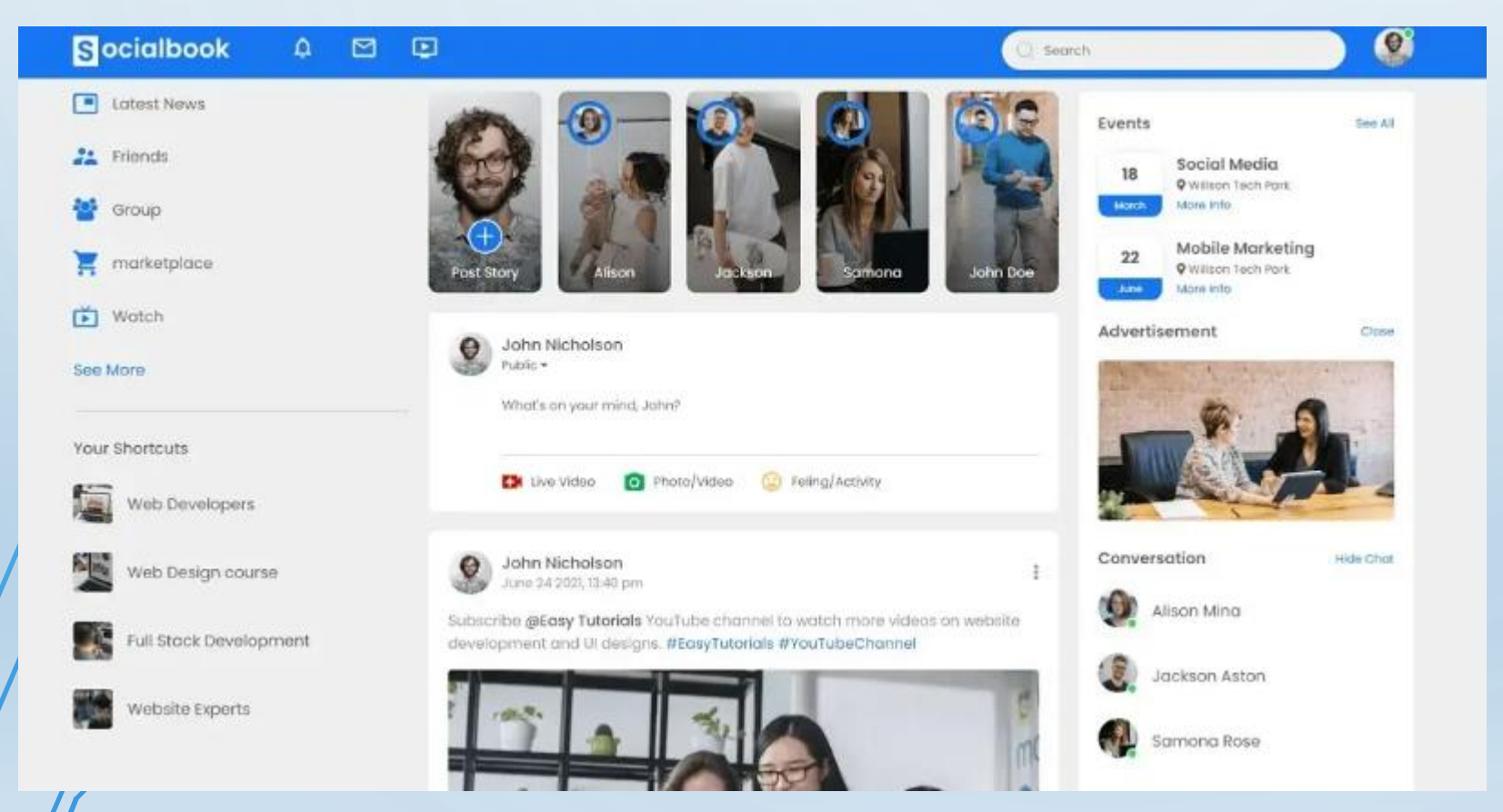

اصطلاحات وب:

### زبان برنامەنويسى html

زبان برنامهنویسی Hypertext Markup Language است، یک زبان نشانهگذاری می باشد
 که از آن برای پیادهسازی و ایجاد یک سایت استفاده می شود. از جمله توانایی های html ایجاد ساختار و
 صفحه و ایجاد لینک و... می باشد.

- URL وبسایت
- URL مخفف (Uniform Resource Locator) میباشد. URLیک نوع «آدرس» منحصر بهفرد برای هر منبع در وب است، بهعنوان آدرس اینترنتی یا آدرس وب نیز شناخته میشود، یک URLقرار داد نامگذاری استاندار د برای آدرس دهی اسناد قابل دسترسی از طریق اینترنت است. URLاین امکان را فراهم میکند که یک وبسایت را در رایانه دیگری در اینترنت پیدا کرده و باز کند.

اصطلاحات وب:

- دامنه چیست؟
- آدرس وبسایت چیست؟ دامنه، آدرس وبسایت شماست که آن را از بقیه سایتهای موجود در اینترنت متمایز میکند زیرا هر وبسایت آدرس دامنه خاص خود را دارد و اغلب بهشرح زیر است: www.mydomain.comو آدرس دامنه مورد نظر شما میتواند هر نامی که شما میخواهید باشد، البته بهشرطی که از قبل توسط فرد دیگری آن نام دامنه، ثبت نشده باشد.

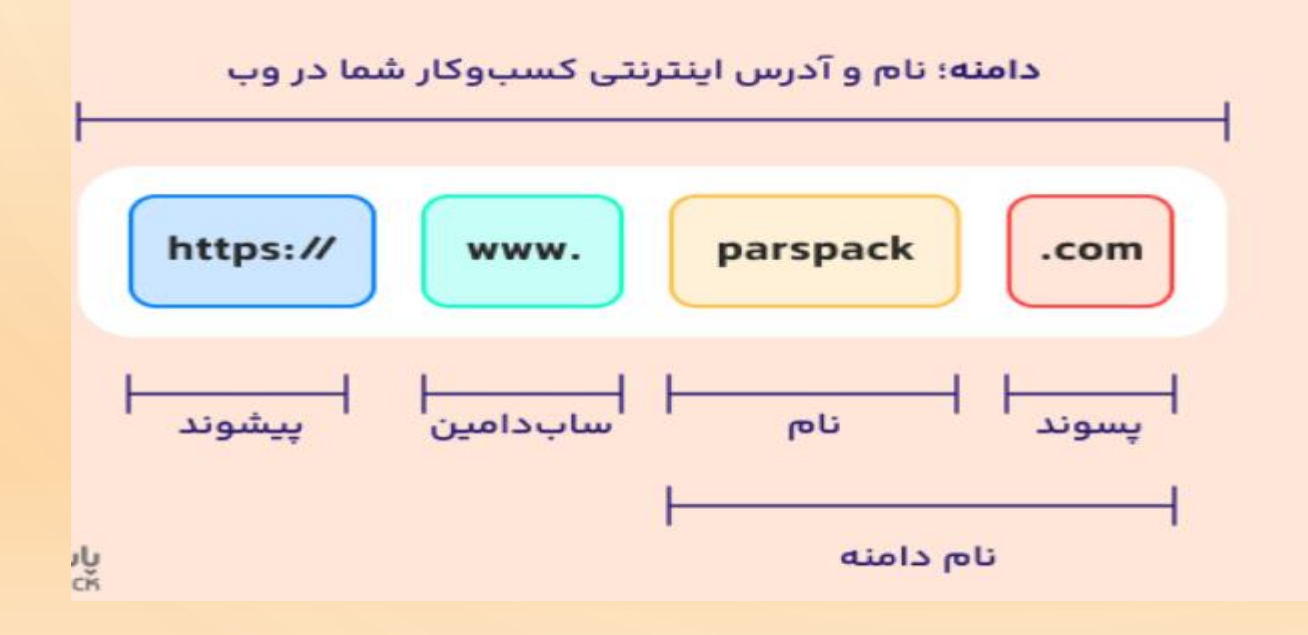

انواع دامنه:

- در واقع باید گفت صدها پسوند مختلف برای دامنه ها وجود دارد که بسته به نیاز و تناسب می توانیم
   از آنها استفاده نماییم. از انواع دامنه ها می توان به موارد زیر اشاره کرد:
  - پسوند com(دامنه عمومی و بین المللی)
  - پسوند net(دامنه عمومی مناسب برای کسب و کار های اینترنتی)
  - پسوند ir (دامنه ملی ایران که مخصوص سایت های ایرانی است)
  - پسوند org(دامنه عمومی مناسب برای ارگان ها، شرکت و موارد مشابه)
  - و صد ها مورد دیگر که در سال های اخیر پسوندهای دامنه بسیار زیادی معرفی شده اند.

دامنه ها را می توان بر اساس دسته بندی زیر در نظر گرفت:

- دامنه های عمومی و بین المللی (مانند com net org ...)
  - دامنه های ملی کشور ها (مانند ir us de tr fr و ...)
- دامنه های علمی و آموزشی (مانند edu ac academy ...)
  - دامنه های ساز مانی و دولتی (مانند gov)

- دامنه های موضوعی (مانند blog pet host shop art clinic ai دامنه های موضوعی (مانند)
  - دامنه های و ابسته دو جزئی (مانند ac.ir com.tr org.ir co.ir و ...)

ویژگی های دامنه خوب

آشنایی با انواع دامنه سایت ها و انتخاب و ثبت یک مورد مناسب نقش بسیار موثری در موفقیت
 کسب و کار شما خواهد داشت به همین دلیل نیز شما باید بتوانید بهترین دامنه ممکن را برای
 خودتان انتخاب نموده و وب سایت خود را ایجاد نمایید.

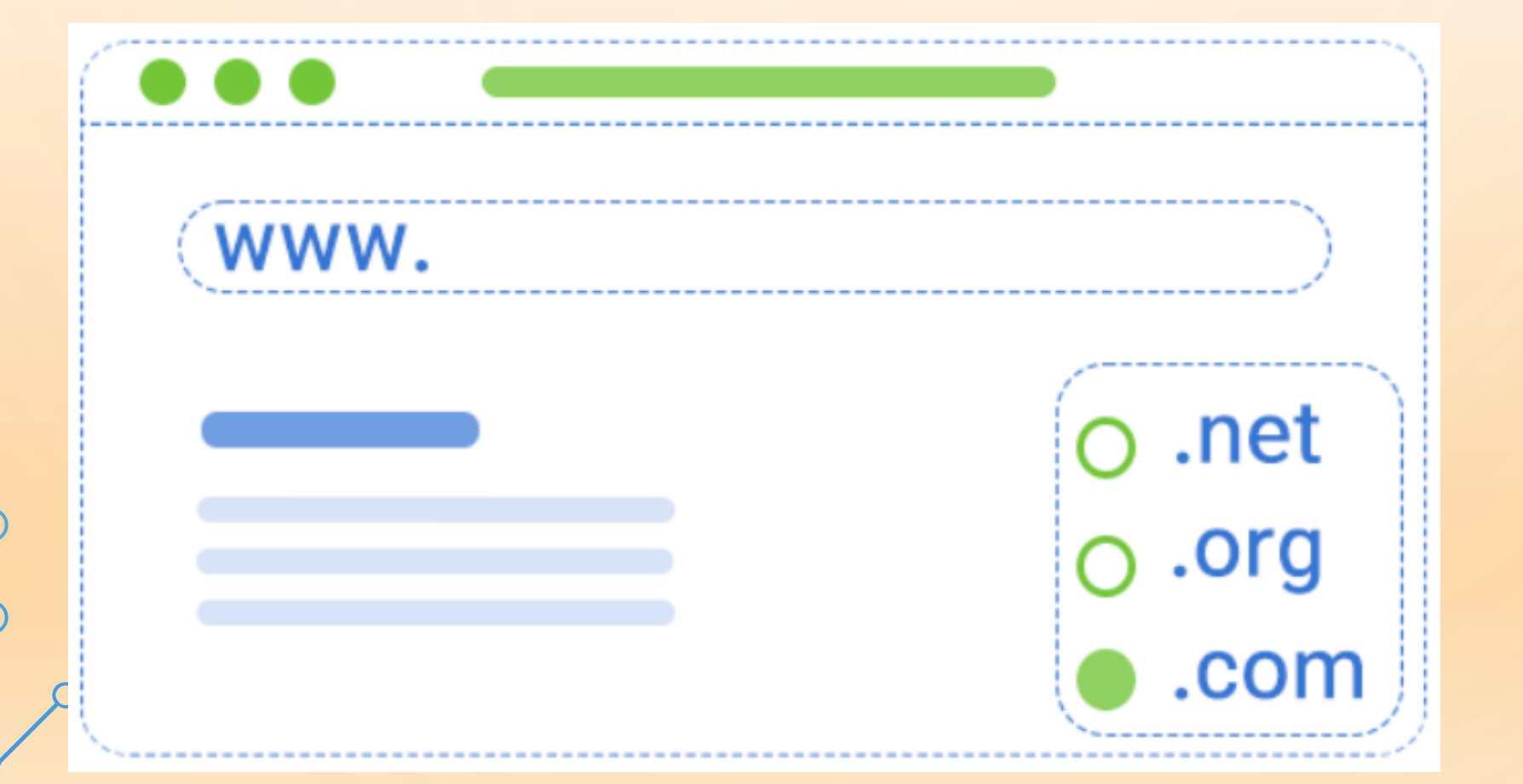

## ویژگی های دامنه خوب

- 1- تایپ کردن (نوشتن) و تلفظ نام دامنه آسان باشد
  - 2- نام دامنه کوتاه باشد

- 3- از کلمات کلیدی در نام دامنه استفاده شود
- 4- منحصر به فرد باشد و قابلیت برند شدن (brandable)داشته باشد
  - 5- در نام دامنه از خط فاصلهها اجتناب شود
  - 6- در نام دامنه از حروف دابل به استفاده نشود
  - 7- پسوند مناسب برای نام دامنه را انتخاب کنید
  - 8- انتخاب نام دامنه مرتبط با کسب و کارتان باشد

چند ابزار برای انتخاب دامنه ی خوب

 انتخاب یک دامنه ی خوب برای معرفی محصول و حیطه ی کاری خود در عین سادگی بسیار پیچیده است. چرا که دامنه ی انتخابی باید همزمان هم خصوصیات کاری شما را در بر بگیرد هم به آسانی در حافظه بماند.نکته ی سوم و مشکل ترین مرحله ، پیدا کردن دامنه ی آزاد با این خصوصیات است. اینکه شما اولین نفری باشید که بهترین دامنه ی مرتبط با شغل خود را انتخاب می کنید بسیار سخت است.

- - Domainr-دامینر
- شما با وارد کردن نام مورد نظر خود در دامینر می توانید پیشنهادات بسیار جالب و خوبی از دامینر دریافت کنید. این سایت علاوه بر معرفی دامنه ، دامنه های آزاد و غیر آزاد را نیز مشخص می کند.
- دامینر علاوه بر معرفی بیش از 1,500 دامنه با رتبه بندی بالا دارای دو رابط خارجی برای سرویس دهی به مشتریان از سرور های مختلف است.

- Lean Domain Search •
- Lean Domain Search ای است که شما به وسیله ی آن می توانید خاص ترین اسامی را به وسیله ی پیشوند و پسوند های مناسب تولید نمایید. این ابزار نیز وضعیت دامنه را از لحاظ ثبت برای شما مشخص می کند.
  - شما به راحتی می توانید با انتخاب دامنه ی مورد نظر خود از بین نتایج به دست آمده پیگیر وضعیت آن باشید.

- Domain Typer 3. دامنه نویس.
- Domain Typer بسیار زیاد و روش کار بسیار ساده کلمات
   کلیدیی که شما تایپ می کنید را از نظر وضعیت ثبت بررسی می کند و در
   صورتی که کلمات اصلی مورد نظر شما از قبل ثبت شده باشند ، لیستی از
   دامنه های رندوم را نمایش می دهد.

### نحوه ثبت دامنه در سایت ایران سرور

ابتدا وارد سایت ایران سرور شوید. سپس دامنه موردنظر خود را در بخش جستجو وارد کنید.

## کسب و کار آنلاین خود را با ثبت یک دامنه شروع کنید

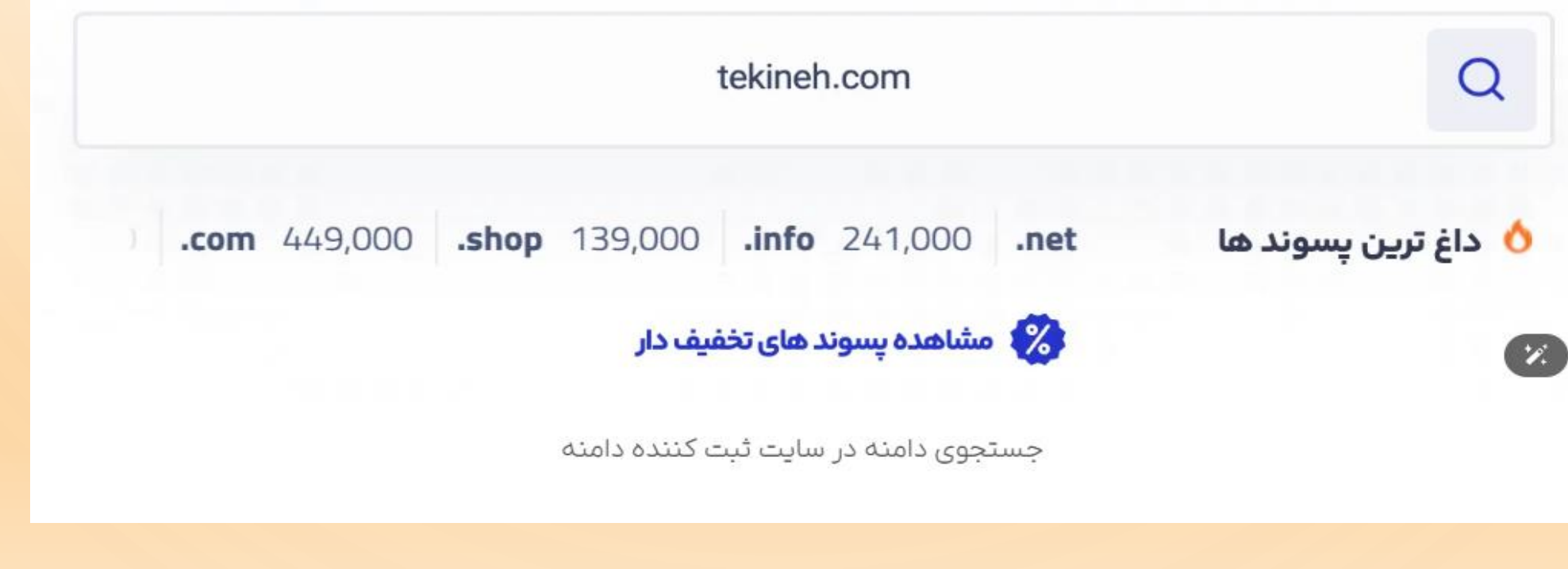

### Google

ثبت دامنه

Tools

Q

×

About 13,300,000 results (0.29 seconds)

Ad · https://www.iranhost.com/ -

#### ثبت دامین و هاست ایران هاست - استعلام و انتخاب دامین

ایران هاست، ارائه دهنده سرویس های ثبت دامنه ،انتقال و تمدید دامنه با پنل ویژه مدیریت دامنه. توسط معتبرترین مرکز ثبت دامنه | کنترل پنل حرفه ای | ثبت به نام...

#### تعرفه های دامین

مناسب ترین تعرفه خرید انواع دامین com , shop , ir , org , net

خدمات دامنه ایران هاست ثبت ، انتقال و تمدید دامین خرید و پشتیبانی 24 ساعته

**SS خرید و تمدید ss** امکان صدور برای دامین و ساب دامین صدور انی، نصب رایگان

https://www.nic.ir · Translate this page : ایرنیک (IRNIC) ایرنیک تولد ليموهاست با ١٠هزار جايزه! (توهم دعونه)

هاست ∨ ثبت و خرید دامنه سرور اختصاصی ∨ سرور مجازی ∨ همکاری با ما ∨ درباره ما ∨ و بلاگ لیمو

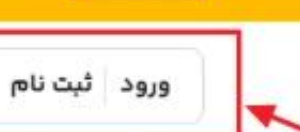

ليست جوايز

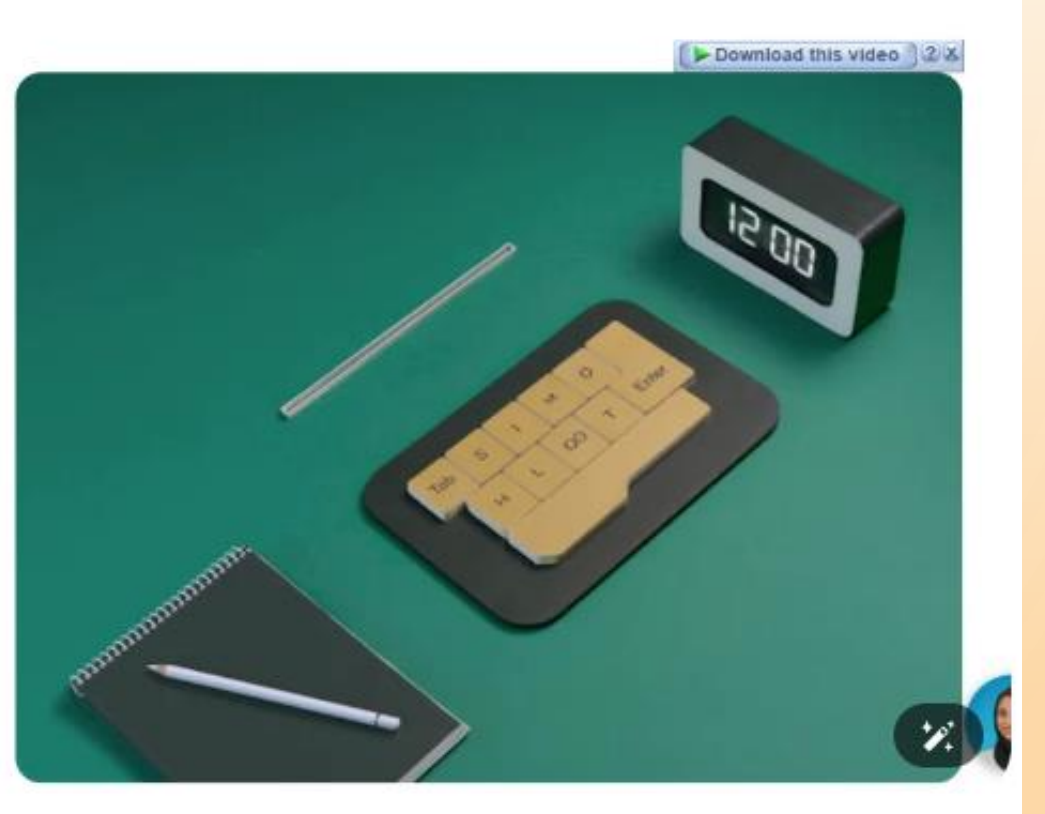

## خرید هاست، سرور اختصاصی و سرور مجازی لیموهاست میزبانی تخصصی ۶۰۰۰۰+ فروشگاه اینترنتی

از تنوع سرویس های میزبانی وب (web hosting) تا بهینه سازی سایت و مهاجرت رایگان، ما تمام راههای منحصر به فرد رشد یک وبسایت نوپای وردپرسی تا یک فروشگاه بزرگ اینترنتی در بستر لیموهاست را طراحی کردهایم.

✓ راه اندازی سریع و آسان ✓ گواهی SSL رایگان ✓ پشتیبانی همیشه آنلاین.

خريد هاست مشاهده پلن ها

ورود یا ثبت نام به سایت لیموهاست

🌔 ليموهاست

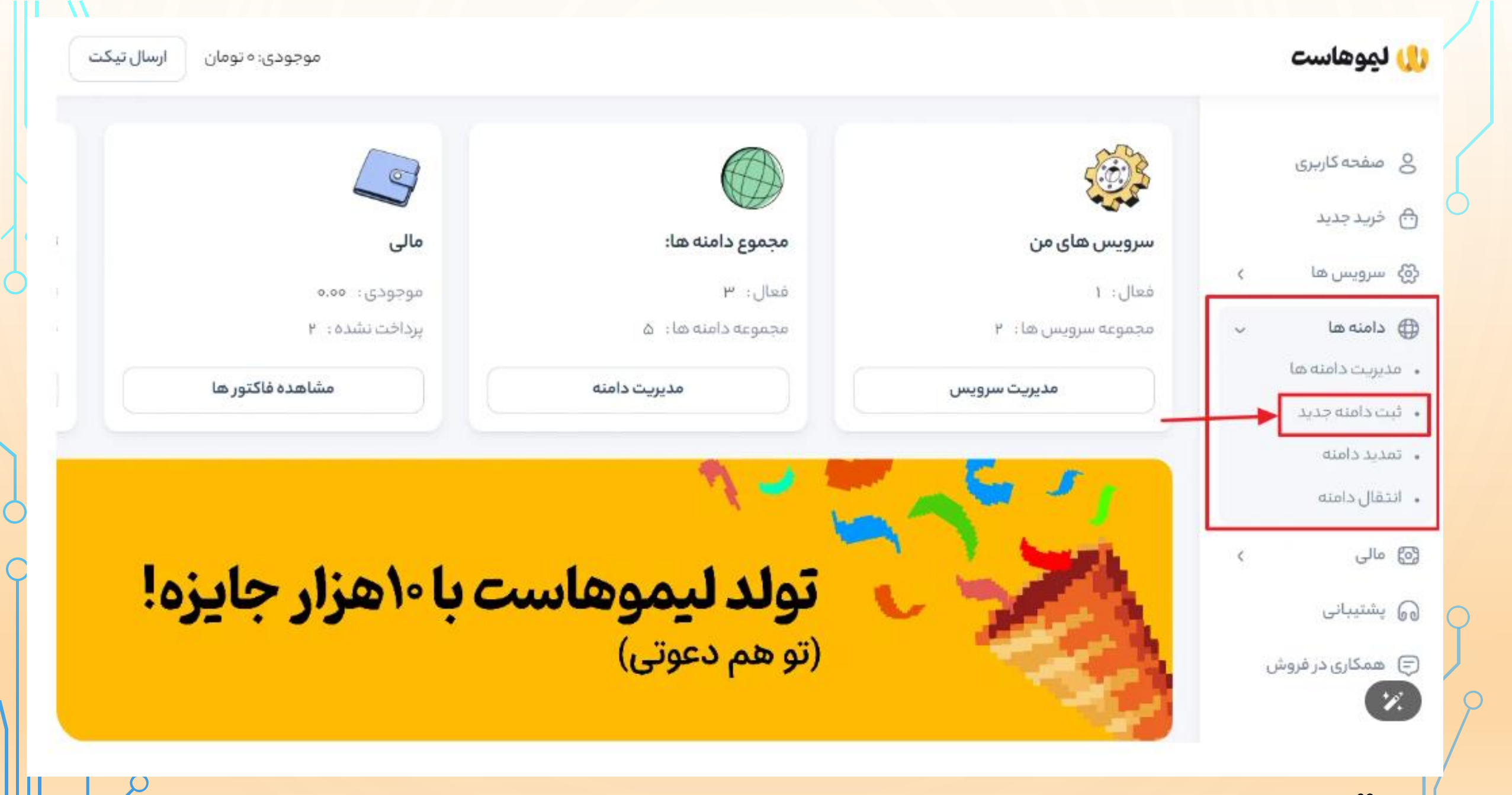

| موجودی: ہ تومان           |                | ليموهاست                 | U  |
|---------------------------|----------------|--------------------------|----|
|                           | 🕀 ثبت دامنه    | e Kasie                  | 0  |
|                           | ثبت دامنه جديد | صفحه کاربری<br>خرید جدید | ð  |
|                           | ¢              | سرویس ها                 | ලි |
| www. tekineh.com          | ¢              | دامنه ها                 |    |
| بررسی این دامنه           | C              | مالى                     | 3  |
|                           |                | پشتیبانی                 | 60 |
|                           |                | همکاری در فروش           | Ð  |
|                           |                |                          |    |
| دامنه موردنظر در لیموهاست | بررسی          |                          |    |

| ومان ارسال تیکت | موجودی: ۵۰                                                                      | ()) ليموهاست                     |
|-----------------|---------------------------------------------------------------------------------|----------------------------------|
|                 | www. tekineh.com                                                                | ی صفحه کاربری<br>A خرید جدید     |
|                 | بررسی این دامنه                                                                 | ک سرویس ها پ دامنه ها پ          |
|                 | تبریک، دامنه <b>Tekinen.com</b> تومان است:)<br>۶۹۲,۰۰۰ تومان افزودن به سبد خرید | 🕥 مالی >                         |
|                 |                                                                                 | 😡 پشتیبانی<br>(ج) همکاری در فروش |
|                 | پیشنهادات دیگر                                                                  |                                  |
|                 | افزودن به سبد خرید ۳۴۷٬۰۰۹ تومان                                                |                                  |
|                 | افزودن به سبد خرید<br>افزودن به سبد خرید ۳۱۵٬۶۰۰ تومان                          | 7.                               |
|                 |                                                                                 |                                  |

|                 | P                                                   | <u></u>                                                                                                   |                |    |
|-----------------|-----------------------------------------------------|----------------------------------------------------------------------------------------------------|----------------|----|
|                 | دريافت فاكتور                                       | انتخاب تنظيمات                                                                                            | صفحه كاربرى    | 8  |
|                 |                                                     |                                                                                                    | خريد جديد      | ⋳  |
|                 |                                                     | تنظيمات دامنه ها                                                                                          | سرویس ها 🔹 ک   | ලි |
|                 |                                                     | لطفا دامنه های انتخاب و افزونه های قابل سفارش با آن را بررسی نمایید.                                      | دامنه ها 🔹     |    |
|                 | میزبانی وب                                          | tekineh.com<br>دوره ثبت                                                                                   | مالى >         | 0  |
|                 | [بذون هاستینک! برای افزودن کلیک کنید]               | ۱ سال                                                                                                    | پشتیبانی       | 6  |
| 1. 8 1.         | فرض، دامنه های جدیدی که توسط ما ثبت می شود از تام ، | Nameservers<br>اگر شما می خواهید که از نام سرور دلخواه استفاده کنید آن را در زیر وارد کنید. به صورت پیش ذ | همکاری در فروش | ¢  |
| سرور هاستینک ما |                                                     |                                                                                                    |                |    |
| سرور هاستینک ما | nsy.limoo.host                                      | nsi.limoo.host                                                                                            |                |    |
| سرور هاستینک ما | nsr.limoo.host<br>nsr.limoo.host                    | nst.limoo.host                                                                                            |                |    |
| سرور هاستینک ما | ns۲.limoo.host<br>ns۴.limoo.host<br>مرحله بعد       | nst.limoo.host                                                                                            |                |    |
| سرور هاستینک ما | ns۲.limoo.host<br>ns۴.limoo.host<br>مرحله بعد       | nst.limoo.host                                                                                            | •              | P. |

| ر اھ س         |                        |                                                                                  | دريافت فاكتور     |                                                    | پرداخت                    |
|----------------|------------------------|----------------------------------------------------------------------------------|-------------------|----------------------------------------------------|---------------------------|
|                |                        |                                                                                  |                   |                                                    |                           |
| د الم ه        | سبد خريد               |                                                                                  |                   | جزئيات خريد                                        |                           |
|                |                        |                                                                                  |                   |                                                    |                           |
| باتى           | سفارشات                | دورة                                                                             | هزينه اقدامات     | مجموعة هزينة :                                     | 1093 597,000              |
| ارى. در قروش . |                        |                                                                                  |                   | ۵۵۰ یخبار تحقیف:<br>مالیات بر ارزش افزوده @۱۵،۵۰%؛ | ۵۹٬۹۹۹ نوم<br>۶۵٬۷۴۰ توما |
| 0-37-3-63-     | ئېت دامنه: tekineh.com | ۱ سال<br>با توجه به نوسانات نرخ ارز پیشنهاد میکنیم دامنه خود را حداقل ۵ ساله ثبت | ۶۹۲٬۰۰۵ تومان 🔘 🖞 | قابل پردافت :                                      | ه۲۲۳٬۱۴۵ توما             |
| 1              | mihanuun domain        |                                                                                  |                   |                                                    |                           |
|                | minanwp=domain         |                                                                                  |                   | ادامه خرید                                         |                           |
|                |                        |                                                                                  |                   |                                                    |                           |

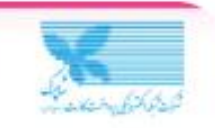

#### درگاه اینترنتی «پرداخت الکترونیک سپهر»

#### اطلاعات كارت

شماره کارت: شمارهٔ ۱۶ رقمی درج شده بر روی کارت

شماره شناسائی دوم (CVVT): شمارهٔ ۳ یا ۴ رقمی درج شده بر روی کارت

تاریخ انقضای کارت: دو رقم ماه / دو رقم آخر سال را وارد کنید

**کد امنیتی:** کد آورده شده در کادر روبهرو را وارد کنید

رمز دوم (رمز اینترنتی): رمز پویا، رمز یکجار مصرفی است که به جای رمز دوم استفاده می شود.

### ایمیل (اختیاری):

رسید پرداخت به این آدرس ایمیل خواهد شد.

يرداخت

| •9 | : ۵۳ | مدت زمان باقیماندہ: | G |
|----|------|---------------------|---|
|    |      |                     |   |

|    |             |         | $\Box$ / ( |  |
|----|-------------|---------|------------|--|
| C  |             | 1. 2. 3 |            |  |
| N  | 1.19.10     | 19:24   |            |  |
| La | درخواست رمز |         |            |  |

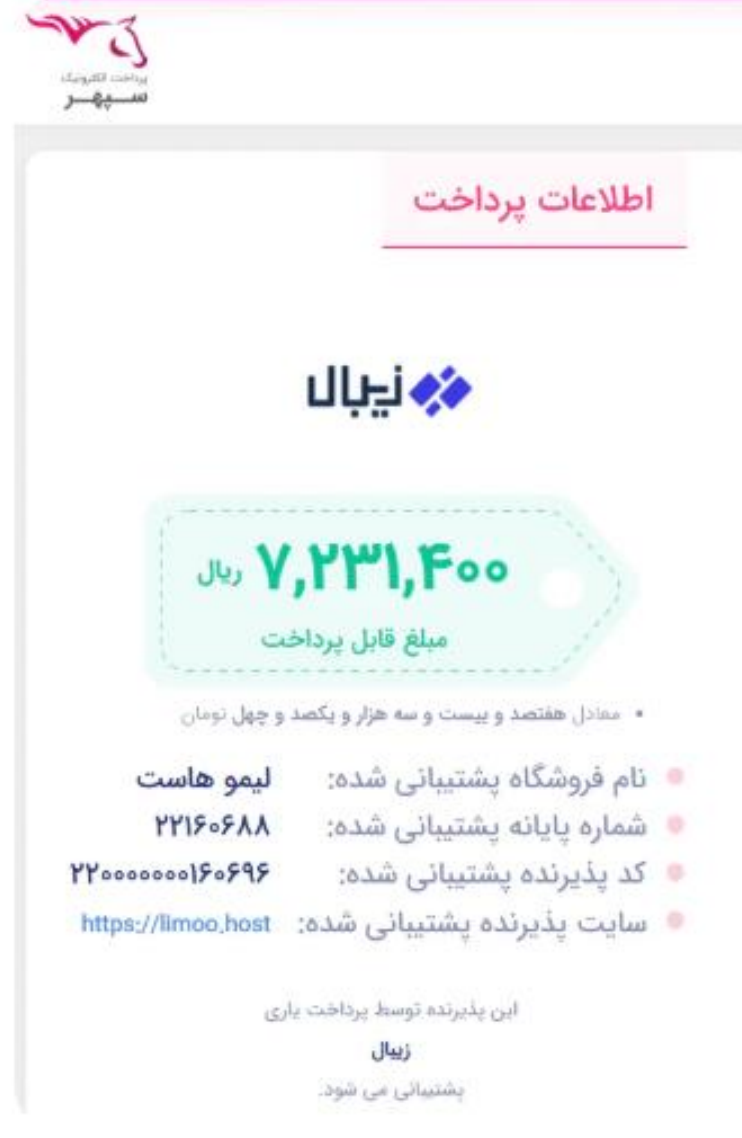

11

درگاه پرداخت خرید دامنه از سایت لیموهاست

1.

# آموزش ثبت دامنه IR

برای اینکه دامنه ir. را ثبت کنید باید در وبسایت nic.ir یا ایرنیک وارد شوید و فرایند ثبتنام خود را انجام دهید. وبسایت ایرنیک مرجع اصلی ثبت دامنههای ir. است. کار با این وبسایت مقداری سخت است و سرعت کمی دارد ولی بههرحال میشود با آن کار کرد و همیشه در دسترس است.

برای دامنههای خارجی مرجع خاصی مدنظر نیست و شما نیازی ندارید که در یک وبسایت خاص اول ثبتنام کنید، احراز هویت کنید و بعد دامنه خود را ثبت کنید. اما برای ثبت دامنه ir. شما باید حتماً یک حساب کاربری برای خود در وبسایت ایرنیک بسازید.

برای ثبت دامنه IR باید در سایت ا<mark>یرنیک</mark> مراحل ثبتنام و ساخت حساب کاربری را طی کنیم.

|                                                 | Same 5 (1000)                                                                                                    |                                                                                                    |
|-------------------------------------------------|----------------------------------------------------------------------------------------------------|----------------------------------------------------------------------------------------------------|
| بروهنداده دامتر بعار دستادر                     |                                                                                                    | The second states                                                                                                    |
|                                                 | نمایندگان فروش - مرکزیبانرها ارسال مدارک 🛛                                                                                          | ایرنیک - دامنهها - سناسه - درخواستها و برداختها -                                                                                                    |
|                                                 |                                                                                                    | ايرنيک (IRNIC)                                                                                                    |
| پشتیبانی<br>بینتین                              | طه-اکار (ir.) و نقطه-ایران (.ایران) خوش آمدید.                                                                                      | به ایرنیک، مرکز ثبت دامنههای مرتبهاول کشوری نه                                                                                                    |
|                                                 | آخرين للبائر                                                                                                    | ساعانة ليس                                                                                                    |
| د فيزيك در رويل معل ١٩٩٩ م ترتي ستركب ميل - ١٩٢ | 1945 منطقة 1965<br>محمد المركز من وردا كارول يعادين المراجع المراجع المراجع المراجع المراجع المراجع المراجع المراجع المراجع المراجع | • ساختن شناسة كاربركد                                                                                                    |
|                                                 | ای (موفق و ۱۱۹ سفند ۱۴۹۹<br>یای (موفق و ۱۳۹۹<br>سه الکترونیکی ۱۳۹۹<br>سه ۱۳۹۹                                                       | <ul> <li>ورود به سامانه.</li> <li>مشخصههای شناسه : مشاهدهی گرارش وروده<br/>ناموفق) قبلی شما به سامانه، نمایش و ویرایش بس<br/>(ایمیل)، نشانی پستی و سایر موارد مربوط به شیاد</li> </ul> |
|                                                 | ک به شیما در                                                                                                    | <ul> <li>مرکز بیام: یک نسخه از بیامهای (ایمبلهای) ایرنی<br/>این قسمت قابل مشاهده است.</li> </ul>                                                                                       |
|                                                 |                                                                                                    | المالى يا والدا ليند                                                                                                    |
|                                                 | (https://                                                                                                    | روش های ارسال مدارک :<br>• ارسال مدارک از طریق<br>آین صفحه (www.nic.ir/Upload_Document/                                                                                                |
|                                                 |                                                                                                    | <ul> <li>ار طریق نمایز به شهارهٔ</li> <li>۲۱۰۳۳۳۹-۵۷۰۰</li> </ul>                                                                                                    |
|              |          | 6           | ٥ |  |
|--------------|----------|-------------|---|--|
| 12           | 6 (<br>) | C           |   |  |
| <pre>c</pre> |          | с<br>Р<br>Р |   |  |
|              |          |             | 0 |  |

| مشخصههای شناسه               |     |
|------------------------------|-----|
| ساختن شناسۀ کا <i>ر</i> بری  | ( r |
| بازنشاندن گذرواژه (password) |     |
| ورود                         |     |

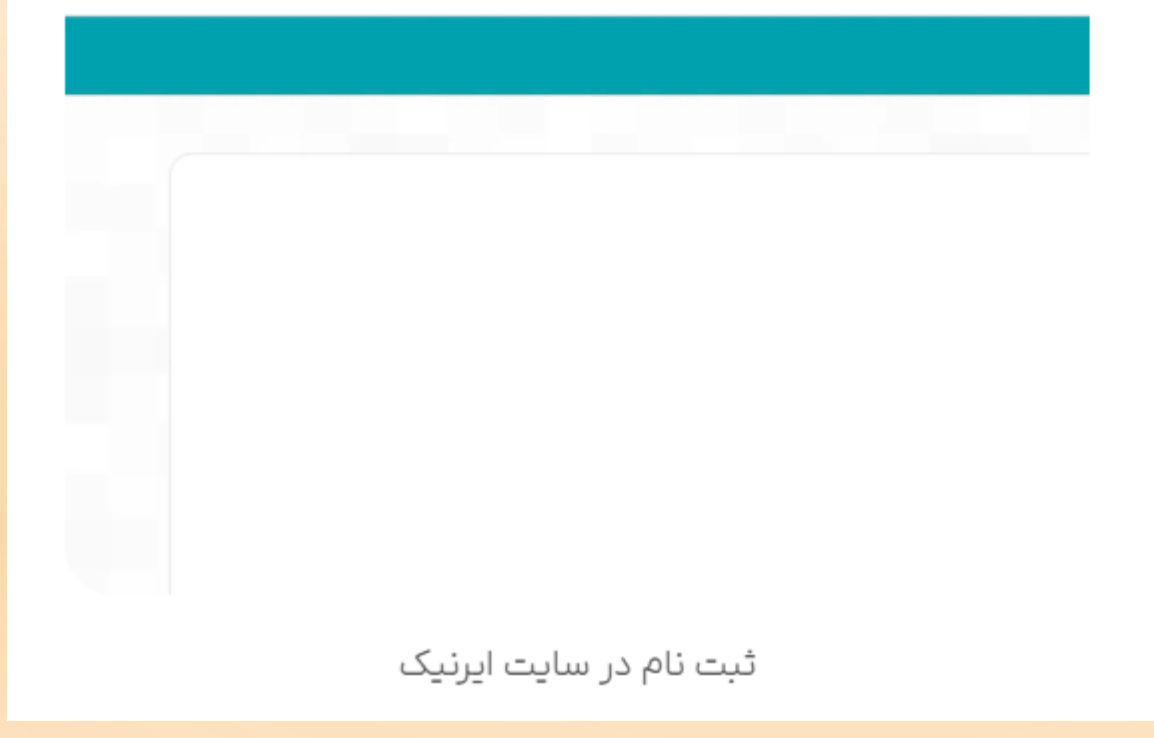

#### دوع شناسه، شخص دقيقى

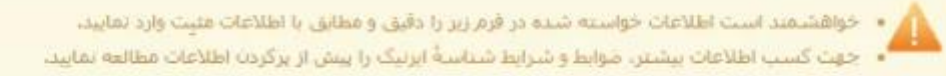

#### نام شخص و سازمان (لاتين)

| نام;*                                                                                                    | AliReza adua                                                                                                    |
|----------------------------------------------------------------------------------------------------|----------------------------------------------------------------------------------------------------|
| نام خانوادگی: <sup>4</sup>                                                                                                    | Mohammadi :Jua                                                                                                    |
| سازمان:                                                                                                    | Iran Example Co. بناله                                                                                                    |
| نام شخص و سازمان (فارسی)                                                                                                    |                                                                                                    |
| نام:                                                                                                    | متال: على رضا                                                                                                    |
| نام خانوادگی:                                                                                                    | متال: محمدی                                                                                                    |
| سازمان:                                                                                                    | متالہ: شرکت متال                                                                                                    |
| اطلاعات لیزال هویت.<br>نگمیل شمارهٔ ملبی یا گذرنامه به تنهایی گافی از<br>شمارهٔ گذرنامه پر گردن کلیهٔ اطلاعات خواسته ش<br>• این اطلاعات نزد ایرنیک به صورت محرمانه جهت ا | است و ارایهٔ هر دو این اطلاعات ضروری نیست. توجه داشته باشید در صورت ارایهٔ<br>شده در مورد آن ضروری است.<br>اجراز هوت نگهداری خواهد شد. |
| کد ملی (ایران):                                                                                                    | 123-456789-0 المالية                                                                                                    |
| گذرنامه: کشور:<br>شماره:                                                                                                    | لطفا انتخاب کنید<br>H123456 میالد                                                                                                    |

پر کردن فرم برای ساخت حساب کاربری در سایت ایرنیک

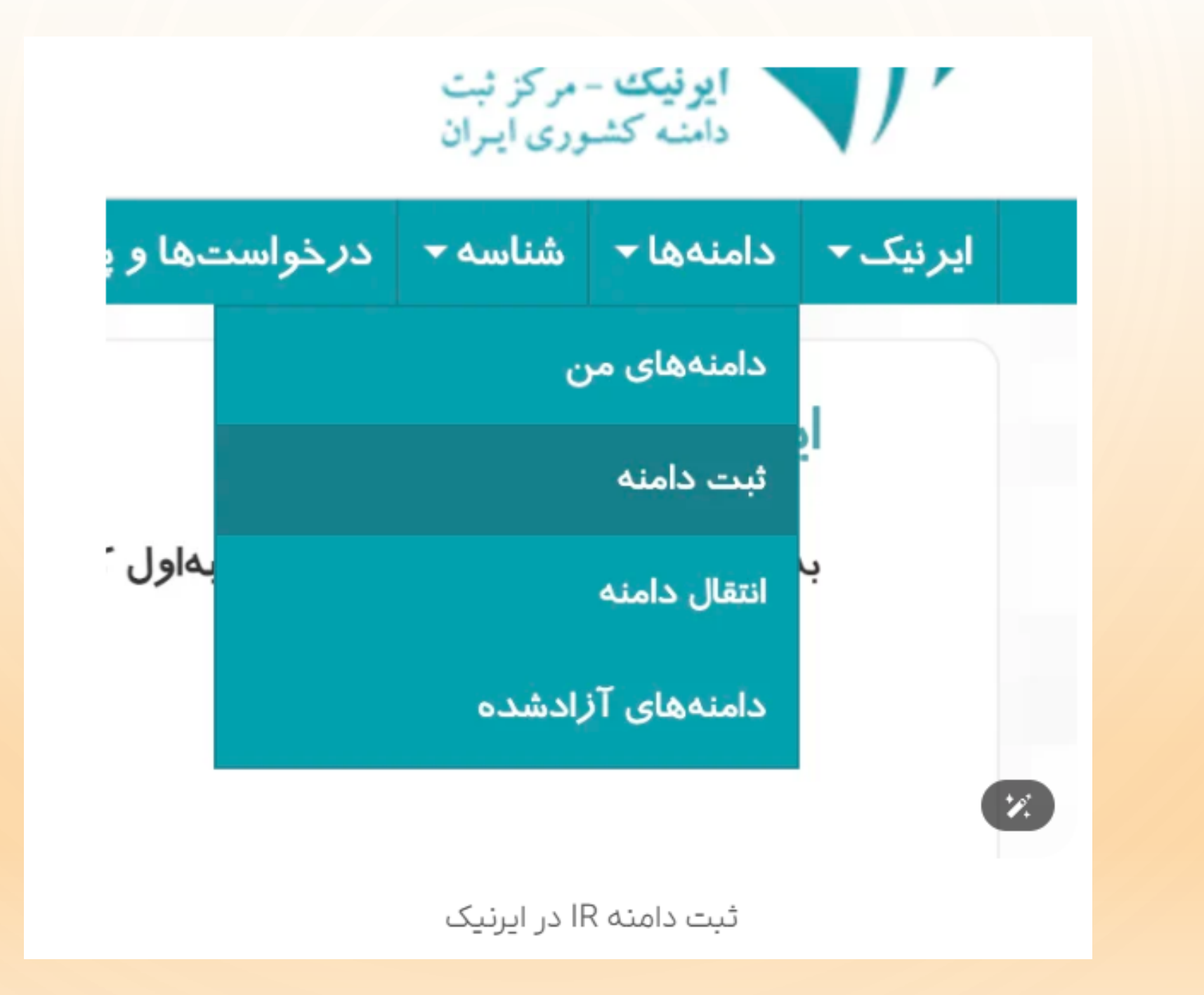

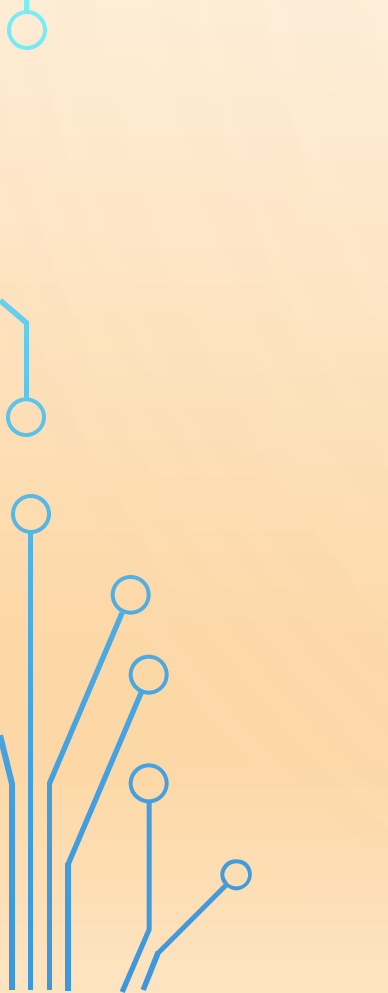

## آیا برای ثبت دامنه و ساخت سایت ir نیاز به ارسال مدارک داریم

برخی مواقع برای ثبت دامنههای ir با نامهای خاص و… باید برای سایت ایرنیک مدارک هویتی ارسال کنیم. در مواردی که نام دامنه موضوع خاص و پیچیده داشته باشد؛ در هنگام ثبت ایرنیک از ما مدارک هویتی میخواهد. این مدارک شامل تصویر کارت ملی و گواهی عدم سواستفاده از دامنهها است. این مدارک باید به صورت اسکن شده در قالب فایل PDF و از طریق قسمت ارسال تعهدنامه برای شناسه بارگزاری شوند.

## آیا دامنه ir را فقط میتوان از ایرنیک خریداری نمود

دامنه ir را میتوان از سایت ایرنیک یا برخی از سایتهای ارائه دهنده هاست خریداری نمود. اما باید توجه نمود که اگر قصد خرید دامنه از شرکتهای ارائه دهنده هاست را داریم حتما باید در سایت ایرنیک ثبتنام کرده باشیم و شناسه فعال کاربری داشته باشیم. در غیر اینصورت دامنه به نام شما ثبت نخواهد شد و شما مالکیتی روی دامنه نخواهید داشت.

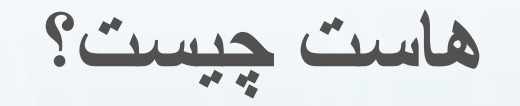

هاست (Web Hosting)یا میزبانی وب فضایی امن و قابل اعتماد در سرور را به شما اختصاص میدهد تا وبسایتتان را با تمام امکانات آن از جمله فضای ذخیر هسازی، حافظه رم، پردازنده و...
 به کاربران در سراسر جهان ارائه کنید. به عبارتی، هاست مانند خانهای برای وبسایت شماست که در آن فایل ها و اطلاعات وبسایتتان ذخیره می شود.

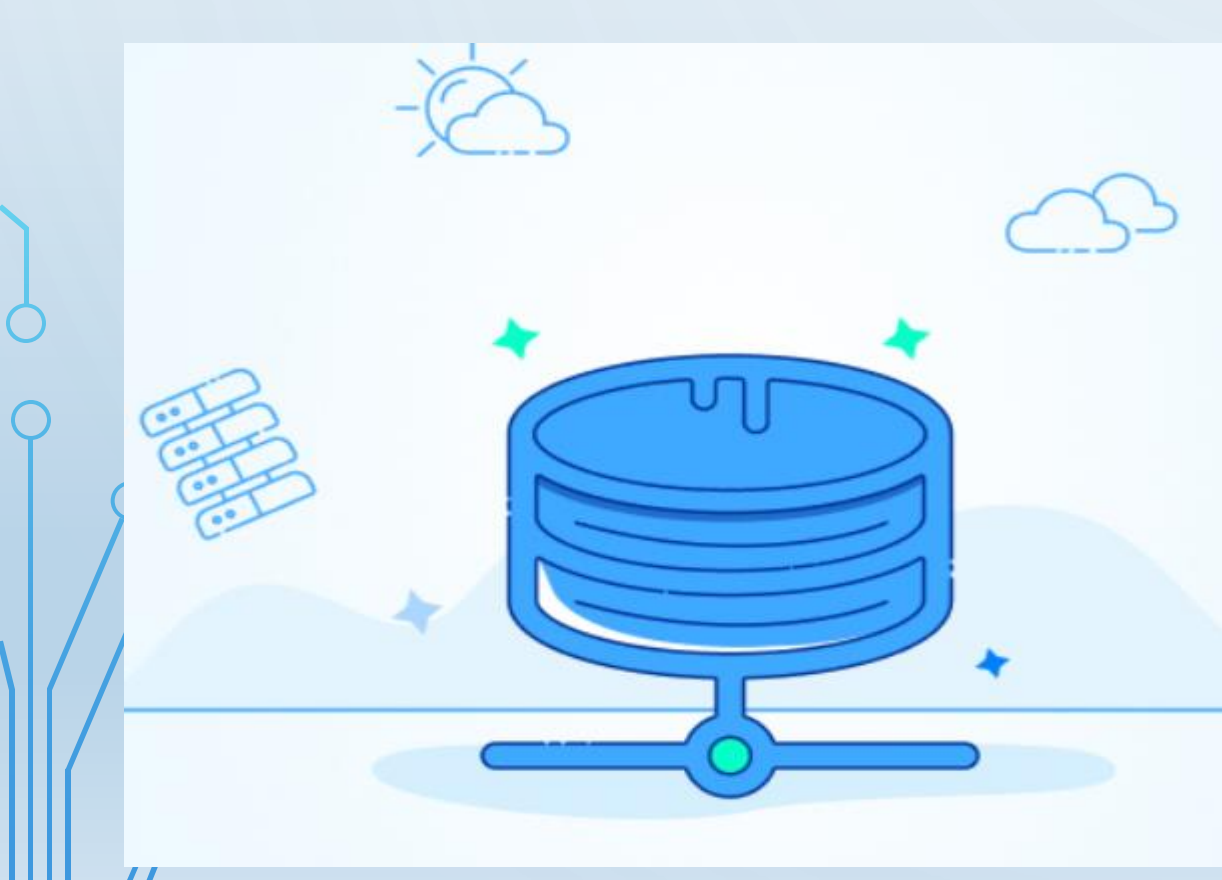

کاربرد هاست چیست؟

- وبسایت فروش لباس را در نظر بگیرید که ۱٬۰۰۰ محصول با تصویر ها و ویدئوهای مختلف دارد تا کاربران با دیدنشان تصمیم خود را برای خرید بگیرند. همان طور که برای نمایش لباس ها در ویترین فروشگاه های فیزیکی به مکانی با متراژ و جایگاه متناسب با فضای کاری نیاز است، برای راهاندازی کسبوکار در فضای اینترنت نیز چنین مکانی وجود دارد.
- این یعنی برای اینکه بتوانید اطلاعات مدنظر خود از تصویر ها و ویدئوها گرفته تا کل دیتابیس و... را نگهداری کنید، به میزبانی همیشهروشن نیاز دارید تا همواره آماده نمایش اطلاعات وبسایت شما به مخاطبان باشد. این فضا همان «هاست» است.
- اگر بخواهیم به این نتیجه برسیم که هاست چیست و چه کاربردی دارد، باید بگوییم مهمترین کاربرد هاست میزبانی از وبسایتها و وباپلیکیشنها در دنیای وب است

### اصطلاحاتی که در مورد هاست باید بدانید

در این بخش با اجزای هاست آشنا خواهید شد. این قسمت به شما کمک میکند با اصطلاحات رایج در هاست آشنا شوید.

| وظيفه                                                                                                    | اجزای هاست        |
|----------------------------------------------------------------------------------------------------|-------------------|
| اطلاعات مربوط به آدرس IP سایت شما را در اینترنت ذخیره میکند.                                                           | دی ان اس هاست     |
| نام دامنه سایت شما را به آدرس IP آن تبدیل میکند.                                                                       | هاست نيم          |
| نقش حافظه کوتاهمدت هاست را دارد که برای اجرای برنامهها و پردازش درخواست کاربران و ذخیره<br>اطلاعات موقت استفاده میشود. | رم هاست           |
| فضایی برای ذخیرهسازی اطلاعات مانند فایلها، پایگاههای داده و برنامهها استفاده میشود.                                    | درايو ذخيرهسازى   |
| پردازنده (CPU) وظیفه پردازش اطلاعات را برعهده دارد.                                                                    | سی پی یو هاست     |
| ابزار گرافیکی برای مدیریت هاست و وبسایت است.                                                                           | کنترل پنل هاست    |
| نرمافزاری است که هاست شما روی آن اجرا میشود.                                                                           | سیستمعامل<br>هاست |

فرق هاست و دامنه چیست؟

هاست فضایی اشتراکی است که اطلاعات در آن ذخیره می شوند و دامنه، آدرس اینترنتی وبسایت یا اپلیکیشن است. برای راه اندازی یک وبسایت یا اپلیکیشن، به هر دو هاست و دامنه نیاز دارید.

11111

انواع هاست

- هاست براساس نوع سرویس به انواع مختلفی تقسیم می شود که عبارتند از:
- هاست اشتراکی: یعنی فضای سرور بین افراد و سرویس های میزبانی وب زیادی به اشتر اک گذاشته شده است
- هاست اختصاصی یا همان سرور اختصاصی: منابع سرور به طور اختصاصی برای یک وبسایت یا مشتری خاص اختصاص داده می شود.
  - هاست وردپرس
  - <u>سرور مجازی(VPS)</u>
  - هاست ابری(cloud): سرویسهایی هستند که سرور میزبان آنها روی فضای ابری قرار دارد.

### برای خرید هاست به چه نکاتی توجه کنیم؟

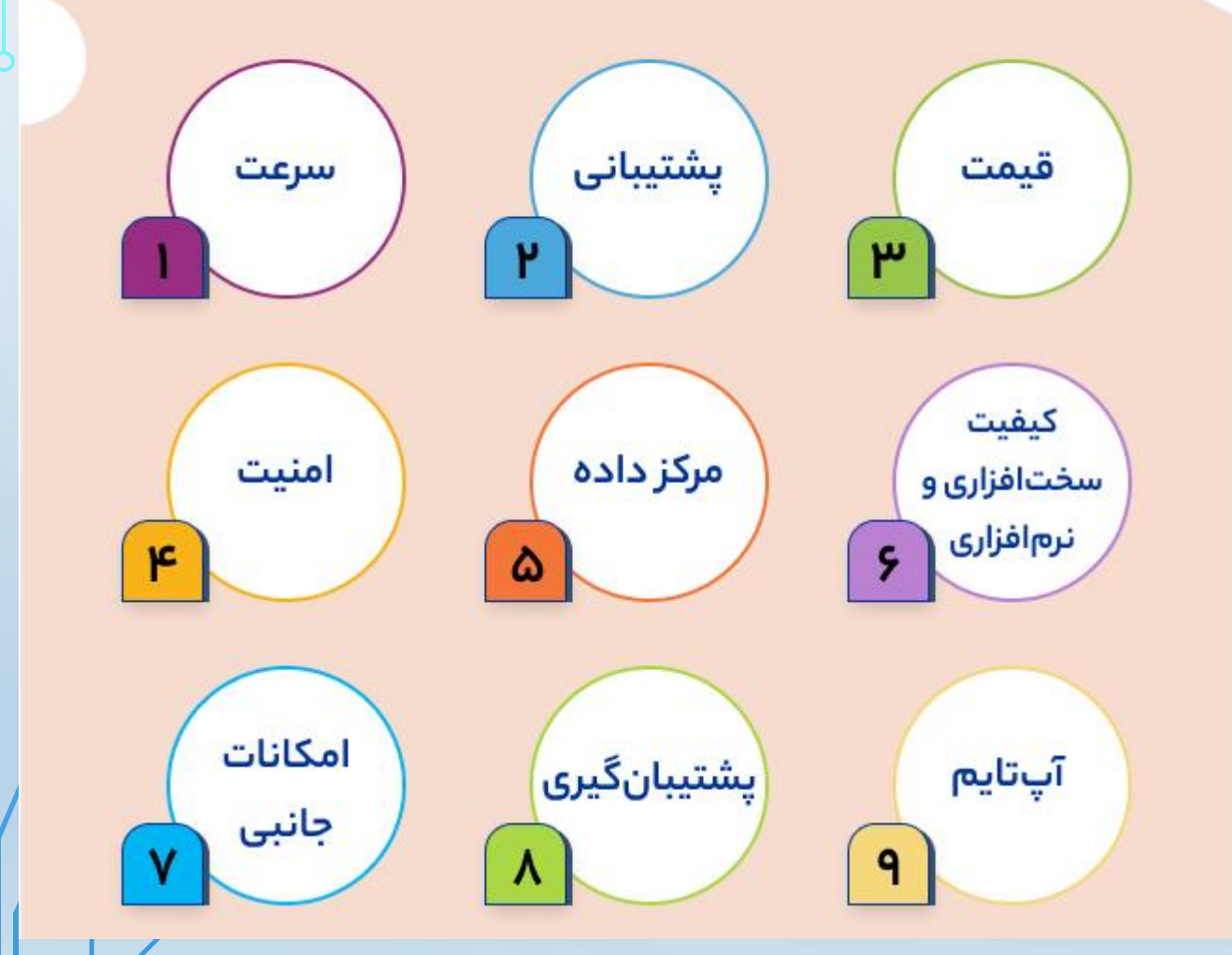

نكات مهم انتخاب هاست مناسب

بررسى و مقايسه نمونه هاست

برای مقایسه هاست های موجود نباید تنها به نتایج جستجوی گوگل اکتفا نمود . با جستجو عبارت بهترین هاست وردپرس ومطالعه وبلاگ میهن وردپرس می توان بهترین هاست را برای سایت خود انتخاب نمود.

# كنترل پنل هاست چيست؟

- کنترل پنل هاستینگ رابط کاربری گرافیکی و گاهی اوقات رابط متنی مبتنیبر وب است که با استفاده از ابزارهای قرارگرفته در آن خواهید توانست وبسایت یا هاست یا سرور را مدیریت کنید. ارتباط با کنترل پنل هاست در بیشتر مواقع با استفاده از مرورگر انجام می شود؛ بااین حال، گاهی اوقات ممکن است این نحوه دسترسی اندکی متفاوت باشد.
- شرکت هاستینگی که قصد دارید از آن خرید کنید، بسته به عوامل مختلفی مانند بزرگی شرکت و سابقهاش ممکن است یک یا چند پیشنهاد برای انتخاب کنترل پنل در اختیارتان قرار دهد. کنترل پنل درواقع قسمت مشاهدهشدنی هاست شماست؛ به همین دلیل، ویژگی هایی که به طور پیش فرض روی آن قرار گرفته است، تا حد زیادی تجربه شما را به عنوان کاربر هاست تعیین خواهد کرد. همین مسئله باعث می شود که در انتخاب کنترل پنل هاست توجه ویژه ای به خرج دهید.

كاربرد كنترل ينل هاست

- مدیریت حساب هاست
- مدیریت دامنههای خریده شده
  - مدیریت ایمیل
  - استفاده از پروتکل FTP
    - مدیریت پایگاه داده
- مدیریت فایلهای قرارگرفته روی هاست
  - پشتیبانگیری از اطلاعات

# انواع كنترل بنل هاست

- كنترل پنل هاست سى پنل (cPanel)
- سی پنل یکی از کنترل پنلهای محبوب است؛ اما فقط برای سیستمعامل لینوکس دردسترس قرار دارد. به هاستی که از این کنترل پنل استفاده میکند، <u>هاست سی پنل</u> گفته میشود. کنترل پنل هاست سی پنل هم رابط گرافیکی و هم رابط مدیریت سرور دارد که از طریق ( WHMمخفف میکند، امکان مدیریت وبسایت شما در هریک از آنها وجود دارد. بههمیندلیل، هم مبتدیان و هم افرادی که کنسول را بهجای رابط گرافیکی رزیبا ترجیح میدهند، جزو طرفداران پروپا قرص این کنترل پنل هستند.

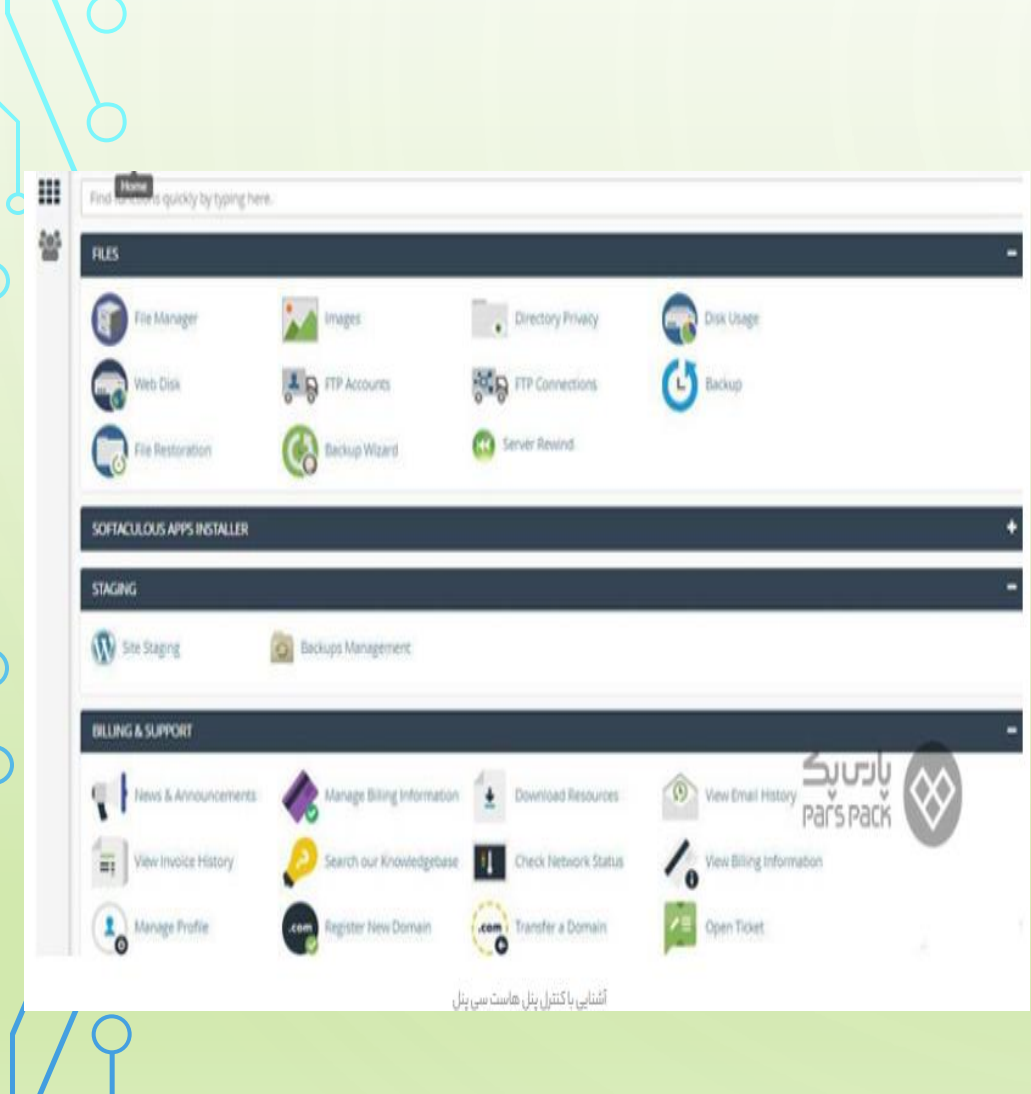

- كنترل پنل هاست دايركت ادمين (Direct Admin)
- کنترل پنل هاست دایرکت ادمین را میتوان یکی از سادهترین و سریعترین و پایدارترین انواع کنترل پنل هاستینگ دانست. این کنترل پنل برای سیستمعامل لینوکس و BSDدر دسترس است و رابط کاربری بسیار کاربرپسندی دارد. به هاستی که از این کنترل پنل استفاده میکند، هاست دایرکت ادمین گفته میشود.

| Account Manager                                           | E-mail Manager | Advanced Features                    | System Info & Files   | Gotra Features                  | Support & Help |
|-----------------------------------------------------------|----------------|--------------------------------------|-----------------------|---------------------------------|----------------|
| Q. Please enter your search                               | h criteria     |                                      |                       |                                 | Search setting |
| Your Account<br>Usage, logs and statistics<br>- View More |                | Disk Space 🔿<br>Bandwidth            | ( 102.8 MB<br>11.1 MB |                                 | 4.88 GB MAX    |
| Domain Setup<br>Change domain options<br>- View More      |                | E-mails<br>FTP Accounts<br>Databases |                       | پا <del>س پک</del><br>Pars Paci |                |
| / EDIT                                                    |                | Inode                                | 127                   |                                 | UNLIMITED      |

# تاثیر دامنه سایت بر امتیاز سئو

• افزایش اعتماد کاربران:

اگر نام دامنه شما ساده، خاص، جذاب و مرتبط با محتوای سایت باشد، کاربران احساس امنیت و اعتماد بیشتری پیدا می کنند و احتمال بازگشت آنها به سایت شما بیشتر می شود.

• اعتبار سایت :

مورد دیگری که باید مورد توجه قرار بگیرد تاثیر پسوند دامنه بر سئو است. استفاده از پسوندهای معتبر و رایج مانند "com"یا "org." به اعتبار سایت شما می افزاید و موتورهای جستجو آن را به عنوان یک سایت معتبر شناسایی می کنند.

# تاثیر هاست سایت بر امتیاز سئو

- تأثیر مستقیم بر عملکرد و سئو سایت:
   اگر هاست نامناسب انتخاب شود، مشکلاتی همچون کاهش سرعت بارگذاری، قطعی های مکرر و مشکلات دسترسی به سایت می تواند باعث افت رتبه سایت در نتایج جستجو شود.
- کاهش رضایت کاربران:
   در صورتی که وب سایت شما به طور مکرر با مشکلاتی نظیر سرعت پایین یا قطعی دسترسی مواجه
   باشد، احتمال ترک سایت توسط بازدیدکنندگان به شدت افزایش می یابد.
- افزایش نرخ پرش(bounce rate):
   به معنای این است که از بین تمام کاربرانی که وارد سایت شما شدهاند، چه تعداد آنها با مشاهده اولین
   صفحه یا بدون تعامل و انجام دادن کار خاصی، سایت را ترک کردهاند.

دليل اهميت امنيت دامنه

- در اینترنت، دستگاهها با استفاده از آدرسهای IP، به یکدیگر متصل شده و با هم ارتباط برقرار می کنند.
   آدرس IP رشته ای از اعداد است که به خاطر سپردن آنها برای انسان کار دشواری می باشد. بنابراین، برای یافتن سایت ها، از دامنه ها استفاده می شود. برای مثال، به یاد آوردن آدرس آی پی برای یافتن سایت ها، از دامنه ها متعلق به سایت گوگل است، دشوارتر از نام دامنه ها دامنه می دهد.
- اگر شخصی نام دامنه را به دست آورد، میتواند کنترل برند و هویت فضای مجازی شما را در دست گیرد
   و به آدرسهای ایمیل مرتبط با آن دامنه دسترسی پیدا کند. این امر میتواند منجر به ایجاد مشکلاتی
   در سایت و کسب و کار شما شود.

راهكار امنيتى موثر براى افزايش امنيت دامنه

- ۱ خرید و ثبت دامنه در یک رجیستر ار معتبر
  - ۲. فعالسازی قفل رجیستر ار
  - ۳. مجهز کردن سایت به گواهینامه SSL
    - ۴. احراز هویت دومرحله ای
    - ۵. استفاده از یک پسورد قوی و پیچیده
    - ۴. تمدید دامنه در فواصل زمانی معین
- ۷. ذخیره و حفاظت از دادههای مربوط به دامنه
  - ۸. نادیده گرفتن ایمیلهای فیشینگ

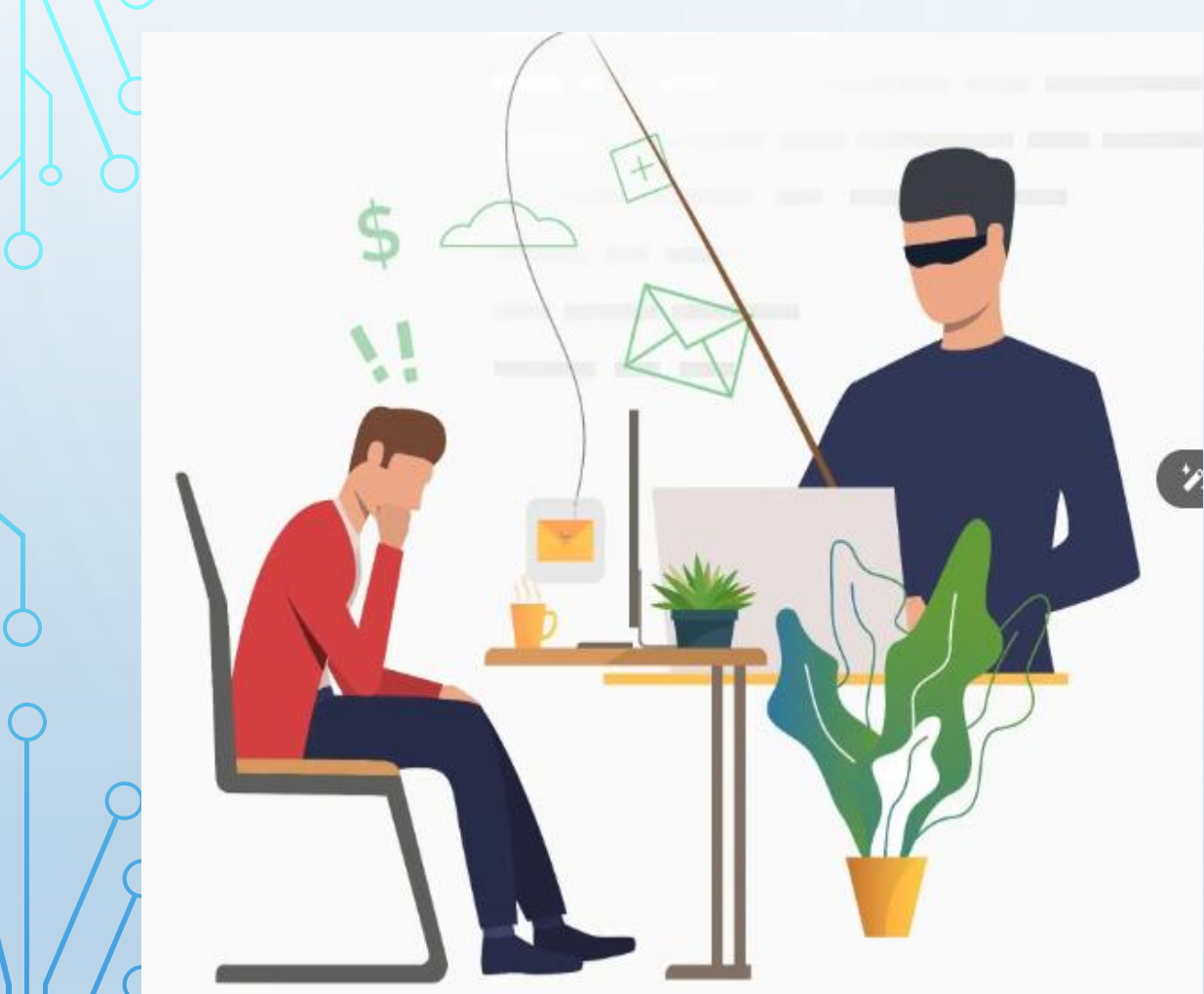

دليل اهميت امنيت هاست

با توجه به اینکه هاست دانلود، محل نگهداری فایلهای ارزشمند شماست، حفظ امنیت آن به دلایل زیر نیز از اهمیت بالایی برخوردار است:

- حفاظت از اطلاعات حساس: فایلهای شما ممکن است حاوی اطلاعات شخصی، مالی یا محرمانه باشند که در صورت لو رفتن، خسارات جبرانناپذیری را به دنبال خواهد داشت.
- جلوگیری از هک شدن: هکر ها همواره در تلاش برای نفوذ به سیستمهای مختلف، از جمله هاست دانلود هستند. با رعایت نکات امنیتی، میتوانید از هک شدن هاست خود جلوگیری کنید.
- حفظ اعتبار برند: در صورت هک شدن یا نفوذ به هاست دانلود، اعتبار برند شما خدشهدار شده و ممکن است مشتریان خود را از دست بدهید.

# راهكار امنيتى موثر براى افزايش امنيت دامنه

انتخاب هاست دانلود معتبر
 استفاده از ترفندهای رمزنگاری
 استفاده از TTPS و SSL
 استفاده از ابزارهای مانیتورینگ
 ایجاد نسخه پشتیبان

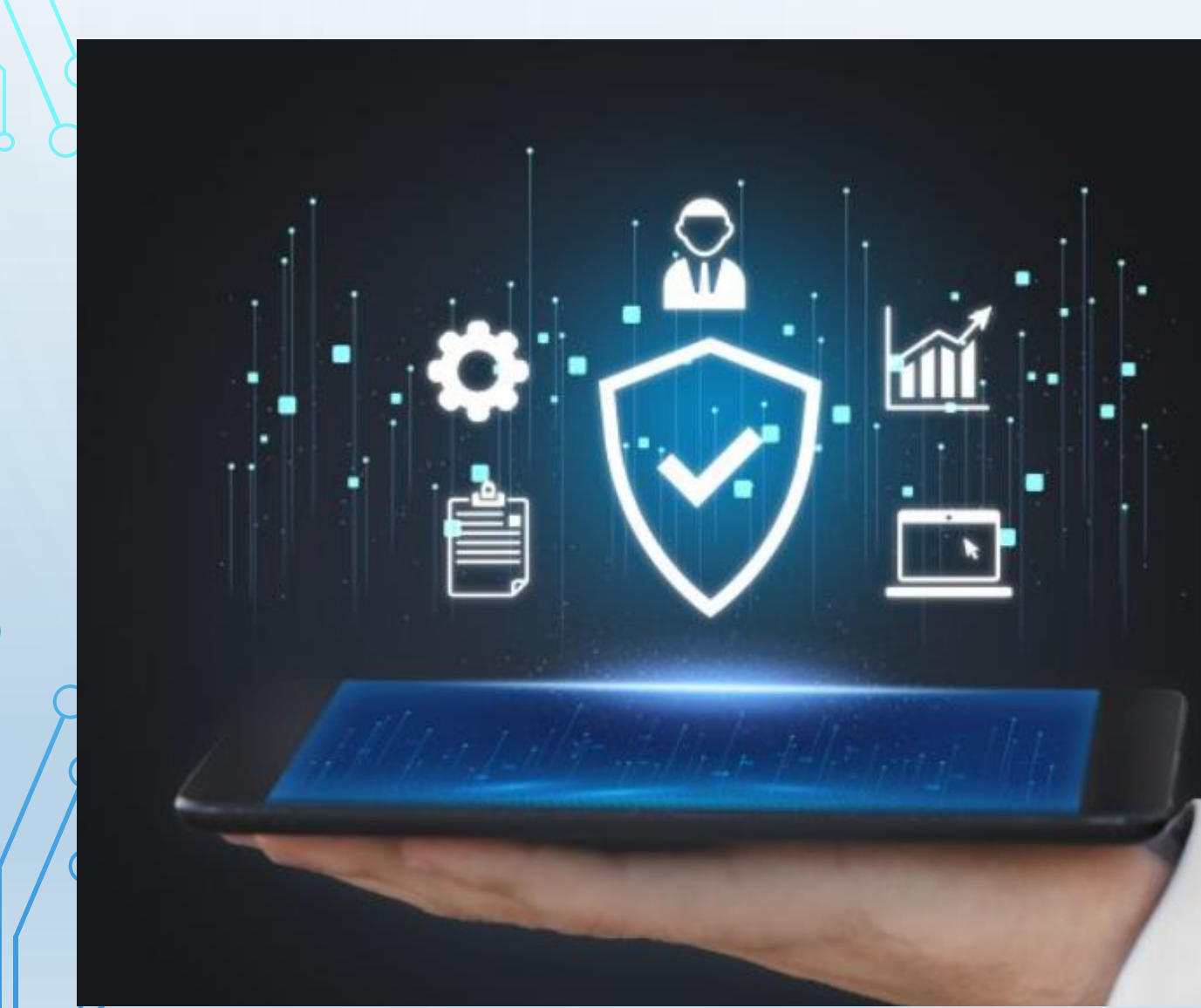

## WHOIS چیست؟

- WHOIS ترکیب دو کلمه who و is است که معادل فارسی آن (آن کیست؟) معنی میدهد. هوییز در اصل یک پایگاه داده عمومی است که اطلاعات جمع آوری شده هنگام ثبت نام دامنه یا به روز رسانی تنظیمات DNSرا در خود ذخیره میکند.
- در تعریف دیگر میتوان گفت هوییز یک فرایند از نوع TCP بر پایه درخواست/پاسخ است که برای به دست آوردن اطلاعات از سرویس های اینترنتی توسط کاربران استفاده میشود.
- در حال حاضر این پروتکل برای طیف گستردهای از خدمات استفاده می شود که پرکاربردترین آن
   کسب اطلاعات از وضعیت یک دامین یا یک آی پی اینترنتی است. خروجی این پروتکل در قالب
   محتوایی قابل درک برای کاربران است.

## چه اطلاعاتی در پایگاه داده و سایت WHOIS ثبت می شود؟

در هنگام ثبت دامنه، ثبت کننده باید اطلاعاتی را از خود ارائه دهد و این اطلاعات باید کاملا دقیق باشند. اطلاعات جمع آوری شده در طی مراحل ثبت دامنه شامل موارد چون:

نام، نشانی، شماره تلفن و آدرس ایمیل است صحت این اطلاعات بسیار مهم است و اگر هنگام ثبتنام دامنه اطلاعات غلطی را ارائه دهید، خطر از دست دادن دامنه خود را افزایش خواهید داد

در دیتابیس WHOIS اطلاعات مربوط به ثبت دامنههای اینترنتی و بهروزرسانی تنظیمات DNSها ذخیره می شود. با ورود به وبسایت WHOISمی توانید اطلاعات کلی از دامنه، مشخصات مالک دامنه شامل نام، آدرس، آدرس ایمیل و تلفن، اطلاعات مربوط به زمان ثبت و منقضی شدن، نام شرکت ثبت کننده، نیم سرورهای دامنه و موارد مشابه را به دست آورید. با استفاده از این اطلاعات می توانید اعتبار وبسایت را بررسی کنید یا برای خرید و انتقال با مالک دامنه تماس بگیرید.

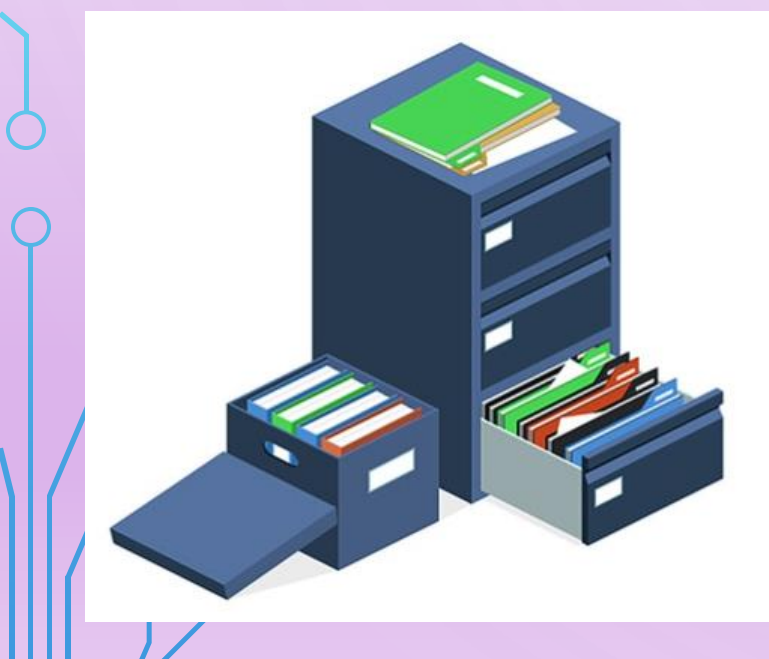

چگونه اطلاعات خصوصی یک دامنه را دریافت کنم؟

وارد سایت Whois.com شوید. https://www.whois.com/whois است که در آن می توانید مشخصات مالک اکثر دامنه های ثبت شده را پیدا کنید.

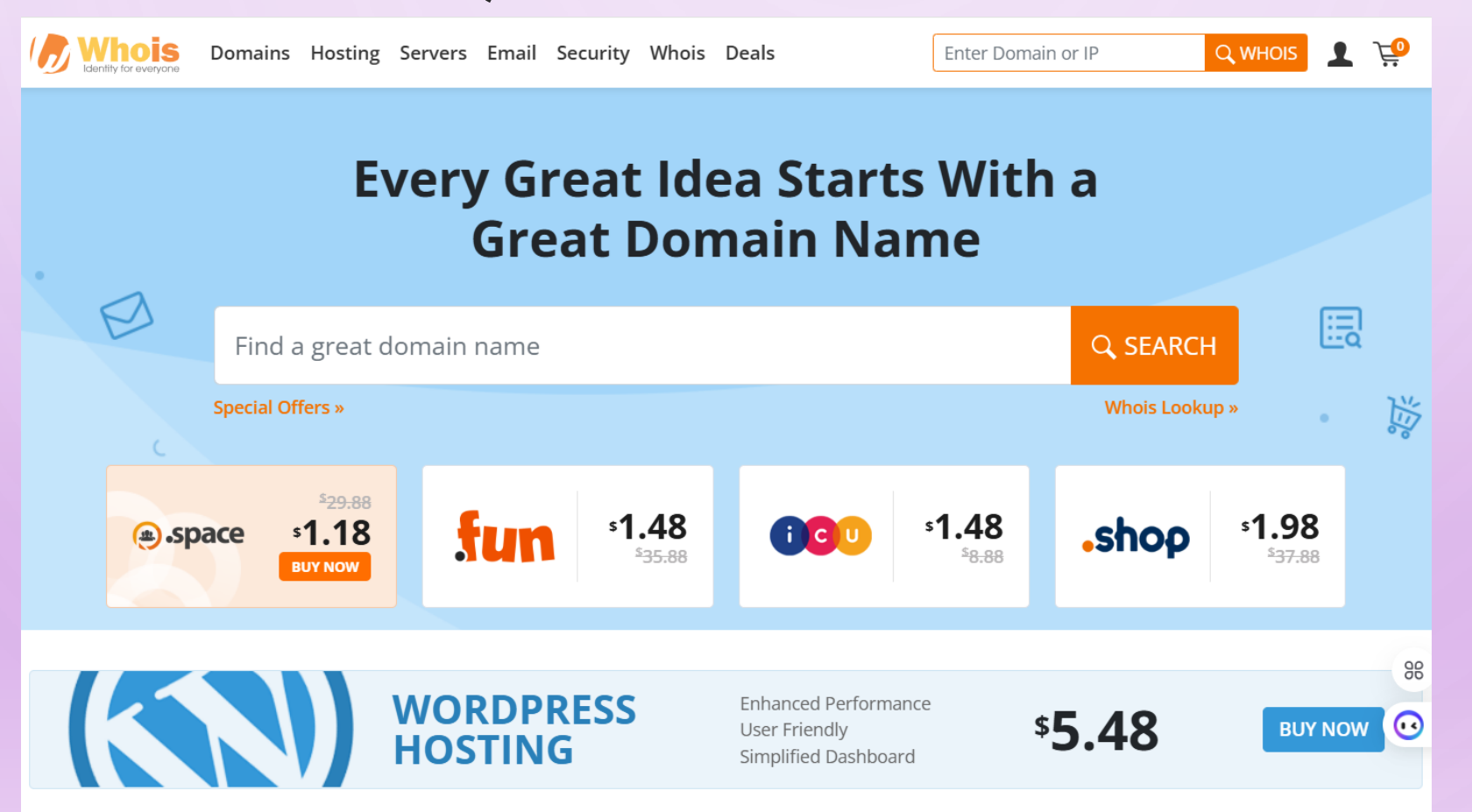

تكليف هفته آينده جلسه اول

https://tosinso.com/courses/wordpress-zero-to-hero

مشاهده قسمت 6 دوره، نصب زمپ

# چگونه دامنه را به هاست متصل کنیم

پس از خرید دامنه و هاست باید مراحل اتصال دامنه و هاست به یکدیگر را انجام دهیم. برای این منظور در قسمت تنظیمات دامنه باید DNS های مربوط به دامنه را دریافت و کپی کنیم و DNS های دریافتی را در قالب یک تیکت به پشتیبانی شرکت ارائه دهنده هاست اعلام نماییم. معمولا 24 تا 48 ساعت زمان برای اتصال دامنه ir به هاست لازم است. پس از اتصال دامنه به هاست، میتوان با جستجو نام دامنه در مرورگر، سایتمان را مشاهده کنیم. البته در جلسات بعدی درباره اتصال هاست به دامنه صحبت خواهیم کرد.

|               |                  |                                      | <b>@</b>                          | 👌 صفحه کاربری                       |  |
|---------------|------------------|--------------------------------------|-----------------------------------|-------------------------------------|--|
| تيكت ها       | مالى             | مجموع دامنه ها:                      | سرویس های من                      | A خرید جدید                         |  |
| تیکت باز : ۱۳ | موچودی: ۵۰،۰     | فعال: ہ                              | فعال: ۱                           | 🖨 سرویس ما                          |  |
| مجموع تيكت د  | پرداخت نشده : ه  | مجموعه دامنه ها : ه                  | مجموعة سرويس ها : ١               | <ul> <li>مديريت هابست ها</li> </ul> |  |
|               | مشاهده فاكتور ها | مديريت دامنه                         | مديريت سرويس                      | <ul> <li>سرویس جدید</li> </ul>      |  |
|               |                  |                                      |                                   | 🖨 دامنه ها 🤇                        |  |
|               |                  |                                      | المو هاست                         | 😋 مالی 🔹                            |  |
|               |                  |                                      |                                   | 😡 پشتيبانې                          |  |
| -100          |                  | وردپرس                               | هاست اختصاصی                      | 🚍 همکاری در فروش                    |  |
| -             |                  | and set of all and the first data    | سریع ترین میزبانی وردپرس در ایران | ÷                                   |  |
|               |                  | بت نفود تاپدیر 🛛 😗 پستیبانی ۲۲ ساعته | و سرعت و عملجرد خیرہ جنبدہ 🔹 امنی |                                     |  |
|               |                  |                                      | فريد ھاست                         |                                     |  |
|               |                  |                                      |                                   |                                     |  |
|               | · .              |                                      | ایمیل های ارسال شده               |                                     |  |

## بر ای دامنه های COM.

|        |       |                   |                       | 🌐 مدیریت سرویس ها       |                            |
|--------|-------|-------------------|-----------------------|-------------------------|----------------------------|
|        |       |                   |                       | مديريت سرويس ها         | چ مست دربری<br>A خرید جدید |
|        |       |                   |                       |                         | ی سرویس ها پ               |
|        |       |                   |                       | Q                       | 🖨 دامنه ها                 |
|        | وضعيت | تاریخ سررسید بعدی | قیمت ها               | محصول / خدمات           | 🕤 مالی 🔹                   |
| مديريت | فعال  | ۵۵/۵۵/۲۰۲۳        | ۵۰۰,۴۲۹ تومان سه ماهه | WPaj_IR<br>wepersia.com | 😡 پشتيبانی                 |
|        |       |                   |                       | 1                       | 🚍 همکاری در فروش           |
|        |       |                   |                       |                         |                            |
|        |       |                   |                       |                         |                            |
|        |       |                   |                       |                         |                            |
|        |       |                   |                       |                         |                            |
|        |       |                   |                       |                         |                            |
| P      |       |                   |                       |                         | 64                         |

Ċ

ی صفحه کاربری

خرید جدید

🚯 سرویس ها

🕀 دامنه ها

😡 پشتيبانې

😑 همکاری در فروش

65

🚱 مالی

¢

0

¢

👸 مدیریت سرویس ها 🗧 هاست حرفه ای وردپرس – IR هاست حرفه ای وردپرس – IR

**Usage Statistics** 

هاست حرفه ای وردپرس

wepersia.com

00/07/Yorm

00/00/Yorr

۴۴۹,۰۰۰ تومان

۴۴۹,000 ۲۴۴۹

سه ماهه

Disk Usage

ه M / بدون محدودیت M

0

Last Updated

#### هاست حرفه ای وردپرس – IR\_۵WP

#### اطلاعات هاست

سرویس: دامته متصل: تاريخ ثبت: تايرخ سررسيد:

ميلغ دورة بعد:

دوره پرداخت:

هیچ فایلی جهت دانلود وجود ندارد.

مبلغ اوليه پرداخت:

ارتقا سرويس

دانلود ها

Bandwidth Usage

ه M / بدون محدودیت M

0

О

 $\bigcap$ 

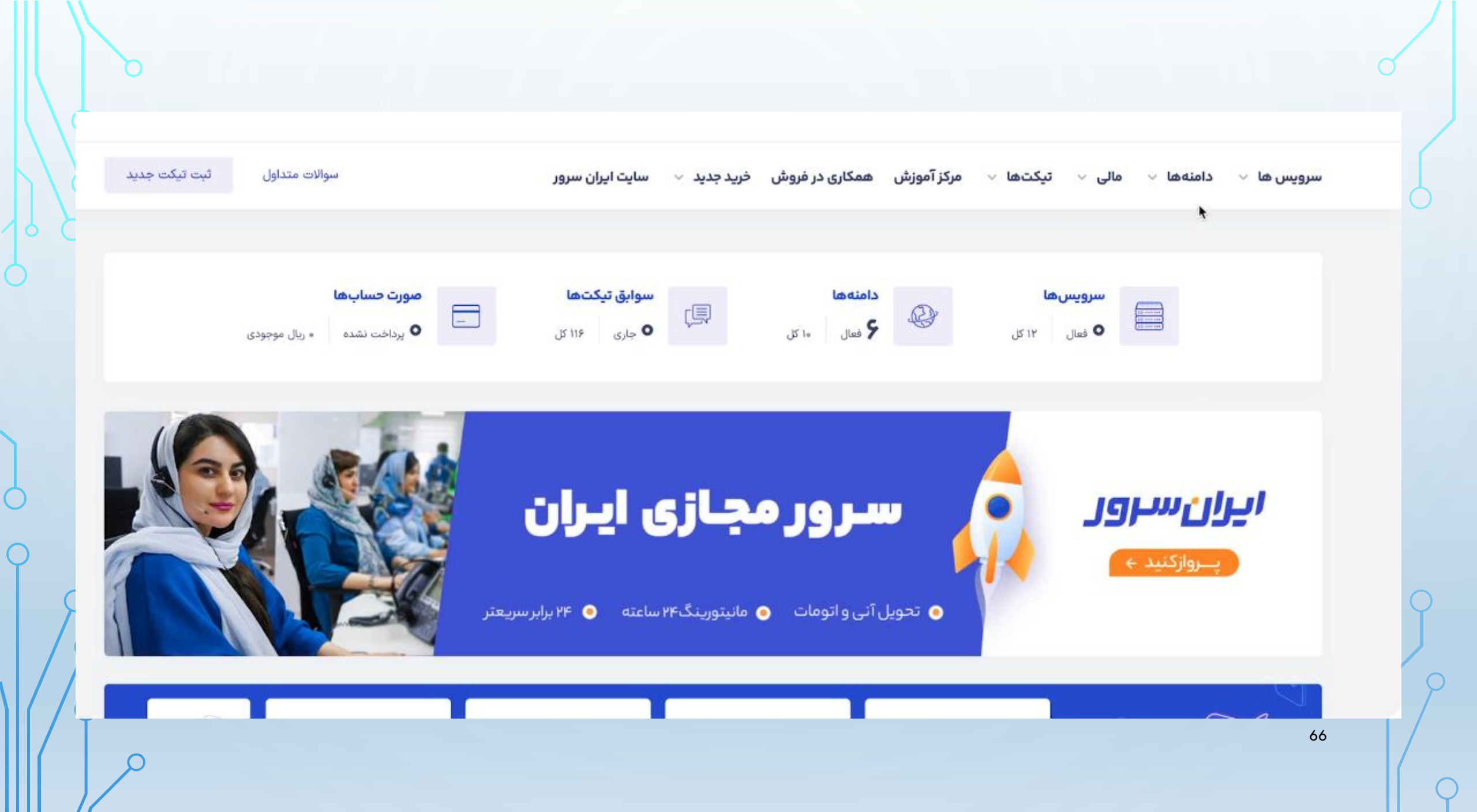

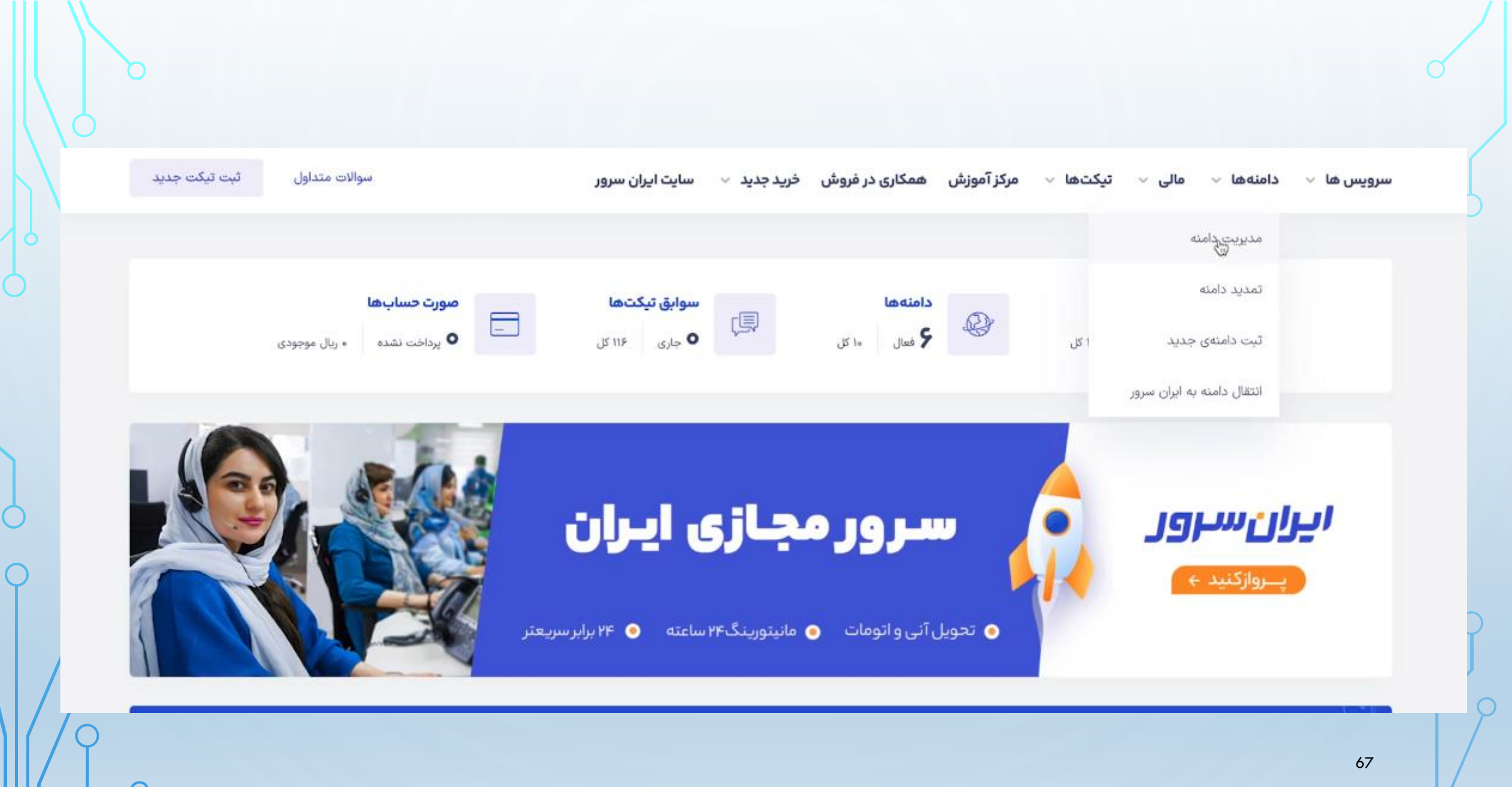

| ويس ها ب دامنه ها ب علي ب تيكتها ب مركز آموزش همكارى در فروش فريد جديد ب سايت ايران سرور<br>مديريت دامنه<br>مداريت دامنه هاي ب در اين بخش قابل مديريت ميانند.<br>مدامنه ي ب تيكتو سايت<br>مدامنه هاي كه در ايران سرور ثبت نمودهايد در اين بخش قابل مديريت ميانند.<br>مدامنه في ب تيكتو مدين<br>مدامنه في ب تيكتو مدين<br>مدامنه في ب تيكتو مدين<br>مدامنه مدين ميانند.<br>مدامنه مدين ميانند.<br>مدامنه مدين ميانند.<br>مدامنه مدين ميانند.<br>مدامنه مدين ميانند.<br>مدامنه مدين ميانند.<br>مدامنه مدين ميانند.<br>مدامنه مدين ميانند.<br>مدامنه مدين ميانند.<br>مدامنه مدين مياند.<br>مدامنه مدين مياند.<br>مدان مدين مدين مدين مدين مدين مياند.<br>مدان مدين مدين مدين مدين مدين مدين مدين مدي                                                                                                    | (    |                                                             |                             |                   |           |              |                 |             |               | )                 |
|----------------------------------------------------------------------------------------------------|------|-------------------------------------------------------------|-----------------------------|-------------------|-----------|--------------|-----------------|-------------|---------------|-------------------|
| مدریت دامنه         هده این بخش قابل مدیریت میاشت.           تمام دامنههای که در ایران سرورثیت نمودهاید در این بخش قابل مدیریت میاشت.         انتقال مالکیت دامنه           میسیو سروی می هده گی مرابل مدیریت میاشد.         میسیو سروی می هده گی مرابل مدیریت میاشد.           میسیو سروی می هده گی مرابل مدیریت میاشد.         میسیو سروی می هده گی مرابل مدیریت میاشد.           مرابل مدیریت میاشد.         مرابل مدیریت میاشد.           مانه مدیریت میاشد.         مرابل مدیریت میاشد.           مرابل مدیریت میاشد.         مرابل مدیریت میاشد.           مرابل مدیریت میاشد.         مرابل مدیریت میاشد.           مرابل مدیریت میاشد.         مرابل مدیریت میاشد.           مرابل مدیریت میاشد.         مرابل مدیریت میاشد.           مرابل مدیریت میاشد.         مرابل مدیریت میاشد.           مرابل مدیریت میاشد.         مرابل مدیریت میاشد.           مرابل مدیریت میاشد.         مرابل مدیریت میاشد.           مرابل مدیریت مدیریت میاشد.         مرابل مدیریت مدیریت | سروي | بیس ها 🗸 دامنه ها 🗸                                         | ما 🗸 مالی 🧹 تیک             | ئتھا ∨ مرکز آہ    | زش همکاری | در فروش خرید | ید 🗸 سایت ایران | سرور        | سوالات متداول | ثبت تیکت جدید     |
| جستجو همه ۲۰۰ جستجو<br>دامنه ۲۰۰ تاريخ تمديد ۵ و <u>فعيت سرويس ۵ عمليات</u><br>کهانه ۲۰۲۷/۵۶ مايا<br>منابع دامنه ۲۰۲۷/۵۶ مايا                                                                                                    | 3    | <mark>مدیریت دامنه</mark><br>تمام دامنههایی که در ایران سرو | ان سرور ثبت نمودهاید در ایر | ن بخش قابل مدیریت | مىباشند.  |              |                 |             |               |                   |
| دامنه         دامنه         دامنه           دامنه         دامنه         دامنه           دامنه         ۲۰۲۷/۰۶/۰۸         ملیات           دامنه         ۲۰۲۷/۰۶/۰۸         مایات           دامنه         دامنه         مایات           دامنه         ۲۰۲۷/۰۶/۰۸         مایات           دامنه         دامنه         دامنه           دامنه         دامنه         دامنه           دامنه         دامنه         دامنه           دامنه         دامنه         دامنه           دامنه         دامنه         دامنه           دامنه         دامنه         دامنه           دامنه         دامنه         دامنه         دامنه           دامه         دامه         دامه         دامه           دامه         دامه         دامه         دامه           دامه         دامه         دامه         دامه         دامه           دامه         دامه         دامه         دامه         دامه           دامه         دامه         دامه         دامه         دامه           دامه         دامه         دامه         دامه         دامه         دامه           دامه         دامه         دامه         دامه <th< td=""><td></td><td>جستجو</td><td>همه</td><td>~ 49</td><td>جستجو</td><td></td><td></td><td></td><td>31</td><td>تقال مالكيت دامنه</td></th<>                                                                                                    |      | جستجو                                                       | همه                         | ~ 49              | جستجو     |              |                 |             | 31            | تقال مالكيت دامنه |
| نعال     ۲۰۲۷/۰۶/۰۸     ahurapakhsh.ir       نعال     ۲۰۲۷/۰۶/۰۸     alfasecurity.ir                                                                                                    |      |                                                             | دامنه                       | *                 |           | ناريخ تمديد  | 0               | وضعيت سرويس | 0             | عمليات            |
| فعال ۲۰۲۳/۰۴/۰۶ alfasecurity.ir                                                                                                    |      | h.ir                                                        | ahurapakhsh.ir              |                   | ٨         | YoYV/o9/o,   |                 | فعال        |               | 0                 |
|                                                                                                    |      | γ.ir                                                        | alfasecurity.ir             |                   | 9         | Y0Y7/0F/0    |                 | فعال        |               | 0                 |
| نهو شده ۲۰۲۲/۰۴/۲۹ dubairegister.com                                                                                                    |      | .com                                                        | dubairegister.com           |                   | 1         | YoYY/oF/Y    |                 | لغو شده     |               | 0                 |

| w        |            |                                     | uuuanegister.com |
|----------|------------|-------------------------------------|------------------|
| 0        | منقضى شده  | ۲۰۲۲/۰۵/۲۷                          | farzizadeh.ir    |
| 0        | قعال       | Ⴤ <sub>ჼ</sub> ႽႱ <sub>Ⴆ</sub> ჼ/ֈֈ | hadishnet.ir     |
| 0        | فعال       | YoYQ/oV/oF                          | hoseinirad.ir    |
| 0        | منقضى شده  | ۲۰۱۸/۰۹/۱۹                          | hosseinirad.ir   |
| 0        | فعال       | ۲°42/°4/11                          | rezahrad.ir      |
| <b>®</b> | فعال       | ۲۰۲۴/۰۱/۲۲                          | wepersia.com     |
| 0        | در حال ثبت | ٢٥٢٨/٥٢/٥۵                          | wepersia.ir      |

(

| - wepersia.com دامنه:                                     | فعال                                                              |              | <b>دیگر امکانات</b><br>© هاست | + |
|-----------------------------------------------------------|-------------------------------------------------------------------|--------------|-------------------------------|---|
| تاریخ ثبت : ۲۰/۱۲/۰۲ (۲۰۲۲ (۲۰۱/۱۰ )<br>بازه تمدید: ۱ سال | میلغ اولین پرداخت : ۴٬۳۹۰٬۰۰۰ ریال<br>هزینه تمدید: ۴٬۵۹۰٬۰۰۰ ریال | تمدید کنید   | ۞ سرور مجازی                  | + |
| سررسید بعدی : ۲۰۲۴/۰۱/۲۴ (۲۰/۱۱/۵۴)                       |                                                                   |              | ۞ سرور اختصاصی                | + |
| تنظیمات اطلاعات هویز مدیریت DNS درخ                       | درخواست ها کنترل پنل مدیریت DNSSEC                                |              | CDN 3                         | + |
| ا قفل دامنه                                               | قعال                                                              | غير فعالسازى | 👁 سرویس ایمیل                 | + |
| ک مدیریت ChildNs ⑦                                        | Childt وجود دارد.                                                 | مديريت       | © گواهی SSL                   | + |
| کد رمز ان                                                 | رمز انتقال به آدرس ایمنل مالک دامنه ارسال خواهد شد.               | دریافت کد    | دیگر دامنه ها                 |   |
|                                                           |                                                                   |              | ahurapakhsh.ir                | 0 |
|                                                           |                                                                   |              | hadishnet.ir                  | 0 |

| ی سرو            |                                                                                                    |                                                      | (14°4/11/02) 20                       | ېد بعدی : ۲۴/۰۱/۲۲                  | سررسي                           |
|------------------|----------------------------------------------------------------------------------------------------|------------------------------------------------------|---------------------------------------|-------------------------------------|---------------------------------|
| dn               | , پنل مديريت DNSSEC                                                                                                    | درخواست ها کنترل                                     | مديريت DNS                            | اطلاعات هويز                        | تنظيمات                         |
| <b>رت</b> () سرو | دمات دهنده میزبانی وب دریافت نموده و در این قسمت تنظیم فرمایید. بروزرسانی NSها بصو<br>به ممکن است تا ۲۴ساعت بطول انجامد. | ت که NSهای لازم را از خد<br>ات وابسته به پسوند دامنه | یزبانی وب نیاز اس<br>اعمال این تغییرا | امنه به سرویس م<br>انجام میشوند ولی | برای اتصال دا<br>کاملا خودکار ا |
| • گوا            |                                                                                                    |                                                      |                                       | DI                                  | تنظيمات NS                      |
| 1. 8.            | 💿 استفاده از DNSهای انتخابی من                                                                                           |                                                      | فرض ایران سرور                        | از DNSهای پیش                       | 🔿 استفاده                       |
| ديدرد            | ns3                                                                                                    |                                                      |                                       | directi2.irar                       | ndns.com                        |
| hsh.ir           | ns4                                                                                                    | *                                                    |                                       | directi1.irar                       | ndns.com                        |
| hnet.ir          |                                                                                                    |                                                      | انصراف                                | اعمال تغييرات                       | ذخيره و                         |
| iirad.ir         |                                                                                                    |                                                      |                                       |                                     |                                 |
|                  |                                                                                                    |                                                      |                                       |                                     |                                 |
| urity.ir         |                                                                                                    |                                                      |                                       |                                     |                                 |

| + | ۞ سرور اختصاصی |
|---|----------------|
| + | CDN ③          |
| + | ا سرویس ایمیل  |
| + | © گواهی SSL    |

|   | دیگر دامنه ها   |
|---|-----------------|
| 0 | ahurapakhsh.ir  |
| 0 | hadishnet.ir    |
| 0 | hoseinirad.ir   |
| 0 | alfasecurity.ir |
| 0 | rezahrad.ir     |

| ومان ارسال تیکت | موجودی: ہ ت      |                                      |                                                   | 🔱 لیموهاست                                     |
|-----------------|------------------|--------------------------------------|---------------------------------------------------|------------------------------------------------|
| _               |                  |                                      | Ø                                                 | ی صفحه کاربری                                  |
| تيكت ها         | مالى             | مجموع دامنه ها:                      | سرویس های من                                      | A خرید جدید                                    |
| تيكت باز :      | موجودی: ۵۰.۰۰    | فعال: ہ                              | فعال: ۱                                           | 🖏 سرویس ها 🤍                                   |
| مجموع تيا       | پرداخت نشده : ه  | مجموعه دامنه ها : ه                  | مجموعه سرویس ها : ۱                               | <ul> <li>مدیریت هابیت ها</li> <li>۵</li> </ul> |
|                 | مشاهده فاكتور ها | مديريت دامنه                         | مدېرىت سروىس                                      | •   سرویس جدید                                 |
|                 |                  |                                      |                                                   | 🕀 دامنه ها 🤇                                   |
|                 |                  |                                      | ایمو هاست                                         | ی مالی c<br>چ پشتیبانی                         |
|                 |                  | وردپرس                               | هاست اختصاصی<br>سریع ترین میزبانی وردپرس در ایران | 定 همکاری در فروش                               |
|                 |                  | یت نفوذ ناپذیر 🛛 🐧 پشتیبانی ۲۴ ساعته | 👩 سرعت و عملکرد خیرهکننده 💿 آم                    |                                                |
|                 |                  |                                      | فرید ھاست 🔶                                       |                                                |
| بههای اجتماعی   | <u>شب</u>        |                                      | ایمیل های ارسال شده                               |                                                |
|                 |                  |                                      |                                                   |                                                |
|   |             |       |                   |                       |                        | ď                           |   |
|---|-------------|-------|-------------------|-----------------------|------------------------|-----------------------------|---|
|   |             |       |                   |                       | 🕀 مدیریت سرویس ها      | 0 مفتحه کار                 | 0 |
| 6 |             |       |                   |                       | مديريت سرويس ها        | ی فرید جدید<br>۹۰ فرید جدید |   |
|   |             |       |                   |                       |                        | 🗞 سرویس ها 🔹                |   |
|   |             |       |                   |                       | Q                      | 🕀 دامنه ها                  |   |
|   |             | وضعيت | تاریخ سررسید بعدی | قیمت ها               | محصول / خدمات          | 😋 مالی 🔹                    |   |
|   | مديريت<br>٣ | فعال  | 0@/0@/Y0YW        | ۴۴۹,۵۵۵ تومان سه ماهه | WPa_IR<br>wepersia.com | 😡 پشتيبانی                  |   |
| 9 |             |       |                   |                       | 1                      | Ţ همکاری در فروش            |   |
|   |             |       |                   |                       |                        |                             | 9 |
|   |             |       |                   |                       |                        | 73                          | 0 |

#### الطلاعات يايه

تقام سايت

#### · آدرس ورود به کنترل پنل هاست

https://shahin502.limoo.host:2083/

تنام كاربرى ورود به كنترل يتل هاست

wepersia

ترمز عيور

ak@2obTKD137W#

#### DNS: تتظيمات

.شما باید این تنظیمات در پنل دامنهی خود اعمال نمایید تا دامنهی شما به هاست خریداری شده متصل گردد.

توجه داشته باشید در صورتی که قصد انتقال اطلاعات از هاستینگ دیگری به لیموهاست دارید، ابتدا لینک دانلود مستقیم فول بکاپ را .را بر روی دامنه تنظیم نمایید (DNS)از طریق تیکت ارسال کرده و پس از بازگردانی بکاپ توسط تیم پشتیبانی، نیم سرورها

ها عبارتند ازNameServer

shahin5021.limoo.host shahin5022.limoo.host

#### :آي پي سرور

استفاده میکنید و یا نیاز به ای پی سرور جهت اتصال به درگاه بانکی دارید، میتوانید از آی پی زیر استفاده CDN درصورتیکه از :کنید

185.105.187.115

جهت آپلود فایلهای بیشتر از 20 مگابایت در هاست حتما از نرم افزار فایل زیلا استفاده کنید که آموزش آن در لینک زیر وجود دارد.

|   | Ø |                 |                                                                                                    |                            |                                            |                                        |                                                               |
|---|---|-----------------|----------------------------------------------------------------------------------------------------|----------------------------|--------------------------------------------|----------------------------------------|---------------------------------------------------------------|
|   | + | ۞ سرور اختصاصی  |                                                                                                    |                            |                                            |                                        |                                                               |
| ) | + | CDN ③           | ديريت DNSSEC                                                                                              | نرل پنل ما                 | درخواست ها کنت                             | مديريت DNS                             | تنظيمات اطلاعات هويز                                          |
|   | + | ۞ سرویس ایمیل   | .ه میزبانی وب دریافت نموده و در این قسمت تنظیم فرمایید. بروزرسانی NSها بصورت<br>بت تا ۲۴ساعت بطول انجامد. | خدمات دهند<br>امنه ممکن اس | ه که NSهای لازم را از<br>وابسته به پسوند د | زبانی وب نیاز است<br>اعمال این تغییرات | برای اتصال دامنه به سرویس می<br>کاملا خودکار انجام میشوند ولی |
|   | + | © گواهی SSL     |                                                                                                    |                            |                                            |                                        | تنظيمات DNS                                                   |
|   |   | دیگر دامنه ها   | o استفاده از DNSهای انتخابی من<br>ns3                                                                     |                            |                                            | فرض ایران سرور                         | استفاده از DNSهای پیش<br>shahin5021.limoo.host                |
|   | ۲ | ahurapakhsh.ir  | I <sup>7154</sup>                                                                                         |                            |                                            |                                        | shahin5022.limoo.host                                         |
|   | ۲ | hadishnet.ir    |                                                                                                    |                            |                                            | انصراف                                 | ذخيره و اعمال تغييرات                                         |
| ) | ۲ | hoseinirad.ir   |                                                                                                    |                            |                                            |                                        |                                                               |
| ) | ۲ | alfasecurity.ir |                                                                                                    |                            |                                            |                                        |                                                               |
| γ | ٥ | rezahrad.ir     |                                                                                                    |                            |                                            |                                        |                                                               |

| we | persi | ia.com | ريت | مدر |
|----|-------|--------|-----|-----|
|    |       |        | _   | _   |

ن اطلاعات شما ثبت گردید و صحت اطلاعات شما در حال بررسی میچاشد.

دامنه: wepersia.com -

تاريخ ثبت : ١٢/٥١/١٢ (٢٠٢ (٢٠١/١١/٥٢)

سررسید بعدی : ۲۰۲۴/۰۱/۲۲ (۲۰۲/۱۱/۰۲)

بازه تمدید: ۱ سال

فعال

**هزینه تمدید**: ۴٫۵۹۰٫۰۰۰ ریال

مبلغ اولین پرداخت : ۴٫۴۹۰٫۰۰۰ ریال

تمدید کنید

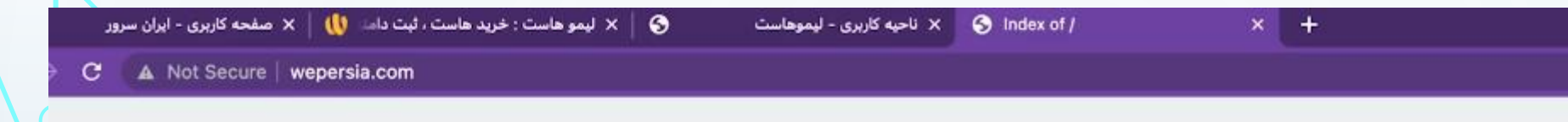

## Index of /

О

 $\bigcap$ 

| Name ÷  | Last Modified 👙  | Size e |
|---------|------------------|--------|
| Cgi-bin | 2023-02-05 09:49 | -      |
|         |                  |        |

Proudly Served by LiteSpeed Web Server at wepersia.com Port 80

\_0 ☆ 🥝 🗯 🖬 🕤 ፤

# INTODNS.COM

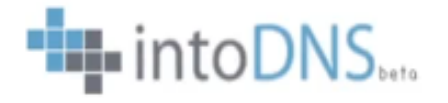

| Domain namd                   | Report |
|-------------------------------|--------|
| Follow us on Twitter @intodns |        |

IntoDNS checks the health and configuration and provides DNS report and mail servers report. And provides suggestions to fix and improve them, with references to protocols' official documentation.

© Hosterion - web hosting | VPS hosting by IntoVPS

Made with Python & Django

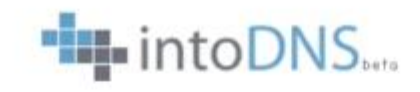

С

Report

#### Work in progress! Follow IntoDNS on <u>Twitter</u>

| Category | Status | Test name                           | Information                                                                                                    | send feedback 🖓 |  |  |  |  |  |
|----------|--------|-------------------------------------|----------------------------------------------------------------------------------------------------|-----------------|--|--|--|--|--|
| Parent   | 0      | Domain NS records                   | Nameserver records returned by the parent servers are:<br>shahin5022.limoo.host. ['185.105.187.115'] (NO GLUE) [TTL=172800]<br>shahin5021.limoo.host. ['185.105.187.115'] (NO GLUE) [TTL=172800]<br>a.gtld-servers.net was kind enough to give us that information.                                                                                                    |                 |  |  |  |  |  |
|          | ۲      | TLD Parent Check                    | Good. a.gtld-servers.net, the parent server I interrogated, has information for your TLD. This is a good thing some other domain extensions like "co.us" for example that are missing a direct check.                                                                                                    | ) as there are  |  |  |  |  |  |
|          | 0      | Your nameservers<br>are listed      | Good. The parent server a.gtld-servers.net has your nameservers listed. This is a must if you want to be found as an that does not know your DNS servers will first ask the parent nameservers.                                                                                                    |                 |  |  |  |  |  |
|          | 0      | DNS Parent sent<br>Glue             | he parent nameserver a.gtld-servers.net is not sending out GLUE for every nameservers listed, meaning he is sending out<br>our nameservers host names without sending the A records of those nameservers. It's ok but you have to know that this<br>ill require an extra A lookup that can delay a little the connections to your site. This happens a lot if you have nameservers<br>n different TLD (domain.com for example with nameserver ns.domain.org.) |                 |  |  |  |  |  |
|          | 0      | Nameservers A<br>records            | Good. Every nameserver listed has A records. This is a must if you want to be found.                                                                                                    |                 |  |  |  |  |  |
| NS       | 0      | NS records from<br>your nameservers | NS records got from your nameservers listed at the parent NS are:<br>shahin5021.limoo.host ['185.105.187.115'] [TTL=86400]<br>shahin5022.limoo.host ['185.105.187.115'] [TTL=86400]                                                                                                    |                 |  |  |  |  |  |
|          | 0      | Recursive Queries                   | Good. Your nameservers (the ones reported by the parent server) do not report that they allow recursive queries for                                                                                                    |                 |  |  |  |  |  |
|          | ۲      | Same Glue                           | The A records (the GLUE) got from the parent zone check are the same as the ones got from your nameservers make sure your parent server has the same NS records for your zone as you do according to the RFC. This tests nameservers that are common at the parent and at your nameservers. If there are any missing or stealth name should see them below!                                                                                                   |                 |  |  |  |  |  |
|          | 0      | Glue for NS records                 | INFO: GLUE was not sent when I asked your nameservers for your NS records. This is ok but you should know that<br>case an extra A record lookup is required in order to get the IPs of your NS records. The nameservers without glue                                                                                                    |                 |  |  |  |  |  |

|                |                                                                                                    |     | 0 |
|----------------|----------------------------------------------------------------------------------------------------|-----|---|
| $   \setminus$ | English ۱۴۰۱/۱۱ فارسی<br>English ۱۴۰۱/۱۱                                                                                               | /19 |   |
|                | یونیکت - مرکز نِت<br>دامنه کشوری ایران                                                                                                 | 7   | 5 |
|                | نیک 🔹 دامنهها 🔹 شناسه 🔹 درخواست.ها و پرداخت.ها 👻 نمایندگان فروش 🍬 مرکزیپامها پرسش.های متداول از سال مدارک 🛒 سبد خرید . و رود           | ابر |   |
|                | ورود به سامانه<br>توجه: تمامی فیلدهای ورودی به خط لاتینی میباشند.<br>شناسه یا پست الکترونیک:"                                          |     |   |
|                | کذروازه (password):<br>این متن را وارد نمایید:<br>(روشی برای تشخیص کاربران انسانی                                                      |     |   |
| P              | ار مسین پنای کود نار )<br>روده ا                                                                                                    |     | Ç |
|                | • شناسۀ کاربری ایرنیک ندارید؟ <del>ساخت شناسۀ</del> کاربری<br>• گذرواژه (password) خود را فراموش کردهاید؟ <del>بازنشاندن گذرواژه</del> |     | 5 |
|                |                                                                                                    | 80  |   |

| بزوهشگاه دانش های بنیادی | (whois)                                                                    |                                                                                                    | ايونيك - مركز تبت<br>دامنه كشورى ايران                   |  |
|--------------------------|----------------------------------------------------------------------------|----------------------------------------------------------------------------------------------------|----------------------------------------------------------|--|
| خروج                     | ام ها پرسشهای متداول ارسال مدارک 🎘 سبد خرید                                | ها و پرداختها + نمایندگان فروش + مرکزییا                                                                                                    | اپرنیک → دامنهها → شناسه → درخواست<br>این<br>دامنههای من |  |
|                          |                                                                            |                                                                                                    | تبت دامنه<br>انتقال دامنه<br>دامنههای آزادشده            |  |
|                          |                                                                            |                                                                                                    | دامنههای من                                              |  |
|                          | من الدام نیپد.<br>انقضاء» میباشد.<br>ری پردلخت کننده باز گردانده خواهد شد. | حکها از قبیل بیت و نمدید از صفحه در متون «زمان ا<br>بت شده تا قبل از تاریخ ذکر شده در ستون «زمان ا<br>مر کز ثبت دامنه تایید نشود، وجه آن به حساب کارب | • اکر درخواستی توسط<br>• اکر درخواستی توسط               |  |
|                          |                                                                            | جستجو ،                                                                                                    | نام دامنه:                                               |  |
|                          |                                                                            |                                                                                                    | در حساب خود 12 دامنه دارید.                              |  |

#### فهرست تمامى دامنهها

|                             |              |             | کئر 20 / <mark>50</mark> / 100 سطر                      | به صفحة: 1 — تمايش حدا                   | ل: 12 سطر — صفحه: 1 از 1 — برو | تعداد کا |
|-----------------------------|--------------|-------------|---------------------------------------------------------|------------------------------------------|--------------------------------|----------|
| دىاناس (DNS)                | زمان انقضاء  | آخرين تغيير | وضعيت                                                   | صاحب امتياز                              | دامنه 🗅                        | نتخاب    |
| 🔗 NS<br>ns1.mihanwp.com     | 2027-06- 8 🗗 | 2023-01-17  | ثبت شده                                                 | reza rad (rr311-imic)                    | ahurapakhsh.ir                 |          |
| SNS<br>ns1.ertano.com       | 2023-04- 6 🗗 | 2022-06- 5  | ئېت شده                                                 | reza rad (rr311-imic)                    | alfasecurity.ir                |          |
| SNS<br>ns30.tasnim-dns.com  | 2023-09- 2 😰 | 2022-09- 3  | ئېت شده                                                 | reza rad (rr311-imic)                    | digiposhakz.ir                 |          |
| 🛿 NS<br>ns1.mihanwp.com     | 2024-06-19 🥵 | 2019-06-23  | ثبت شده                                                 | reza rad (rr311-imic)                    | expres.ir                      |          |
| 🛿 NS<br>ns1.mihanwp.com     | 2024-12-13 😰 | 2021-01-18  | ثبت شده                                                 | reza rad (rr311-irnic)                   | hadishnet.ir                   |          |
| PNS<br>ns1.irandns.com      | 2025-07- 7 😰 | 2021-03-28  | ثبت شده                                                 | reza rad (rr311-imic)                    | hoseinirad.ir                  |          |
| 🔗 NS<br>ns1.mihanwp.com     | 2023-07-21 😰 | 2018-10-14  | ثبت شده                                                 | reza rad (rr311-imic)                    | miwp.ir                        |          |
| RNS<br>nedalirandns.com     | 2023-06- 5 🗗 | 2022-06- 7  | ثبت شده                                                 | Jafar Firouzi<br>(jf298-imic)            | pucomm.ir                      |          |
| SNS<br>directil.irandns.com | 2026-03-27 🥵 | 2021-03-28  | ثبت شده                                                 | reza rad <sub>(rr311-imic)</sub>         | rezahrad.ir                    |          |
| NS<br>sepehrlirandns.com    | 2023-05-10 😭 | 2019-08-28  | ثبت شده                                                 | Okhtay<br>Rahmanizadeh<br>(or525-imic) 🗗 | sancogroup.ir                  |          |
| S NS<br>nslirandns.com      | 2023-02-18 🥵 | 2023-02-8   | رزرو شده<br>(در انتظار تایید توسط واحد ثبت, پرداخت شده) | reza rad (rr311-irnic)                   | talashgaran3246-8.ir           |          |
| NS<br>directil.irandns.com  | 2023-02-15 🧟 | 2023-02- 5  | رزرو شده<br>(در انتظار تایید توسط واحد ثبت, پرداخت شده) | reza rad (m311-imic)                     | wepersia.ir                    |          |

تغییر رابطها » ویرایش ردیفهای کارگزاری نام و میزبانی دامنه »

وردپرس چیست؟

- برای راهاندازی یک وبسایت سیستمهای مدیریت محتوای زیادی در دسترس هستند که برخی از آنها نسبت به بقیه برتریهایی دارند، وردپرس یک سیستم مدیریت محتوا متشکل از قالبها و پوستههای بسیار متنوع است که به صورت رایگان در اختیار کاربران قرار میگیرد، شما با استفاده از این سیستم بدون داشتن مهارت در برنامهنویسی میتوانید سایت خود را راهاندازی کنید.
- دو روش برای ساخت سایت وجود دارد که شما به دلخواه میتوانید از آن ها استفاده کنید. روش اول سیستمهای مدیریت محتوا (CMS) و روش دوم طراحی و برنامهنویسی است.

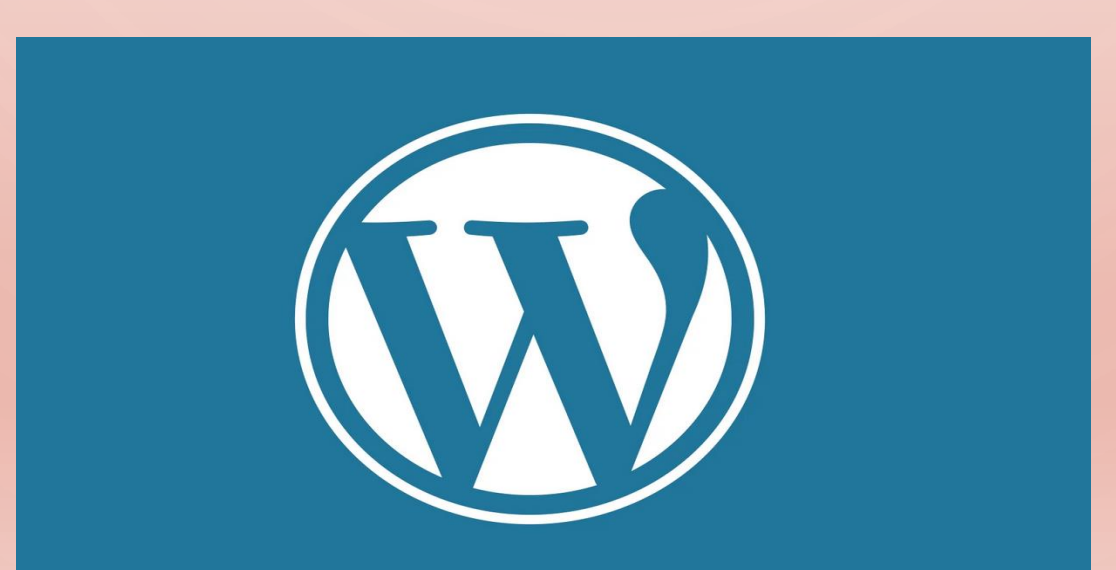

سیستم مدیریت محتوا چیست

- سیستم مدیریت محتوا یا همان (CMS (Content Management System) CMS یک سیستم نرمافزاری مدیریت محتوای تحت وب میباشد، که شما با استفاده از این سیستم نرمافزاری میتوانید، محتوا سایتتان (متن، فیلم، تصویر و هر چیز دیگری) را مدیریت کنید.
- با استفاده از این CMSمیتوانید بدون دانش برنامهنویسی از صفر تا صد یک سایت را راهاندازی کنید، همچنین بدون نیاز به تغییر کدهای برنامهنویسی شده سایت، به سایتتان محتوا اضافه کنید و محتوا را بهراحتی آب خوردن مدیریت کنید.
- از ویژگیهای CMSها میتوان به ویرایش راحت و سریع مطالب، ویرایش قدرتمند صفحههای سایت، دستهبندی مطالب، صرفهجویی در زمان، پشتیبانی مطمئن و سفار شیسازی اشاره کرد. از سیستمهای مدیریت محتوای محبوب میتوان به WordPress, Joomla, Drupal اشاره کرد.

# مزایای استفاده از سیستم مدیریت محتوا

هزینه پایین یکی از ویژگیهای عالی سیستمهای مدیریت محتوا است مثلا سیستمهای مدیریت محتوا مانند ور دپرس، جوملا، دروپال بهصورت رایگان و اپن سورس (منبع باز) ارائه میشوند و تنها هزینهی آنها مربوط به افزونهها یا پلاگینهایی است که برای اضافه شدن امکاناتی به سایت خود مجبور به خریداری آنها هستید.

- 2. راحتی استفاده از سیستمهای مدیریت محتوا از دیگر مزایای آن است بهطوریکه شما بدون نیاز داشتن به مهارت کد نویسی بهراحتی میتوانید وبسایت خود را بروزرسانی کنید.
  - 3.سفارش سازی وبسایت از دیگر مزایای cmsها است که این قابلیت باعث میشود که حتی یک شخص بسیار مبتدی هم بتواند وبسایت خود را بهدلخواه طراحی کند.

4. صرفهجویی در هزینه و زمان بهدلیل اینکه هزینه ای صرف برنامهنویسی و کد نویسی نمی شود.

cms.5ها این امکان را به مدیر ان سایت خود میدهند که سطوح دسترسی کاربر ان را کنترل کنند و مدیریت محیط کاربری خود را به عهده داشته باشند.

6.قابلیت انعطاف پذیری بسیار بالا

- یکی از سیستمهای مدیریت محتوایی که بسیار نزد کاربران محبوب است WordPressمیباشد. این سیستم مدیریت محتوا
- تمرکز خود را بر روی بر روی استانداردهای وب و زیباییهای ظاهری وبسایت و توسعه و تکامل وبسایت گذاشته است<u>.</u> یکی از کاربردهای مهم این سیستم مدیریت محتوا (cms)را میتوان ساخت و راهاندازی انواع سایتها دانست<u>.</u>

# چرا از وردپرس استفاده کنیم

- چون شما با استفاده از این سیستم میتوانید بدون کد نویسی و هیچ تخصص خاصی سایت خود را راهاندازی کنید.
  همین طور این امکان را دارید که کار با این سیستم را در زمان بسیار کوتاهی یاد بگیرید، چرا که استفاده از این سیستم بسیار راحت میباشد. همچنین با استفاده از این WordPress دیگر نیازی به استخدام یک فرد برای پشتیبانی سایتتان ندارید و خود بهتنهایی میتوانید سایتتان را مدیریت کنید (در صورت نیاز میتوانید از دوره های آموزشی میهن و رو پس که در این این میستم می میتوانید از این این میبانی میبانی می میتوانید برای پشتیبانی میستم بسیار راحت می الد این میتوانید سایتتان را مدیریت کنید (در صورت نیاز میتوانید از دوره های آموزشی میهن ور دیر می و در این راستا جمع آوری شده است استفاده کنید).
- درصورتیکه بخواهید برنامهنویسی سایت و طراحی وب را آموزش ببینید نیازمند صرف هزینه و زمان بسیار زیادی هستید. بنابراین با استفاده از سیستمهای مدیریت محتوا شما قادر خواهید بود سایتهای داینامیک (پویا) را با صرف کمترین هزینه و پایینترین زمان راهاندازی کنید.
- اما چرا وردپرس؟ وردپرس بهترین و پرطرفدارترین سیستم مدیریت محتوای جهان است و البته از همه مهمتر رایگان بودن وردپرس است. سایتهای بزرگی همچون فیسبوک و CNNاز این سیستم مدیریت محتوا استفاده میکنند.

با وردپرس چه سایت هایی میتوانیم راهاندازی کنیم؟

[.وبسايت شخصى 2.فروشگاه اینترنتی 3.سايت أموزشي 4.بلاگ 5. وبسايت كاريابى 6. وبسایت معرفی کسبوکار شما (خدماتی) 7. سفارش پروژه و نمایش نمونهکار ها 8. نمايش رزومه 9.سايت پادكست 10.سايت خبرى [[.سایت شرکتی و بیزنسی 12.سايت ويديو آنلاين 13. سايت موسيقى آنلاين 14. انجمن و فرومهای تخصصی

امنیت وردپرس

- بحث امنیت در طراحی سایت بسیار حائز اهمیت است. در واقع شما اگر به امنیت سایتی که ساختهاید، اهمیت ندهید تمام زحمتهایی که برای سایت کشیده اید از بین می رود. اگر وبسایت شما هک شود، هم به لحاظ مالی و اقتصادی خسارت بسیار زیادی به شما وارد میکند. همچنین به شهرت کسبوکار اینترنتی شما لطمه میزند. هکرها هم میتوانند اطلاعات کاربران شما را بدزدند و یا روی سایت شما نرمافزار های مخرب و بدافزار نصب کنند با اینکه دسترسی شما به می رود. اگر وبسایت شما هم شود، هم به لحاظ مالی و اقتصادی خسارت بسیار زیادی به شما وارد میکند. همچنین به شهرت کسبوکار اینترنتی شما لطمه میزند. هکرها هم میتوانند اطلاعات کاربران شما را بدزدند و یا روی سایت شما نرمافزار های مخرب و بدافزار نصب کنند با اینکه دسترسی شما به سایتان را قطع میکنند و برای دادن دسترسی دوباره به شما از شما تقاضای مبلغ زیادی پول میکنند!
- به همین دلیل بسیار مهم است که شما به بخش امنیت سایتتان توجه ویژهای داشته باشید. از آنجاییکه وردپرس خیلی امن است و همهروزه بهوسیله تعداد بسیار زیادی توسعهدهنده بررسی و عیبیابی میشود، روزبهروز هم به لحاظ امنیتی ارتقا پیدا میکند و قابل اطمینانتر میشود. در واقع بهروزرسانیهای منظمی که توسط وردپرس انجام میشوند بهشدت از میزان آسیبپذیری سایت شما مقابل هکرها کم میکند زیرا اگر مشکل یا باگی در وردپرس رخ دهد توسط توسعهدهندگان وبسایت خیلی زود برطرف میشود.

چرا می گویند ور دپرس امن نیست؟

 درست است که پرکاربرد بودن سیستم مدیریت محتوای وردپرس یکی از حسنهای آن شناخته میشود؛ ولی همین پرکاربرد بودن باعث جذب شدن هکرها به سمت آن نیز میشود. امنیت فضاهای اینترنتی از عواملی است که صاحبان کسبوکار را از راهاندازی یک کسبوکار اینترنتی باز میدارد؛ پس تأمین امنیت در وردپرس از اهمیت بالایی برخوردار است. البته لازم به ذکر است که مدیران وردپرس در این زمینه راهکارهای زیادی ارائه کردهاند. مسلماً بهطور حتم نمیتوان گفت که امنیت وردپرس 100 میباشد اما با انجام راهکارهای ارائهشده توسط مدیران وردپرس شما میتوانید تا حد زیادی امنیت سایت خود را تأمین کنید.

در واقع امنیت وردپرس علاوه بر کاربران دغدغهای برای مدیران و صاحبان خود وردپرس نیز میباشد.

هدر سایت چیست

# اگر بخواهیم هدر سایت را دقیقاً توضیح دهیم در یک جمله میتوان گفت هدر سایت بخشی از سایت شماست که در تمام صفحات در بالای سایت تکرار میشود.

| a distance sound server and the server and the serv |                                                                                                    |                                                                                                    | ta : 🙂 🕬                                                 |
|----------------------------------------------------------------------------------------------------|----------------------------------------------------------------------------------------------------|----------------------------------------------------------------------------------------------------|----------------------------------------------------------|
| تلویزیون وردیرس<br>دو دستاله با موسوع چلتریوی اسیوکر<br>استران                                                                                                    |                                                                                                    | Here and determined in the second second sec | جلمه B الوزني لين دلمه . و com بمون على<br>المحمد خالف ا |
| (The second second second second second second second second second second second second second second second s                                                                                                    | یند است.<br>بعد و است بینی بینی است دادی از استان زمان اگر بریابتین به بریونیز اعلان داخله این را است این رای از این بریاب<br>این اور دوست این                                                                                                    | ، به به اجامع<br>بیندی<br>( به می                                                                                                    | آموزش ثبت دامته                                          |
| مقالات آموزشی                                                                                                    | وش از به هن الوجه بالكرد في كالي به معينين وين وينان بلغان من وين عن الله مربون عن الرئيسي ومعمد الي<br>اليه ياري على الله العلي الدار على وليار اري سند في اللي الله على فالوجه وله درواست علي به معمد عليه فقا العلم فوه ازد و على<br>الاحاد رجو الهوه معاد عراق معاد معاد معل الله |                                                                                                    | بصورت عملى                                               |
| Alternation and Alternation                                                                                                    | ، سنت ، د مینی ، ده شمانا                                                                                                    |                                                                                                    | و الله العربي الم                                        |
| anteresting and a start digkolo                                                                                                    | 🚳 💿 🧿 😓 🥝                                                                                                    |                                                                                                    | <b>He of Street and</b><br>Street and<br>The of Street   |
|                                                                                                    | موريل الأركانيليس ومدسو ميداللاربييس واليري الماليه الز                                                                                                    |                                                                                                    | The set of a                                             |

هدر سایت چیست

# اگر بخواهیم هدر سایت را دقیقاً توضیح دهیم در یک جمله میتوان گفت هدر سایت بخشی از سایت شماست که در تمام صفحات در بالای سایت تکرار می شود.

تكليف هفته آينده جلسه دوم

https://tosinso.com/courses/wordpress-zero-to-hero

مشاهده قسمت 7و8 دوره

https://mihanwp.com/install-wordpress-xampp/

تصب وردپرس روی دایرکت ادمین

- با استفاده از چندین مرحله که در اینجا برای شما توضیح داده شده است قادر هستید نصب وردپرس روی دایرکت ادمین را انجام دهید. نصب این پنل بسیار ساده است و شما میتوانید در یک مدت کوتاه آن را نصب نمایید. در نظر داشته باشید که شما باید قدم به قدم مراحل زیر را طی کنید.
- برای شروع کار ابتدا شما باید وارد پنل مدیریت دایرکت ادمین شوید. برای ورود به پنل مدیریت
  دایرکت ادمین در انتهای دامنه خود عبارت 2222 را وارد کنید. به عنوان مثال:

• Mihanwp.com:2222

 بعد از واردکردن پورت 2222 به انتهای آدرس سایتتان از شما یوزر و پسورد ورود به هاست درخواست میشود؛ که شما باید این اطلاعات را از هاستینگ خود بگیرید. پساز اینکه شما این اطلاعات را وارد کردید میتوانید به کنترل پنل دایرکت ادمین خود وارد شوید.

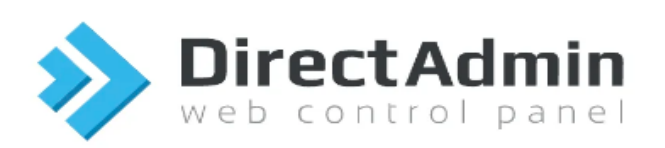

#### Username

mihanwp

#### Password

|         | ۲ |
|---------|---|
| Sign in |   |
|         |   |

Language: English ∧

2023-03-12 16:32:47

Dashboard Control Panel Navigation # Domain Setup 🗸 00 Elements filter Domain 00 Account Manager V Ξ wepersia.com M E-mail Manager V. 8 Advanced Features 2 V 0 System Info & Files ~ File Manager E-mail Accounts 🗸 Installed Perl Modules (0) Account Site Summary / Statistics / Logs [1] wepersia Extra Features V + Add New Support & Help V.

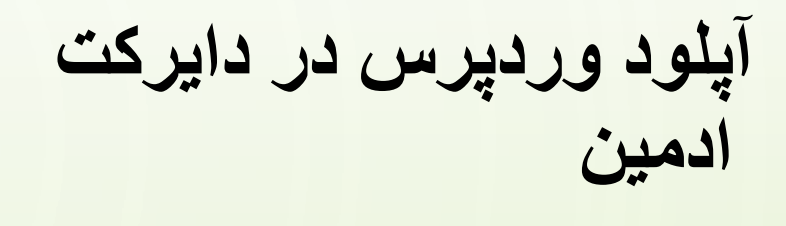

 حالا وقت آپلود وردپرس روی هاست شماست. بعد از وارد شدن به پنل مدیریت دایرکت ادمین باید برای آپلود
 File Manager وردپرس به قسمت File Manager
 وارد شوید. جهت انجام این کار از منوی System info & Filesروی
 کاید.

95

C

## حالا وارد پوشه PUBLIC\_HTMLشوید. این پوشه، مسیر اصلی سایت شما برای آپلود وردپرس و فایلها هست.

| >  |              | ц | 🗖 Se | lected: 1/15  |          |                   |            | ·** ···           |
|----|--------------|---|------|---------------|----------|-------------------|------------|-------------------|
|    | ▼ my Files   | ۵ |      | Name          | Size     | Permissions       | Date       | UID/GID           |
| 2  | ▶cagefs      |   |      | .cagefs       |          | rwx-rwx-x (771)   | 2023-02-25 | wepersia/wepersia |
|    | .cl.selector |   |      | .cl.selector  |          | rwx-rx-rx (755)   | 2023-02-25 | wepersia/wepersia |
| E  | > php        |   |      | .php          |          | rwx-rwx- (770)    | 2023-03-12 | wepersia/apache   |
|    | domains      |   |      | .trash        |          | rwx (700)         | 2023-03-11 | wepersia/wepersia |
| +  | 🕨 🚞 imap     |   |      | Maildir       |          | rwx-rwx- (770)    | 2023-02-25 | wepersia/mail     |
|    | ▶ 📄 Iscache  |   |      | domains       |          | rwx-x-x (711)     | 2023-02-25 | wepersia/wepersia |
|    | Maildir      |   |      | imap          |          | rwx-rwx- (770)    | 2023-02-25 | wepersia/mail     |
|    | public_html  |   |      | Iscache       |          | rwx-rwx- (770)    | 2023-02-25 | apache/wepersia   |
|    | ▶ tmp        | _ | 2    | public_html 🕁 |          | rwx-rwx-rwx (777) | 2023-02-25 | wepersia/wepersia |
|    | Trash Bin    |   |      | tmp           |          | rwx (700)         | 2023-02-25 | wepersia/wepersia |
| 2  |              |   |      | .bash_logout  | 18.00 B  | rw-r-r (644)      | 2022-08-03 | wepersia/wepersia |
|    |              |   |      | .bash_profile | 141.00 B | rw-r-r (644)      | 2022-08-03 | wepersia/wepersia |
| E→ |              |   |      | .bashrc       | 376.00 B | rw-r-r (644)      | 2022-08-03 | wepersia/wepersia |

 $\bigcirc$ 

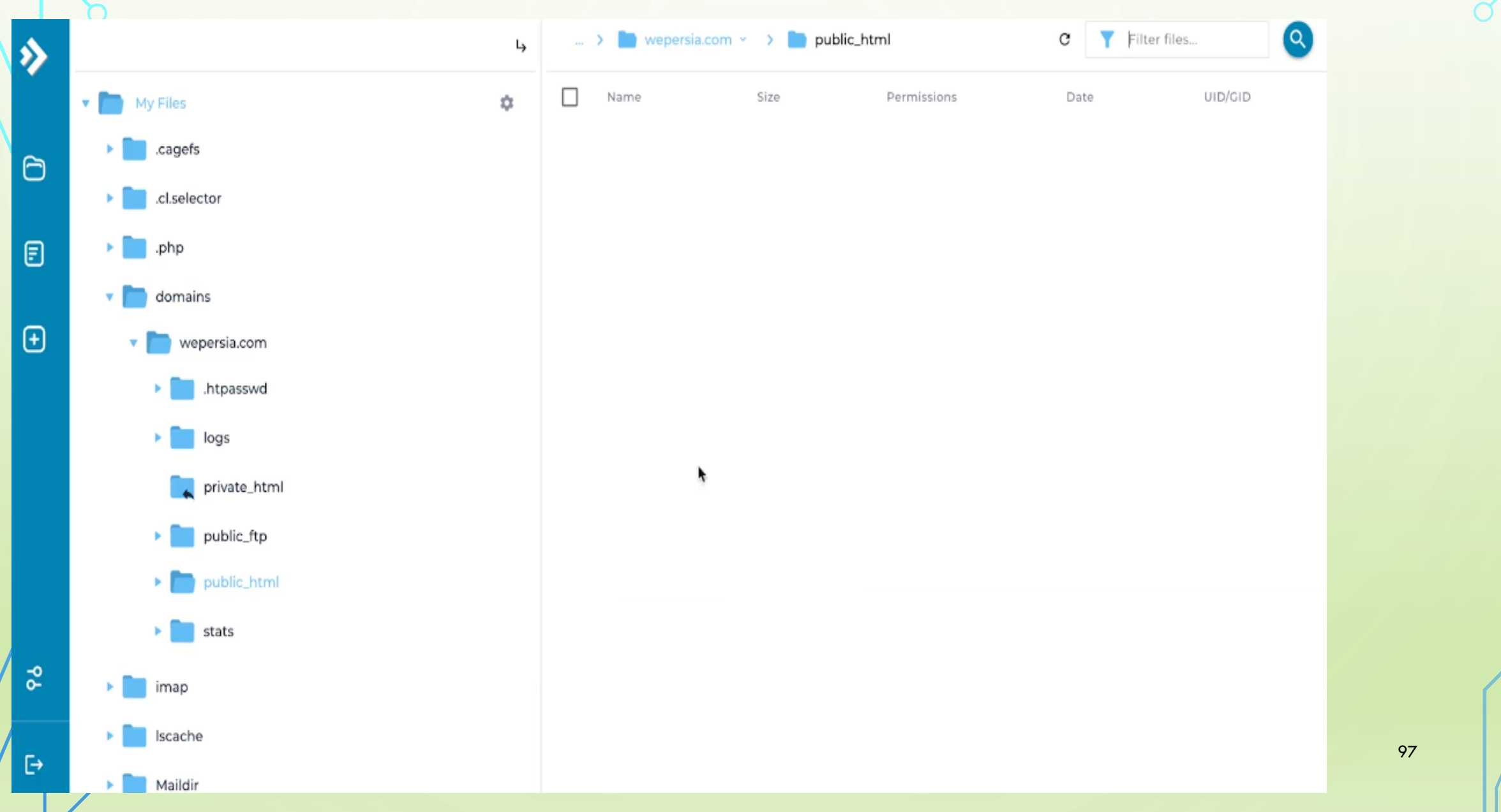

Q

Q

 $\mathbf{C}$ 

(

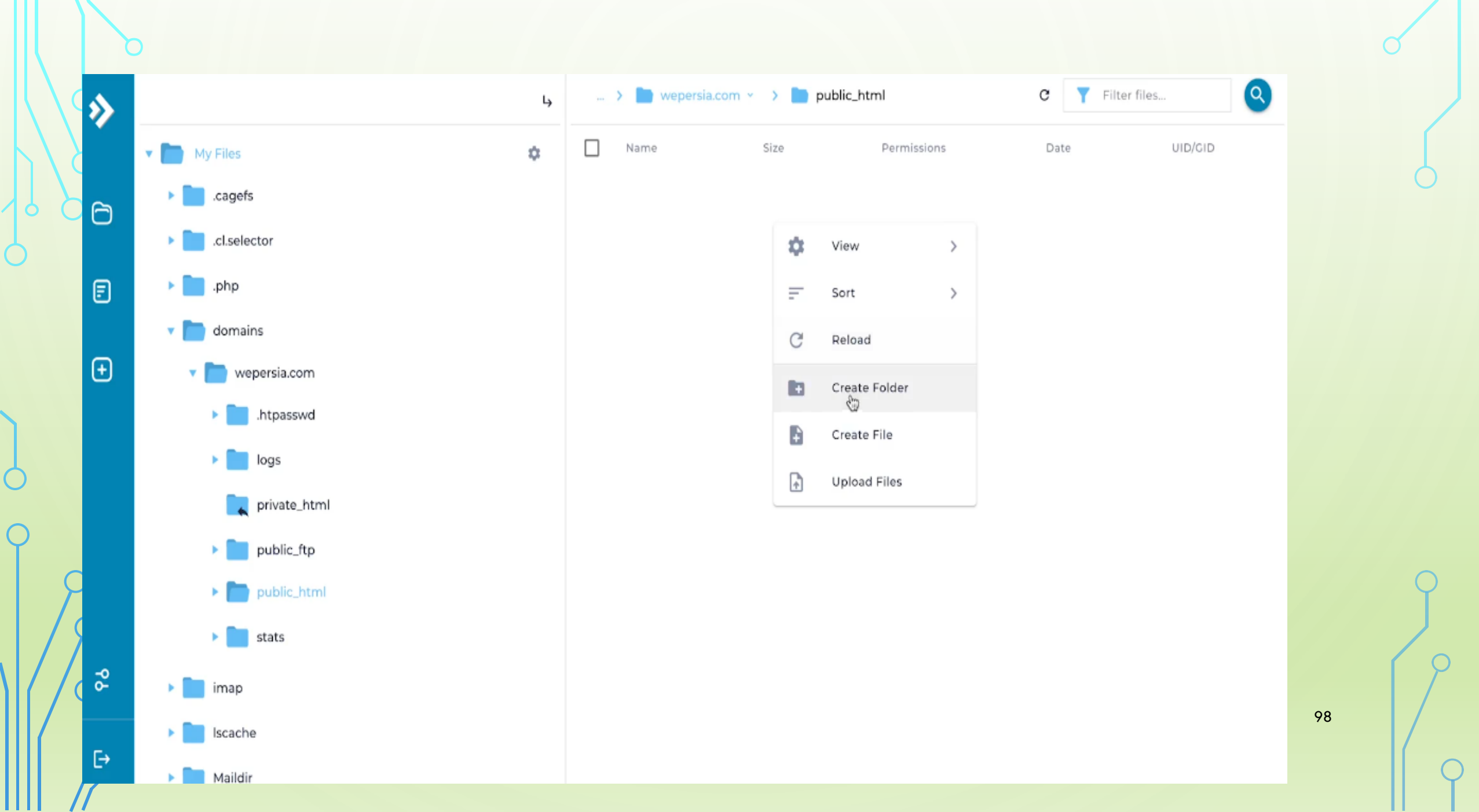

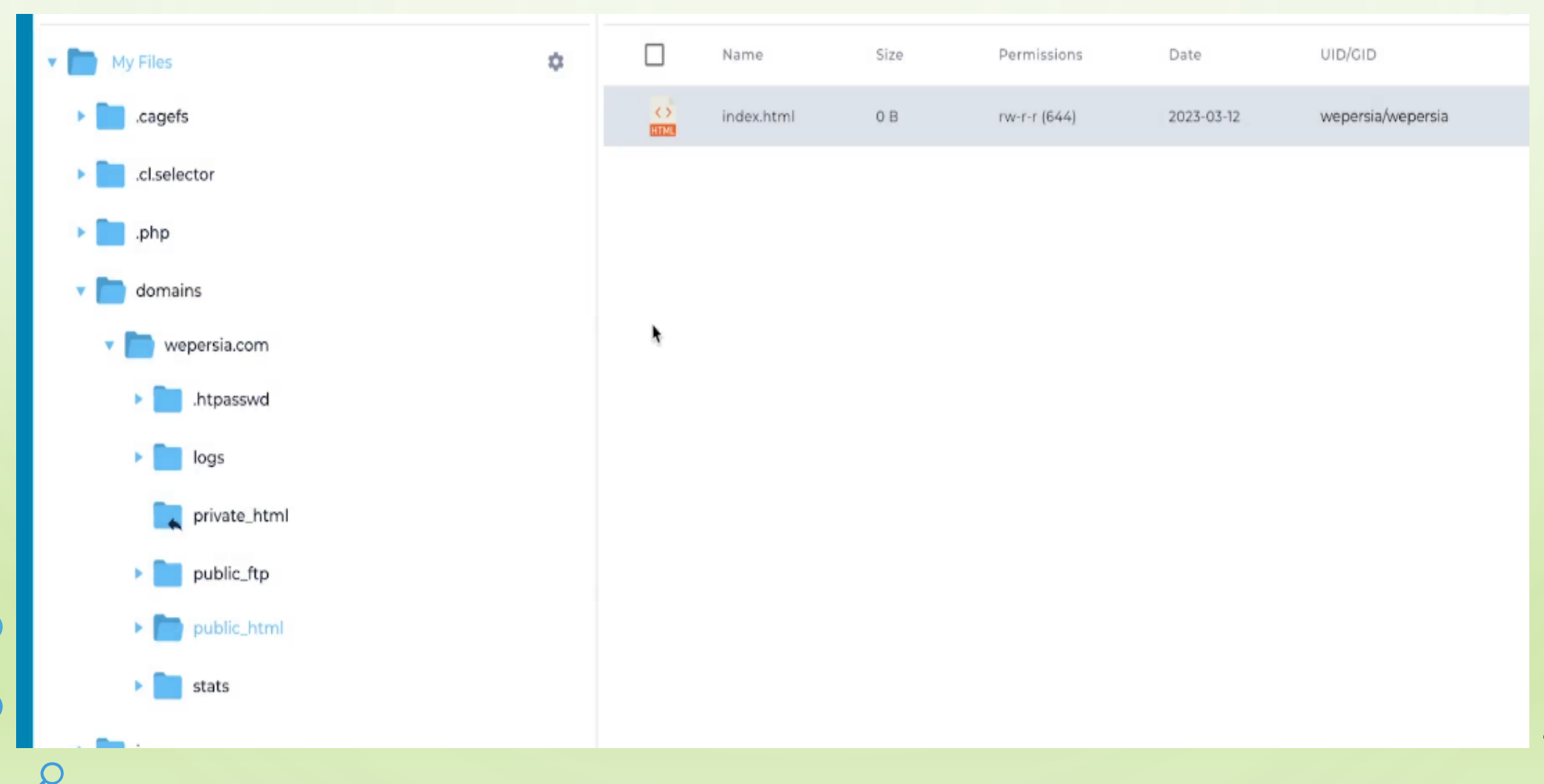

Ċ

C

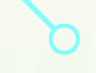

С

(

•••

| \ <sup>C</sup> >> |                  | Ļ | 💥 Se                                                                                                    | lected: 1/1 |      |                 |            | ~                 |
|-------------------|------------------|---|----------------------------------------------------------------------------------------------------|-------------|------|-----------------|------------|-------------------|
|                   | 👻 🛅 My Files     | ۵ | Image: A start of the start of the start | Name        | Size | Permissions     | Date       | UID/GID           |
|                   | cagefs           |   |                                                                                                    | index.html  | 0 B  | rw-r-r (644)    | 2023-03-12 | wepersia/wepersia |
|                   | cl.selector      |   |                                                                                                    |             |      | Edit            |            |                   |
| Ē                 | 🕨 🛅 .php         |   |                                                                                                    |             |      | Edit in new tab |            |                   |
|                   | 🔻 📄 domains      |   |                                                                                                    |             |      | Download        |            |                   |
| Đ                 | 🔻 🛅 wepersia.com |   |                                                                                                    |             |      | Rename          |            |                   |
|                   | .htpasswd        |   |                                                                                                    |             |      | Сору            |            |                   |
|                   | logs             |   |                                                                                                    |             |      | Copy/Move to    |            |                   |
|                   | private_html     |   |                                                                                                    |             |      | Set Permissions |            |                   |
|                   | public_ftp       |   |                                                                                                    |             |      | Add to archive  |            |                   |
| $\mathcal{C}$     | public_html      |   |                                                                                                    |             |      | Remove 🙀        |            |                   |
|                   | stats            |   |                                                                                                    |             |      |                 |            |                   |
| <del>م</del> ک    | 🕨 🛄 imap         |   |                                                                                                    |             |      |                 |            |                   |
| F=                | ▶ 📄 Iscache      |   |                                                                                                    |             |      |                 |            |                   |

# 403

## Forbidden

Access to this resource on the server is denied!

نباید چنین صفحه ای را نشان دهد.

## Ĥ

#### This site can't be reached

 $\label{eq:check} Check \ if there \ is a typo \ in \ dhsjkdhsakjdhkjashdjkasdjhsajkdsa.com. \\ \\ {\tt DNS\_PROBE\_FINISHEd\_NXDOMAIN}$ 

Reload

| <u>,</u> |   | X    | ① wordpress.org                                                    | 8     | d |   |
|----------|---|------|--------------------------------------------------------------------|-------|---|---|
|          |   |      | S wordpress.org                                                    |       |   |   |
|          |   |      | Q wordpress.org - Google Search                                    | · ••• |   |   |
| 0        |   |      |                                                                    |       |   | C |
| *        | ÷ | × (  | 🛍 wordpress.org/download/                                          |       |   |   |
| Ð        |   | News | os Download & Extend 🗸 Learn 🗸 Community 🗸 About 🗸 🖉 Get WordPress |       |   |   |

# WordPress: Publish your *passion*

Create a place for your business, your interests, or anything else-with the open source platform that powers the web.

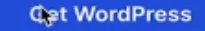

WordPress is also available in فارسى.

 $\mathbf{w}$ 

Ω

# Get WordPress

Everything you need to set up your site just the way you want it.

## Download and install it yourself

For anyone comfortable getting their own hosting and domain.

#### Download WordPress 6.1.1

Installation guide

Recommend PHP 7.4 or greater and MySQL 5.7 or MariaDB version 10.3 or greater.

## Set up with a hosting provider

For anyone looking for the simplest way to start.

See all recommended hosts

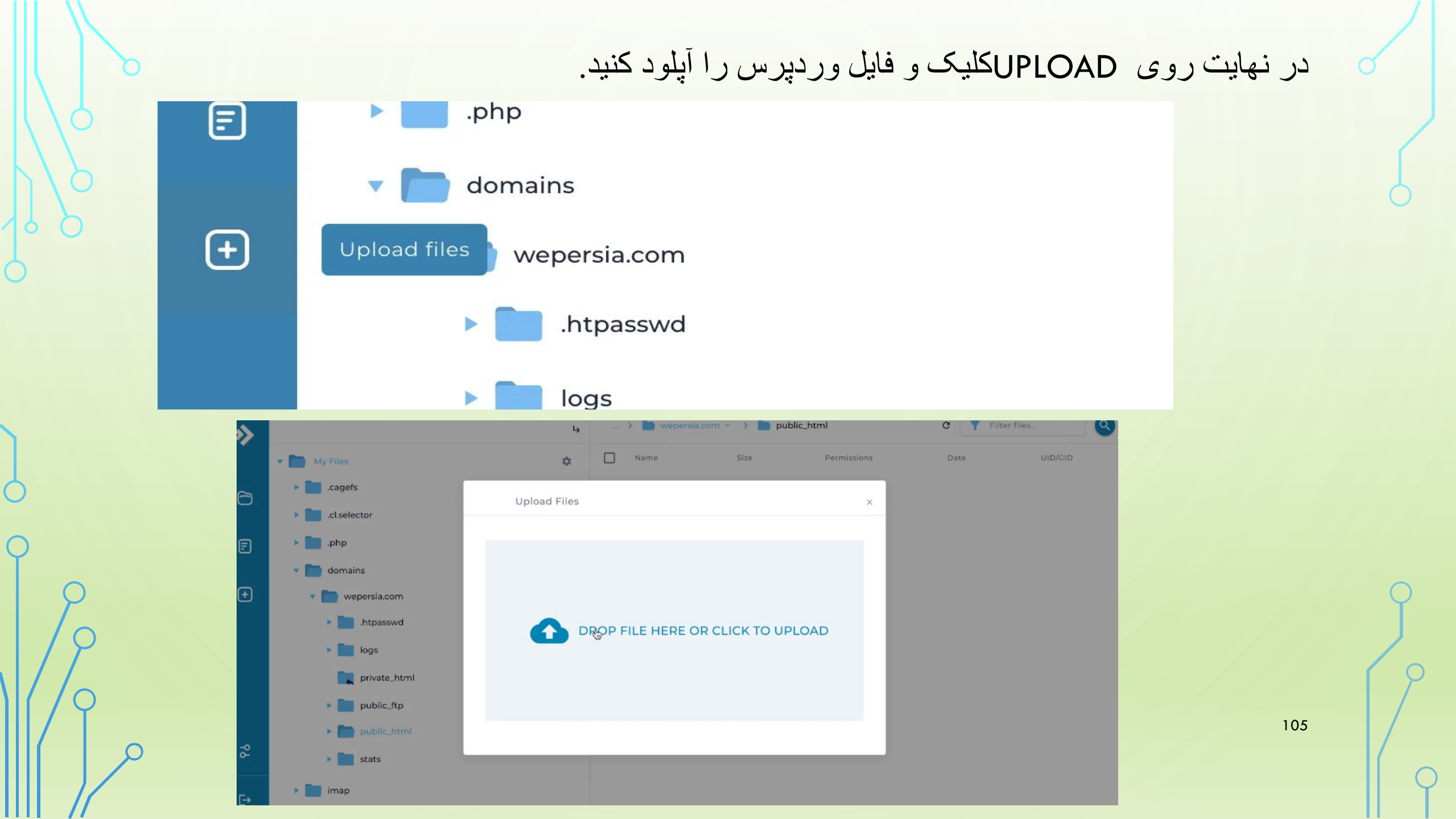

| 4                   |    | wepersia.com * >                                                            | public_html    |                     | C T        | Filter files      | 9        |  |  |
|---------------------|----|-----------------------------------------------------------------------------|----------------|---------------------|------------|-------------------|----------|--|--|
| 2                   |    | Name                                                                        | Size           | Permissions         | Date       | UID/GID           |          |  |  |
|                     | 70 | wordpress-6.1.1.zip                                                         | 23.24 MB       | rw-r-r (644)        | 2023-03-12 | wepersia/wep      | persia   |  |  |
|                     |    |                                                                             |                |                     |            |                   |          |  |  |
|                     |    |                                                                             |                |                     |            |                   |          |  |  |
|                     |    |                                                                             |                |                     |            |                   |          |  |  |
|                     |    |                                                                             |                |                     |            |                   |          |  |  |
|                     |    |                                                                             |                |                     |            |                   |          |  |  |
|                     |    |                                                                             |                |                     |            |                   |          |  |  |
|                     |    | Ų                                                                           |                | wordpress-6.1.1.zip | 23.24 MB   | rw-r-r (644)      | 2023-03- |  |  |
| 5r                  |    | Extract "wordpro                                                            | ess-6.1.1.zip" | wordpress-6.1.1.zip | 23.24 MB   | rw-r-r (644)<br>× | 2023-03- |  |  |
| ər                  |    | Extract "wordpro                                                            | ess-6.1.1.zip" | wordpress-6.1.1.zip | 23.24 MB   | rw-r-r (644)<br>× | 2023-03- |  |  |
| ×r                  |    | Extract "wordpro<br>Path<br>/domains/wepersia.co                            | ess-6.1.1.zip" | wordpress-6.1.1.zip | 23.24 MB   | rw-r-r (644)<br>× | 2023-03- |  |  |
| rsia.com<br>tpasswd |    | Extract "wordpro<br>Path<br>/domains/wepersia.co<br>Select files to extract | ess-6.1.1.zip" | wordpress-6.1.1.zip | 23.24 MB   | rw-r-r (644)<br>× | 2023-03- |  |  |

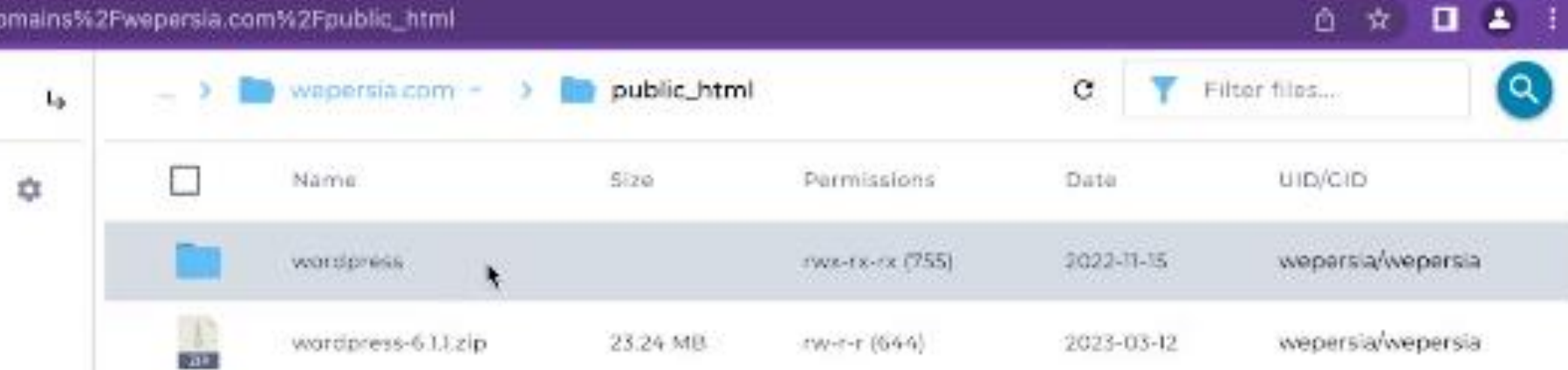

 $\bigcap$ 

| L <sub>p</sub> . | ₩ S        | elected: 19/19       |                 |                 |            | * …               |
|------------------|------------|----------------------|-----------------|-----------------|------------|-------------------|
| ۵                | <b>~</b>   | Name                 | Size            | Permissions     | Date       | UID/GID           |
|                  | 2          | wp-admin             |                 | rwa-rx-rx (755) | 2022-11-15 | wepersia/wepersia |
|                  | 2          | wp-content           |                 | rws-rx-rx (755) | 2022-11-15 | wepersia/wepersia |
|                  | 2          | wp-includes          | Copy/Move to    | 1               | 2022-11-15 | wepersia/wepersia |
|                  | -          | index.php            | Set Permissions |                 | 2020-02-06 | wepersia/wepersia |
|                  | 2          | license.txt          | Add to archive  |                 | 2022-01-01 | wepersia/wepersia |
|                  | <b>*</b> > | readime.html         | Remove          |                 | 2022-09-17 | wepersia/wepersia |
|                  | -          | wp-activate.php      | 7.04 KB         | rw-r-r (644)    | 2022-09-17 | wepersia/wepersia |
|                  | 2          | wp-blog-header.php   | 351.00 B        | rw-r-r (644)    | 2020-02-06 | wepersia/wepersia |
|                  | 2          | wp-comments-post.p   | hp 2.28 KB      | rw-r-r (644)    | 2021-11-10 | wepersia/wepersia |
|                  | ~          | wp-config-sample.php | р 2.93 KB       | rw-r-r (644)    | 2021-12-14 | wepersia/wepersia |
|                  | 2          | wp-cron.php          | 5.41 KB         | rw-r-r (644)    | 2022-03-20 | wepersia/wepersia |
|                  | <u>_</u>   | we-links-comLohe     | 2.44 KB         | rw-r-r (64-6)   | 2022-03-20 | webersia/webersia |

0

🕨 💼 .cagefs

🔻 🛅 🛛 My Files

.cl.selector

.php

Ó

 $\boldsymbol{\mathcal{C}}$ 

🔻 📄 domains

Þ

þ.

Ŧ

🔻 📄 wepersia.com

htpasswd

logs

属 private\_html

public\_ftp

public\_html

wordpress

wp-admin
|          | Nama                 | Size     | Permissions     | Date       | UID/GID           |
|----------|----------------------|----------|-----------------|------------|-------------------|
| 2        | wordpress            |          | rwx-ox-rx (755) | 2023-03-12 | wepersia/wepersia |
|          | wp-admin             |          | rwx-rx-rx (755) | 2022-13-15 | wepersia/wepersia |
|          | wp-content           |          | rwx-m-rx (755)  | 2022-11-15 | wepersia/wepersia |
|          | wp-incluges          |          | rwk-tx-rk (755) | 2022-11-15 | wepersia/wepersia |
|          | index.php            | 405.00 B | rw-r-r (644)    | 2020-02-06 | wepersia/wepersia |
| NY NY NY | Ticense.txt          | 19.45 KB | rwor-r (644)    | 2022-01-01 | wepersia/wepersia |
| ()<br>() | readme.html          | 7.22 KB  | rwer (644)      | 2022-09-17 | wepersia/wepersia |
| 1        | wordpress-61.1.zip   | 23.24 MB | rwsr-r (644)    | 2023-03-12 | wepersia/wepersia |
|          | wp-activate php      | 7.04 KB  | rw-r-r (644)    | 2022-09-17 | wepersia/wepersia |
| ICCC.    | wp-blog-header.php   | 35100 B  | rw-r-r (644)    | 2020-02-06 | wepersia/wepersia |
| -        | wp-comments-post.php | 2.26 KB  | rw-r-r [644]    | 2021-11-10 | wepersia/wepersia |

راه اندازی وردپرس

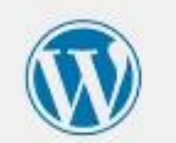

| English (United States) |
|-------------------------|
| Afrikaans               |
| አማርኛ                    |
| Aragonés                |
| العربية                 |
| العربية المغربية        |
| অসমীয়া                 |
| Azərbaycan dili         |
| گزشی آذریلیجان          |
| Беларуская мова         |
| Български               |
| বাংলা                   |
| में म फीन               |
| Bosanski                |
| Català                  |
| Cebuano                 |
| Čeština                 |
| Cymraeg                 |
| Dansk                   |
| Deutsch (Schweiz, Du)   |
| Deutsch (Schweiz)       |
| Deutsch (Sie)           |
| Deutsch (Österreich)    |
| Deutsch                 |

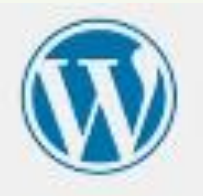

، به وردبرس خوش آمدید. پیش از این که آغاز کنید، لازم است که موارد زیر را بدانید.

1. نام بایگاهداده 2. نامکاربری بایگاهداده 4. میربان پایگاهداده 5. پیشوند جدول (اگر می خواهید بیش از یک وردپرس روی یک پایگاهداده اجرا کنید)

این اطلاعات برای ایجاد یک بروندهٔ wp-config.php استفاده میشود. اگر به هر دلیلی ایجاد خودکار برونده کار نکرد، نگران نباشید. همه این اطلاعات در پایگاهداده برای ساختن برونده بیکربندی ذخیره شدهاند. همچنین مینوانید wp-config-sample.php را در یک وبرایشگر متن باز کنید، اطلاعات خود را وارد کرده و آن را با نام wp-config.php ذخیره کنید. به کمک بیشتری نیاز دارید؟ <u>مقاله بشتینایی را در wp-config.php نوا</u>ند.

موارد زیر توسط میزیان شما ارائه میشوند. اگر اطلاعات زیر را ندارید بهتر از پیش از ادامهٔ کار با مدیر سرویس میزیانی خود اتماس بگیرید.

يون يريم ا

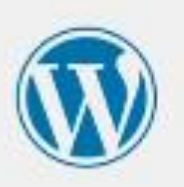

در بخش پایین باید جزئیات انصال به پایگاه دادهٔ خود را وارد نمایید. اگر دربارهٔ اطلاعات زیر مطمئن نیستید با میزبانی خود تماس بگیرید،

| نام پایگاهداده    | wordpress  | نام پایگاه دادهای که میخواهید برای وردیرس<br>استفاده کنید.                        |
|-------------------|------------|-----------------------------------------------------------------------------------|
| نام کاربری        | نام کاربری | نام کاربری پایگاهدادهٔ شیما.                                                      |
| رمز عبور          | رمز        | رمز بایگاهداده شیما.                                                              |
| میزبان بایگاهداده | localhost  | اگر localhost کار نکرد، باید این اطلاعات را از<br>سرویس میزبانی خود بگیرید.       |
| يبشوند حدول       | wpĮ        | اگر میخواهید چند وردبرس را در یک پایگاهداده<br>اجرا کنید این گزینه را تغییر دهید. |
| فرسدادن           |            |                                                                                   |

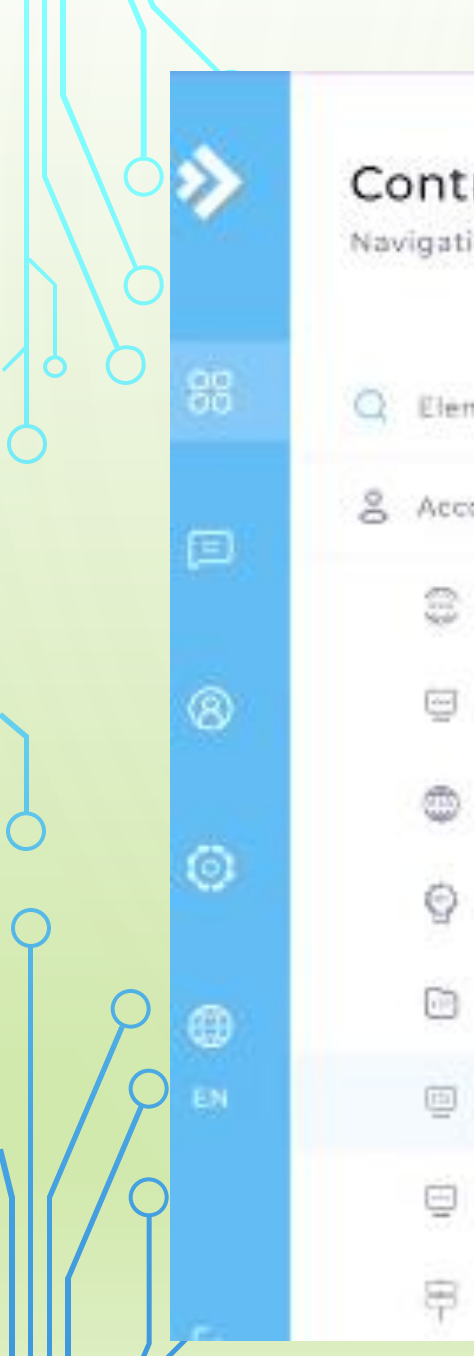

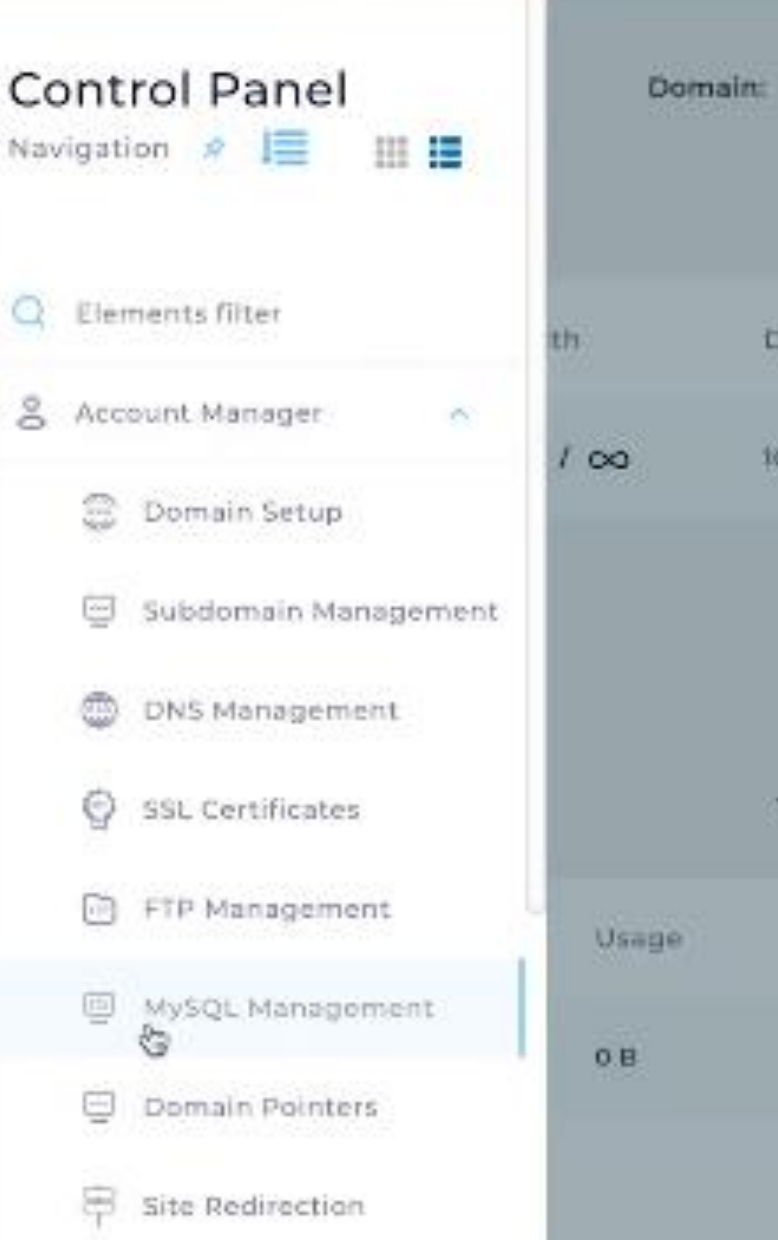

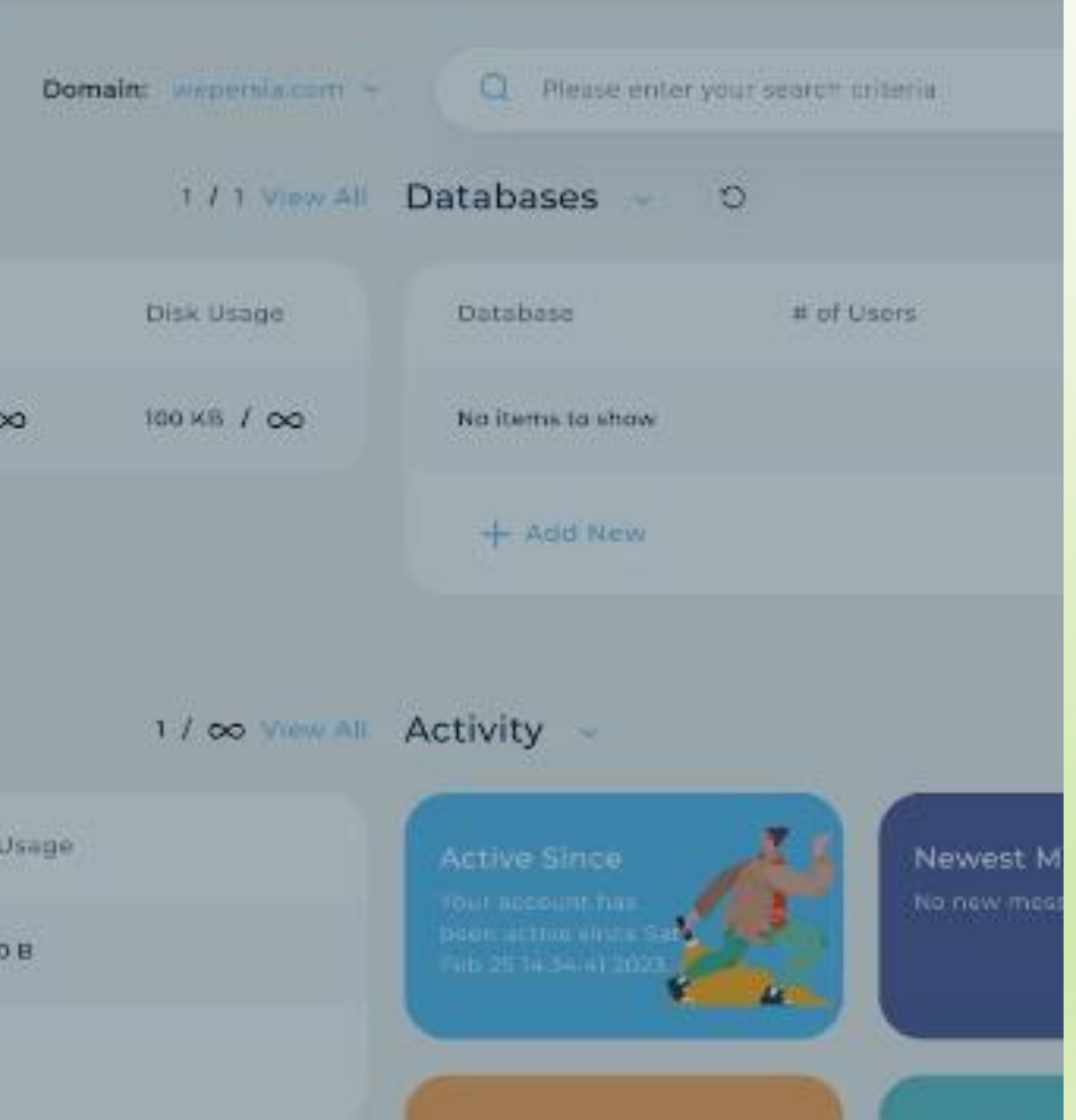

## ساخت دیتابیس در MYSQL MANAGEMENT

| C | MySQL Management (9)<br>Dashboard / MySQL Management |                                    | Domain: wepersia.com v Q Please enter your s | search criteria 😤                                      |     |
|---|------------------------------------------------------|------------------------------------|----------------------------------------------|--------------------------------------------------------|-----|
|   | Database                                             | Number of Users<br>No Data to Show | Columns 💌 Density: 🗮 🗮 🗇<br>Size             | Actions<br>+ Create New Database<br>①<br>Upload Backup |     |
| P |                                                      |                                    |                                              | Details<br>Usage 0 B<br>Database Count<br>0 / ==       |     |
| 0 |                                                      |                                    |                                              | Related Pages                                          | 114 |

 $\frown$ 

در این قسمت نام دیتابیس را وارد می کنیم

| >      | Create Database (2)<br>Dashboard / MySQL Management / Create Database | Domain: wepersia.com v Q Please enter your search criteria |
|--------|-----------------------------------------------------------------------|------------------------------------------------------------|
| 88     | Database Name: wepersia_ 1                                            | Required field     Related Pages                           |
| E      | Database User: wepersia_                                              | Same as database name MySQL Management                     |
| 8      |                                                                       | CREATE DATABASE                                            |
| 0      |                                                                       |                                                            |
| ⊕<br>■ |                                                                       |                                                            |

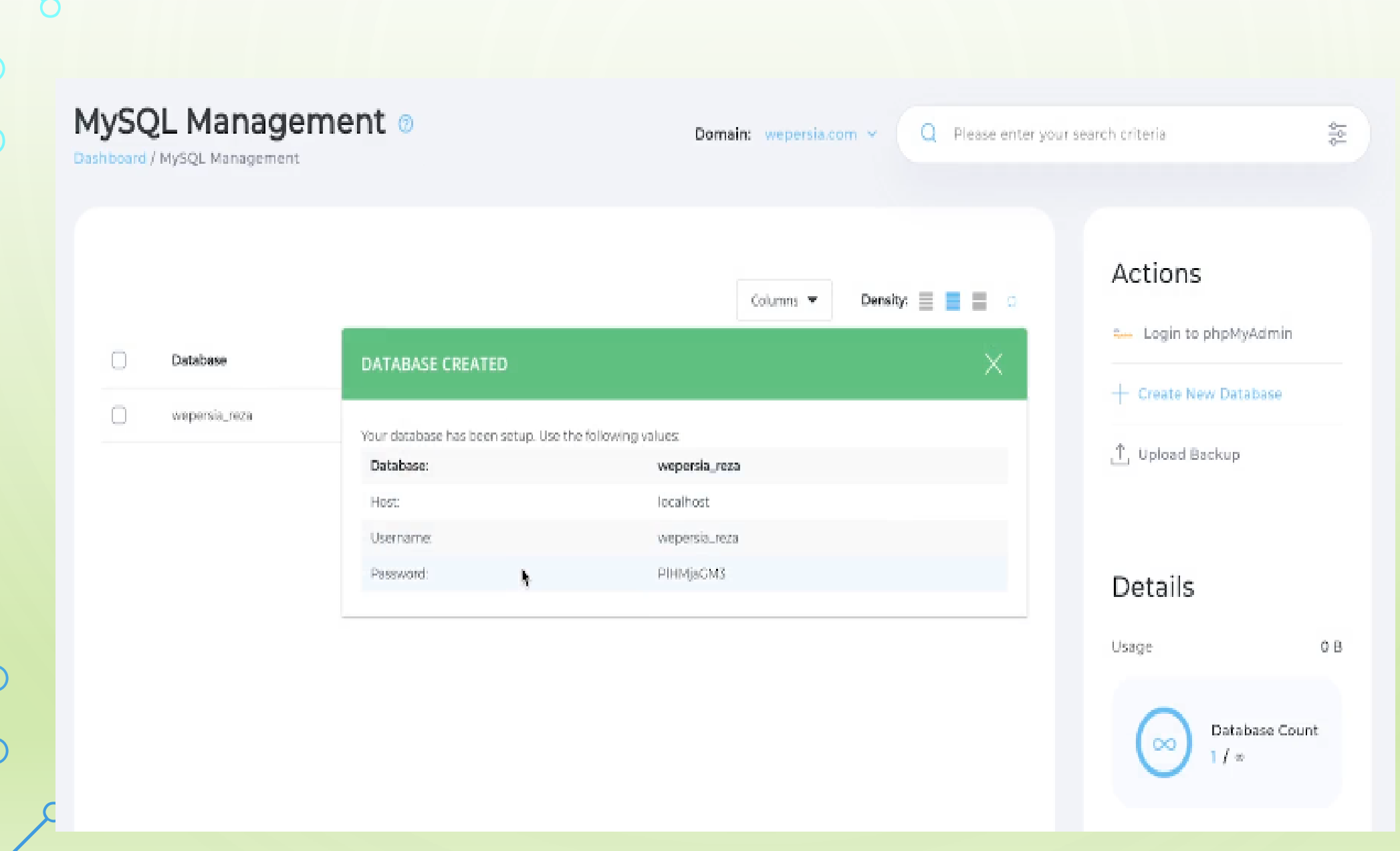

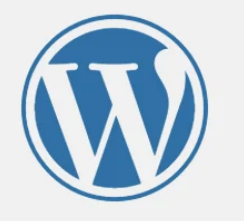

در بخش پایین باید اطلاعات اتصال به پایگاهدادهٔ خود را وارد کنید. اگر دربارهٔ اطلاعات زیر مطمئن نیسـتید با مدیر سـرویس میزبانی خود تماس بگیرید.

| نام پایگاه دادهای که میخواهید برای وردپرس<br>استفاده کنید.                        | wordpress | نام پایگاهداده    |
|-----------------------------------------------------------------------------------|-----------|-------------------|
| نام کاربری پایگاهدادهٔ شـما.                                                      | نامکاربری | نام کاربری        |
| رمز پایگاهداده شـما.                                                              | رمز       | رمز عبور          |
| اگر localhost کار نکرد، باید این اطلاعات را از<br>سرویس میزبانی خود بگیرید.       | localhost | میزبان پایگاهداده |
| اگر میخواهید چند وردپرس را در یک پایگاهداده<br>اجرا کنید این گزینه را تغییر دهید. | wp_       | پیشوند جدول       |
|                                                                                   |           | فرستادن           |

بعد از وار دکردن اطلاعات دیتابیس در صورت درست بودن اطلاعات، صفحه نصب معروف 5 دقیقه ای بر ای شما اجر اشده و شما میتوانید ور دپرس را ر اهاندازی کنید.

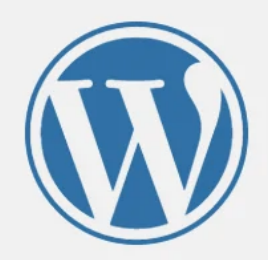

خب، رفیق! دیگه تو این مرحله از نصب کار شـما انجام شـد و وردپرس میتونه با پایگاهداده ارتباط برقرار کنه، اگه آمادهای، وقتش شـده که...

راه اندازی نصب

در صورتیکه ور دیرس بتواند با دیتابیس شما ار تباط بر قر ار کند صفحه زیر بر ای شما ظاهر خواهد شد. در نظر داشته باشید که این موضوع فقط در صورتی اتفاق می افتد که اطلاعات دیتابیس را درست و صحيح وارد كرده باشيد

119

### خوش آمديد

نام کاربری

رمز عبور

ایمیل شما

جستجو

به فرآيند معروفٍ پنج دقيقهاء ِ راهاندازی وردپرس خوش آمديد! اطلاعات زير را تکميل کنيد تا در مسير استفاده از گستردهترين و پرتوانترین نرمافزار نشـر الکترونیک جهان قرار بگیرید.

#### اطلاعات مورد نياز

لطفاً اطلاعات زير را وارد كنيد. نگران نباشيد، بعداً مىتوانيد اين تنظيمات را تغيير دهيد.

عنوان سايت

نام سایت شما

نام كاربري دلخواه

يراي ساختن نامكاربري فقط از حروف الفبا، اعداد، فاصله، \_ ، - و علامت @ ميتوانيد استفاده کنید.

8

رمز عبور دلخواه شما 💋 پنهانسازی نيرومند

ایمیل شما

**مهم:** به این رمز برای ورود نیاز خواهید داشت. لطفاً آن را در مکان امنی نگهداری کنید.

نشانی ایمیل را پیش از ادامه دادن دوباره بررسی کنید.

نمایش به موتورهای از موتورهای جستجو درخواست کن تا محتوای سایت را بررسی نکنند

این برعهدهٔ موتورهای جستجوست که به خواستهٔ شما احترام بگذارند.

راهاندازی وردپرس

در این مرحله شما باید روی اجرای نصب کلیک کنید؛ تا وارد فرایند معروف نصب ۵ دقیقهای وردپرس شوید. خب در ادامه از شما یک سری اطلاعات در خواست میشود که شما باید آن ها را تکمیل کنید. بعد از کلیک روی راهاندازی وردپرس سایت وردپرسی شما آماده و قابلاستفاده خواهد بود.

در نظر داشته باشید که شما باید بر ای ورود به پنل مدیریت از آدرس YOURSITE.IR/WP-ADMIN استفاده کنید.

|                                                                                                    | آمديد!                                                                                                    | ور دپرس فارسی خوش<br><sup>نگارش 1.1.6</sup> سنتر بدانند.                                                                                                    | ستها<br>سانه<br>کمها دربارف<br>دکامها                |
|----------------------------------------------------------------------------------------------------|----------------------------------------------------------------------------------------------------|----------------------------------------------------------------------------------------------------|------------------------------------------------------|
| ظا <b>هر و حس سایت خود را یا شیو طامه</b><br>د <b>هید</b><br>سابت خود را تغییر دهید یا ظاهری کاملاً جدی<br>بیخشید! خلاق باشید – نظرتان درباره یک پا<br>یا فونت جدید جیست؟<br>ویرآیش تیروهنامهها | کل سایت کان را با پوسته های بلوک<br>سفار شیسازی تمایید.<br>هر جنری را که می حواهید از سربرگ تا یاورقی با<br>کمک بلوک ها و الگوها در سایتان بسازید.<br>بار گردن ویرایشگر سایت | <b>تویسنده محتوای غنی یا یلوکها و الگوها</b><br>الگوهای بلوک، طرحبندی بلوکهای از بیش بیکربندی<br>شدهاند. از آنها برای الهام گرفتی یا ایجاد سریع<br>برگههای جدید استفاده کنید.<br>ا <u>فرودن برگهٔ تاره</u> | مایش<br>زونه ها 1<br>ریران<br>بارها<br>مع کردن فهرست |
| ······                                                                                                    |                                                                                                    | -1.0F                                                                                                    |                                                      |

ورود به مدیریت وردپرس آدرس پنل مدیریتی ور دپرس شما به این شکل است:

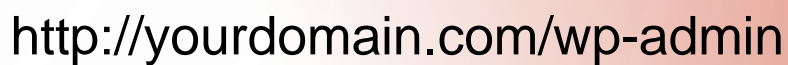

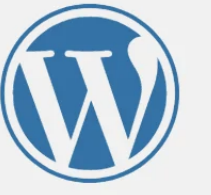

|      | نام کاربری یا نشانی ایمیل |
|------|---------------------------|
|      | reza                      |
|      | رمز                       |
|      | ••••••                    |
| ورود | مرا به خاطر بسپار         |

نامزنویسی | رمزتان را گم کردهاید؟

بازگشت به میهن وردپرس ightarrow

## بعد از دیدن این فرم کافیست نام کاربری و رمز عبور وردپرس خود را وارد کرده و وارد پنل مدیریت ور دپرس شوید.

| راهنما 🔻 | تنظيمات صفحه ▼                    |                       |                           |                                                 |                        | tiles.tu 🚳       |
|----------|-----------------------------------|-----------------------|---------------------------|-------------------------------------------------|------------------------|------------------|
|          |                                   |                       |                           | دسترس است! <u>لطفاً بەروزرسانى كنىد</u> .       | <u>وردپرس 4.3.1</u> در |                  |
|          |                                   |                       |                           |                                                 |                        | خانه             |
|          |                                   |                       |                           |                                                 | پيشخوان                | بەروزرسانىھا 🔮   |
|          |                                   |                       |                           |                                                 |                        | اهم- شمن 📌       |
| 🕄 لغو    |                                   |                       |                           | ار سی خوش آمدید!                                | به ور دیر س ف          | ار توسته س       |
|          |                                   |                       |                           | . پیوند برای شما گردآوری کردهایم:               | برای آغاز، چند         | 🛃 رسانه          |
|          |                                   |                       |                           |                                                 |                        | 📕 برگەھا         |
|          | کار های بیشتر                     |                       | گامهای بعد                |                                                 | آغاز كنيد              | 루 دیدگاهها       |
|          | 📰 🛛 مدیریت ابزارکها یا فهرستها    | بنويسد                | 📔 اولین نوشتهی خود را     |                                                 |                        |                  |
|          | 😝 دیدگاهها را خاموش یا روشـن کنید | فزاييد                | + برگەى «دربارە» را بيا   | سازی سایت شیما                                  | شخصی                   | 🗡 نمایش          |
|          | 📚 دربارهې آغاز کار پېشت بدانېد    | ه کنید                | 💶 سایت خود را مشاهد       | وض کنید                                         | یا کلاً بوسته را عو    | 🖌 افزونەھا       |
|          |                                   |                       |                           |                                                 |                        | 📥 کاربران        |
|          |                                   |                       |                           |                                                 |                        | 🎤 ابزارها        |
| *        |                                   | بيشنويس سريع          | *                         |                                                 | در یک نگاه             | 🖪 تنظيمات        |
| ľ        |                                   |                       | م\$ب 1                    |                                                 | *                      |                  |
|          |                                   | יוס,                  |                           | مالا معالم                                      |                        | Daily stat 📲     |
|          |                                   | چه چیزی در ذهن شماست؟ | 1212 -1                   |                                                 | r                      | 🕒 جمع کردن فهرست |
|          |                                   |                       | بارده. بارورزسانی به ۲۰۵۰ | وردیرس ۲۰۵۰ در خان اجرا با پوسته کا دو هرار و پ |                        |                  |
|          |                                   |                       |                           |                                                 |                        |                  |
|          |                                   |                       |                           |                                                 | فعاليت                 |                  |
|          |                                   | دحيره بيستويس         |                           |                                                 | 2 2412                 |                  |

3 ينل مديريت داريم:

- پنل شرکت هاستینگ
- (cpanel/direct admin) کنترل پنل هاست (2
  - 3) پنل مدیریت سایت

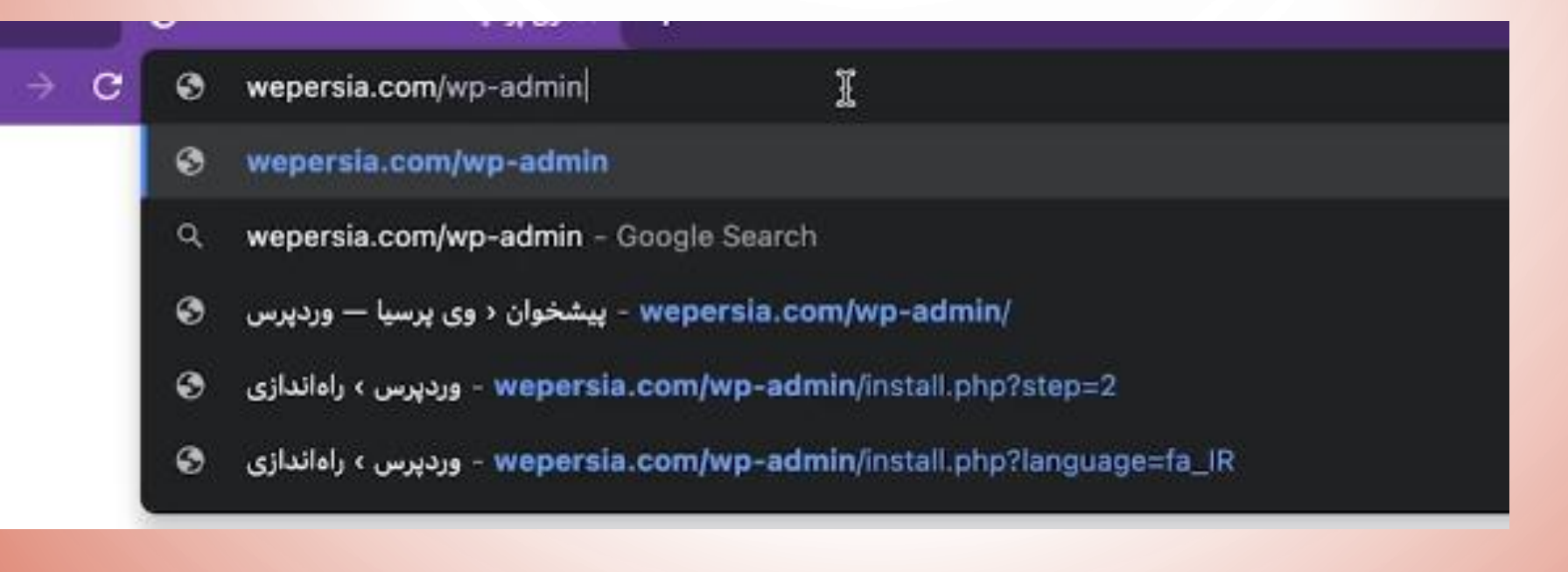

در صورت فراموشی رمز عبور

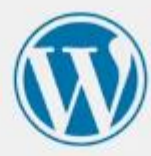

لطفا نام کاربری یا آدرس ایمیل خود را وارد نمایید. شـما یک پیام ایمیل با دستورالعمل راهاندازی مجدد گذرواژه خود دریافت خواهید کرد.

|                      | ايميل | یا نشانی | کاربری |
|----------------------|-------|----------|--------|
|                      |       |          |        |
| alt in chiles        |       |          |        |
| دریافت رمز تازه<br>س |       |          |        |

ورود

→ رفتن به وی پرسیا

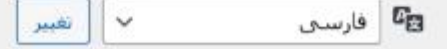

- شاید بخواهید که ادرس ورود به پنل مدیرتی را عوض کنید و چون همه وردپرس کار ها این
   ادرس را میشناسند برای مسائل امنیتی نا خوشایند است .
- <u>https://mihanwp.com/rename-wp-login-php/</u>
  - انجام تنظیمات عمومی ور دپرس طبق اسلاید های بعدی از 127تا147 (بر ای کسب اطلاعات بیشتر می توانید از لینک زیر استفاده نمایید.<u>https://mihanwp.com/wordpress</u>

نصب قالب در سایت طبق اسلاید های 148 تا 170 ویا با استفاده از جلسات 14 و 15 دوره
 https://mihanwp.com/wordpress-learn/

تكليف هفته آينده جلسه سوم

- نصب افزونه با استفاده از جلسات 18و19 و20 در آدرس
  - https://mihanwp.com/wordpress-learn/
- لیست افزونه های ضروری که باید نصب شوند: 6 تا از افزونه های ضروری وردپرس
  - افزونه لايت اسپيد كش
  - سئو وردپرس با افزونه Yoast SEO Premium
    - All In One WordPress Security
      - افزونه Google Analytics
        - افزونه ووكامرس

افزونه Akismet برای رهایی از شر کامنتهای اسپم

· دقت شود : افزونه هایی که می خواهید نصب نمایید با نگارش ور دپرس شما سازگار باشند.

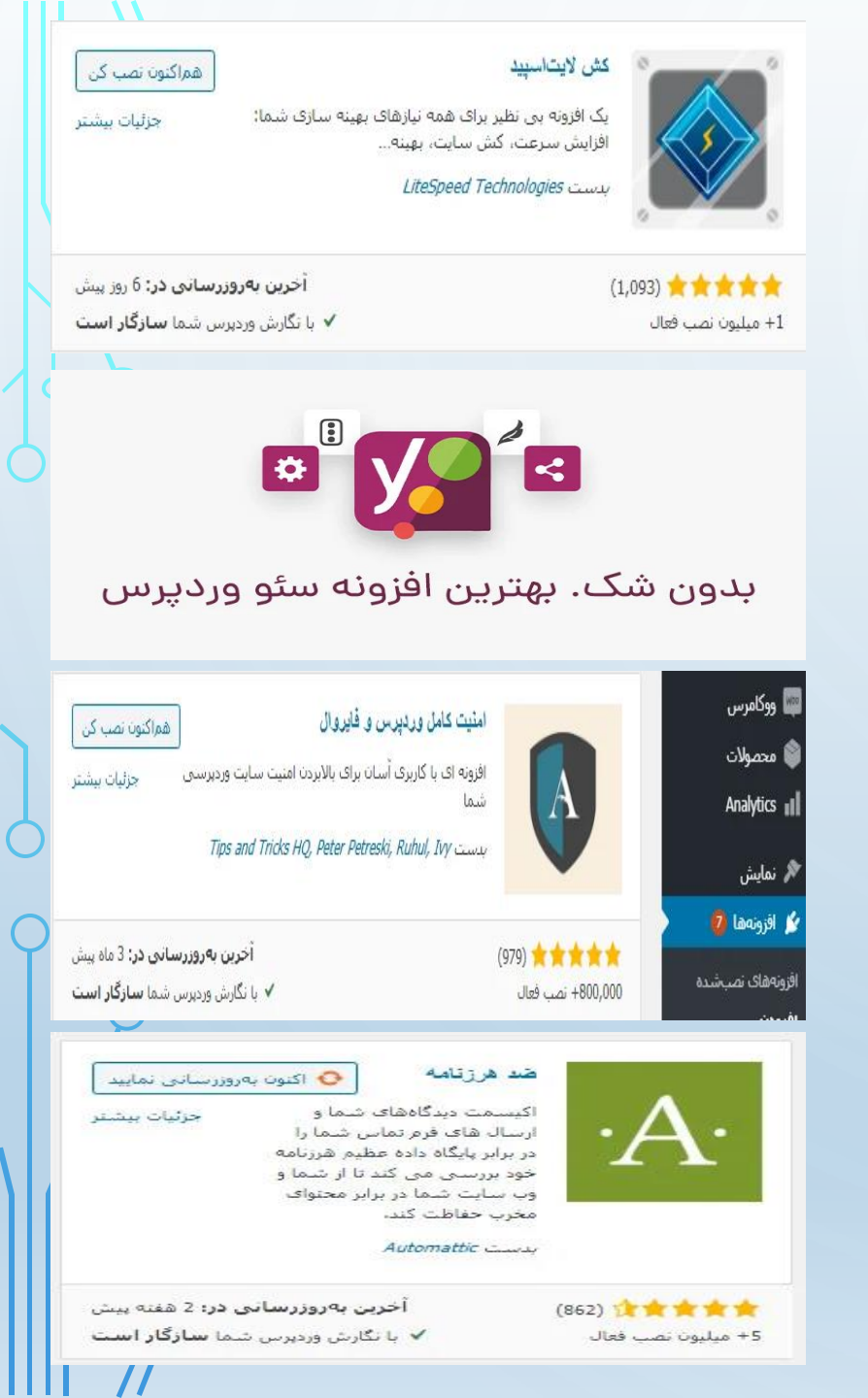

## نحوه کار با پنل مدیریت وردپرس

 بعد از ورود به پنل مدیریت وردپرس، با صفحه پیشخوان مواجه خواهید شد. پنل مدیریت وردپرس باعث می شود تا بتوانید به راحتی محتوای وب سایت خود را مدیریت کنید.

🏠 پیشخوان

بەروزرسانىھا 🙎

🖈 نوشتهها

والمانه 🖸

📕 برگەھا

루 دیدگاهها 🚺

🎲 اعضای تیم

👘 نمونه کارها

🖈 نظر مشتریان

輕 ووکامرس

🖬 محصولات

🌪 بازاریابی

🖪 المنتور

물 قالب ها

📊 تجزیه و تحلیل

خانه

بخش نوار کناری پنل مدیریت <u>وردیرس</u> شامل دسترسی به بخش های مختلفی است
 که به شما کمک می کند تا وب سایت خود را بهتر مدیریت کنید. هر بخش شامل
 زیر بخش های مختلفی است که اجازه می دهد تا به محتوای دقیق تر دسترسی داشته
 باشید.

127

- Ø
- نوار کناری پنل مدیریت وردپرس شامل بخش های زیر است:
- **پیشخوان :** این بخش از پنل مدیریت وردپرس، صفحه ای است که به صورت پیش فرض باز می شود و شامل خلاصه ای از اطلاعات و وضعیت کلی وب سایت شماست. در این بخش، شما می توانید به مواردی مانند آخرین مطالب و نظرات کاربران دسترسی داشته باشید.
- نوشته ها: در این بخش، شما می توانید مطالب خود را ایجاد، ویرایش و مدیریت کنید. شما می توانید از این بخش برای ایجاد مطالب جدید، ویرایش مطالب موجود و حذف مطالب استفاده کنید.
  - رسانه ها : در این بخش، شما می توانید تصاویر، ویدئوها و فایل های صوتی را به وب سایت خود اضافه کنید. همچنین، شما می توانید تمامی فایل های رسانه ای را مدیریت و مشاهده کنید.
  - پرگهها: در این بخش، شما می توانید برگه های وب سایت خود را ایجاد، ویرایش و مدیریت کنید. برگه ها معمولاً برای محتوایی استفاده می شوند که در منوی اصلی وب سایت نمایش داده می شود.
    - دیدگاهها : در این بخش، شما می توانید نظرات کاربران را مشاهده و مدیریت کنید. شما می توانید نظرات را تأیید، رد و حذف کنید و در صورت نیاز، به کاربران پاسخ دهید.
      - نمایش: در این بخش، شما می توانید قالب وردپرس خود را تغییر دهید. شما می توانید قالب های دیگر را نصب کنید و تنظیمات قالب را انجام دهید.
  - افزونهها: در این بخش، شما می توانید افزونه های وردپرس را مدیریت کنید. افزونه ها برای اضافه کردن ویژگی ها و عملکردهای جدید به وب سایت شما استفاده می شوند.
- کاربران: در این بخش، شما می توانید کاربران وب سایت خود را مدیریت کنید. شما می توانید کاربران جدید را اضافه کنید، نقش و دسترسی کاربران را تنظیم کنید و کاربران را حذف کنید.
- ابزارها: در این بخش، شما می توانید ابزار های مفیدی برای مدیریت وردپرس خود داشته باشید. به عنوان مثال، این ابزار ها شامل پشتیبان گیری، ویرایشگر فایل، تنظیمات وردپرس و ابزار های بهینه سازی است.
- تنظیمات : در این بخش، شما می توانید تنظیمات کلی وب سایت خود را انجام دهید. شما می توانید بخش های مرتبط با مطالب، نظرات، رسانه، پیوندها، موجودیت ها و خصوصیت های وب سایت را تنظیم کنید. برخی از تنظیمات شامل تنظیمات نمایش، تنظیمات ویرایشگر، تنظیمات صفحه اصلی، تنظیمات خواندن، تنظیمات مدیریت کاربران و تنظیمات عمومی ۱۳۳۰ می هستند.

نوار بالایی پنل مدیریت وردپرس

## کې کې 🗭 🖨 💭 کې 171 🗭 تازه 🖌 🕈

نوار بالایی پنل مدیریت وردپرس

نوار بالایی پنل مدیریت وردپرس شامل دسترسی سریع به برخی بخش های مهم مانند اضافه کردن نوشته جدید، رسانه، برگه ها و نظرات است.

## بخش اصلی پنل مدیریت وردپرس

|              | به نظر می رسد فروشگا | شما از یک اتصال امن استفاده نمی کند. ما به شدت توصیه می                              | کنیم در کل وب سایت خود از طریق اتصال HTTPS خدمت کن | دمت کنید تا امنیت اطلاعات مشتری | ا حفظ شود. <u>بیشتر بدانید.</u> |
|--------------|----------------------|--------------------------------------------------------------------------------------|----------------------------------------------------|---------------------------------|---------------------------------|
| 4            |                      |                                                                                      |                                                    |                                 |                                 |
|              | راەاندازى ووكامرس    | * * ^                                                                                | در یک نگاه                                         | ▲ ¥ ∧                           | پیشنویس سریع                    |
|              | () گام 2 از 7        |                                                                                      | 🖈 12 نوشته 📕 10 برگه                               | برگه                            | عنوان                           |
|              |                      | تقریباً تمام است! با راهاندازی فروشگاه، می توانید                                    | 0 دیدگاه 🖣 171 دیدگاه                              | دیدگاه در حالت رسیدگی           |                                 |
| <b>171</b> L |                      | سفارشات خود را دریافت کنید.                                                          | وردپرس 6.1.1 در حال اجرا با پوستهٔ <u>اهورا</u> .  |                                 | محتوا                           |
| تيم          |                      | فروشتان را آغاز کنید                                                                 | 🚯 موتورهای جستجو مسدود شدهاند                      |                                 | چه چیزی در ذهن شماست؟           |
| رها          |                      |                                                                                      |                                                    |                                 |                                 |
| تريان        | وضعيت سلامت سايت     | * * ^                                                                                |                                                    |                                 |                                 |
| U            |                      | سایت شما دارای یک مشکل بحرانی است که برای<br>بهبود عملکرد و امنیت باید به سرعت به آن |                                                    |                                 | ذخيره پيشنويس                   |
| ت<br>ت       | بايد يعبود بايد      | رسیدگی شود.                                                                          |                                                    |                                 |                                 |
| تحليل        |                      | نگاهی بیاندازید به <b>گزینه 8</b> در <u>صفحه سلامت</u><br><u>سایت</u> .              |                                                    |                                 |                                 |
|              |                      |                                                                                      |                                                    |                                 |                                 |

Q

9

C

### تنظيمات صفحه

دکمه تنظیمات صفحه در گوشه بالا سمت چپ پنل مدیریت وردپرس، به شما اجازه می دهد تا تنظیمات مختلف صفحه جاری خود را تغییر دهید. با کلیک بر روی این دکمه، یک فهرست کشویی نمایان می شود که شامل تنظیماتی مانند تغییر اندازه صفحه، تنظیمات برای نمایش نوشته ها، پست ها و برگه ها، تغییر قالب صفحه و تغییر محتوای صفحه و سایر تنظیمات مرتبط با صفحه است.

|   | تنظيمات صفحه ▼ |
|---|----------------|
|   |                |
|   |                |
| 9 |                |
|   |                |

# تنظیمات وردپرس و پیکربندی سایت

132

 سایت وردپرسی شما مانند هر سیستم دیگری دارای تنظیماتی است که شما میتوانید آنها را بهدلخواه خود تنظیم کرده و یا اینکه تغییر دهید. پساز اینکه وارد سایت وردپرسی خود شوید در پیشخوان سایت شما یک منو به نام تنظیمات وجود دارد که دارای یک سری زیر منو میباشد.

| 🝘 پیشخوان                                    | تنظيمات عمومي         |                                                                                                    |  |
|----------------------------------------------|-----------------------|----------------------------------------------------------------------------------------------------|--|
| 🖈 نوشتەھا<br>17 رسانە                        | عنوان سايت            | وی پرسیا                                                                                                    |  |
| ا برکهها<br>برکاهها                          | معرفی کوتاہ           | یک سایت دیگر با وردپرس فارسی<br>در چند واژه بیان کنید که این سایت دربارهٔ جیست.                                                                                    |  |
| 🖈 نمایش                                      | نشانی وردپرس (URL)    | http://wepersia.com                                                                                                    |  |
| کے ادرون کی میں کے کاربران<br>محکم انداز بھا | نشانی سایت (URL)      | http://wepersia.com                                                                                                    |  |
| ی برزی<br>۲۰ تنظیمات<br>عمومور               | آدرس ايميل مديريت     | admin@wepersia.com                                                                                                    |  |
| نوشتن<br>خواندت                              |                       | این نشانی برای اهداف مدیریت استفاده میشود. اگر این مورد را تغییر دهید، یک ایمیل برای تأیید به نشانی تازه شما فرستاده میشود. <b>نشانی تازه</b><br><b>نخواهد شد.</b> |  |
| گفتوگو<br>رسانه                              | عضويت                 | 🗌 هر کسی میتواند نامزویسی کند                                                                                                    |  |
| پیوندهای یکتا<br>حریم خصوصی                  | نقش پیشفرض کاربر تازه | مشترک 🗸                                                                                                    |  |
| 🕒 جمع کیدن فهرست                             | زبان سایت 😭           | فارسی ۷                                                                                                    |  |
|                                              | زمان محلی             | آزورس<br>شعری در منطقهٔ زمانی تان با یک UTU(زمان هماهنگ جعانی) اختلاف زمانی انتخاب نمایید.                                                                         |  |

## تنظيمات عمومى

| عنوان سايت    | 🍘 پیشخوان     |
|---------------|---------------|
|               | 🖈 ئوشتەھا     |
| معرفى كوناه   | 🖪 رسانه       |
|               | 📕 برگەھا      |
| نشانى ورديرس  | 🏓 دیدگاهها    |
|               | 🗣 دانلود ها   |
| نشانی سایت (  | 📖 ووکامرس     |
|               | 📦 محصولات     |
| آدرس ایمیل مد | Analytics     |
|               | 🖈 نمایش       |
|               | 🖋 افزونەھا 🌀  |
| عضويت         | 📥 کاربرات     |
|               | 🖋 ابزارها     |
| نفش بيش قرص   | 🛃 تنظيمات     |
| زبان سايت 📴   | عمومي         |
|               | نوشتن         |
| زمان محلى     | خواندن        |
|               | گفتوگو        |
|               | رسانه         |
|               | پیوندهای یکتا |

| ا سایت            | sara                                                                                                    |  |  |
|-------------------|----------------------------------------------------------------------------------------------------|--|--|
| ی کوتاہ           | یک سایت دیگر با وردبرس فارستی                                                                                                    |  |  |
|                   | در چند واژه بیان کنید که این سایت دربارهٔ چیست.                                                                                      |  |  |
| ی وردبرس (URL)    | http://localhost/sara                                                                                                    |  |  |
| ی سابت (URL)      | http://localhost/sara                                                                                                    |  |  |
|                   | آدرستان را اینجا وارد کنید اگر <u>می خواهید صفحه اصلی سایتتان از دایرکتوری نصب وردیرس متفاوت باشد</u> .                              |  |  |
| ايميل مديريت      | saraghafouri921@yahoo.com                                                                                                    |  |  |
|                   | این نشانی برای موارد مدیریتی استفاده میشود. اگر این نشانی را تغییر دهید، یک ایمیل به نشانی تازهٔ شما ارسال<br><b>فعال نخواهد شد.</b> |  |  |
|                   | 🗹 هر کسی میتواند نامزنویسی کند                                                                                                    |  |  |
| بيشفرض كاربر نازه | مشترک 🗸                                                                                                    |  |  |
| سايت 6            | فارسىي 🗸                                                                                                    |  |  |
| محلى              | آزورس 🗸                                                                                                    |  |  |
|                   | شـهری در منطقهٔ زمانی تان یا یک UTC(زمان هماهنگ جهانی) اختلاف زمانی انتخاب نمایید.                                                   |  |  |
|                   | ساعت جهانی 11:26:34 2020-06-15 است. زمان محلی 11:26:34 2020-06-15 است.                                                               |  |  |

در بخش ساختار تاریخ و ساختار زمان شما میتوانید از میان چند فرمتی که برای شما نمایش دادهشده است فرمت دلخواه خود را برای زمان و تاریخ انتخاب کنید. البته این ساختار ها همراه با قالب شما تغییر میکند. یعنی با توجه به استایل و برنامهنویسی <u>قالب</u> مشخص میشود که تاریخ، زمان و ساعت به چه صورت نمایش داده شود.

> نخواهد شد. 🍘 پیشخوان 📃 هر کسی میتواند نامزویسی کند عضويت 😾 نوشتهها 🗣 رسانه مشترک نقش يبشفرض كاربر تازه V 📕 برگەھا 🌹 دیدگاهها فارسى زبان سایت 📴 V 🖈 نمایش تهران زمان محلى 🏄 افزونهها شهری در منطقهٔ زمانی تان یا یک UTC(زمان هماهنگ جهانی) اختلاف زمانی انتخاب نمایید. 👗 کاربران ساعت جهاني 2023-03-12 07:57:45 است. \* 🥒 ابزارها زمان محلى 2023-03-12 06:57:45 است. †↓ تنظيمات منطقة زماني درجال حاضر استاندارد است. آغاز ساعت تابستاني: مارس 26, 2023 1:00 ق.ط. عمومى نوشتن خواندن Fj,Y 💿 مارس 12, 2023 ساختار تاريخ گفتوگو Y-m-d 2023-03-12 〇 رسانه 03/12/2023 〇 m/d/Y پیوندهای یکتا d/m/Y 12/03/2023 〇 حريم خصوصى Fj, Y 🔘 سفارشی: 🕟 جمع کردن فهرست بيش نمايش: مارس 12, 2023

> > 💿 6:57 ق.ظ

g:i a

همچنین گزینه روز آغازین هفته را نیز باید روی شنبه قرار داده و ذخیره کنید.

ساختار زمان

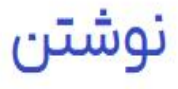

| ليمات نوشتن        |        |   |
|--------------------|--------|---|
| ىنە يېشۈرض نوشتەھا | موبايل | ~ |
|                    |        |   |

استاندارد ۷

#### ساختار پیشفرض نوشته

#### فرستادن با ايميل

برای فرستادن نوشته به وردپرس با ایمیل باید یک ایمیل محرمانه با دسترسی POP3 درست کنید. هر ایمیل که از این نشانی دریافت شود منتشر خواهد شد، بنابراین ایدهٔ خوبی است که این نشانی را به شدت تصادفی هستند که شما میتوانید برای این کار به کار برید: atnuQUch , xLMASUrn , kpWdjT2T ،

 $\bigcirc$ 

 $\bigcap$ 

| شنا <mark>سة ور</mark> ود | login@example.com |
|---------------------------|-------------------|
| رمز عبور                  | password          |
| دستهٔ پیشفرض برای         | موبايل 🗸          |

|      | 🝘 پیشخوان        | صفحه اصلی شما نمایش داده                   | <ul> <li>آخرین نوشتههای شیما</li> </ul>                                                       |
|------|------------------|--------------------------------------------|-----------------------------------------------------------------------------------------------|
| • 1  | 🖈 نوشتەھا        | مىشود                                      | <ul> <li>یک برگه یکتا (از پایین برگزینید)</li> </ul>                                          |
| اىدن | Ӌ رسانه          |                                            | صفحه نخست: گرینش ۷                                                                            |
| -    | 📕 برگەھا         |                                            |                                                                                               |
|      | 두 دیدگاهها       |                                            |                                                                                               |
|      | 🖈 نمایش          |                                            |                                                                                               |
|      | 🖋 افزونهها 🚺     | بیشترین تعداد نوشتهها در هر<br>برگهٔ وبلاگ | 10 نوشتەھا                                                                                    |
|      | 📥 کاربران        |                                            |                                                                                               |
|      | 🖋 ابزارها        | بیشترین تعداد نوشتهها در                   | 10                                                                                            |
|      | †∔ تنظیمات       | خوراک                                      |                                                                                               |
|      | عمومى            | برای هر نهشته در خمراکی                    |                                                                                               |
|      | نوشتن            | شامل                                       | ن چکیدہ                                                                                       |
|      | خواندن           | <b>N</b>                                   | پوستهٔ شما چگونگی نمایش محتوا در مرورگرها را مشخص میکند. <u>یادگیری بیشتر دربارهٔ خوراکها</u> |
|      | گفتوگو           |                                            |                                                                                               |
|      | رسانه            | نمایش به موتورهای جستجو                    | 📃 از موتورهای جستجو درخواست کن تا محتوای سایت را بررسای نکنند                                 |
|      | پیوندهای یکتا    |                                            | این برعهدهٔ موتورهای جستجوست که به خواستهٔ شما احترام بگذارند.                                |
|      | خريم حصوصي       |                                            |                                                                                               |
|      | 🕒 جمع کردن فهرست | ذخيره تغييرات                              |                                                                                               |
|      |                  |                                            |                                                                                               |
|      |                  | بر این گار بر از اینکه سایت خود را با مرد  | 1 dated                                                                                       |
|      |                  |                                            |                                                                                               |

قسمت چکیده تیک زده شود.
 قسمت نمایش به موتور جستجو در صورتی تیک زده شود که در دو تا 3 روز سایت را طراحی
 نمایید و سپس تیک را بردارید.

خواندن

- صفحه اصلی شما نمایش داده میشود: در اینجا شما تعیین میکنید که چه چیزی در صفحه اصلی شما نمایش داده شود.
   شما میتوانید با انتخاب گزینه "آخرین نوشتههای شما" کاری کنید که آخرین نوشتههای سایت شما نمایش داده شود یا اینکه
   "یک برگه یکتا" را انتخاب کنید و از منو کشویی یک برگه از سایت انتخاب کنید تا در صفحه اصلی نمایش داده شود.
- درواقع هر قالبی را که روی سایت خود نصب کنید و این قالب دارای صفحه ساز باشد و شما بتوانید صفحات اختصاصی برای آن بسازید بدون شک باید این قسمت را تنظیم کنید. به این صورت که شما باید در بخش تنظیمات > خواندن بروید و صفحه نخست خود را انتخاب کنید.
  - انتخاب بخش برگه نوشته ها چندان اهمیت ندار د و اگر این قسمت انتخاب نشود به صورت خودکار از بخش آرشیو نوشته های قالب یک برگه انتخاب می شود. پیشنهاد میکنیم این قسمت را تغییر ندهید. البته در بعضی از قالب ها که برگهای به نام وبلاگ وجود دار د باید این گزینه مشخص شود.
  - بیشترین تعداد نوشتهها در هر برگه وبلاگ: اگر شما وارد یک دستهبندی در سایت خود شوید مشاهده میکنید که در این دستهبندی چندین برگه نمایش دادهشده است. این تعداد را میتوانید توسط این گزینه تغییر دهید و اگر بیشتر از این تعداد نوشته داشته باشید یک شماره صفحه به پایین صفحه اضافه میشود که میتوانید از طریق آن به دیگر صفحهها رفت.
- البته این گزینه بستگی به نیاز و سلیقه شما دارد و با توجه به قالبی که استفاده میکنید نیز میتوانید این تعداد را تغییر دهید
   تا ترتیب نوشتهها بهم نریزد.

## تنظيمات خوراک وردپرس

- بیشترین تعداد نوشته ها در خوراک: اگر شما آدرس سایت خود را به اضافه /Feedد مرورگر وارد کنید میتوانید وارد خوراک سایت خود شوید. <u>خوراک RSS</u>کاربرد زیادی دارند و در گذشته کاربرد آنها حتی بیشتر هم بود. آنها به شما و کاربرانتان اجازه میدهدند با استفاده از سرویس های مختلف آخرین مطالب شما را مشاهده کنند.
- مثلاً شما میتوانید یک اپلیکیشن اندروید بسازید و در این برنامه آن را نشان دهید. این گزینه تعیین میکند در فید سایت حداکثر چند تا از پستهای شما نمایش داده شود. این گزینه نیاز به تنظیم خاصی ندارد و میتوانید بهصورت پیشفرض روی هما 10 ان را قرار دهید.
- برای هر نوشته در خوراک، شامل: با این گزینه میتوانید تعیین کنید که برای هر نوشته در فید سایت خلاصه پست یا متن کامل پست نمایش داده شود. ما پیشنهاد میکنیم که این گزینه را روی خلاصه قرار دهید. چراکه بسیاری از سایتها از این طریق محتوای سایت شما را کپی میکنند. یعنی با استفاده از سرویسهای فیدخوان محتوای سایت شما را روی سایت خودشان کپی میکنند و با این کار فقط میتوانند خلاصه پست شما را کپی کنند.
- نمایش به موتور های جستجو: اگر این گزینه را فعال کنید سایت شما دیگر به موتور های جستجو نمایش داده نمی شود و اگر شما صاحب یک وبسایت شخصی هستید و نمی خواهید در موتور های جستجو اثری از آن باشد می توانید این گزینه را فعال کنید. معمو لاً برای شروع کار از چنین گزینه ای استفاده می شود و بعداز اینکه سایت آماده شد و خواستید که فعالیت خود را به صورت رسمی آغاز کنید تیک این گزینه را بردارید تا سایت در گوگل ایندکس شود.
- این گزینه هیچ مشکلی را برای شما به وجود نمی آورد و این خواسته شما از موتور های جستجو بوده که سایت شما را نمایش ندهند و بعد از مدتی میخواهید که باز نمایش داده شود.

تنظیمات گفت و گو

| 🍘 پیشخوان                 | تنظيمات گفتوگو                     |                                                                                                    |
|---------------------------|------------------------------------|----------------------------------------------------------------------------------------------------|
| 🖈 نوشتەھا                 | تنظيمات بيشرف ضربته                | 🗹 کمٹریٹ اگام کردنے ہوئے گارہ کو پرونٹ ان پر ان نوٹ میں وہ اور ان کرد                                                                                                    |
| 😋 رسانه                   |                                    | <ul> <li>کی توسیس برای این تردی شمه وید کشیدی به پیوندستان در این توسیه است.</li> <li>احم دادن به دیگر مالاگردا برای آگاهی از عرب مندی (بایتان ها و دندالکرها) معینمن توهای تازم.</li> </ul> |
| 📕 برگەھا                  |                                    | ای اجازه داده به دیگران برای برای ای مساری پیوندی (باره به معالی) روی توسیه سای درد.                                                                                                    |
| 루 دیدگاهها                |                                    | ایی اجاره به دیدراه برای بیک دیدهانش روی توسیه سال هاره<br>نوشته های شخصی ممکن است این تنظیمات را لغو کنند. تغییرات اینجا فقط برای پست.های جدید اعمال خواهد شد.                              |
| 🖈 نمایش                   | العراقين والمراجع والمراجع         | a sector and a standard and a standard and a standard and a standard and a standard and a standard and a standa                                                                              |
| 🖌 افزونهها 🚺              | دبدر تنظيمات ديدكانها              | 💽 کار ایرا در ایند نام و نسانی ایمیل خود را بنویسد                                                                                                    |
| 📥 کاربران                 |                                    | کاربران باید نامنویستی کرده باشند و وارد شده باشند تا بتوانند دیدکاهشان را بتویسند                                                                                                    |
| مر ابدارها                |                                    | 🗌 بستن خودکار دیدگاهها در نوشتههای قدیمی تر از 🔤 14 وز                                                                                                    |
|                           |                                    | 🗹 نمایش جعبه انتخاب کوکیهای دیدگاهها، اجازه برای تنظیم کوکیهای نویسنده دیدگاه.                                                                                                    |
| •• تنظيمات                |                                    | 🗹 فعال کردن دیدگاههای تودرتو با عمق 🗧 🗸 دیدگاه                                                                                                    |
| عمومی                     |                                    | مفجهبندي ديدگاهها با 50 ديدگاه در هر صفحه و آخيني 🗙 صفحه بهصورت بيش فرض نشان دادهشود.                                                                                                    |
| ئوشتن                     |                                    |                                                                                                    |
| خواندن                    |                                    | نمایش دیدگاههای 🛛 کهنهتر 🗸 در هر صفحه                                                                                                    |
| كعتاودو                   |                                    |                                                                                                    |
| رسانه<br>بیمندهای یکتا    | برایم ایمیل بغرستید هرگاه          | 🗹 کستی دیدگاهی نوشته است                                                                                                    |
| ہیوندھات یت<br>حریم خصوصی |                                    | 🖌 دیدگاهی نیازمند بررسی است                                                                                                    |
| 🕟 جمع کردن فهرست          |                                    |                                                                                                    |
|                           | پیش از اینکه دیدگاهی نمایان<br>شود | 🗌 دیدگاهها باید به صورت دستی تایید شوند.                                                                                                    |
|                           |                                    | 🗹 نویسنده باید یک دیدگاه پذیرفته شده داشته باشد                                                                                                    |

### تنظيمات پيشفرض نوشته

### تنظيمات كفتوكو

تنظيمات بيشفرض نوشته

- 🗹 کوشش برای آگاه کردن همهٔ وبلاگهایی که پیوندشان در این نوشته است
- 🗹 اجازه دادن به دیگر وبلاگها برای آگاهسازی بیوندی (بازتا<mark>ب</mark>ها و دنبالکها) روی نوشتههای تازه.
  - 🗹 اجازه به دیگران برای ثبت دیدگاهها روی نوشتههای تازه
  - (این تنظیمات ممکن است برای هر گدام از نوشتهها بازنویسی شوند،)

### دیگر تنظیمات دیدگاهها

| 🗹 نویسندهٔ دیدگاه باید نام و نشانبی ایمیل خود را بنویسد                                 | یگر تنظیمات دیدگاهها |
|-----------------------------------------------------------------------------------------|----------------------|
| 🗌 کاربران باید نامزنویسی کرده باشند و وارد شده باشند تا بتوانند دیدگاهشان را بتویسند    |                      |
| 🗌 بستن خودکار دیدگاهها در توشتههای قدیمی تر از 🚺 🥠 روز                                  |                      |
| 🗹 نمایش جعبه انتخاب کوکیهای دیدگاهها، اجازه برای تنظیم کوکیهای نویسنده دیدگاه.          |                      |
| 🖌 فعال کردن دیدگاههای تودرتو با عمق 🗧 🖌 دیدگاه                                          |                      |
| 🗌 صفحهبندی دیدگاهها با 🚺 دیدگاه در هر صفحه و آخرین 🖌 صفحه بهصورت بیش فرض نشان داده شود. |                      |
| نمایش دیدگاههای 🔀 کهنهتر 🗸 در هر صفحه                                                   |                      |

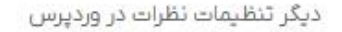

نویسندهٔ دیدگاه باید نام و نشانی ایمیل خود را بنویسد: بهدلخواه خود میتوانید این گزینه را فعال یا غیرفعال کنید.

کاربران باید نامنویسی کرده باشند و واردشده باشند تا بتوانند دیدگاهشان را بنویسند: اگر میخواهید تنها کاربرانی که در سایت شما ثبتنام کردهاند بتوانند کامنت بگذارند تیک این گزینه را بزنید.

بستن خودکار دیدگاهها در نوشتههای قدیمیتر از 14 روز: اگر از انتشار پست شما بیشتر از 14 روز گذشته باشد کاربر نمیتواند برای شما دیدگاه ارسال کند.

نمایش جعبه انتخاب کوکیهای دیدگاهها، اجازه برای تنظیم کوکیهای نویسنده دیدگاه: کاربر میتواند توسط یک تیک اطلاعات خودش را برای ارسال کامنتهای بعدی در مرورگر ذخیره کند تا نیازی به واردکردن مجدد نباشد. به دلیل اینکه کاربران ایرانی از این کوکیها استفاده نمیکنند میتوانید این گزینه را غیرفعال کنید.

فعال کردن دیدگاههای تودرتو با عمق 5 دیدگاه: میتوانید دیدگاهها را بهصورت تودرتو تا 5 تا دیدگاه فعال کنید تا کاربر بتواند بهصورت تودرتو به دیدگاههای شما پاسخ دهد که همین مقدار کافی است.

| 🙆 پیشخوان                      | نیمرخ تصویری است که می تواند | به یک کاربر در چندین وبسایت مرتبط باشد. در این قسمت میتوانید انتخاب نمایید که نیمرخهای کاربرانی که با سایت در تعامل هستند نمایش داده شود |
|--------------------------------|------------------------------|----------------------------------------------------------------------------------------------------|
| 🖈 نوشتهها                      | نمایش نیمررخ                 | 🗹 تمايش نيمرچھا                                                                                                    |
| 9] رسانه                       | ىيشترين رتيەبىدى             | 💿 G : مناسب برای همه مخاطیات                                                                                                    |
| 📕 برگەھا                       |                              | 🔵 PG: ممکن است دارای محتوای نامناسب باشد، معمولا برای سنین ۱۳ به یالا                                                                    |
| 루 دیدگاهها                     |                              | 🔘 R: برای مخاطبان بالای ۱۷ سال                                                                                                    |
| 🖈 نمایش                        |                              | 🔾 X: دارای محتوای نامناسب، بیشتر از بقیه رتبهها                                                                                          |
| 🖉 افرونەھا 🕕                   |                              |                                                                                                    |
| 👗 کاربران                      | نبمرح يبشفرض                 | برای آندسته از کاربرانی که نیمرخ مخصوص بهخودشان ندارند، میتوانید یکی از تصاویر زیر را بهجای نیمرخ انان قرار دهید.<br>                    |
| <i>ن≣ر</i> ابزارها             |                              | 🔍 🍋 متحص اسرارامبز                                                                                                    |
| 🖪 ئىظىمات                      |                              | 🔾 خالق                                                                                                    |
| عمومى                          |                              | Gravatar نشان 🕐 🔿                                                                                                    |
| نوستن<br>حواندن                |                              | 🔾 🏭 اشکال ساخته شدهٔ تصادفی                                                                                                    |
| كفتوكو                         |                              | 🔿 😂 فطرہ آپ                                                                                                    |
| رسانه                          |                              |                                                                                                    |
| پیوندهای یکتا                  |                              | 🔿 🏟 هيولا                                                                                                    |
| حریم حموضی<br>• جمع کردن فهرست |                              | 🔾 🔜 شکل.های ساخته شدهٔ تصادفی                                                                                                    |
|                                |                              |                                                                                                    |
|                                | دخبرة تغييرات                |                                                                                                    |

قسمت آیکون ها است برای افرادی که دیدگاهی در سایت ثبت نمایند یک تصویر نمایه در نظر
 142

| 🚳 پیشخوان         | تتظيمات رسانه                              |                          |                                                                  |
|-------------------|--------------------------------------------|--------------------------|------------------------------------------------------------------|
| 📌 نوشتهها 🖈       | اندازههای تصویر                            |                          |                                                                  |
| و رسانه           | اعداد مشخص شده در پایین حداکثر ابعا        | عاد عکسها را بر حسب پیکس | کسل وقتی که عکسی را به کتابخانه رسانه اضافه میکنید، مشخص میکنند. |
| 📕 برگەھا          |                                            |                          |                                                                  |
| 🛡 دیدگاهها        | اندازهٔ بندانگشتی                          | عرض                      | 150                                                              |
| 📌 نمایش           |                                            | ارتفاع                   | 150                                                              |
| 🖌 افزونهها 🚺      |                                            | 🗹 بريدن تصاوير بندانگ    | نگشتی (به طور عادی، تصاویر بندانگشتی متناسب هستند)               |
| 📥 کاربران         | انداده مرانع                               | have see the             | - Alace                                                          |
| ۔<br>حکے ایزاردھا |                                            | بيسترين پهنا             |                                                                  |
| 14 تنظیمات        |                                            | بيشترين ارتفاع           | 300                                                              |
| عمومى             |                                            |                          |                                                                  |
| نوشتن ا           | اندازه بزرگ                                | بيشترين يهنا             | 1024                                                             |
| خواندن            |                                            | بيشترين ارتفاع           | 1024                                                             |
| گفتوگو            |                                            |                          |                                                                  |
| رسانه             |                                            |                          |                                                                  |
| پیوندهای یکتا ۲   | در خال پارگداری پروندهها                   |                          |                                                                  |
| حريم خصوصى        | 🗹 پروندهها را ماهانه و سالانه سازماندهی کن |                          |                                                                  |
| 💿 جمع کردن فهرست  |                                            |                          |                                                                  |
|                   | ذخيره تغييرات                              |                          |                                                                  |

 اندازه میانه و اندازه بزرگ را صفر قرار دهید چرا که موجب افزایش حجم مصرفی از هاست می شود.

- این بخش سایز های مختلفی را برای تصاویر سایت شما مشخص میکند.
- اندازه بندانگشتی: این اندازه را میتوانید با توجه به نیاز خود و یا با توجه به قالب خود تغییر دهید. ما پیشنهاد میکنیم
   که این اندازه را روی 400\*400 یا 300\*300 قرار دهید.
- اندازه میانه یا بزرگ را نیز روی صفر قرار دهید. چراکه هر زمان که شما تصویری را در سایت خود آپلود میکنید وردپرس بهصورت خودکار سایز های مختلفی از این تصویر را در هاست شما ذخیره میکند. معمولاً از این دو اندازه در سایت استفاده نمی شود و معمولاً تصاویری که استفاده می شوند را در سایز کامل قرار می دهیم.
  - پس وقتی استفاده نمیکنیم نیازی نداریم که آنها را داشته باشیم و فضای هاست خودمان را پر کنیم.
  - پرونده ها را ماهانه و سالانه بررسی کن: این گزینه در پوشه های ماه و سال موردنظر شما تصاویر سایتتان را آپلود میکند. برای اینکه ساختار سایت شما مرتبتر باشد بهتر است این گزینه را فعال کنید.
| 🖚 بېشخوان             | تنظيمات پيوند يكتا                  | راهنما                                                                                                    | *        |
|-----------------------|-------------------------------------|----------------------------------------------------------------------------------------------------|----------|
| 📌 نوشتەھا             | ورديرس به شما اين قابليت را مو      | د که ساختار دلخواهی برای پیوندهای یکتا و صفحات بایگانی ایجاد کنید. ساختار نشانی دلخواه میتواند زیبایی شناسی، کاربردیذیری و سازگاری با آینده را در پیوندهای شما بهبود بیخشد. برخی از برچست | لغد      |
| 91 رسانه              | <u>در دسترس شما هستند</u> ، و ابتحا | ب شروع نمونههایی را مشاهده می کنید.                                                                                                    |          |
| 📕 برگەھا              | تتظيمات عمومى                       |                                                                                                    |          |
| 두 دیدگاهها            | ساختار پیوند یکنا را برای وټسایا    | ود انتخاب نمایید. گنجاندن تگ «postname» باعث می شود که درک لینکاها آسان شود و می تواند به رتبهبندی نوشته های شما در موتورهای جستجو کمک نماید.                                             |          |
| 🖈 نمایش               | ساختار بيونديكنا                    | 💿 سادہ                                                                                                    |          |
| 🖄 افزونهها 🕕          |                                     | http://wepersia.com/?p=123                                                                                                    |          |
| よ کاربران             |                                     | 🔿 روز و نام                                                                                                    |          |
| <i>ن≣ر</i> ایزارها    |                                     | http://wepersia.com/2023/03/12/ الموقنة-بعونة/http://wepersia.com/2023/03/12/                                                                                                    |          |
| الا تنظيمات           |                                     | 🔾 ماہ و نام                                                                                                    |          |
|                       |                                     | http://wepersia.com/2023/03/ الموشته-تعوليه/wepersia.com/2023/03/ الم                                                                                                    |          |
| <u>سر</u> دی<br>نوشتن |                                     | ے عددی                                                                                                    |          |
| خواندن                |                                     | http://wepersia.com/123/بایکالی/http://wepersia.com/123/                                                                                                    |          |
| كفتوكو                |                                     | 🔾 نام نوشته                                                                                                    |          |
| رسانه                 |                                     | /نوشته-تعرنه/http://wepersia.com                                                                                                    |          |
| ببوندهای بکنا         |                                     | 🔿 ساخنار دلخواه                                                                                                    |          |
| حريم حصوصي            |                                     | http://wepersia.com                                                                                                    |          |
| 💽 جمع کردن فهرست      |                                     | برجسبهای موجود:                                                                                                    |          |
|                       |                                     | %author%         %postname%         %post_id%         %minute%         %hour%         %day%         %monthnum%         %year%                                                             |          |
|                       |                                     |                                                                                                    | )        |
|                       |                                     |                                                                                                    |          |
| • نو خ                | ع ساختار پيوند                      | ای سایت را می توانید تعیین نمایید، پیشنهاد می شود نام نوشته را انتخاب                                                                                                    | P        |
| نمار                  | ىد                                  |                                                                                                    |          |
|                       | = **                                |                                                                                                    | $\gamma$ |
| 145                   |                                     |                                                                                                    |          |
|                       |                                     |                                                                                                    |          |
| 143                   |                                     |                                                                                                    | <u> </u> |

Q

 $\bigcap$ 

|                                                                              | خصوصى                                                                                          | حريم.                                                      |                                                                                        |       |
|------------------------------------------------------------------------------|------------------------------------------------------------------------------------------------|------------------------------------------------------------|----------------------------------------------------------------------------------------|-------|
|                                                                              | 1.1.1.1                                                                                        | -1-6-5                                                     |                                                                                        |       |
|                                                                              | راهتماک خط مشای                                                                                |                                                            |                                                                                        |       |
|                                                                              |                                                                                                |                                                            | تنظيمات حريم خصوصى                                                                     |       |
| lin I standard in the                                                        | A sha a la la a lla lla a sa a sa a sa                                                         | المتعادية والمتعادية                                       | a calandar de comen                                                                    |       |
| به باسید. برای عنان، همدن است نیاز<br>در زیر انتخاب نمایید. در غیر این صورت، | ، حریم حصوصی بین(نمندی یا مدی داشت<br>د برگه حریم خصوصی دارید، لطفا آن را                      | یت بیار به دنیان دردن فوانین<br>در صورتهی که درخال حاضر یک | به عنوان یک مانک وب سایت، سما ممکن اس<br>به ایجاد و نمایش یک حریم خصوصی باشید.         |       |
|                                                                              |                                                                                                |                                                            | لطفا یکی ایجاد نمایید.                                                                 |       |
| با از آن منابع به درستی استفاده                                              | کرد. با این حال، این وظیفه شما است<br>این                                                      | خصوصی شما شامل خواهد<br>در از ایند ا                       | برگه جدید راهنما و پیشنهادات را برای حریم ،                                            |       |
|                                                                              | ت جاری و دقیق، لازم میداند.                                                                    | ی شما، و جهت حفظ اطلاعا                                    | نمایید، جهت ترانه اطلاعانی که خریم خصوص<br>ل                                           |       |
| اری بررسای کنید، مخصوصا بعد از<br>سیدگای برای افزودن به جریم شاما            | د سیاست حریم خصوصی خود را گاه گذ<br>د پیشنهادی جدیدی برای شما جهت را                           | ت را ویرایش تمایید. شما باید<br>مکن است تغییرات یا اطلاعات | یس از تنظیم برگه خریم خصوصی، شما باید ا<br>نصب و بهروزرسانی هر پوسته یا افزونهای. م    |       |
| -                                                                            |                                                                                                |                                                            | وجود داسته باسد.                                                                       |       |
| ست جریم حصوصی نازه خود هستید؟<br>بای بیشنهادی افزونهها و یوستهها را          | <b>با،</b> ایا نیازمند کمک برای تنظیم برکه سیا<br><u>ما را بررسی، کسد</u> ، در کنار آن، سیاسته | است حریم خصوصی شم<br>نه محتوایی باشد، <u>راهنماک</u>       | <b>وبرایش با بیش نمایش محتواک برکه سی</b><br>براک توصیههایی در مورد این که باید شامل ج |       |
|                                                                              |                                                                                                |                                                            | هم ببینید.                                                                             |       |
|                                                                              |                                                                                                |                                                            |                                                                                        |       |
|                                                                              |                                                                                                | ساختن                                                      | ایجاد یک برگه جدید حریم خصوصی                                                          |       |
|                                                                              |                                                                                                |                                                            |                                                                                        |       |
|                                                                              | at a failed by the                                                                             | and him of the                                             | مربع المحمد بالمربع والمحمد                                                            | 3     |
|                                                                              | محوصی •                                                                                        | سياست خفظ حريم -                                           | حصوصی شما                                                                              | فهرست |
|                                                                              |                                                                                                |                                                            |                                                                                        |       |

- این بخش استفاده چندانی از سمت ما ندارد ولی در کشور های اروپایی مثلاً GDPRقانونی است
   که وضع شده است و سایت ها حتماً موظف هستند یک سری قانون ها را رعایت کنند. در مورد این
   مسئله در مقالهای در سایت صحبت کرده ایم. اگر قصد دارید به کاربران کشور های عضو اتحادیه
   اروپا سرویس دهید حتماً باید از این صفحه برگهای را به عنوان برگه حریم خصوصی خود
   انتخاب کنید.
- سپس باید قوانین GDPRرا هم درون آن بنویسید. معمولا این از این گزینه در ایران استفاده
   چندانی نمی شود.

## قالب وردپرس چیست

- در این جلسه از دوره آموزش وردپرس به این می پردازیم که اصلا قالب وردپرس چیست و چرا باید یک
   قالب برای سایت خود انتخاب کنیم.
- با استفاده از قالب در وردپرس شما میتوانید تعداد بسیاری سایت وردپرسی بسازید که هر کدام از انها دارای شکل متفاوتی هستند.
- همچنین در این جلسه به آموزش کار با بخش نمایش و پوسته ها می پردازیم به صورت کلی این بخش مربوط به تغییرات ظاهری وبسایت می باشد به عبارت دیگر، نمایش بخشی برای مدیریت پوسته های ور دپرس و ایجاد تغییرات در کدهای قالب ور دیرس و همچنین شخصی سازی قالب ور دپرس می باشد.
- این نکته را به یاد داشته باشید که وبسایت شما حتی با دارا بودن قابلیت بسیار بالا اگر ظاهری مناسب و کاربرپسند نداشته باشد، بهسر عت شکست خواهد خورد. اما این مسئله به احتی و فقط با نصب قالب حل میشود. به نسبت زمینهی عملکرد باید طراحی و ظاهر وبسایتها متفاوت باشد. بهطور مثال قالبهای متفاوتی برای سایتهای فروشگاهی، خبری، مجلهای، وبلاگ، شرکتی و ... وجود دارد؛ پس قالبی را انتخاب میکنیم که مرتبط باهدف راهاندازی وبسایتتان باشد.

مديريت قالب ورديرس

- برای انتخاب قالبهای وردپرسی باید در پیشخوان سایت خود به مسیر نمایش > پوستهها بروید. شما بهصورت پیشفرض 3 قالب وردپرسی در اینجا مشاهده میکنید که میتوانید هر یک از این قالبها را روی وبسایت خود فعال کنید و تغییر دهید. برای اینکه بتوانید قالب دلخواه خود را فعال کنید روی دکمه "فعال کنید" کلیک کنید.
- زمانی که قالب سایت خود را تغییر دهید ظاهر سایت شما تغییر پیدا میکند ولی محتوای شما به همان شکل قبل خواهد بود. سه قالبی که بهصورت پیشفرض در این صفحه مشاهده میکنید بسیار ساده هستند و بیشتر برای افرادی که قصد دارند یک سایت شخصی راهاندازی کنند مناسب میباشند. در پاسخ به این سوال که قالب ور دپرس چیست باید بگوییم در ور دپرس قالبهای بسیاری وجود دارد و شما میتوانید توسط این قالبها میباشند. در پاسخ به این سوال که قالب ور دپرس چیست باید بگوییم در ور دپرس قالبهای بسیاری وجود دارد و شما میتوانید توسط این قالبهای اسیاری ساده میکنید بسیار ساده هستند و میشتر برای افرادی که قصد دارند یک سایت شخصی راهاندازی کنند مناسب میباشند. در پاسخ به این سوال که قالب ور دپرس چیست باید بگوییم در ور دپرس قالبهای بسیاری وجود دارد و شما میتوانید توسط این قالبها میتوانید سیاری میبازی و در دارد و شما میتوانید توسط این قالبها امکانات زیادی به ورسایت خود اضافه کنید. توسط این قالبها میتوانید سایت فروشگاهی، شرکتی و... راهاندازی کرده و صاحب یک وبسایت حرفهای باید. در اینجا توضیح میدهیم که از چه روشهایی میتوانید میاب برای مناسب برای سایت حرفهای باید. در اینجا توضیح میدهیم که از چه روشهایی میتوان یک قالب مناسب برای سایت از میبان که اندازی کرد. می میشوانی در این می میتوان میکند. در این می می میتوان یک قالبها می توان یک قالب مای برای سایت انتخاب کرد.

|    | (                    | یوسنههای نصب شده                                                          | افزودن                                                                                                    | پوستەھا 🚯                                                                                              | 🖉 بیشحوان                       |
|----|----------------------|---------------------------------------------------------------------------|----------------------------------------------------------------------------------------------------|----------------------------------------------------------------------------------------------------|---------------------------------|
|    |                      |                                                                           |                                                                                                    | 1 m                                                                                                    | اج نوشتهها                      |
|    | 00                   |                                                                           | Kined Houte Million                                                                                                    | <ul> <li>Brance object</li> <li>Energy + of Rear object or elitistic for<br/>Buchana diplo.</li> </ul> | 9 رسانه                         |
|    |                      | Mindblown: a bl                                                           | log about philosophy.                                                                                                    | Ast Ast                                                                                                | 🌒 برگەھا                        |
|    | The Hatchery: a blog |                                                                           |                                                                                                    | Aa: Ao:                                                                                                | 🛡 دیدگاهها                      |
|    | about adventures in  | Harning and Neosesity<br>by Soul Kitole                                   | The Record Sea by The Human Condition<br>Simore de Bouweir By Harrish Armed                                                                                                    | Aa: Aa:                                                                                                |                                 |
|    | bird watching        | maintea no mainte a francésa.<br>No deplacam desarro nam<br>Manamaterina. | The and the term of the second second | Aat Aat                                                                                                | 🖍 نمایش                         |
|    | bird waterinig.      | 100 S. 10-1                                                               | tor Low tor or                                                                                                    | Aas                                                                                                    | وسنه                            |
|    |                      | Get daily                                                                 |                                                                                                    |                                                                                                    | یرایشگر ( <mark>ازمایشی)</mark> |
|    |                      | reflections                                                               |                                                                                                    |                                                                                                    | 🛋 افرونهها 🚺                    |
| دو | زار و بیست و دو      | سفارشنی سازی                                                              | ست و منه                                                                                                    | <b>فعل</b> : در مزار و س                                                                               | 불 کاربران                       |
|    |                      |                                                                           |                                                                                                    |                                                                                                    | <sup>و</sup> ر ابزاردها         |
|    |                      | p                                                                         |                                                                                                    |                                                                                                    | 🖪 تنظيمات                       |
|    |                      |                                                                           |                                                                                                    |                                                                                                    | 🕒 جمع کردن فهرست                |
|    |                      |                                                                           |                                                                                                    |                                                                                                    |                                 |
|    |                      |                                                                           | -                                                                                                    |                                                                                                    |                                 |
|    |                      |                                                                           |                                                                                                    |                                                                                                    |                                 |
|    |                      |                                                                           |                                                                                                    |                                                                                                    |                                 |
|    |                      |                                                                           |                                                                                                    |                                                                                                    |                                 |

#### ) 🙆 وې پرسیا 🦯 سفارندی سارې 🕞 1 📮 🛙 🕂 تاره

وی پرسیا آموزش برق صنعتی

\*

دو نوع قالب متفاوت

📸 وې پرسیا 📝 سفارشی سازې 🕀 1

150

+ تارە

### سلام دنيا!

به وردیرس خوش آمدید. این اولین نوشتهٔ شماست. این را ویرایش یا حذف کنید، سپس نوشتن را شروع نمایید!

سلام reza 📃

مینیشتر شده در مارس 12, 2023 وی<u>رایش</u> دستهبندی شده در <u>دستهبندی نشده</u>

برگه نمونه

# وی پرسیا سلام دئیا! به وردبرس خوش آمدید. این اولین نوشتهٔ شماست. این را ویرایش یا حذف کنید، سپس نوشتن را شروع نماییدا

## راهنمای انتخاب قالب وردپرس

- برای انتخاب قالب وردپرس روشهای متفاوتی وجود دارد. درروش اول شما میتوانید وارد سایت wordpress.org شوید و توسط بخش Themesیک سری قالب در اختیار شما قرار گرفته است. شما از این قالبها میتوانید به صورت رایگان استفاده کنید. زمانی که روی قالب موردنظر کلیک کنید میتوانید یک پیشنمایش از آن مشاهده کنید و اطلاعات آن را ببینید. همچنین میتوانید تعداد نصب قالب را مشاهده کرده و سپس روی سایت خودان را نصب کنید.
  - البته باید در نظر داشته باشید که استفاده از این قالبها در سایتهای ایرانی مناسب نیست. چراکه این قالبها راستچین نبوده و مناسب زبانهای راست به چپ نمیباشند. علاوه بر این دارای فونت و زبان فارسی نیز نیستند. اما ما در سایت میهن ور دپرس این مشکل را برطرف کردهایم و اگر شما وارد وبسایت ما شوید و در صفحه اصلی سایت روی قالب ور دپرس > قالب رایگان ور دپرس کلیک کنید میتوانید اگر شما وارد وبسایت ما شوید و در صفحه اصلی سایت روی قالب ور دپرس > قالب ما در سایت میهن ور دپرس این مشکل را برطرف کردهایم و اگر شما وارد وبسایت ما شوید و در صفحه اصلی سایت روی قالب ور دپرس > قالب رایگان ور دپرس کلیک کنید میتوانید اکثر این قالب ها را به مورت را سایت میهان ور دپرس > قالب رایگان ور دپرس کلیک کنید میتوانید اکثر این قالب ها را به مورت را سایت میهان ور دپرس کلیک کنید میتوانید اکثر این قالب ها را به مورت را سایت ما شوید و در صفحه اصلی سایت روی قالب ور دپرس > قالب رایگان ور دپرس
- شما میتوانید به صورت رایگان این گونه قالب ها را از میهن وردپرس دریافت کرده و روی سایت خود آنها را فعال نمایید. این گونه قالب ها برای وبسایت هایی که تازه راهاندازی شدهاند و بازدید زیادی ندارند کاربرد دارد و امکانات اصلی نیاز ندارند. به عنوان مثال برای یک وبسایت شخصی یا سایتی که قصد دارد یک مدل محصول خاص را معرفی کند مفید است.

چرا از قالبهای رایگان استفاده نکنیم

- اگر شما صاحب یک وبسایت فروشگاهی هستید و میخواهید محصولات زیادی را در سایت خود قرار دهید و قرار است که در آینده بازدید سایت شما بیشتر شود باید از قالبهای حرفهای و غیر رایگان استفاده نمایید. اینگونه قالبها در سایتهای مختلفی فروخته میشوند. به عنوان مثال در وبسایت میهن ور دپرس در بخش قالب ور دپرس > قالب حرفهای سه قالب حرفهای برای شما نمایش دادهشده است.
- قالب اهورا برای هر نوع وبسایتی مناسب میباشند و شما میتوانید از این سه قالب برای سایت خود استفاده کنید. تلاش گروه میهن ور دپرس بر پایه بهتر کردن و بهبود این قالبها، افزودن امکانات و برطرف کردن مشکلات این سه قالب است. شما میتوانید برای میتوانید برای وبسایت های مختلف از این سه قالب استفاده کنید.
- همچنین شما میتوانید قالبهای حرفهای دیگری را توسط جستجو در گوگل پیدا کند. به عنوان مثال عبارت wordpress Themes اجستجو کرده و یک لیست از وبسایت هایی را مشاهده میکنید که قالبهای رایگان و غیر رایگان را به شما ارائه میکنند. همان طور که توضیح دادیم قالبهای رایگان و غیر رایگان را به شما ارائه میکنند. همان طور که توضیح دادیم قالبهای رایگان و غیر رایگان را به شما ارائه میکنند. همان طور که میدمی در می در در می در می در می در می در می در می در می در می در می در در می در می در در می در می در می در در می در می در می در در می در می در در می در در می در در می در می در در می در می در می در می در در می در می در می در می
- معمولاً در وبسایت های ایرانی قالبی وجود ندارد که غیر رایگان باشد و افراد ایرانی آن را ساخته باشند و این موضوع ممکن است خیلی کم اتفاق بیفتد و بهطور معمول ترجمه قالبهای خارجی هستند. میهن وردپرس جزء اولین وبسایت هایی است که سعی کرده است قالبهایی بسازد که همتراز با قالبهای خارجی باشد که از ۰ توسط افراد ایرانی نوشتهشده است.

## بهترین قالب وردپرس چیست

- اکنون وبسایت های خارجی که در این زمینه فعالیت دارند را باهم بررسی میکنیم. یکی از بهترین سایتها در این زمینه میکند. دومین سایت های خارجی که قالبهای معمولی را به شما ارائه میکند. دومین سایت wordpress.org ست که یک و بسایت خارجی است که میتوان گفت مرجع خرید قالبهای حرفهای در دنیا میباشد. بهترین قالبهای انگلیسی دنیا را شما میتوانید در این و بسایت به میرد.
- البته در کنار این وبسایت یک سری سایت وجود دارند که این قالبها را از themeforest.netخریداری کرده و بهصورت رایگان در اختیار شما قرار میدهدند. اما باید این را هم در نظر بگیرید که هیچ ارزانی بیحکمت نیست و اینگونه سایتها در این قالبها کدهای مخرب قرار دادهاند که باعث می شود مشکلات زیادی برای سایت شما پیش بیاید. بهعنوان مثال ممکن است که سایت شما هک شود، توسط سایتها ایمیلهای تبلیغاتی ارسال شود یا اینکه در سایت شما تبلید این سایت شما هدان می مخرب قرار داده در نظر بگیرید که هیچ ارزانی بیدی به این و این این و سایت این این این و این این این در اختیار شما قرار می دهدند. اما باید این را هم در نظر بگیرید که هیچ ارزانی بی در ما پیش این گونه سایتها در این قالبها کدهای مخرب قرار داده در این می شود مشکلات زیادی برای سایت شما پیش بیاید. به عنوان مثال ممکن است که سایت شما هک شود، توسط سایتها ایمیلهای تبلیغاتی ار سال شود یا اینکه در سایت شما تبلیغات نمایش داده شود.
- هنگامیکه از اینگونه قالبها در سایت خود استفاده میکنید بعد از گذشت مدتی برای سایت شما مشکلات امنیتی پیش میآید و یا اینکه ممکن است سایت شما هک شود. همچنین ممکن است سایت شما بعد از مدتی در گوگل نمایش داده نشود و هزاران مشکل دیگری که شاید برای شما اتفاق بیفتد.

| X @ themeforest.net    |        |            |          |        |          |                     |        |               |                 | ۵ .           | ά 🛛      | 8 |
|------------------------|--------|------------|----------|--------|----------|---------------------|--------|---------------|-----------------|---------------|----------|---|
| envatomärket           |        |            |          |        |          |                     | Forume | Start Selling | II Our Products | ×             | Sign In  |   |
| Veb Themes & Templates | Code V | ideo Audio | Graphics | Photos | 3D Files | Unlimited Downloads |        |               |                 | <b>a</b> then | neforest |   |

## Professional WordPress Themes & Website Templates for any project

Discover thousands of easy to customize themes, templates & CMS products, made by world-class developers.

e.g. responsive WordPress

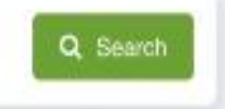

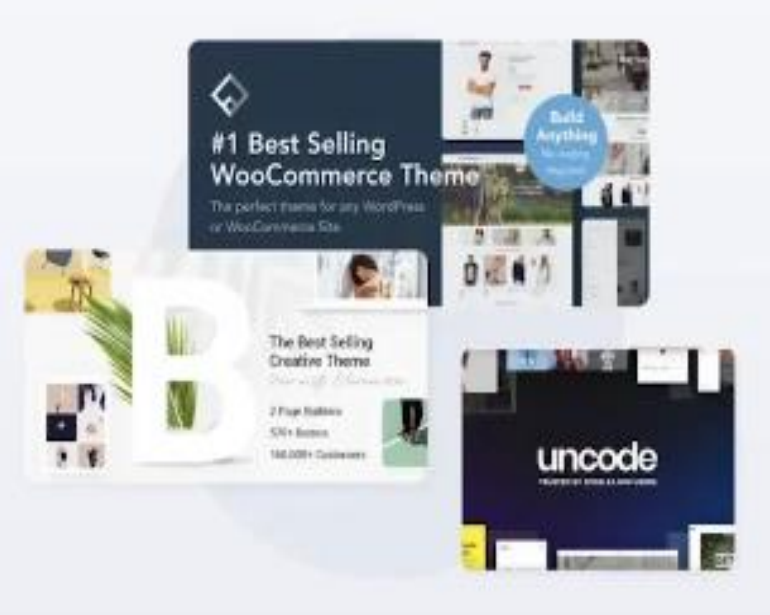

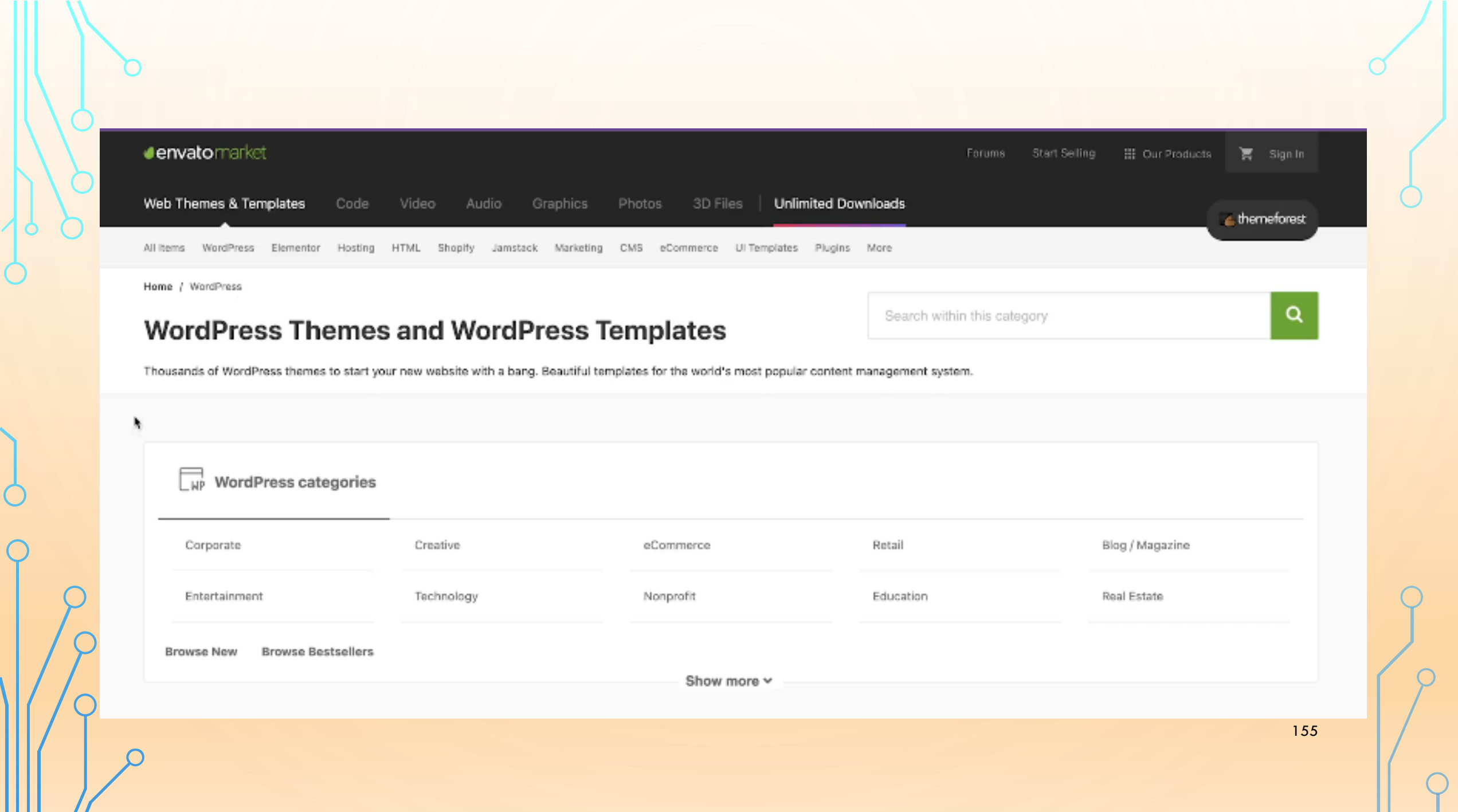

#### Q All 🔄 Images 🕞 Videos ; More

Tools

Selful structure and a selful to the selful to the selful structure and the selful structure and the selful structure

About 700,000 results (0.40 seconds)

Ertano https://ertano.com / ahura 1

#### Ahura WordPress Multipurpose Theme - Ertano

Ahura WordPress Theme · Power to change everything. · Suitable for launching any type of website · Pre-built websites. One Click Installation · Elementor Page ...

Themesinfo

https://themesinfo.com > ahura-wordpress-theme-bhg9u

#### Ahura WordPress theme by MihanWP

Ahura WordPress theme ; Theme Name: Ahura ; Author: MihanWP ; Theme Used on: 242 websites ; Theme Folder: ahura ; Last Version: 8.1.

https://themesinfo.com / ahura-wordpress-theme-bhg9u

#### Ahura WP theme by MihanWP - zebook.ir

Detected WordPress Theme (1x); Theme Name: Ahura; Author: MihanWP; Theme Used on: 241 websites; Theme Folder: ahura; Last Version: 8.3.

mihanwp.com

https://mihanwp.com - ahura - Translate this page

#### خريد قالب ورديرس اهورا - بهترين قالب چند منظور ه ورديرس

responsive.ahura ... این یک قاب وردپرس مسولی نیست. قارش است برای تغییر اسه ... iti ahura template.

woocommerce-fiter-ahura ... بررزر سکی منازم woocommerce-fiter-ahura ...

\* \* \* \* \* Rating: 4.1 - 668 votes

### favino.ir

https://favino.ir / ahura-theme-wp-f... - Translate this page

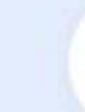

Ertano Home Ahura MihanPanel

ihanPanel Tutorials

## **Ahura WordPress Theme**

### Power to change everything.

It is not an ordinary WordPress template. It's the power to change all parts of your website. A multi-purpose platform to create any website with any work field and, of course, without programming!

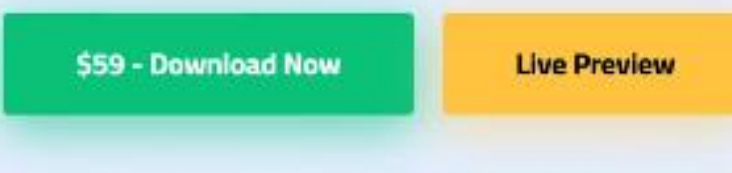

\$59 for each website - One year of support and free update + Access to all pre-made templates

## **Elementor Page Builder**

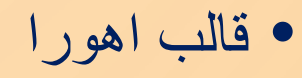

Q

0

缷

## آموزش نصب قالب وردپرس

- در مبحث ایجاد کسب کار اینترنتی حتماً باید به مبحث UX او المناسب دقت داشته باشید. لازمه داشتن یک تجربه کاربری مناسب و یک ظاهر عالی، داشتن یک قالب وردپرس عالی است.
- برای داشتن قالب ور دپرس میتوانید از روشهای مختلفی به دنبال پوسته مور دنظر خود باشید. روشهای مختلفی مثل استفاده از قالبهای حرفهای ور دپرس در سایت میهن ور دپرس و تم فارست و دیگر سایتهای ور دپرسی جزء بهترین و اصولیترین روشهای پیدا کردن قالب ور دپرس مناسب کسبوکار شما است.
- از دیگر روشهای پیدا کردن قالب وردپرس موردنظر شما، جستجو بین قالبهای مرجع اصلی وردپرس است. اما در هرصورت، از هر روشی که قالب موردنظر خود را پیدا کردید، بالاخره باید آن را به وردپرس اضافه کنید و در پنل مدیریت وردپرس خود از آن استفاده کنید.
- پس در این جلسه در خدمت دوستان وردپرسی با آموزش نصب قالب وردپرس به صورت قدمبه قدم هستیم. ما به شما به صورت کامل آموزش می دهیم که از چه روش هایی می توانید یک قالب ور دپرسی را روی سایتتان نصب کنید. هر مدل قالب با هر زمینه کاری که مدنظر دارید!
- برای نصب قالب وردپرس باید ابتدا وارد بخش مدیریت سایت شوید. با ورود به پنل مدیریت قالب، میتوانید پوسته های موجود روی سایتتان را مدیریت کنید و یا قالب دلخواه خود را نصب کنید.

## ورود به پنل مدیریت وردپرس برای شروع نصب قالب

برای این کار باید اول به انتهای آدرس سایتتان عبارت wp-login.php/ را اضافه کنید؛ اگر درست وارد کرده باشید صفحه ورود به شکل زیر برای شما بازخواهد شد. همانطور که اطلاع دارید ورود از طریق این صفحه برای انجام هر کاری روی وردپرس نیاز است.

|      | نام کاربری یا نشانی ایمیل |
|------|---------------------------|
| 5    | reza                      |
|      | رمز                       |
| 5    | ******                    |
| ورود | 🗌 مرا به خاطر بسیار       |
|      |                           |

### شروع نصب قالب وردپرس از طریق پنل مدیریت

نمایش
 نمایش
 نمایش
 افزونهها ۱
 افزونهها ۱
 ازارکها
 ازارها
 زرگ
 زرگ
 نمرینه
 زرگ
 زرگ
 زرگ
 زرگ
 زرگ
 زرگ
 زرگ
 زرگ
 زرگ
 زرگ
 زرگ
 زرگ
 زرگ
 زرگ
 زرگ
 زرگ
 زرگ
 زرگ
 زرگ
 زرگ
 زرگ
 زرگ
 زرگ
 زرگ
 زرگ
 زرگ
 زرگ
 زرگ
 زرگ
 زرگ
 زرگ
 زرگ
 زرگ
 زرگ
 زرگ
 زرگ
 زرگ
 زرگ
 زرگ
 زرگ
 زرگ
 زرگ
 زرگ
 زرگ
 زرگ
 زرگ
 زرگ
 زرگ
 زرگ
 زرگ
 زرگ
 زرگ
 زرگ
 زرگ
 زرگ
 زرگ
 زرگ
 زرگ
 زرگ
 زرگ
 زرگ
 زرگ
 زرگ
 زرگ
 زرگ
 زرگ
 زرگ
 زرگ
 زرگ
 زرگ
 زرگ
 زرگ
 زرگ
 زرگ
 زرگ
 زرگ
 زرگ
 زرگ
 زرگ
 زرگ
 زرگ
 زرگ
 زرگ
 زرگ
 زرگ
 زرگ
 زرگ
 زرگ
 زرگ
 زرگ
 زرگ
 زرگ
 زرگ
 زرگ
 زرگ
 زرگ
 زرگ
 زرگ
 زرگ
 زرگ
 زرگ
 زرگ
 زرگ
 زرگ
 زرگ
 زرگ
 زرگ
 زرگ

بعد از باز شدن پنل مدیریت باید به منوی نمایش > پوستهها بروید. در اینجا میتوانید قالبهای وردپرسی خود را مدیریت کنید.

بعد از ورود به صفحه پوستهها سه قالب پیشفرض وردپرس را مشاهده خواهید کرد. برای اضافه کردن قالب جدید باید بر روی دکمه افزودن پوسته تازه کلیک کنید.

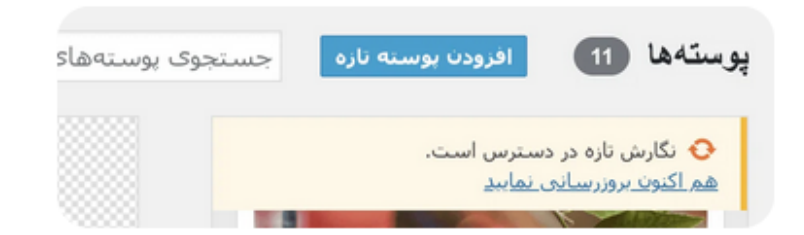

سپس برای شما صفحهای باز میشود که چند قالب درون آن قرار دارد و از سایت wordpress.org گرفته میشود. توجه کنید که ما کاری به این قالبها به دلیل انگلیسی بودن آنها و مناسب نبودن برای سایتهای فارسی نداریم. اما درهرصورت اگر دوست دارید این قالبها را روی سایتتان نصب کنید مشکلی نیست.

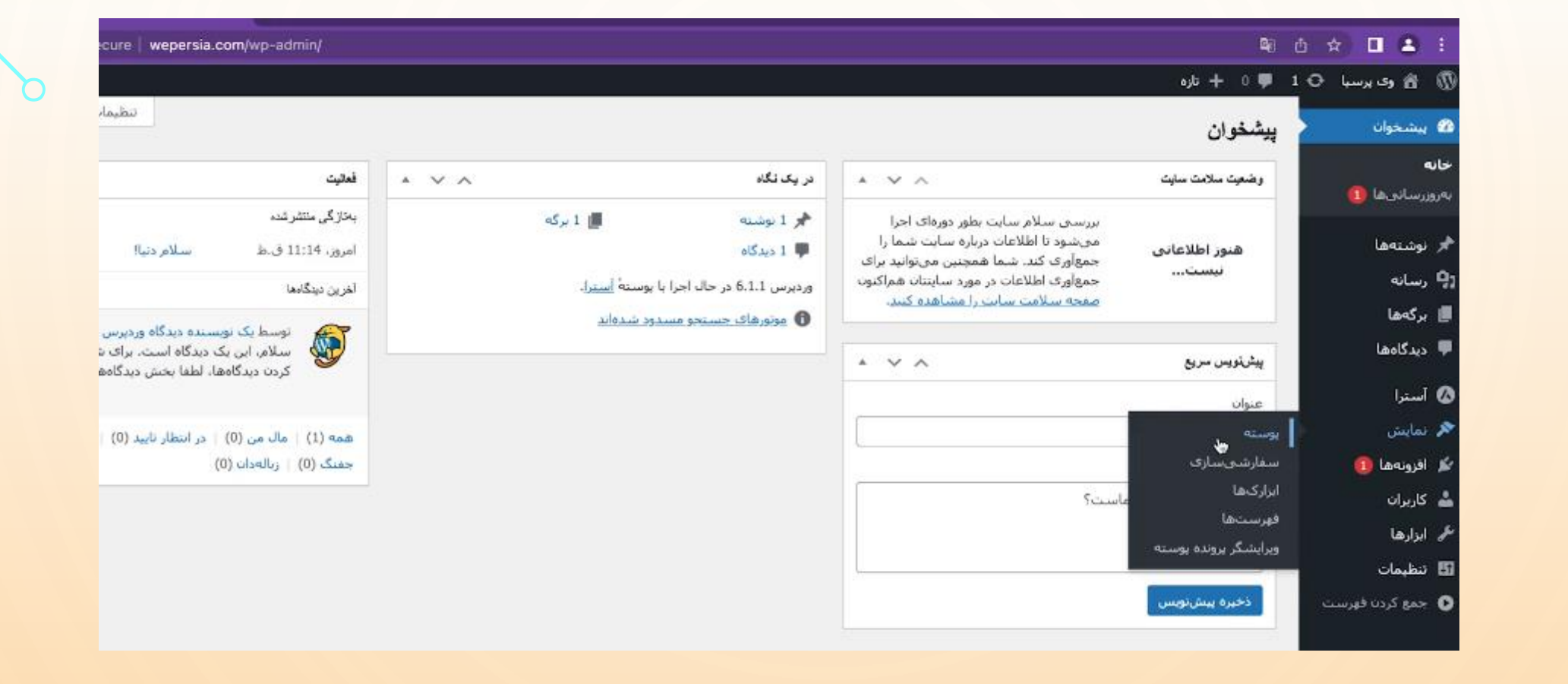

بعد از انتخاب گزینه پوسته می توانید قالب مورد نظر را نصب نمایید یا از سایت wordpress.org دریافت نمایید.
 برای نصب می توانید به جلسات 14 و 15 در سایت <u>https://mihanwp.com/wordpress-learn/</u>
 مراجعه نمایید

اگر قالب را در خود پنل نتو انستیم دانلود کنیم از سایت ور دپرس می تو انیم آن را دریافت کنیم

| ← → C 🖬 wordpress. | org/themes/                          |                            |                        | 也 ☆ 🔲 💄 🗄<br>Register Log I |
|--------------------|--------------------------------------|----------------------------|------------------------|-----------------------------|
| W News Download 8  | Extend - Learn - Community - About - | ŧ                          |                        | Ø Get WordPress             |
|                    |                                      |                            |                        |                             |
|                    |                                      | Theme                      | S                      |                             |
|                    | Add style to                         | your WordPress site! Brows | se 10,573 free themes. |                             |
|                    |                                      |                            |                        |                             |
|                    |                                      |                            | Cor                    | nmercial Themes             |
|                    | 5,430 Popular Latest Block The       | mes 🔅 Feature Filter       | jum                    |                             |
|                    |                                      |                            |                        |                             |
|                    |                                      |                            |                        |                             |
|                    |                                      |                            |                        |                             |
|                    |                                      |                            |                        |                             |
|                    |                                      |                            |                        |                             |

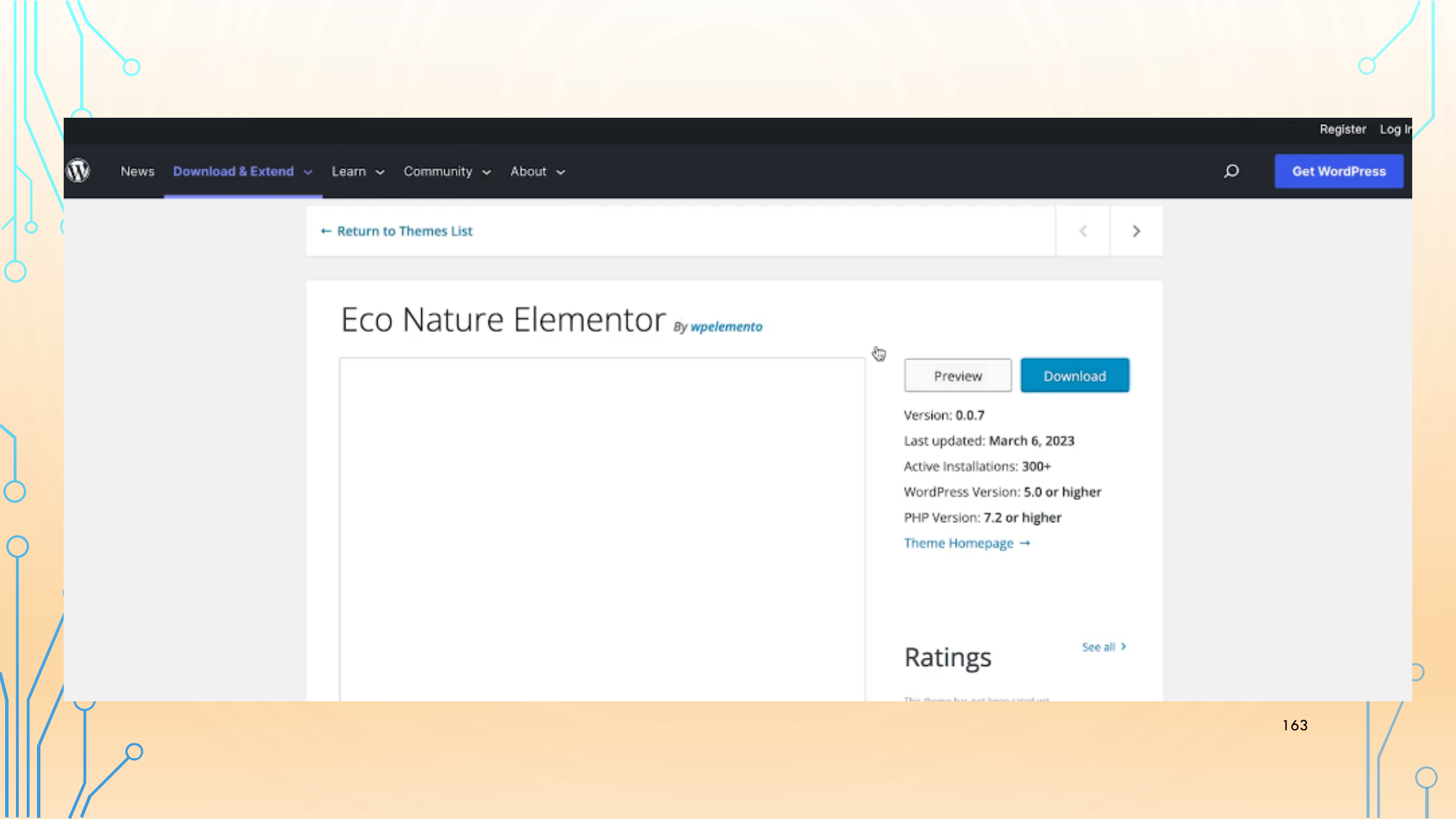

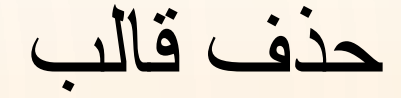

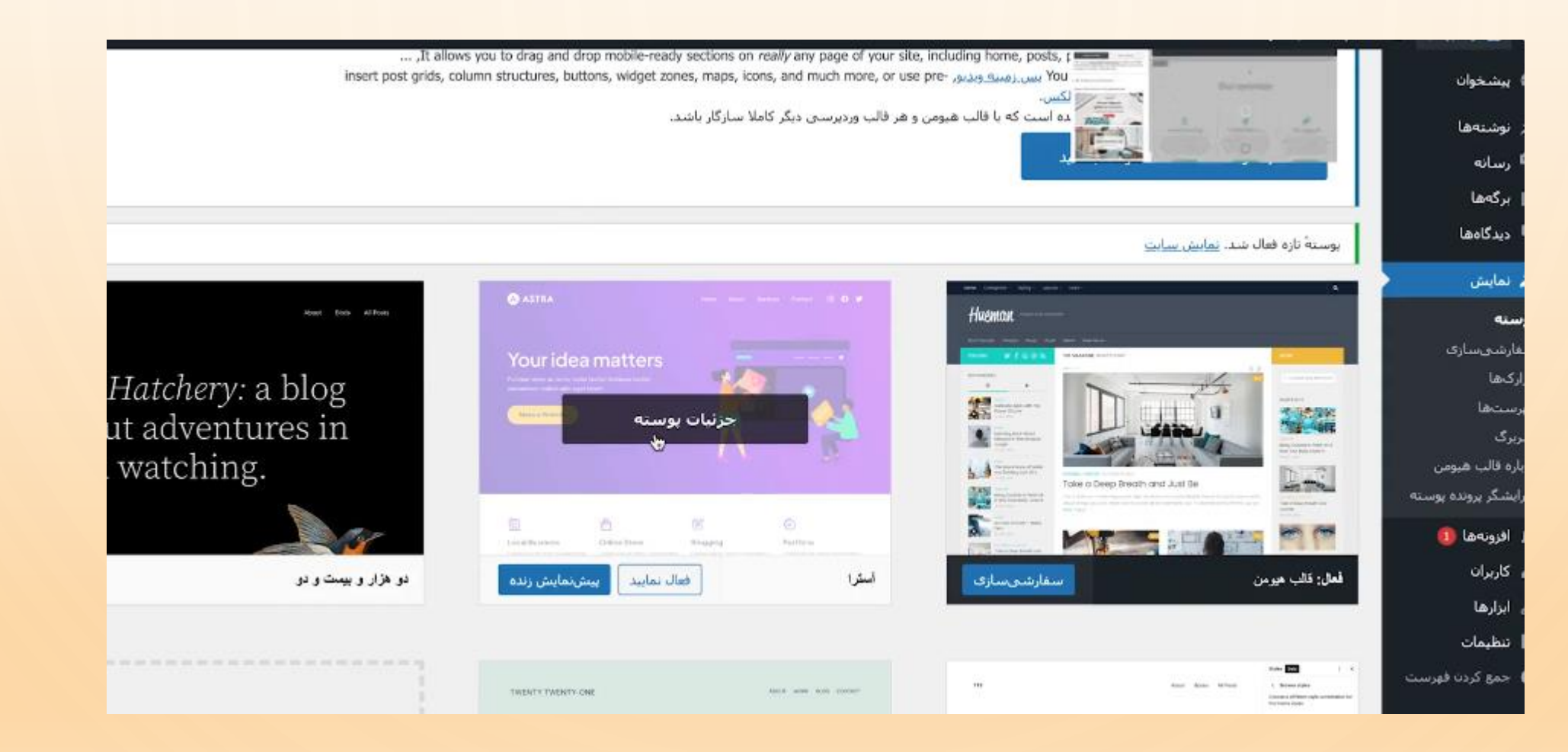

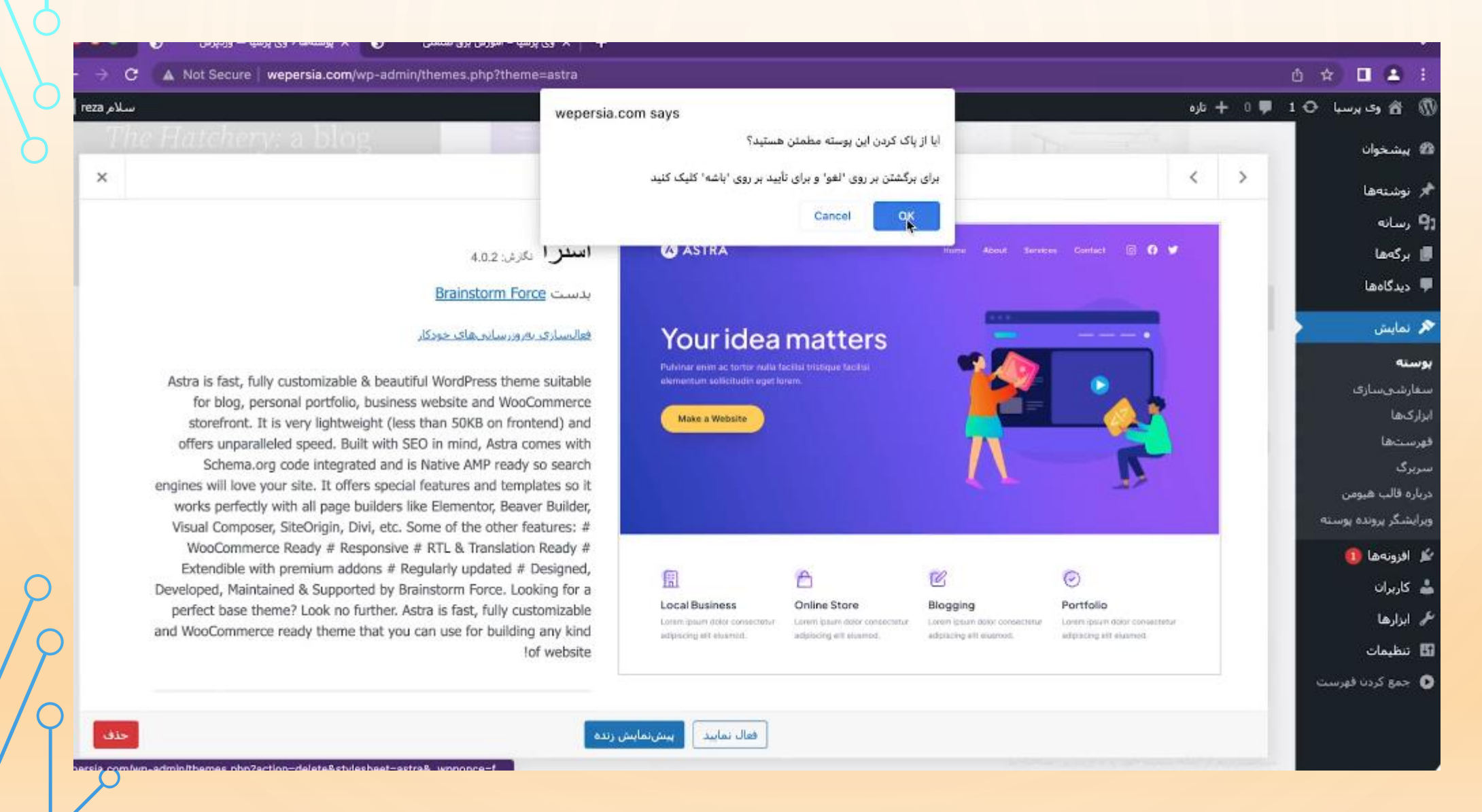

## Ċ

نصب قالب دانلود شده از سایت وردپرس به صورت فایل ZIP

افزودن يوستهها باركدارى بوسنه

166

اگر پوستهای در ساختار .zip دارید، میتوانید با بارگذاری آن در این بخش، آنرا نصب یا بهروزرسانی کنید.

| تصب | No file chosen | Choose Filt |
|-----|----------------|-------------|
|-----|----------------|-------------|

پیوندی که شما دنبال میکردید منقضی شده است.

<u>لطفاً دوباره تلاش نمایید.</u>

نصب قالب از طريق هاست

| $\geq$ | Control Panel                                                   | Dom          | ain: wepersia.com v | Q Please enter y                                           | our search criteria | 0              | Hi, Wepersia   |
|--------|-----------------------------------------------------------------|--------------|---------------------|------------------------------------------------------------|---------------------|----------------|----------------|
|        |                                                                 |              | 1 / 1 View All      | Databases 👒                                                | 0                   | 1 / ∞ View All | Quick Link     |
| 00     | Q Elements filter                                               | th           | Disk Usage          | Database                                                   | # of Users          | Size           | Databases      |
| 3      | 🙎 Account Manager 🔷 🗸 🗸                                         | / 00         | 100 КВ / ∞          | wepersia_reza                                              | 1                   | 2.09 MB        | E-Mails        |
|        | 🖻 E-mail Manager 🔍 👻                                            |              |                     | - Provide States                                           |                     |                | FTP Accounts   |
| Ð      | <table-cell> Advanced Features 🔍 👻</table-cell>                 | -            |                     | + wag wew                                                  |                     |                | 0.00           |
| 9      | System Info & Files                                             |              |                     |                                                            |                     |                | 2% Dis<br>113. |
|        | File Munager                                                    |              | 1 / co View All     | Activity 🗸                                                 |                     |                |                |
| Ð<br>N | Installed Perl Modules     Site Summary / Statistics /     Logs | Usage<br>0.6 |                     | Active Since<br>Your account has<br>been active since Sale | Newes<br>No new r   | t Message      | 00 Bai<br>5.6  |
|        | + Extra Features 🗸 🗸                                            |              |                     | *eb 25 14.34 41 2023                                       |                     |                |                |
|        | 🚹 Support & Help 🗸 👻                                            |              |                     | IP of Domain                                               | Skin O              | ptions         | (m) Inc 1      |

 $\frown$ 

## پوشه WP-CONTENT را انتخاب می کنیم

|      |               |          |                   |            |              | 4 |     | wepersia.com | > public_html |                 | G A Fu     |
|------|---------------|----------|-------------------|------------|--------------|---|-----|--------------|---------------|-----------------|------------|
|      | public_html + | > 🖿 wp-c | ontent            | c 1        | Filter files | 2 |     | Name         | Size          | Permissions     | Date       |
|      | Name          | Size     | Permissions       | Date       | UID/GID      |   |     | wp-admin     |               | rwx-rx-rx (755) | 2022-11-15 |
|      | languages     |          | rwx-rx-rx (755)   | 2023-03-12 | wepersia/    |   |     | wp-content   | •             | rwx-rx-rx (755) | 2023-03-12 |
|      | themes        | •        | rwx-tx-rx (755)   | 2023-03-12 | wepersia/    |   |     | wp-includes  |               | rwx-rx-rx (755) | 2022-11-15 |
|      | upgrade       |          | rwx-rx-rx (755)   | 2023-03-12 | wepersia/    |   |     | .htaccess    | 654.00 B      | rw-r-r (644)    | 2023-03-12 |
|      | uploads       | 10 M D   | rwx-rx-rx (755)   | 2023-03-12 | wepersia/    |   |     | index.php    | 405.00 B      | rw-r-r (644)    | 2020-02-06 |
| 1003 | maexprip      | 20.00 0  | Line of Control 1 | 2012-01-00 | wepersia/    |   |     | license tyt  | 10 / E // P   | nu. r. r 1674)  | 2022-01-01 |
|      |               |          |                   |            |              |   | TXT | HEUTINGERE   | 12.43 KG      | inviti (See)    | 2022-01-01 |
|      |               |          |                   |            |              |   | HIM | readme.html  | 7.22 KB       | rw-r-r (644)    | 2022-09-17 |

4

12

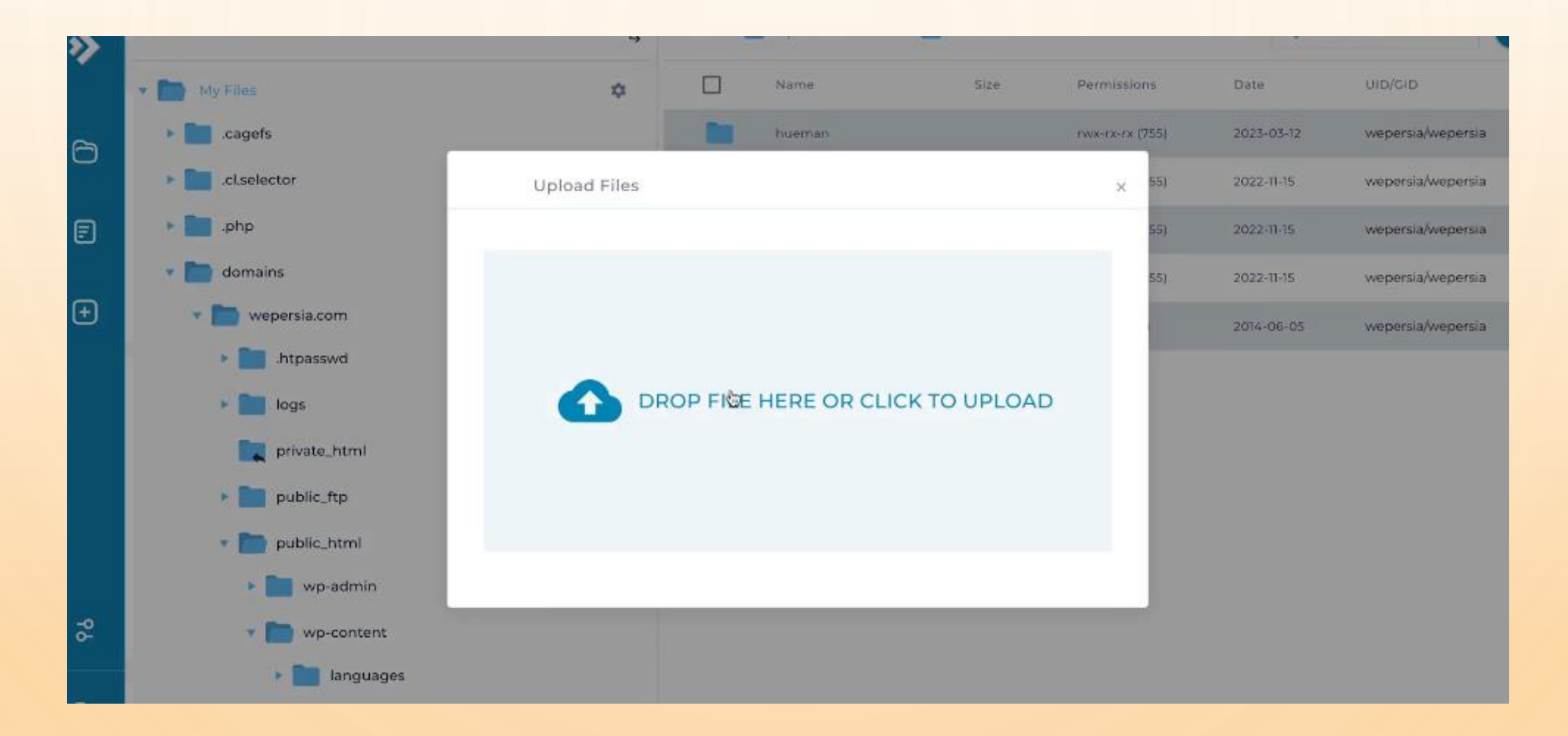

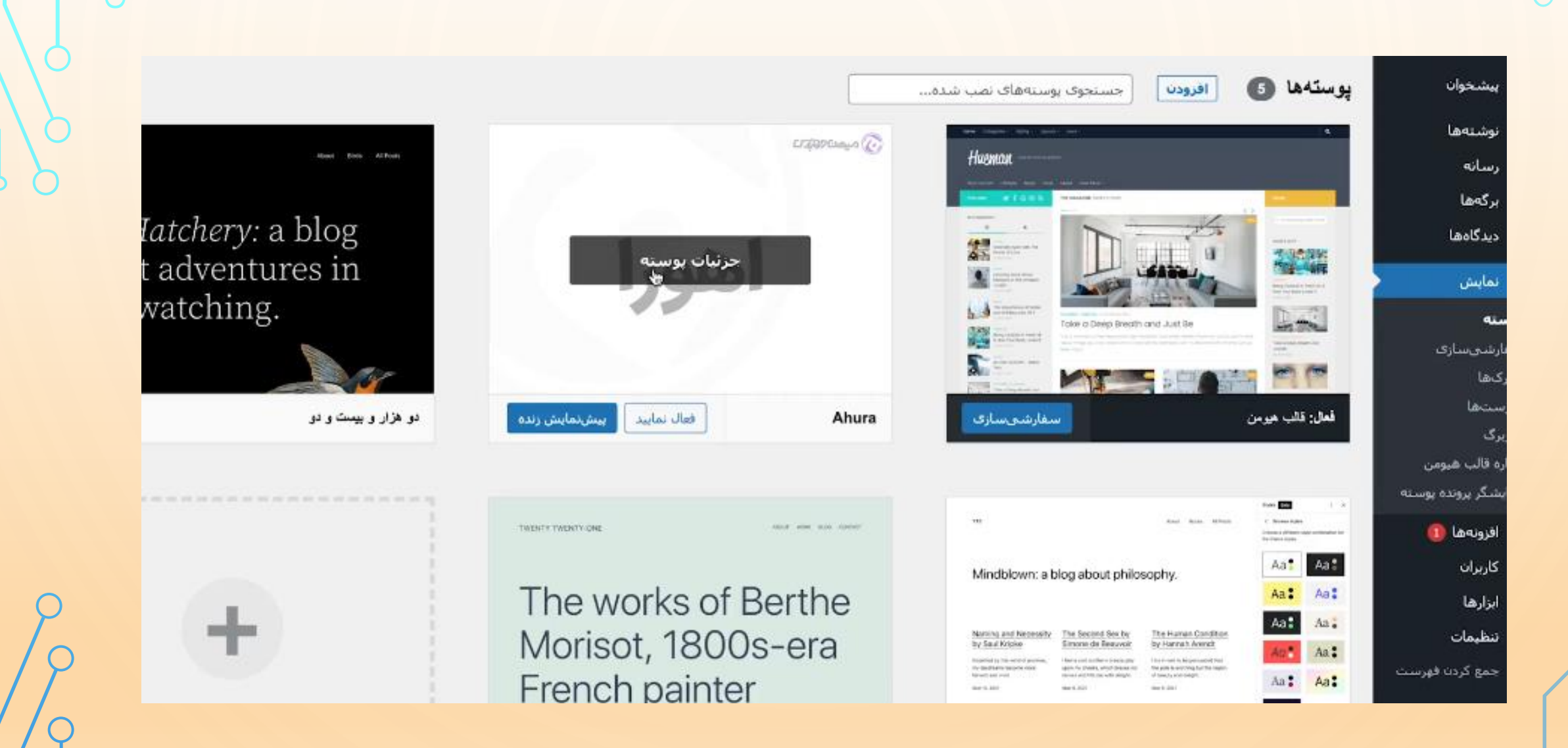

ساخت منو در وردپرس

- فهرست های وردپرسی که بخشی از وردپرس است و کمک می کند که منو های سایتمان را مدیریت نماییم.
- مسلماً همهی سایتها درصدد این هستند که راهکار هایی را در راستای راحتی و جلب رضایت کاربران خود در نظر بگیرند. یکی از مواردی که در میزان جلب رضایت کاربران تأثیر مستقیم دارد، این است که کاربر در مدتزمان بسیار کوتاهی به هدف خود در سایت برسد.
- بهعنوان مثال بسیاری از سایتهای فروشگاهی که محصولات بسیار زیادی برای عرضه در دنیای اینترنتی دارند؛ ممکن است با مشکلات مهمی همچون سردرگمی کاربر مواجه باشند. کاربران زمان ورود به سایت با حجم بسیار بالایی از محتوای در همریخته و نامربوط مواجه میشوند و باید زمان بسیار زیادی را برای پیدا کردن محصول موردنظر خود هدر دهند.

https://mihanwp.com/wordpress-menu/

اهميت وجود فهرست در سايت شما

- لازمهی موفقیت در هر کسبوکاری جلب رضایت مشتری میباشد. بنابراین شما باید راهحلهایی برای مشکلات اینچنینی سایت خود پیدا کنید. کاربردیترین راهحلی که درباره این موضوع وجود دارد استفاده از فهرستهای مختلف در سایت است. فهرستها این امکان را به مدیران سایت میدهدند که محصولات و یا محتوای خود را در دستهبندیهای مجزا قرار دهند؛ تا کاربر بهراحتی و با چند کلیک به محصول یا صفحهی موردنظر خود در سایت دست پیدا کند.
- علاوه بر این، یکی دیگر از ویژگیهای داشتن فهرست در سایت این است که کاربر بهراحتی این امکان را خواهد داشت که بین صفحات سایت سویچ کند؛ و صفحات متعددی را در کوتاهترین زمان ممکن مشاهده کند.
- یکی دیگر از کاربردهای فهرستها این است که شما میتوانید مطالبی که میخواهید بیشتر در معرض دید کاربران و بازدیدکنندگان سایت قرار گیرد را در این فهرستها قرار دهید. چراکه کاربر بهمحض ورود به یک سایت به سمت فهرستهای آن سایت را میبرد.

آموزش ساخت منو در وردپرس

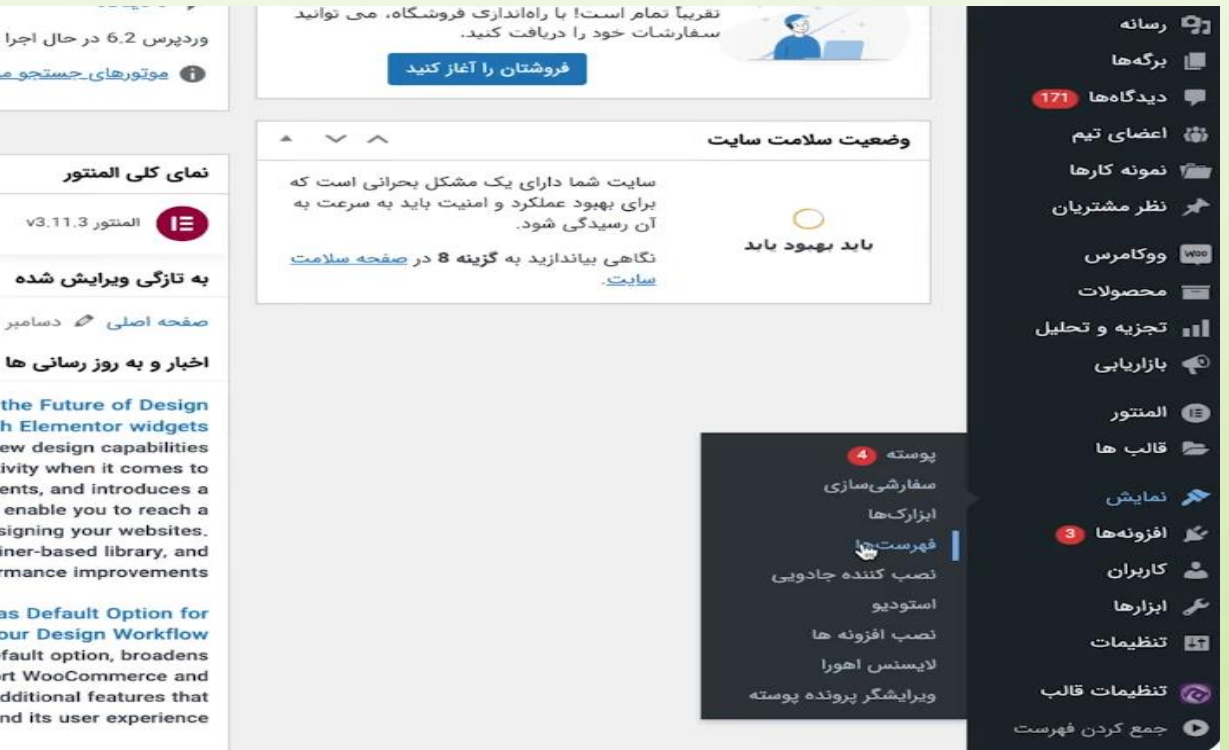

### وردپرس 6.2 در حال اجرا با پوستهٔ <u>اهورا</u>. 🚯 موتورهای جستجو مسدود شدهاند

|     | نمای کلی المنتور    |
|-----|---------------------|
| ı + | المنتور v3.11.3     |
|     | به تازگی ویرایش شده |

صفحه اصلی 🖉 دسامبر 17th, 11:25 ق.ظ

#### sing New Nested Elements - the Future of Design with Elementor widgets

d Elementor Pro 3.10 include new design capabilities ock a whole new world of creativity when it comes to our websites with Nested Elements, and introduces a unit in sizing controls that will enable you to reach a accuracy when it comes to designing your websites. sions also include a new container-based library, and performance improvements

#### g Elementor 3.9: New Save as Default Option for Elements To Enhance Your Design Workflow

includes the new Save as a Default option, broadens is of the Loop Builder to support WooCommerce and on-based layout, and several additional features that e the design of your website and its user experience

| خوان                | فهرستها مديريت با پيشندايش زنده                                   |                                    |                                                             |
|---------------------|-------------------------------------------------------------------|------------------------------------|-------------------------------------------------------------|
| يه ها               | ويرايش فهرستها                                                    |                                    |                                                             |
| ت<br>د              | اولین فهرست خودتان را در زیر ایجاد کنید.                          |                                    |                                                             |
| گادها 🥨<br>بای تیم  | افزودن گزینههای فهرست                                             | ساختار فهرست                       |                                                             |
| نه کارها<br>مشتریان | la=S <sub>2</sub> y                                               | نام فورست                          | [                                                           |
| امرس                | Distant and cars thought                                          | برای فهرست تان نامی انتخاب         | کنید، سیس روی ایجاد فهرست کلیک کنید.                        |
| مولات<br>په و تحليل | My account – صفحه حساب کاربری<br>من                               | تنظيمات فهرست                      |                                                             |
| ريايى               | Crectout — صفحه تسویه حساب<br>Cart — صفحه سید خرید<br>Shoo — Shoo | افزودن جودکار برگەھا<br>مکان نمایش | 🔵 افرودت خودکار برگههای ردهیالا به این فهرست<br>🗍 میوی بالا |
| تور<br>به ها        | برگه نمونه<br>حساب کاربری می                                      |                                    | ا) مکا منو<br>متوی سربرگ جسیات<br>مبوی تانویه               |
| ش خ                 | دواخت<br>التخاب همه التيان به تهرمت                               |                                    |                                                             |
| ا<br>سارى           | نوشتهها                                                           |                                    |                                                             |
|                     | پیوندهای دلخواه                                                   |                                    |                                                             |

انتخاب جایگاه برای هر فهرست در وردپرس

| 🚳 پیشخوان         | فهر ستها مدیریت با پیش نمایش                      | زنده                                           |
|-------------------|---------------------------------------------------|------------------------------------------------|
| BeTheme Be        | ويرايش فهرستها مديريت                             | حایگاهها                                       |
| 🖈 نوشتەھا         | پوسته شما از 5 ف <mark>ه</mark> رست پشیبانی میکند | .، انتخاب کنید که هر فهرست کجا نمایش داده شود. |
| 🖉 طرح             | جایگاه در پوسته                                   | فهرست اختصاص داده شده                          |
| 📰 قالب ها         | منوی اصلی   عمق 5 (پوشش                           | اصلی 🔻 ویرایش استفاده از فهرست تازه            |
| 🖍 نمایش 🔸         | عمق 1)                                            |                                                |
| 隊 پیشنهاد         | سبکه اختماعی متوی بالا   عمق<br>1                 | ست فهرست • ويرايش استفاده از فهرست نازه        |
| 着 نمونهکار<br>۱75 | ذخيرة تغييرات                                     |                                                |

| 🖈 نظر مشتریان         |
|-----------------------|
| 🛱 ووكامرس             |
| 🔳 محصولات             |
| ای تجزیه و تحلیل      |
| 🌳 بازاریایی           |
| 🖪 المنتور             |
| 🚞 قالب ها             |
| 🙊 نمایش               |
| يوسته 🙆               |
| سفارشىسازى            |
| ابزاركها              |
| فهرستحا               |
| تصب كتنده جادويى      |
| استوديو               |
| تصب افزونه ها         |
| لايسنس اهورا          |
| ويرايشگر پرونده پوسته |
| 🖌 افزوتهها 🔕          |
| 🚢 کاربران             |

| *               | نوشتهها                                                                     |
|-----------------|-----------------------------------------------------------------------------|
| Ŧ               | پیوندهای دلخواه                                                             |
| •               | دستهها                                                                      |
| مستجو           | پراستفاده دیدن همه                                                          |
|                 | <ul> <li>موبایل</li> <li>لب تاب</li> <li>کامیبوتر</li> <li>خودرو</li> </ul> |
| افزودن به فهرست | 🗌 انتخاب همه                                                                |
| Ŧ               | گام پایانی ووکامرس                                                          |
|                 |                                                                             |
|                 |                                                                             |
|                 |                                                                             |

گزینههای دلخواه خود را بکشید و مرتب کنید. برای دیدن گزینههای اضافی روی پیکان کنار هر گزینه کلیک کنید. 📃 انتخاب دستەجمعى

| Ŧ      | برگة نخست, المنتور            | خانه                    |
|--------|-------------------------------|-------------------------|
| Ŧ      | $d\mathcal{S}_{jk^{\dagger}}$ | يرگه نمونه              |
| ₩ Sind | 3                             | <b>لپ ئاپ</b> زیرمجموعه |
| T Gut  | 3                             | 469000000) <b>5,355</b> |
| ۳ متنه | 2                             | <b>موبایل</b> زیرمجموعه |
| T Gut  | 3                             | كامپيوتر زيرمجموعه      |
| Ŧ      | پيوند سفارشى                  | گوگل                    |
| -      | $\mathcal{S}_{jl}$            | پرداخت                  |
| Ŧ      | برک                           | سبد خرید                |
| Ŧ      | 45 <sub>31</sub>              | فروشگاه                 |

h,

نمونه ای از فهرست در قالب اهور ا

|                                      | سبد خرید فروشگاه | رئەنمونە 🖌 G ئوڭل يرداخت      | ی خانه ا                      | دسته بندی محصولات                |    |
|--------------------------------------|------------------|-------------------------------|-------------------------------|----------------------------------|----|
| ىپيوتر                               | 210              | لپتاپ                         | موبايل                        | صفحه اصلى                        |    |
| ي ناپ                                | لې               | موبايل                        | خودرو                         | Cart                             |    |
|                                      |                  | ځودرو                         | كامپيوتر                      | Checkout                         |    |
|                                      |                  |                               |                               | Myaccount                        |    |
|                                      |                  |                               |                               | Shop                             |    |
|                                      |                  |                               |                               | برگه نمونه                       |    |
|                                      |                  |                               |                               | پرداخت                           |    |
|                                      |                  |                               |                               | حساب کاربری من                   |    |
|                                      |                  |                               |                               | فروشگاه                          |    |
|                                      |                  |                               |                               | to and and                       |    |
| 6200 11 17 31<br>ئانيە دۇشە سامت رەز |                  |                               |                               |                                  |    |
|                                      |                  | آيفون فوق پيشرفته<br>يا سي پي | آيفون 5 با امکانات<br>فوق قوي | آیفون هشت با<br>طراحی بسیار زیبا | 77 |
| حشنوا، ہ شگفت انگین                  |                  |                               | 6.200 4800 500 -              |                                  |    |

## ابزارک ها در وردپرس

- ابزارک های وردپرس جزء بخشهای بسیار مهم هر سایتی به شمار میآیند و اگر شما قصد دارید یک سایت جذاب و حرفهای داشته باشید باید نحوه کار کردن و مدیریت کردن آنها را آموزش ببینید. بهصورت کلی ابزارکها یا ویجتها مجموعهای از کدها هستند که پنجرههای کوچک و بسیار کاربردی را در قسمتهای مختلف سایت شما به وجود میآورند.
- با استفاده از این ابزارکها میتوان بخشهای متنوعی را مانند تقویم، جستجو، گالری، ویدیو، ابرچسب و... را در قسمتهای مختلف سایت خود ازجمله فوتر، صفحهی اصلی یا نوار کناری سایت قرارداد.
- مدیریت ابزارکها در وردپرس به این صورت است که شما به عنوان مدیر یک سایت قادر هستید بخشهای مختلف سایت خود را مدیریت کنید. بهبیان دیگر برخی مواقع ممکن است شما مایل باشید یک ابزارک را در یک صفحهی به خصوص از سایت خود به نمایش دربیاورید؛ و یا اینکه یک قسمت را بهکلی از برخی صفحات سایت حذف کنید، که در این طور مواقع مدیریت ابزارکها به شما کمک بسیار زیادی خواهد کرد.
- البته به این نکته توجه داشته باشید اینکه دقیقاً در چه قسمتهایی از سایت بتوانید ابزارک را قرار دهید، به طراحی قالب وردپرسی که از آن بر روی سایت خود استفاده میکنید بستگی دارد. البته برخی از قالبها نیز در وردپرس موجود هستند که بهصورت کلی از هیچ ابزارکی پشتیبانی نمیکنند.
- ویجتهای وردپرس امکان ارتقاء قابلیتهای سایت را به شما میدهدند. درواقع شما این امکان را دارید که ویژگیهای سایت خود را چند برابر کنید و صاحب یک سایت جذاب و حرفهای باشید.

آموزش مدیریت ابزارک ها در وردپرس

نوار کناری

### ابزاركها مدرب در شخصي ساز

افزونه وردپرس فارسنی با موفقیت تصب شد. لطفا تنظیمات را بررسنی تمایید.

### ابزارکهای در دسترس

جهت فعال سازی ابزارگ آن را به ستون گناری گشیده یا بر روی آن گلیک گنید. جهت غیرفعال گردن ابزارگ و حذف تنظیماتش، آن را به بیرون بگشید.

|                                                |                                                   | جستجو: جستجو                | Υ. |
|------------------------------------------------|---------------------------------------------------|-----------------------------|----|
| RSS                                            | آخرين ديدگاهها                                    |                             |    |
| ورودی از هر خوراک RSS یا Atom.                 | تازەترىن دىدگاەھاى سايت شىما.                     | نوشتههای تازه; مطالب جدید   | v  |
| ابرجنب                                         | اطلاعك                                            | آخرین نیدگادها: آخرین نظرات | v  |
| ابری از برچسبهایی که بیشتر<br>استفاده کردهاید، | لینکهای ورود، RSS و<br>WordPress.org.             | دستەھا: تمايش دستە ھا       | Ŧ  |
| يليكانى                                        | يلىڭانى شىسى                                      | ايرچىپ: برچىپ ھا            | v  |
| بایگانی ماهانه نوشتههای سایت<br>شما،           | ایزارک بایگانی شمسی<br><b>بگیرید و آن را به ز</b> | زیر نوار کناری بکشید        |    |
| y. 4                                           |                                                   |                             |    |

https://mihanwp.com/widgets/

|                                    | Mehran — 🗇 🗙                 |
|------------------------------------|------------------------------|
|                                    | 5 公 🔍 🗏                      |
| 🖡 0 🕂 تازه<br>با کلاً بوسته را عوض | 🔦 🔞 省 میهن وردبرس ا          |
| 0- j ,                             | 🚱 پیشخوان                    |
| در یک نگاه                         | <b>خانه</b><br>بەروزرسانىيھا |
| 🖈 2 نوشته                          | 📌 نوشتەھا                    |
| وردیرس 4.3 در حال اجر              | <b>רי</b> رسانه 🗖            |
| فعاليت                             | 📕 برکهها<br>루 دیدگاهها       |
| بوستهها                            | 🖈 نمایش                      |
| سفارشیسازی                         | 🖌 افزونەھا                   |
| ابزارکھا<br>فہیں - بھا             | 📥 کاربرات                    |
| صربرگ<br>سربرگ                     | 🎤 ابزارها                    |
| بسزمينه                            | 🖬 تنظیمات                    |
| ويرابشگر                           | 🧐 وردیرس فارسنی              |
|                                    | Duplicator 🦉                 |
| همه 🛛 درانتظار بررسـی              | 💽 جمع کردن فهرست             |

.

مدیریت دسته بندی در وردپرس

- زمانی که میخواهید در پنل کاربری خود از بخش نوشتهها > همه نوشتهها، نوشته جدیدی را منتشر یا ویرایش کنید
   یک بخش به نام دستهبندی در ستون سمت چپ دارید. از همینجا میتوانید یک دسته جدید به آن اضافه کنید.
- اما در زیرمجموعه بخش نوشتهها در پیشخوان سایت یک بخش به نام دستهبندی دارید که در آنجا میتوانید دستهبندیهای سایت خود را مدیریت کنید و آنها را به صورت سلسله مراتبی ویرایش کنید.

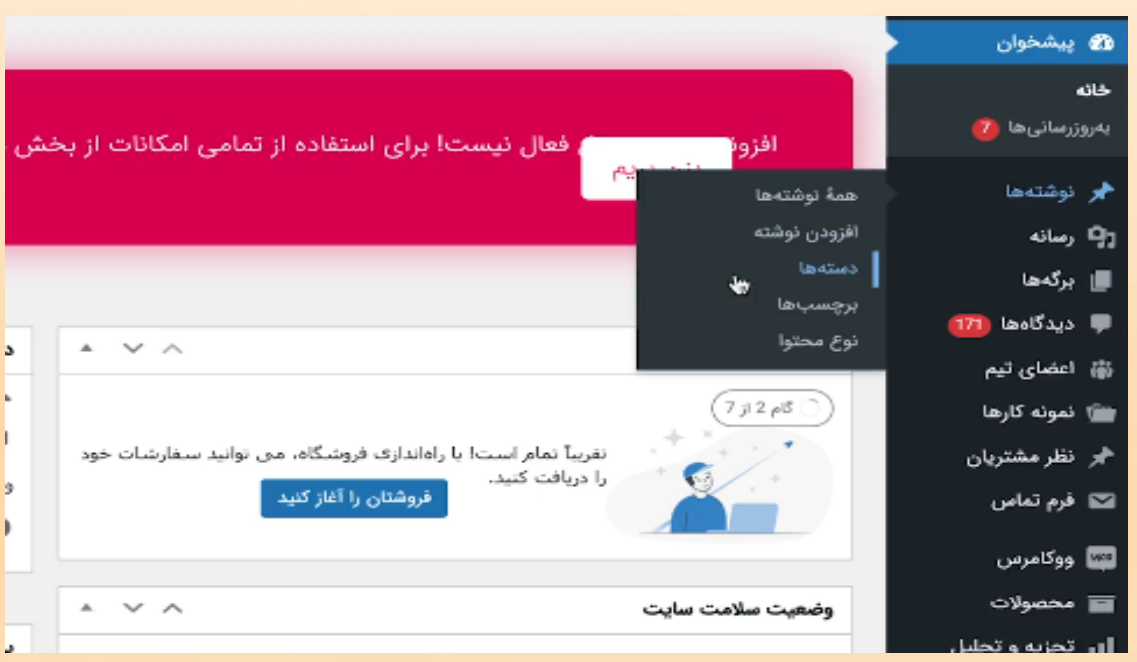

https://mihanwp.com/wordpress-categories/
| <br>نوع محتوا     | دستهها                                                                                                    |          |                |        |               |       |
|-------------------|----------------------------------------------------------------------------------------------------|----------|----------------|--------|---------------|-------|
| 📮 رسانه           |                                                                                                    |          |                |        | جستج          | ی دم  |
| 📕 برگەھا          | افزودن دسته تازه                                                                                                    | کارهای   | ی دستهجمعی 🗸 🔤 |        |               |       |
| 두 دیدگاهها 🎁      | نام                                                                                                    | oli 🗌    | نام            | توضيح  | نامک          | عداد  |
| 🎲 اعضای تیم       | این نام همان گونهای است <sup>4</sup> که در وبگاه شما تمایان میشود.                                                      | ė 🗌      | خودرو          | -      | خودرو         | 2     |
| 📺 نمونه کارها     | نامک                                                                                                    |          |                |        |               |       |
| 🖈 نظر مشتریان     |                                                                                                    | is.      | دستەبندى نشدە  | _      | دستهبندی-تشده | 0     |
| 🖬 قرم تماص        | "نام اینترنتی" یک نسخه از نام است که برای نشانی وب مناسب<br>میباشد. معمولا با حروف کوچک بوده و تنها شامل حروف، ارقام و  |          |                |        |               |       |
| 🔤 ووکامرس         | خط تیره میشود.                                                                                                    | ۵ 🗆      | كامپيوتر       | -      | كامپيوتر      | 2     |
| 🔳 محصولات         | دستهٔ مادر<br>هرچیاه                                                                                                    |          |                |        |               |       |
| ااا تجزیه و تحلیل | سیچیدام<br>دستهها برخلاف برچسبها میتوانند سلسله مراتب داشته باشند. به                                                   | <u>ں</u> | لپ تاپ         | -      | لپ-تاپ        | 2     |
| 🜪 بازاریایی       | طور مثال شما میتوانید یک دسته به تام موسیقی داشته باشید و<br>برای آن دسته، زیر دستههایی مانند موسیقی ایرانی و یا موسیقی |          |                |        |               |       |
| المنتور           | غربی تعریف کنید.                                                                                                    | • 0      | موبايل         | -      | موبايل        | 2     |
| 🕿 قالب ها         | توضيح                                                                                                    |          |                |        |               |       |
| ې دورې            |                                                                                                    |          | ile.           | تشبو   | نامك و        | مداد  |
| المر الماييس      |                                                                                                    |          | P0             | Cherth | 000           | onase |

ابتدا دسته بندی به نام دسته بندی نشده را باید تغییر دهیم.

مراتب داشته باشند. به

| 📕 برگەھا          |                                                 |                                                                             |
|-------------------|-------------------------------------------------|-----------------------------------------------------------------------------|
| 🌩 دیدگاهها 🧰      |                                                 |                                                                             |
| 讲 اعضای تیم       | افزودن دسته نازه                                |                                                                             |
| 🕋 نمونه کارها     | 00                                              |                                                                             |
| 📌 نظر مشتریان     | این نام همان گونهای اسه                         | ت که در وبگاه شما نمایان میشود.                                             |
| 💟 قرم تماس        | نامک                                            |                                                                             |
| 🔯 ووكامرس         | "<br>تام اینترنتی" یک نسخه ا                    | از نام است که برای نشانی وب مناسب                                           |
| 📰 محصولات         | میباشد. معمولا با حروف<br>خط تیرہ مے شود        | ، کوچک بوده و تنها شامل حروف، ارقام و                                       |
| ا۱۱ تجزیه و تحلیل | دسنة مادر                                       |                                                                             |
| 🌳 بازاریایی       | هيچكدام 🗸 🗸                                     |                                                                             |
| 📵 المنتور         | دستهها برخلاف برچسب،<br>طور مثال شما میتوانید ہ | ها میتوانند سلسله مراتب داشته باشند.<br>یک دسته به نام موسیقی داشته باشید و |
| 📾 قالب ها         | برای ان دسته، زیر دسته<br>غربی تعریف کنید.      | مایی مانند موسیقی ایرانی و یا موسیقی                                        |
| 🔊 نمایش           | توضيح                                           |                                                                             |
| 🖌 افزونهها 🙆      |                                                 |                                                                             |
|                   |                                                 |                                                                             |

|              |               |       |      | جستجوی د |
|--------------|---------------|-------|------|----------|
| کارهای دسته، | بجمعی 🗸 📔     |       |      |          |
| 🗌 نام        |               | توضيح | نامک | تعد      |
| ويرايش سريع  |               |       |      |          |
| نام          | دستەبندى تشدە |       |      |          |
| نامک         | دستهبندی-نشده |       |      |          |
| بەروزرسانى د | دمنته الفو    |       |      |          |
| 🗌 نام        |               | توضيح | نامک | تعد      |
| کارهای دسته، | بجمعی ۲       |       |      |          |

حذف یک دسته باعث حذف نوشتههای آن دسته نمیشود. درعوض، نوشتههایی که فقط به دسته حذف شده اختصاص داده شدد روی دسته پیشفرض دستهیندی نشده تنظیم شدهاند. دسته پیشفرض را نمیتوان حذف کرد. میتوان دستههای دلخواه را با یکارگیری بر<mark>گردان دسته به برچسب</mark> به برچسب برگرداند.

📸 اعضای تیم 🖮 نمونه کارها 📌 نظر مشتریان 🖾 فرم تماس 📰 ووكامرس 📷 محصولات ان تجزیه و تحلیل 🏟 بازاریابی 📵 المنتور 📾 قالب ها 🖈 نمایش 🖌 افزوتهها 阎 着 کاربران 🎜 ابزارها 🖬 تنظيمات

### افزودن دسته تازه

# ارز دیجیتال

این نام همان گونهای است که در وبگاه شما تمایان میشود.

### نامک

نام

### cryptoSirrency

"نام اینترنتی" یک نسخه از نام است که برای نشانی وب مناسب مىباشد. معمولا با حروف كوچک بوده و تنها شامل حروف، ارقام و خط تيره مى شود.

#### دستة مادر

#### هیچکدام 🗸

دستهها برخلاف برجسبها مىتوانند سلسله مراتب داشته باشند. به طور مثال شما می توانید یک دسته به نام موسیقی داشته باشید و برای آن دسته، زیر دستههایی مانند موسیقی ایرانی و یا موسیقی غربى تعريف كنيد.

#### توضيح

| كارها | ای دستهجمعی 🗸 🌔 | (     |             |
|-------|-----------------|-------|-------------|
| 0     | نام             | لوضيح | نامک        |
| 0     | بورس ابران      | -     | iran-bourse |
|       | بلاگ            | 2     | blog        |
|       | نام             | توضيح | نامک        |
| کارھ  |                 | [     |             |

حذف یک دسته باعث حذف نوشتههای آن دسته نمی،شود. درعوض، نوشتههایی که فقط به دسته حذف شده روی دسته پیشفرض دستهبندی نشده تنظیم شدهاند. دسته پیشفرض را نمیتوان حذف کرد. میتوان دستههای دلخواه را با بکارگیری <mark>برگردان دسته به برچسب</mark> به برچسب برگرداند.

کار با بخش نوشته ها در وردپرس

# در این جلسه کار با بخش نوشته ها در وردپرس را با هم بررسی میکنیم. ویرایشگر جدید گوتنبرگ که به ما در تولید محتوا کمک بسیار میکند.

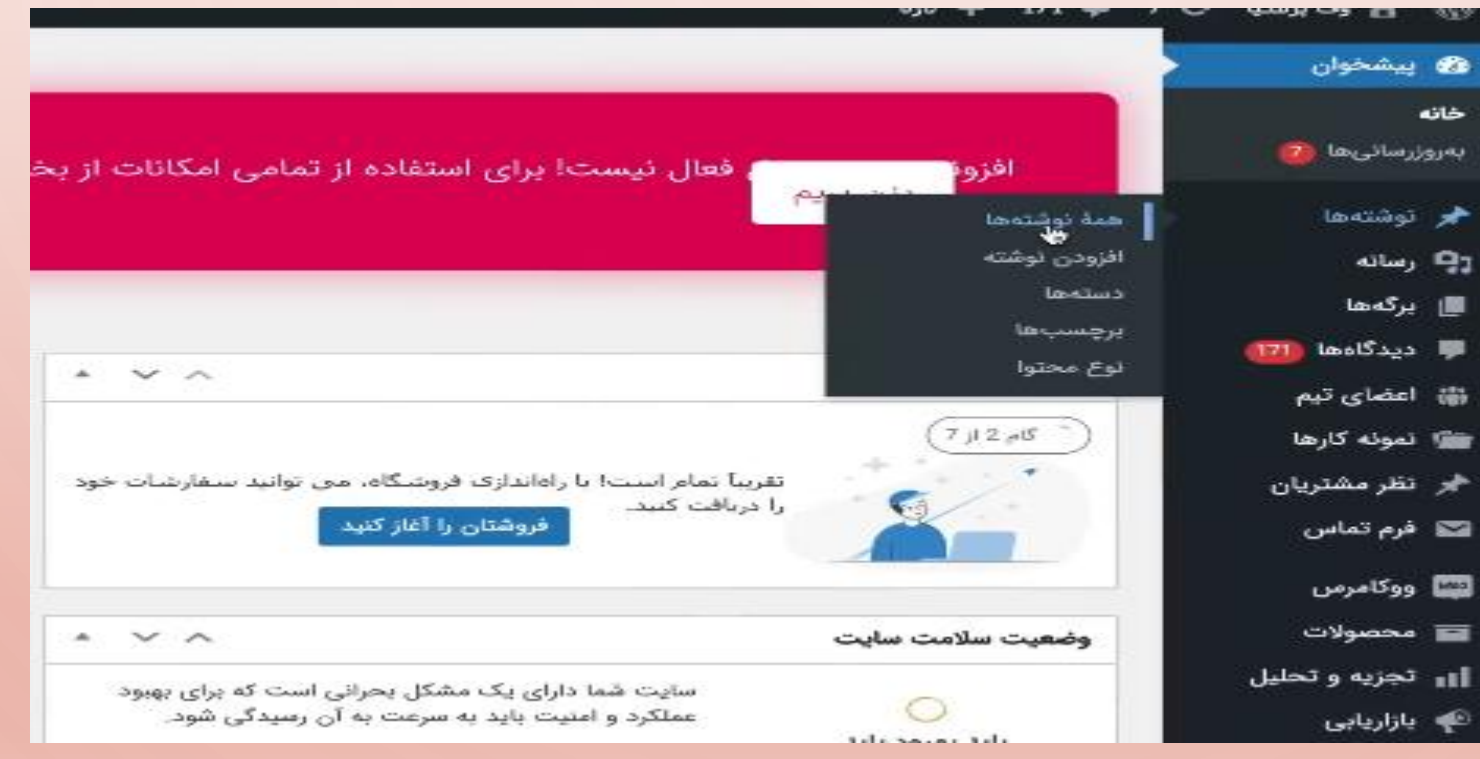

https://mihanwp.com/new-post/

| معال<br>عدال<br>معال<br>معال<br>معال<br>معال<br>معال<br>معال<br>معال<br>مع                                                                                                    |                  |
|----------------------------------------------------------------------------------------------------|------------------|
| معاد<br>منه<br>منه<br>منه<br>منه<br>منه<br>منه<br>منه<br>منه                                                                                                    | 🖈 نوشت           |
| شته<br>ا<br>ا<br>ا<br>ا<br>ا<br>ا<br>ا<br>ا<br>ا<br>ا<br>ا<br>ا<br>ا<br>ا<br>ا<br>ا<br>ا<br>ا<br>ا                                                                               | همة نوشت         |
| ا<br>ا<br>ا<br>ا<br>ا<br>ا<br>ا<br>ا<br>ا<br>ا<br>ا<br>ا<br>ا<br>ا<br>ا<br>ا<br>ا<br>ا<br>ا                                                                                      | افزودن نو        |
| ا ا<br>نوشته ها الزون نوشته<br>ما (1) استشرشده (1) استشرشده (1)<br>ما الزام دسته جمعی با اجرا همه تاریخ ها با صالی<br>ماها [11]<br>ماها [11]<br>ماها [11]<br>ماها [12]           | دستهها           |
| ا ا ا ا ا منتشرشدہ (12)<br>ما ا ا منتشرشدہ (12)<br>ما ا ا منتشرشدہ (12) ا منتشرشدہ (12)<br>ما ا ا ا ا ا ا ا ا ا ا ا ا ا ا ا ا ا ا                                                | برچسبھ           |
| م (12)   منتشرشدہ (12)<br>ما کارهای دستهجمعی √ اچرا همه تاریخها √ همه دستهها √ صافی<br>اداما 171 مناز عنوان مناز نویسندہ نویسندہ دستهها برچسبھا انواع محتوا ا تاریخ تاریخ        | نوع محلو         |
| عا<br>الما 171 ) كارهاى دسنهجمعى ~ اجرا همهُ تاريخها ~ همه دسنهها ~ صالى<br>الما 171 ) عنوان عنوان أجرين نويسنده دستهها يرچسبها يرچسبها انواع محتوا التاريخ تاريخ<br>ي تيم ) تيم | <b>ן يا</b> رسان |
| لامها 171) منوان محتوا وي محتوا تاريخ معتوا محتوا تاريخ معتوا محتوا تاريخ<br>ع تبم ا آيفون ايكس با حافظه reza بلاک – – – 10 منتشر                                                | 📕 برگە           |
| ی تیم 💿 آیفون ایکس با حافظه reza بلاک – – – 👘 منتشر                                                                                                    | 🗭 ديد            |
|                                                                                                    | <b>N</b>         |
| ه کارها 124 گیگایایت رسید!<br>قرط                                                                                                    | 🕋 تمونا          |
| مشتريان                                                                                                    | 🖈 تظر            |
| تماس 📄 آیا آیفون دولزده در راه reza بلاک – – – منتشر                                                                                                    | 🔽 فرم ن          |
| است؟                                                                                                    |                  |
| مرص                                                                                                    | 🞬 ووگاه          |
| مولات                                                                                                    | 🖬 محم            |
|                                                                                                    | ان تجزی          |
|                                                                                                    | 185              |

### نوشتهها افزودن نوشته

12 نوشته به زبالهدان منتقل شد. ب<u>ازگردانی</u>

### همه (0) | زيالهدان (12)

|                     |        |         | همه دستهها 🗸 🔤 صافی   |
|---------------------|--------|---------|-----------------------|
| رچسبها انواع محتوا  | دستهها | نویسنده | 🗌 عنوان               |
|                     |        |         | هیچ نوشتهای پیدا نشد. |
| رچسب ها انواع محتوا | دستهها | لويسنده | 🗋 عنوان               |

|          | : | رنویس پیشنمایش انتشار                  |
|----------|---|----------------------------------------|
| 0        | × | نوشته بلوک                             |
| D,       | ^ | خلاصه                                  |
|          |   | قابل مشاهده بودن عمومي                 |
|          |   | انتشار بىدرنگ                          |
|          |   | قالب قالب ينشفرض                       |
|          |   | نشانی اینترنتی (/wepersia.com<br>p=205 |
|          |   | جسیاندن به بالای بلاگ                  |
|          |   | در انتظار بررسی                        |
|          | ~ | چکیدہ                                  |
| 9 -      |   |                                        |
| 9        | Ý | تفتونو                                 |
| <b>0</b> |   |                                        |
|          | 0 |                                        |

| 0                                                         |                                                                                   |
|-----------------------------------------------------------|-----------------------------------------------------------------------------------|
| 6                                                         |                                                                                   |
| بودكار پيشنمايش العشار 🔲 :                                | 🔶 📥 🕁 🚽 🖕 📥 🗠 🌽 +                                                                 |
| نوشته بلوک × <                                            |                                                                                   |
| <b>۳ پاراگراف</b><br>با ساختن بلوک دآستان را آغاز تمایید. | سایت ما راه اندازی شد!                                                            |
| رنگ :                                                     | سلام سلام                                                                         |
| ی منن                                                     | سایت ما راه اندازی شد. همین الان میتونید از سایت ما استفاده کنید و لذتش رو ببرید. |
| یس زمینه                                                  |                                                                                   |
| تايپوگرافى :                                              |                                                                                   |
| اندازه                                                    |                                                                                   |
| XL L M S                                                  |                                                                                   |
| /9                                                        |                                                                                   |

# سایت ما راه اندازی شد!

سلام سلام سلام

سایت ما راه اندازی شد. همین الان میتونید از سایت ما استفاده کنید و لذتش رو ببرید.

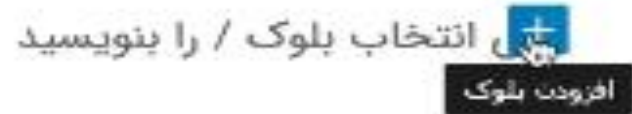

| and the second second se | 🙂 ویرایش با المنتور |  | 1 |
|----------------------------------------------------------------------------------------------------|---------------------|--|---|
|----------------------------------------------------------------------------------------------------|---------------------|--|---|

🛆 ذخیرہ خودکار 🛛 پیش تمایش

## سایت ما راه اندازی شد!

سلام سلام سلام

+

سایت ما راه اندازی شد. همین الان میتونید از سایت ما استفاده کنید و لذتش رو ببرید.

| افزودن متن | دکمه سوم | دکمه دوم | دكمه اول |
|------------|----------|----------|----------|
|            |          |          |          |

ĭ

190

+

پیش نمایش نوشته

🚽 ۻ 🔶 😑 🙂 ويرايش با المتور

سایت ما راه اندازی شد!

سلام سلام

+

+

سایت ما راه اندازی شد. همین حالا محصولات جدید ما رو ببینید.

| :               | انتشار 🔲                              | پیشنمایش             | رنویس | ذخيره بينثر |         |  |
|-----------------|---------------------------------------|----------------------|-------|-------------|---------|--|
| ×               |                                       | <ul> <li></li> </ul> | Ġ     |             | رومیزی  |  |
| ~               |                                       |                      |       |             | تيلت    |  |
|                 |                                       |                      |       |             | موبايل  |  |
|                 | عمومی                                 |                      |       |             |         |  |
|                 | پیش نمایش در زبانه باره ان<br>بی درنگ |                      |       |             | پیشتمای |  |
|                 | فالب پيشفرض                           |                      | قالب  |             |         |  |
|                 | wepersia.com/?<br>p=207               | اینترتنی             | تشاتى |             |         |  |
|                 | چسیاندن به بالای بلاگ                 |                      |       |             |         |  |
| در انتظار بررسی |                                       |                      |       |             |         |  |
| ~               |                                       | ٥                    | چکید  |             |         |  |
|                 |                                       |                      |       |             |         |  |

| شد! | دازى |
|-----|------|
|-----|------|

| : | ~ ( | Э | I | в |
|---|-----|---|---|---|
|---|-----|---|---|---|

ن حالا محصولات جدید ما رو ببینید.

### تمايش

### نوارابزار بالا

دسترسی به تمام ابزارهای بلوک و سند بصورت واحد

### حالت نورافكن تمرکز بر روی یک بلوک در لحظه حالت تمام صفحه ✓ F第飞台 نمایش و مخفی کردرﷺبط کاربری مدير بدون حواس پرتی با آرامش بنویس

1

138分

ويرابشگر ويرايشگر ديداري  $\checkmark$ M留℃☆ ویرایشگر کد الإزارها

مديريت بلوكهاي قابل استفاده مجدد

# نوشتن مطلب در وردپرس با ویرایشگر قدیمی

 برای نوشتن مطلب در وردپرس در پنل مدیریت در قسمت نوشته ها دو زیرمجموعه است که یکی نوشته ها و یکی دیگر افزودن نوشته می باشد؛ که تمام نوشته های سایت را به شما نمایش می دهد. افزودن نوشته قسمتی است که می تو انیم تو سط این قسمت مطلب جدید بنویسیم.

| نحه 🔻 اراهنما 🔻           | تنظيمات صف                            |            | نوشتەي تازە                             | 🖚 پیشخوان                           |
|---------------------------|---------------------------------------|------------|-----------------------------------------|-------------------------------------|
|                           | انتشار                                |            | عنوان را اینجا وارد کنید                | 🖈 نوشتەھا                           |
| پیش نمایش                 | ذخيره پيشنويس                         |            |                                         | همەى نوشتەھا<br><b>افزودن نوشتە</b> |
| <u>، ویرایش</u>           | <mark>۹</mark> وضعیت: <b>پیش نویس</b> | دیداری متن | 🕄 افزودن پرونده چندرسانهای 🖗 درج دانلود | 📮 رسانه                             |
| ايش.                      | ه نمایانی: عمومی ویرا                 | ×          |                                         | 루 دیدگاهها                          |
|                           | التشار فوری ویرایش                    |            |                                         | 🚱 تیکت ها                           |
| Restrict<br>Restricted to | ted to All Members                    |            |                                         | 🕹 شناسنامه                          |
| Restri                    | icted to User Roles                   |            |                                         | 🎜 ابزارها                           |
|                           | سئو: N/A پررسي                        |            |                                         | 💿 جمع کردن فهرست                    |
| انتشار                    | ائتقال به زبالەدان                    |            |                                         |                                     |
|                           | دستهها                                |            |                                         |                                     |
| ستفاده شده                | همه دستهها بیشتر ام                   |            |                                         |                                     |

تصوير شاخص

 برخی قالبهای وردپرس از تصویر شاخص پشتیبانی میکنند. تصاویر شاخص برای زیباتر کردن سایت و نمایش تصویری کوچک از پست در قالب سایت استفاده میشوند. پس اگر قالب شما از تصویر شاخص پشتیبانی میکند و این قسمت را در صفحه افزودن نوشته دارید، میتوانید تصویر شاخص خود را انتخاب کنید. درصورتیکه میخواهید اولین تصویر پست بهعنوان تصویر شاخص بهصورت اتوماتیک قرار داده شود از <u>افزونه auto post thumbnail pro</u> استفاده کنید.

# برچسب ها در وردپرس و تعداد مناسب برچسب

زمانی که وارد پنل مدیریت <u>وردپرس</u> شوید و بخواهید نوشته خود را بسازید، بدون شک یک بخش مبهم به نام برچسبها نظر شما را جلب خواهد کرد. درواقع نیازی به نگرانی نیست و این موضوع اصلاً پیچیده نیست. فقط یک باکس سمت چپ پنل وردپرس شما قرار دارد که باید با استفاده از دانش کافی، آن را پرکنید. در غیر این صورت با مشکلات بسیار زیادی در آینده مواجه خواهید شد.

مشخصات فني أيفون ١٥ پرو مكس

متن نوشته به صورت کامل

+

| × |            | بلوک         | نوشته       |   |
|---|------------|--------------|-------------|---|
|   |            | بايل         | 🗸 مو        | 1 |
|   | 63.        | ىتەپندى لش   |             |   |
|   |            | سته تاره     | افزودت دا   |   |
|   |            | 43.          | تام تازة دس |   |
|   |            |              |             |   |
|   |            |              | دستة مادر   |   |
| Ý |            | ہ مادر —     | — دستا      |   |
|   |            | دسنه تاره    | افزودن      |   |
| ^ |            |              | برچسياها    |   |
|   |            | تسبب         | افرودت يرچ  |   |
|   | I          |              | I.          |   |
|   | ليد Enter. | با کاما یا ک | جدا كردن    |   |

https://mihanwp.com/tags/

برچسب ها

- از برچسب ها برای ساز ماندهی به مطالب و معماری سایتتان استفاده کنید؛ و این کار را برای افزایش بازدید و سئو سایتتان انجام ندهید.
   چراکه معمو لاً با ایجاد یک برچسب، یک آرشیو برای این برچسب در سایت ور دپرسی شما ساخته می شود. پس با ساخت یک پست با ۱۰ بر چسب، عملاً ۱۱ صفحه در سایت شما منتشر خواهد شد؛ که محتوای همه صفحات با هم یکی هستند! این یعنی فاجعه! درواقع به معنای یک سایت با مدای یک سایت با مدای یک سایت با ۱۰ بر چسب، عملاً با ساخت یک بست با ۱۰ بر یک معمولاً با ایجاد یک به معنای بر چسب، عملاً ۱۰ می شود. پس با ساخت یک پست با ۱۰ بر چسب، عملاً ۱۱ صفحه در سایت شما منتشر خواهد شد؛ که محتوای همه صفحات با هم یکی هستند! این یعنی فاجعه! درواقع به معنای یک سایت با معنای بر چسب، عملاً ۱۱ صفحه در سایت شما منتشر خواهد شد؛ که محتوای همه صفحات با ۱۰ بر می این یعنی فاجعه! درواقع به معنای یک سایت با معنای بر چسب، عملاً ۱۱ صفحه در سایت شما منتشر خواهد شد؛ که محتوای همه صفحات با هم یکی هستند! این یعنی فاجعه! درواقع به معنای یک سایت با معنای ایک سایت با ۱۰ بر چسب، عملاً ۱۱ صفحه در سایت شما منتشر خواهد شد؛ که محتوای همه صفحات با مه یکی هستند! این یعنی فاجعه! درواقع با معنای ایک سایت با معنای ایک سایت با ۱۰ بر می با سایت شما منتشر خواهد شد؛ که محتوای همه صفحات با می یکی هستند! این یعنی فاجعه! درواقع به معنای ایک سایت با صفحات زیاد و محتوای تو خالی می باشد.
- درنتیجه باید برای همان مثال آموزش استفاده از کباب زن دستی، تنها چند برچسب ساده اضافه کنیم. مثلاً: آموزش آشپزی, آموزش پخت کباب, کباب
- یعنی کلمات کلیدی که حداقل چندین پست در سایت شما از آن استفاده میکنند. تا وقتی وارد صفحه آرشیو برچسب آموزش آشپزی شدیم، تنها پست آموزش استفاده از کباب زن دستی را مشاهده نکنیم. بلکه چند پست دیگر هم در این آرشیو نمایش داده شوند.
  - درنتیجه تعداد برچسب های کمتر و پست های بیشتر در یک برچسب بهترین کاری است که میتوانید انجام دهید.
- در نتیجه میتوان در پاسخ به سوال برچسب ور دپرس چیست؟ به این نکته اشاره کرد که: میتوان گفت: استفاده از برچسب ها راهی است برای جلوگیری از ساخت تعداد زیادی دستهبندی در ور دپرس

|            | ودن برچسب    |
|------------|--------------|
| 🕄 تگ سئو 😧 | سئو 🔇 برچسب  |
|            | سئو وردپرس 😢 |

برگه وردپرس چیست

- برگهها نوعی از نوشتههای وردپرس هستند که معمولاً برای استفاده به عنوان یک صفحه ثابت در سایت شما استفاده می شوند. صفحاتی مثل درباره ما، تماس با ما و ...
- معمو لاً این صفحات نیاز به آپدیت ندارند، پس زمان محور نیستند. اما در طول سال ممکن است چند بار آنها را آپدیت کنید.
- برگهها نیازی به اشتر اکگذاری در شبکههای اجتماعی ندارند. هرچند در سئوی سایت شما بی تأثیر نیستند اما تأثیر چندانی به نسبت نوشتهها ندارند.
- برگهها قابلیت انتخاب دستهبندی و برچسب زدن ندارند. اما با استفاده از قابلیت سلسهمراتبی کردن آنها میتوانید برگه را به زیر مجموعه برگه دیگری اضافه کنید.
- معمو لأ نویسنده برگه ها در سایت نمایش داده نمی شود. همچنین قابلیت درج نظر و مدیریت نظرات را ندارند.

197

https://mihanwp.com/creating-pages-in-wordpress/

تفاوت نوشته و برگه

- نوشتهها قابلیت درج دیدگاه را دارند اما برگهها خیر.
- نوشتهها توسط نویسنده منتشر میشوند و نویسنده آنها در سایت نمایش داده میشود اما برگهها خیر.
- نوشتهها با برچسب و دستهبندی مدیریت میشوند اما برگهها با استفاده از سلسهمراتب و زیرمجموعهها مدیریت میشوند.
- نوشتهها بر اساس زمان مدیریت و منتشر می شوند اما برگهها معمولاً ثابت هستند و فارغ از ساختار زمانی می باشند.
- پس همیشه برای نوشتهها و مقالات سایتتان از بخش نوشتهها، و برای مدیریت صفحات ثابت سایتتان از برگهها استفاده کنید. مثلاً: تماس با ما، درباره ما و ...

| 🖌 پیشخوان                        | پيشخوان                                                              |                                                         |
|----------------------------------|----------------------------------------------------------------------|---------------------------------------------------------|
| <b>ئانە</b><br>ەروزرسانىرىغا (3) | به نظر می رسد فروشگاه شما از یک<br>حفظ شود، <del>سلیئر بدایید،</del> | ه شـما از یک انصال امن استف                             |
| م نوشتهها<br>۹ رسانه             | رادائدازی ووکافرس                                                    |                                                         |
| ا برگەھا                         | همة بركهها                                                           |                                                         |
| ا دیدگاهها                       | افزودن جدید تقریباً تم<br>را دریافت                                  | تغریباً تمام است! با راهاندا،<br>را دریافت کنید.<br>فین |
| 🖥 ووکامرس                        |                                                                      | -3.7                                                    |
| 📱 محصولات                        |                                                                      |                                                         |
| ای تجریه و تحلیل                 | ثماي كلى المتتور                                                     |                                                         |
| 🕈 بازاریابی                      | لمنتور v3.13.2                                                       |                                                         |
| ) المنتور                        | and drive first                                                      |                                                         |
| 🗟 فالب ها                        | په نار هی ویر اېس منده                                               |                                                         |

https://mihanwp.com/posts-vs-pages/

ساخت برگه

| 📵 وبرابش با المنتور | Ξ.+ | e e | ! | + | ( |
|---------------------|-----|-----|---|---|---|
|                     |     |     |   | - |   |

تماس با ما

| , w      | تما | ū | ءا | V | 6 |
|----------|-----|---|----|---|---|
| <b>e</b> |     |   |    |   |   |

تلفن

| شنویس پیش،نمایش <del>اک</del> ش | : Ш          |
|---------------------------------|--------------|
| برگه بلوک                       | ×            |
| ¶ پرورد.<br>با ساخت بایکنداست   | سامن اواً ال |
|                                 | :            |
| ریات<br>() متن                  | <i>x</i>     |
| ېښرمېنه                         |              |
| تليوگرافى                       | :            |
| الدارة (١٣٨)                    | \$           |
|                                 | پيښفرض ~     |
| شازد                            | +            |
|                                 |              |

| 🚳 پېښخوان         |
|-------------------|
| خانه              |
| بەروزرسانىھا 📵    |
| لحجر نوشتهها      |
| ې رسانه           |
| 📕 برگەھا          |
| 🏓 دیدگاهها        |
| 🧱 ووكامرس         |
| 📰 محصولات         |
| ا۱۱ تجزیه و تحلیل |
| 🌳 باراريايى       |
| 📵 المنتور         |
|                   |

|                                                                                     | پيشخوان                                                           |      |
|-------------------------------------------------------------------------------------|-------------------------------------------------------------------|------|
| اتصال امن استفاده نمی کند. ما به شدت توصیه می کن                                    | به نظر می رسد فروشگاه شما از یک<br>حفظ شود، بی <u>شتر بدانند.</u> |      |
| * ¥ ^                                                                               | ر ادائداژی و و کامر س                                             |      |
| ر است! با راهاندازی فروشگاه، می توانید سفارشات خود<br>کنید.<br>فروشنان را آغار کنید | همهٔ برگهها<br>افزودن حدید<br>را دریافت                           |      |
| * ~ ^                                                                               | تعاى على المنتور                                                  | تليل |
| + ایجاد برگه جدید                                                                   | لامنتور 8.13.2                                                    |      |
|                                                                                     | به کارگی ویر ایش شده                                              |      |

https://mihanwp.com/design-wordpress-pages/

ساخت برگه

| $\langle Q \rangle$ | ويرايش فهرستها مذيريت جايكاهها                                                                                                    |                                  |
|---------------------|----------------------------------------------------------------------------------------------------|----------------------------------|
|                     |                                                                                                    | 📮 رسانه                          |
| C                   | فهرست خود را در زیر ویرایش نمایید، یا <u>یک فهرست جدید ایجاد نمایید</u> ، فراموش نکنید که تغییرات خود را ذخیره نمایید!            | ا برگەھا                         |
| Ы                   |                                                                                                    | 두 دیدگاهها                       |
| Ŭ                   | افزودن كزينه هاى فهرست ساختار فهرست                                                                                               | 🔤 ووکامرس                        |
|                     | ېرگەھا 🔺 تام فهرست منو بالايی                                                                                                    | 🔳 محصولات                        |
|                     |                                                                                                    | از تجزیه و تحلیل                 |
|                     | تازەترىنىھا دىدن ھمە جسىنجو گزينەھاى دلخواہ خود را بكشيد و مرتب كنيد. براى ديدن گزينەھاى اضافى روى بيكان كنار ھر گزينە كليک كنيد. | 🌳 بازاریایی                      |
|                     | <ul> <li>نیلوں با ما</li> <li>انتخاب دستهجمعی</li> <li>ینل کاربری</li> </ul>                                                      | 🖪 المنتور                        |
|                     | □ حساب کاربری من – صفحه حساب<br>کاربری من                                                                                         | 🖻 قالب ها                        |
|                     | ایرداخت – صفحه تسویه حساب مساب کاربری من ▼ سید خرید – صفحه سید خرید                                                               | 🖍 نمایش                          |
|                     | 🗌 فروشگاه – صفحه فروشگاه                                                                                                    | وسته                             |
|                     | تست هوش مصنوعی المنتور —                                                                                                    | سفارشی سازی<br>ایا کرما          |
| 0                   | 🗌 انتخاب همه افزودن به فهرست                                                                                                    | براردها<br>فرویست ۱۹             |
| Γ                   | تنظيمات فهرمىت                                                                                                    | فهرست                            |
| ΄ γ                 | <b>ترشتهها</b> • افزودن خودکار برگهها 📄 افزودن خودکار برگههای ردهبالا به این فهرست                                                | بسرمینه<br>ویرایشگر برونده یوسته |
| 6                   | پ <b>يورندهاى دل.غراد</b> ب مكان نمايش                                                                                            | 🔌 افزونهها 🚯                     |

С

ساخت برگه

| $\langle Q \rangle$ | ويرايش فهرستها مذيريت جايكاهها                                                                                                    |                                  |
|---------------------|----------------------------------------------------------------------------------------------------|----------------------------------|
|                     |                                                                                                    | 📮 رسانه                          |
| C                   | فهرست خود را در زیر ویرایش نمایید، یا <u>یک فهرست جدید ایجاد نمایید</u> ، فراموش نکنید که تغییرات خود را ذخیره نمایید!            | ا برگەھا                         |
| Ы                   |                                                                                                    | 두 دیدگاهها                       |
| Ŭ                   | افزودن كزينه هاى فهرست ساختار فهرست                                                                                               | 🔤 ووکامرس                        |
|                     | ېرگەھا 🔺 تام فهرست منو بالايی                                                                                                    | 🔳 محصولات                        |
|                     |                                                                                                    | از تجزیه و تحلیل                 |
|                     | تازەترىنىھا دىدن ھمە جسىنجو گزينەھاى دلخواہ خود را بكشيد و مرتب كنيد. براى ديدن گزينەھاى اضافى روى بيكان كنار ھر گزينە كليک كنيد. | 🌳 بازاریایی                      |
|                     | <ul> <li>نیلوں با ما</li> <li>انتخاب دستهجمعی</li> <li>ینل کاربری</li> </ul>                                                      | 🖪 المنتور                        |
|                     | □ حساب کاربری من – صفحه حساب<br>کاربری من                                                                                         | 🖻 قالب ها                        |
|                     | ایرداخت – صفحه تسویه حساب مساب کاربری من ▼ سید خرید – صفحه سید خرید                                                               | 🖍 نمایش                          |
|                     | 🗌 فروشگاه – صفحه فروشگاه                                                                                                    | وسته                             |
|                     | تست هوش مصنوعی المنتور —                                                                                                    | سفارشی سازی<br>ایا کرما          |
| 0                   | 🗌 انتخاب همه افزودن به فهرست                                                                                                    | براردها<br>فرویست ۱۹             |
| Γ                   | تنظيمات فهرمىت                                                                                                    | فهرست                            |
| ΄ γ                 | <b>ترشتهها</b> • افزودن خودکار برگهها 📄 افزودن خودکار برگههای ردهبالا به این فهرست                                                | بسرمینه<br>ویرایشگر برونده یوسته |
| 6                   | پ <b>يورندهاى دل.غراد</b> ب مكان نمايش                                                                                            | 🔌 افزونهها 🚯                     |

С

مدیریت ر سانه

موارد بسیاری هستند که در محتوای سایت شما تأثیر بسیاری دارند. رسانه درواقع یکی از تأثیرگذارترین موارد در محتوای شما به شمار میآید. مسلماً برای خود شما هم این موضوع پیشآمده است، که به محض ورود به یک سایت به سمت رسانه و تصاویر آن سایت جذب شده باشد. اگر شما در سایت اینترنتی خود از متن به عنوان ستون اصلی محتوا استفاده میکنید؛ این نکته را به یاد داشته باشید که قرار دادن یک تصویر میتواند به اندازه چندین پاراگراف متن کاربر را به خود جذب کند.

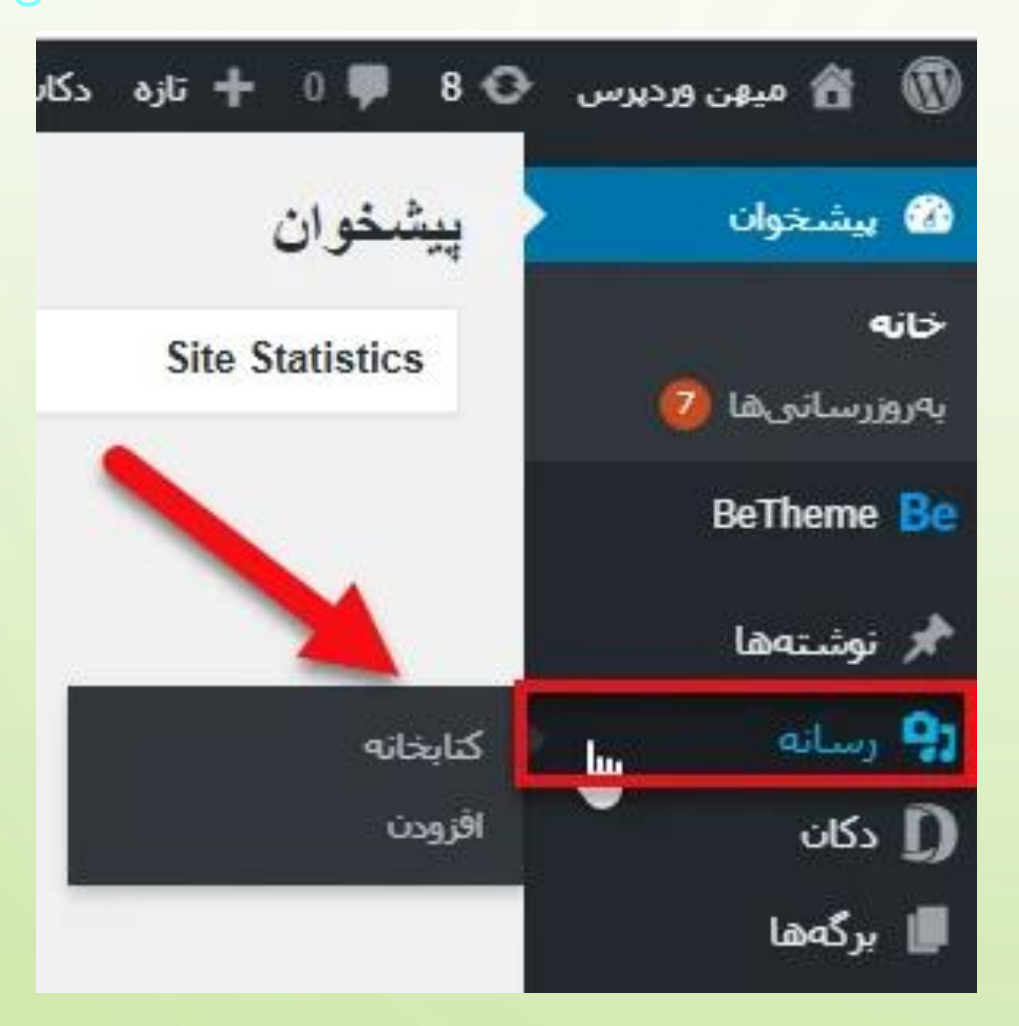

https://mihanwp.com/media-management-in-wordpress/

تاثیر رسانه در سئو سایت

- همه افرادی که یک کسبوکار اینترنتی راهاندازی میکنند به دنبال این هستند که سئو سایت خود را افزایش دهند. یکی از مواردی که با قرار دادن آن در سایت خود باعث بالا رفتن سئو سایتتان میشوید رسانه میباشد. اینکه شما در محتوای سایت خود رسانه را جای دهید از اهمیت بسیار زیادی برخوردار میباشد. بنابراین باید تمامی تلاش خود را بهکار بگیرید تا بتوانید یک محتوای مناسب همراه با رسانه در اختیار کاربران خود قرار دهید.
- هرچه سئو سایت شما بیشتر باشد سایت شما از رتبه بالاتری در گوگل برخوردار خواهد شد. بنابراین تعداد افراد بیشتری به سمت سایت شما هدایت خواهند شد، و با فعالیت شما آشنا میشوند و شما روزانه با ترافیک ورودی بینظیری روبهرو خواهید شد.
- در قسمت بالا از میزان اهمیت داشتن رسانه در سایت صحبت کردیم، حالا میخواهیم شما را از میزان مهم بودن مدیریت رسانههای سایت باخبر کنیم.
- معمو لأ در تمامی فعالیت ها داشتن مدیریت یک نظم خاص به آن کار میدهد؛ که در این مورد رسانه های سایت نیز مثتسنی نیستند. اگر شما بتوانید رسانه های سایت خود را مدیریت کنید باعث می شوید سایتتان یک نظم خاص به خود بگیرید.

بعداز اینکه بر روی افزودن کلیک کردید یک باکس بر ای شما باز خواهد شد، که میتوانید در آنجا رسانههای جدید بر ای سایت خود آپلود کنید. با کلیک کردن بر روی "گزینش پروندهها" میتوانید از سیستم خود تصاویر دلخواه خود را در سایت آپلود کنید.

بارگذاری رسانهی جدید یروندهها را اینجا بکشید گزینش پروندهها

 پس از کلیک کردن روی گزینه بالا یک صفحه برای شما بازخواهد شد که تصاویر موجود در سیستم شما در آن نمایش داده خواهد شد. بعداز اینکه تصاویر مدنظر خود را انتخاب کردید
 " "Openرا انتخاب کنید تا تصاویر برای شما آپلود شوند. بعد از آپلود تصاویر بهصورت زیر جایگذاری می شوند. همچنین شما برای اینکه بتوانید تصویر را مدیریت کنید باید بر روی
 "ویرایش" کلیک کنید.

بارگذاری رسانهی جدید

شما از بارگذار چندپروندهای استفاده میکنید. مشکلی هست؟ میتوانید ا

حداکثر اندازه پرونده برای بارگذاری: MB 2.

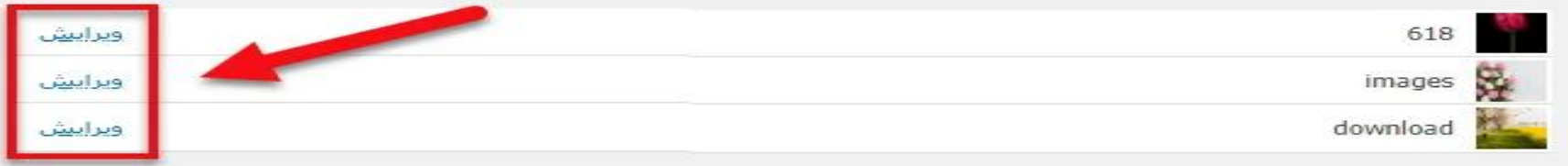

یروندهها را این جا تکشید

گریتیش پروندهها

# تگ ALT تصاویر

- انتخاب کردن و قرار دادن تصاویر در سایت ازجمله موارد مهم و دارای اهمیت بالا در سایت است.
   معمولاً پسازاینکه محتوای دلخواه خود را در سایت قرار میدهید بهتر است که یک تصویر بهعنوان
   <u>تصویر شاخص</u> بههمراه محتوای متنی منتشر کنید. علاوه بر آن قرار دادن تصاویر در پستهای شما
   میتواند تأثیر بسیار خوبی بر کاربران سایت شما داشته باشد. یکی از مهمترین مواردی که در قرار دادن
   تصویر در سایت باید رعایت کنید است.
- کاربران میتوانند با سایت شما بهتر ارتباط برقرار کنند و محتوای متنی شما را بیشتر درک کنند. بنابراین قرار دادن تصویر در سایت یک امر واجب است که باید به آن توجه ویژهای داشته باشید. چراکه میتوانید مخاطبان زیادی را به سمت سایت خود جذب کنید.

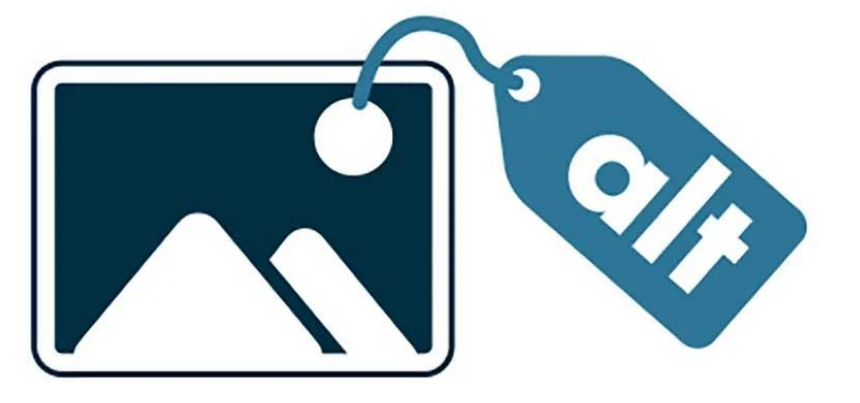

https://mihanwp.com/alt-and-title-tags/

# اهمیت استفاده از تصویر در سایت

- عملکرد گوگل جزء مواردی است که باید برای شما به عنوان مدیر سایت در درجه اول اهمیت قرار بگیرد.
   شما باید بتوانید با استفاده از روشهای مختلفی رتبه گوگل خود را بالا ببرید. یکی از موارد مهم برای گوگل نیز قرار دادن تصاویر در سایت است. قرار دادن تصاویر متناسب و مرتبط با موضوع سایت شما باعث می شود <u>سئو</u> سایت شما تا حد زیادی بهبود پیدا کند.
- پساز اینکه این کار را در سایت خود انجام دهید بهزودی متوجه خواهید شد که چقدر در رتبه سایت شما تأثیر گذاشته است. از طرف دیگر زمانی که کاربر در مورد موضوعی جستجو میکند تصویر آن نیز برای کاربر در نتایج جستجو نمایش داده میشود. پس از آن توسط این تصاویر کاربر میتواند با کلیک بر روی آنها به سایت شما وارد شود و به این ترتیب ترافیک سایت شما بیشتر خواهد شد.

# فرق بین تگ ALT و TITLE چیست

- همان طور که توضیح دادیم مقدار زیادی از محتوای وبسایت شامل تصاویر است. بااین حال بسیاری از صاحبان سایت تصاویر خود را برای سرعت و رتبهبندی بهتر بهینه نمیکنند. البته این موضوع میتواند به ضرر سایت آن ها باشد.
- با اینکه ور دپرس همراه با گزینه ای برای اضافه کردن متن ALT عنوان تصویر می آید اغلب مبتدیان تفاوت و نحوه ی استفاده از آن را نمی فهمند.
- متن ALTیا متن جایگزین یک ویژگی اضافه شده به برچسب تصویر در HTMLمی باشد. این متن در داخل ظرف تصویر زمانی که تصویر نمانی که تصویر نمایش داده نمی شود دیده می شود. این موضوع به موتور های جستجو در درک تصویر کمک میکند. در واقع متن جایگزین برای تصاویری که تصاویری که در صفحه پیدا نمی شود مفید است.
- عنوان تصویر ویژگی دیگری است که میتوان به تگ تصویر در HTML اضافه کرد. متنی که در تگ عنوان وارد میکنید زمانی که تصویر نمایش داده نشود به کاربر نشان داده نمیشود. در عوض زمانی که کاربر ماوس را اطراف عکس حرکت میدهد در یک پنجره نمایش داده میشود.
- - هنگامی که تصویر برای کاربران نمایش داده نشود متن ALTبه همراه یک تصویر شکسته برای آن ها نمایش داده می شود.

افزودن تگ ALTبه تصاویر وردپرس

- این کار به احتی قابل انجام است. درواقع ور دپرس به شما اجازه افزودن متن ALT برای تصاویر زمانی که قصد دارید تصویر را در سایت آپلود کنید می دهد. شما می توانید در فیلدهایی که هنگام آپلود در اختیار شما قرار گرفته است متادیتا خود را وارد نمایید.
- اما اگر یک تصویر را قبلا روی سایت خود آپلود کرده و اکنون قصد دارید متن جایگزین آن را ویرایش کنید میتوانید با رفتن به بخش رسانه>کتابخانه به تصاویر متن ALTاضافه کنید. برای این کار باید در زیر تصویر روی Edit linkکلیک کنید.

| نشانی       | /SAKA/wp-content/upioads/2020/01/507.jpg                                          |
|-------------|-----------------------------------------------------------------------------------|
| عنوان       | 507                                                                               |
| نامر        | Lake in mountains. Fantasy and colorfull .nature landscape. Retro vintage picture |
| ىتى جايگزىن |                                                                                   |
| توضيح       |                                                                                   |

# اضافه کردن TITLEبه تصاویر وردپرس

- زمانی که در حال آپلود یک تصویر در سایت هستید فیلد عنوان را میبینید. فیلد عنوان توسط ور دپرس برای مدیریت فایلهای رسانهای استفاده می شود و نباید با ویژگی عنوان استفاده شده در تصویر مغشوش شود.
- عنوانی که در حال آپلود اضافه میکنید فقط توسط کتابخانه رسانه وردپرس برای نمایش لیستی از فایلهای رسانه استفاده می شود. در حالیکه این عنوان به شما در قرار دادن فایل رسانه در کتابخانه رسانه ور دپرس کمک میکند. اما ویژگی عنوانی نیست که در مورد آن صحبت کرده ایم.

| نشانی       | ://localhost/SARA/wp-content/uploads/2020/01/1644.jpg                 |
|-------------|-----------------------------------------------------------------------|
| عنوات       | 1644                                                                  |
| نام         | Sun is rising and shining through tree branches on Bali,<br>Indonesia |
| متن جایگزین |                                                                       |
| توضيح       |                                                                       |

چگونه یک تگ ALTتصویر خوب بنویسیم؟

#### 1- مختصر و مفيد بنويسيد

- 🔸 اکثر بات ها و مرورگرها، متن های جایگزین تصویر که بیشتر از 125 کار امتر باشد را کامل نمی خوانند، بنابر این توصیه می شود که تعداد کار اکتر های تگ Altدر همین حدود باشد.
  - 2- تصویر را دقیق و خاص و تا حد ممکن توصیف کنید
- اولین و اصلی ترین هدف متن جایگزین تصویر یا همان تگ Alt، توضیح و توصیف متن برای کاربرانی است که به هر دلیلی قادر نیستند تصویر را ببینند. اگر تصویری در سایت وجود دارد که به درستی مفهوم و ارزشی را نمی رساند و هدف آن فقط طراحی و زیبایی است، باید آن را در میان کدهای CSSقرار دهید و جایگاهی در HTMLندارد.
  - کلمات کلیدی را در تگ Altبکار ببرید
- شما یک فرصت مناسب برای قرار دادن کلمات کلیدی در صفحه خود دارید و با این کار مجالی دارید که به موتور های جستجو نشان دهید که صفحه شما بسیار مرتبط با جستجوی یک موضوع خاص است. در حالی که اولین اولویت شما باید توصیف و شرح محتوای تصویر باشد، منطقی به نظر می رسد اگر کلمات کلیدی خود را حداقل در تگ Alfیک تصویر در صفحه قرار دهید.
  - 4- از تصاویر به عنوان متن استفاده نکنید
  - به دلیل اینکه موتور های جستجو قادر نیستند متن داخل تصاویر را بخوانند، باید از بکار بردن تصاویر به جای متن اجتناب کنید. اگر لازم بود که این کار را انجام دهید، با استفاده از تگ
     Altبه توضیح بهتر تصویر و بیان کلیات نوشته موجود در آن بپردازید.

### 5- از کاربرد بیش از حد کلمات کلیدی بپر هیزید

- استفاده بیش از حد معمول از کلمات کلیدی در تگ Altتصاویر ، موردی است که توسط موتور های جستجو به عنوان یک فعالیت اسپم شناخته می شود و بر روی رتبه سایت شما تأثیر منفی خواهد گذاشت. پیشنهاد می شود از تگ Altبرای توصیف بهتر تصویر استفاده کرده و **در صورت امکان و مرتبط بودن تصویر با کلمه کلیدی** ، از کلمه کلیدی خود در تگ Altبه صورت معمول استفاده کنید.
  - 6- واژه هایی مانند "تصویر"، "عکس" و امثالهم را در تگ Alfقرار ندهید
  - در واقع تگ Altبرای توصیف و توضیح یک تصویر است، بنابراین نیازی نیست که کلمه "تصویر" را در تگ قید نمایید.

كلمات كليدى

به صورت کلی، زمانی که ما قصد داریم موضوعی را در گوگل جستجو کنیم؛ از یک عبارت برای این کار استفاده میکنیم. مثلاً زمانی که شما دنبال سایت آموزش وردپرس باشید، عبارت "<u>آموزش وردپرس</u>" را در گوگل جستجو میکنید. شما این جستجو را با استفاده از یک کلمه کلیدی که همان آموزش وردپرس است، انجام دادید. فرقی ندارد که شما با استفاده از چه روشی، صوتی یا استفاده از معاد مان آموزش وردپرس است، انجام دادید. فرقی ندارد که شما با استفاده از یک کلمه کلیدی که همان آموزش وردپرس است، انجام دادید. فرقی ندارد که شما با استفاده از یک کلمه کلیدی که همان آموزش وردپرس است، انجام دادید. فرقی ندارد که شما با استفاده از چه روشی، صوتی یا استفاده از یک کلمه کلیدی که همان آموزش وردپرس است، انجام دادید. فرقی ندارد که شما با استفاده از چه روشی، صوتی یا استفاده از عکه کلمه کلیدی که همان آموزش وردپرس است، انجام دادید. فرقی ندارد که شما با استفاده از چه روشی، صوتی یا استفاده از عبار استفاده از عبارات و متون جستجو شده صورت میگیرد.

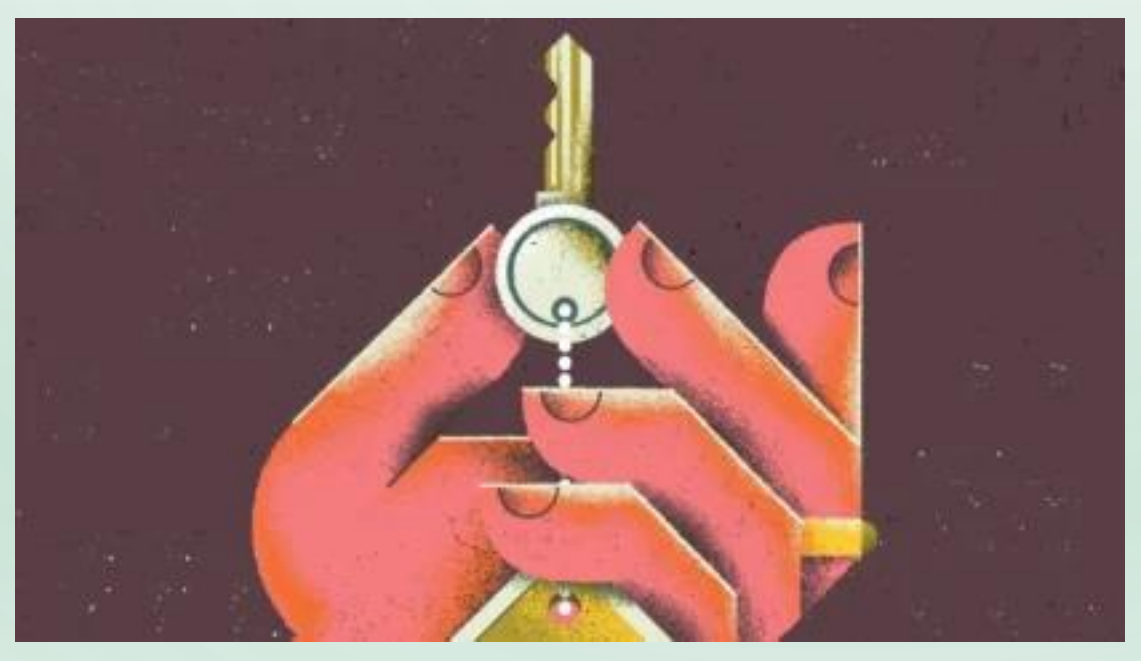

https://mihanwp.com/focus-keyword/

كلمات كليدى

- زمانی که شما یک عبارت مثل آموزش وردپرس را در گوگل جستجو میکنید. نتایجی به شما نمایش میدهد که این
   نتایج با توجه به نکات گفته شده در قسمتهای پیش، SERPنامیده می شوند.
- عبارتی که ما در گوگل سرچ میکنیم بسیار مورد اهمیت است. ما در سئو این عبارت را، کلمه کلیدی کانونی با Focus Keywordمینامیم. Focus Keywordیا عبارت هدف، عبارتی است که کاربران برای مشاهده سایت شما، آن را در گوگل جستجو میکنند که از اهمیت بسیار بالایی برخوردار است.

| Google         |               |                   |   |  |  |  |
|----------------|---------------|-------------------|---|--|--|--|
| الموزش اشپزی Q |               |                   | × |  |  |  |
|                | Google Search | I'm Feeling Lucky |   |  |  |  |

# کلمه کلیدی در سئو چیست

- کاری که یک سئوکار انجام میدهد این است که عبارت کلیدی را با توجه به موضوع و محتوای وبسایت شما مشخص کند و وبسایت شما را با استفاده از این عبارت بهنوعی رشد دهد که با جستجو کردن آن، سایت شما نمایش داده شود. مثلاً کسی که بخش سئوی سایت میهن وردپرس را مدیریت میکند، کلمات کلیدی مرتبط با محتوای سایت مثل وردپرس یا <u>قالب وردپرس</u> را پیدا کرده و سایت را با استفاده از این عبارت سئو میکند. کلمات کلیدی مرتبط با محتوای سایت مثل وردپرس یا <u>قالب وردیرس</u> را پیدا کرده و سایت را با استفاده از این عبارت سئو میکند. کلمات کلیدی مرتبط با محتوای سایت مثل وردپرس یا <u>قالب وردیرس</u> را پیدا وردپرس سئوی سایت را با استفاده از این عبارت سئو میکند. به گونهای که وقتی عبارت وردپرس در گوگل جستجو میشود، سایت میهن وردپرس جز نتایج اول گوگل به شمار میآید. زیرا با کمک این عبارت وبسایت خود را سئو کردهایم. در واقع شما برای این کار باید هر عبارتی که مربوط به حوزه کاریتان میشود را در نظر گرفته و سایت خود را با توجه به آن سئو کنید.
- نکته بسیار مهمی که باید در این زمینه به آن توجه داشته باشید این است که به عنوان سایتی که در یک رشته خاص شروع به فعالیت کرده است.
   باید عبارات کلیدی مورد نظر خود و کاربرانش را پیدا کند. مثلاً اگر کار شما آموزش وردپرس است. نیازی نیست سایت خود را با یک عبارت بیربط مثل اجاره خودرو سئو کنید. شاید این موضوع بسیار واضح به نظر برسد که شما نباید سایت خود را با استفاده از عبارتی که هیچ ربطی بیربط مثل اجاره خودرو سئو کنید. شاید این موضوع بسیار واضح به نظر برسد که شما نباید سایت خود را با استفاده از عبارتی که هیچ ربطی به محتوای سایت ندارد سئو کنید. شاید این موضوع بسیار واضح به نظر برسد که شما نباید سایت خود را با استفاده از عبارتی که هیچ ربطی به محتوای سایت ندارد سئو کنید. اما بسیاری مدیران سایت، این موضوع را دانسته نادیده میگیرند و نسبت به آن بیتوجه هستند. مثلاً شما وبسایتی را اداره میکنید که در حوزه بازاریابی فعالیت میکند. اما در سایت خود آموزش طراحی قالب وردپرس قرار می دهید. یعنی مبحثی را وبسایتی را اداره میکنید که در حوزه بازاریابی فعالیت میکند. است که ار سایت خود آموزش طراحی قالب وردپرس قرار می در این بینو به می به در مان بی توجه هستند. مثلاً شما وبسایتی را اداره میکنید که در حوزه بازاریابی فعالیت میکند. اما در سایت خود آموزش طراحی قالب وردپرس قرار می دهید. یعنی مبحثی را ور سایت که ارتباط کوچکی بین این دو وجود دارد.

یکی از کاربران، درباره سایت خود سؤال داشت که چرا وقتی من در صفحه اصلی سایت خودم از عبارت چاپ لیوان استفاده کردهام؛ زمانی که این عبارت در گوگل سرچ می شود صفحهی دیگری از سایت باز می شود. دلیل این اتفاق این است که شما باید هر صفحه از وب سایت خود را با استفاده از یک کلید واژه کانونی سئو کنید. مثلاً شما با جستجوی آموزش ور دپرس در گوگل، صفحه مربوط به آموزش ور دپرس در میهن ور دپرس را مشاهده خواهید کرد. نباید توقع داشته باشید صفحه اصلی سایت شما نمایش داده شود منحه می می فرد را با استفاده از یک کلید واژه می می ور دپرس را مشاهده خواهید کرد. نباید توقع داشته باشید صفحه اصلی سایت شما نمایش داده شود میهن ور دپرس را مشاهده خواهید کرد. نباید توقع داشته باشید صفحه اصلی سایت شما نمایش داده شود چرا که صفحه اصلی با عبارتی به غیر از آموزش ور دپرس سئو شده است. حتی اگر با این عبارت هم سئو شده باشد. گوگل با توجه اینکه در صفحه اصلی سایت شما موضوعات مختلفی در رابطه با ور دپرس بر بیان شده است. کاربر را به صفحهای هدایت میکند که به طور مستقیم به هدف و خواسته او اشاره شده باشد.

# قوانين مهم انتخاب عبارت كليدى كانونى

- پس بهتر است که صفحه اصلی سایت خود را با عبارات کلیدی بسیار مهم سئو کنید. مثلاً اگر وردپرس فارسی را در گوگل سرچ کنید، صفحه اصلی سایت میهن وردپرس را مشاهده خواهید کرد. توجه داشته باشید که صفحه اصلی وبسایت برای کاربرانی است که با سایت شما آشنایی کامل دارند و احتمالا به طور مداوم به این صفحه سایت میهن وردپرس را مشاهده خواهید کرد. توجه داشته باشید که صفحه اصلی وبسایت برای کاربرانی است که با سایت شما آشنایی کامل دارند و احتمالا به طور مداوم به این صفحه سایت برای کاربرانی است که با سایت شما آشنایی کامل دارند و احتمالا به طور مداوم به این صفحه سایت میهن می می می می این میها آسنایی کامل دارند و احتمالا به طور مداوم به این صفحه سایت شما را مشاهده خواهید کرد. توجه داشته باشید که صفحه اصلی وبسایت برای کاربرانی است که با سایت شما آشنایی کامل دارند و احتمالا به طور مداوم به این صفحه سر می زنند تا از مقالات و دوره های تازه باخبر باشند. پس اینکه صفحه اصلی سایت شما در نتیح گوگل باشد، چنان اهمیتی ندارد. هر صفحه از سایت باید با یک کلید واژه کانونی خاص در گوگل سئو شود پس توقع نداشته باشید که یک صفحه با چند عبارت کلیدی مختلف نمایش داده شود.
- شما باید هر صفحه از سایت را با یک عبارت کلیدی به خصوص سئو کنید. اگر دو صفحه مختلف از سایت خود را با یک عبارت سئو کنید، یا وبسایت شما در گوگل نمایش داده نمی شود، یا صفحهای نمایش داده می شود که محتوای بیشتری را شامل شود و روی سئوی آن بیشتر کار شده باشد. در جلسات بعدی نیز به صورت تخصصی به مبحث محتوای تکراری خواهیم پرداخت.
  - پس قوانینی که باید از آن پیروی کنید به صورت زیر است:
    - قانون اول: پیدا کردن عبارت کلیدی مناسب با محتوا
- قانون دوم: هر صفحه (مىتواند شامل صفحه اصلى، برگهاى از سايت، مقاله يا هر صفحهاى كه فكرش را كنيد.) از سايت بايد با يك عبارت كليدى جداگانه سئو شود.
   توقع نداشته باشيد كه يك صفحه با دو عبارت متفاوت نمايش داده شود. شما در صورتى مىتوانيد در يك صفحه از دو عبارت مختلف استفاده كنيد كه آن عبارات باهم مترادف باشيد كه يك صفحه از دو عبارت مختلف استفاده كنيد كه آن عبارات باهم مترادف باشيد كه يك صفحه از دو عبارت مختلف استفاده كنيدى جداگانه سئو شود.
- بنابر این توجه داشته باشید که بهتر است عباراتی که از هم جدا هستند مثل اجاره خودرو و اجاره خودرو در تهران، از هم جدا و در دو صفحه متفاوت باشند. این حالت برای سئوی وبسایت مفیدتر است و مشتریان بیشتری جذب میکند.
#### انتخاب عبارت کلیدی در سئو

- همه افرادی که به یک طریقی با وردپرس سروکار دارند میدانند که کلمات کلیدی نقش خیلی مهمی برای جذب کاربر دارد و انتخاب یک کلمه کلیدی مناسب میتواند
  باعث شود سایت شما بهمراتب، بیشتر کلیک شود و نتیجه این موضوع هم میشود ترافیک ورودی بیشتر و پیشرفت کسبوکار اینترنتی شما.
- در ادامه برای شما تعدادی از بهترین و کاربردیترین ابزارهای جستجوی کلمات کلیدی را معرفی میکنیم؛ که کارکرد هر کدوم از آنها متفاوته و ما نمیتونیم توضیح
  دهیم یکی از این ابزارها از بقیه بهتر است. اما بهصورت کلی سعی کردیم تا جایی که امکانش است ابزارهایی را معرفی کنیم که برای شما مفید واقع شوند.
- بیشتر این پلاگین ها رایگان هستند اما یکی دو تا از آن ها تا مدتی برای شما رایگان هستند و پس از آن شما باید برای استفاده از امکانات این ابزار هزینه پرداخت کنید؛
  که این موارد همگی در توضیحات ابزار ها برای شما آورده شده.

#### ابزار Google Trends

برای پیدا کردن کلمات کلیدی مورد نظرمان میتوانیم از چندین ابزار بسیار خوب استفاده کنیم. اولین ابزار، ابزاری است که به ما کمک میکند زمینه کاری خودمان را مشخص کنیم. بهعنوان مثال، شما میخواهید در زمینه فروش لوازم الکترونیکی فعالیت کنید. به همین خاطر نیاز دارید که متوجه شوید فروش موبایل بیشتر در گوگل جستجو میشود یا فروش لپتاپ. برای انجام این کار میتوانید از ابزاری به نام Trends.Google.com استفاده کنید. در واقع Google Trends ابزاری است که میزان جستجوی موضوعات مختلف را در چند سال اخیر به شما نمایش میدهد.

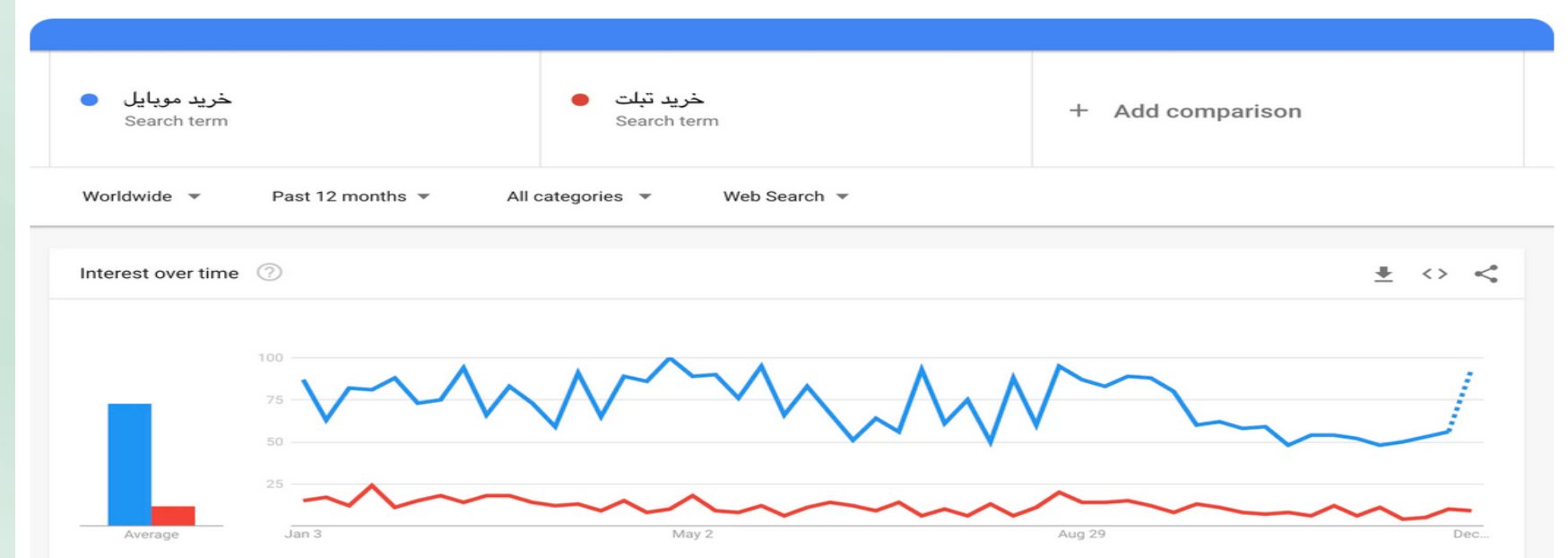

#### SEMRUSH

خب بریم که اولین و البته یکی از بهترین ابزارهایی که میتوانید برای پیدا کردن کلمات کلیدی استفاده کنید را با شما آشنا کنیم.:) SEMRUSH یکی از حرفهایترین و قدرتمندترین ابزارهایی است که شما میتوانید از آن استفاده کنید و جالب اینجاست که در عین کاربردی بودن، کار با آن هم خیلی راحت است و شما میتوانید خیلی راحت به نتیجه مورد نظر خو دست پیدا کنید.

# Try the World's No.1 Marketing Tool Free!

->>> Semrush

Manage your SEO, Advertising, Content, and SMM all with SEMrush

Get a free 30-day trial

SEMrush is recognized as the best SEO suite according to US Search Awards 2018, MENA Search Awards 2018 and SEMY Awards 2018. It is also the best digital tool according to Interactive Marketing Awards 2018.

ebay

PHILIPS Booking.com

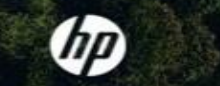

Quora

BNP PARIBAS

SEMRUSH

البته این نکته را هم در نظر بگیرید که استفاده از این ابزار فقط 30 روز اول رایگان است و شما بعد از یک ماه باید برای بهره بردن از قابلیتهاش، بهصورت دلاری هزینه پرداخت

کنید.

#### **Google Keyword Planner**

خب بریم سراغ یکی از ابزارهای گوگل که برای پیدا کردن کلمه کلیدی طراحی و برنامهریزی شده. تعداد افرادی که از این ابزار استفاده میکنند به مراتب بیشتر از بقیه ابزارها است، که این موضوع هم به دلیل رایگان بودن این ابزار است. البته میشود گفت بیشترین کارایی این ابزار برای افرادی است که میخواهند تبلیغات خودشان را در گوگل اجرا کنند.

شما برای اینکه بتوانید از Google Keyword Planner استفاده کنید به یک حساب Google Ads نیاز دارید که میتوانید بعد از اینکه جیمیل خود را وارد کردید، یک حساب جدید ایجاد کنید و یا از حساب قبلی خود استفاده کنید.

|                                                                                                    | summer apparel | Get ideas |
|----------------------------------------------------------------------------------------------------|----------------|-----------|
| KEYWORD PLANNER                                                                                                    | Sandala        |           |
| Choose the right                                                                                                    | Sandais        |           |
| keywords                                                                                                    | Bathing suits  |           |
| The right keywords can get your ad in front of the right<br>customers, and Google Ads Keyword Planner is here to<br>help. | Jean shorts    |           |
| Go to Keyword Planner                                                                                                    |                |           |
|                                                                                                    |                |           |

Google Keyword Planner

بعد از اینکه با استفاده از اکانت Google Ads خود وارد این ابزار شدید، میتوانید خیلی راحت کلمه کلیدی مورد نظر خود را وارد کنید و سپس نتایج یک ماه گذشته را ببینید. همچنین اگر به سمت پایین اسکرول کنید میتوانید یک سری کلمات کلیدی را ببینید که مرتبط با کلمه مورد نظر شما است.

#### Serpstat

یکی دیگه از ابزارهای بسیار کاربردی برای پیدا کردن کلمات کلیدی، Serpstatاست که میخوایم در این قسمت شما را با آن آشنا کنیم. اول این نکته را بگم که این ابزار رابط کاربری خیلی سادهای دارد و شما میتوانید خیلی راحت با آن کار کنید، در ضمن استفاده از امکانات این ابزار هم کاملا رایگانه و شما میتوانید بدون پرداخت هیچ هزینه ای از آن استفاده کنید.

این ابزار به شما این امکان را میدهد که نام دامنه، لینک یا کلمه کلیدی مورد نظر خود را وارد کنید و نتایج را ببینید، مثلا اگر شما در باکس مشخص شده در تصویر زیر یک کلمه کلیدی مورد نظر خود را وارد کنید میتوانید برترین نتایج گوگل را برای این کلمه ببینید که این کلمات دارای رتبهبندی هستند و برترین کلمه هم در اول نتایج قرار دارد.

Features

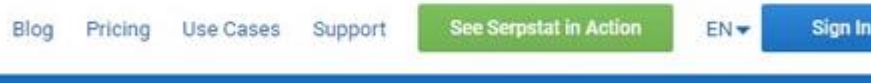

SERPSTAT All-in-One SEO Platform

# The growth hacking tool for PPC

Start using Serpstat, it's free!

Enter a domain, keyword or link google.com - Search

Serpstat

همچنین میتوانید دامین سایت خود را وارد کنید تا بتوانید اطلاعات کاملتری دریافت کنید و متوجه شوید چه کلمات کلیدی در وبسایتتان تأثیر بیشتری برای کاربر داشته و یا اینکه سایت شما چه میزان ترافیک ورودی دارد.

#### SpyFu

این ابزار میتواند به شما برای پیشی گرفتن از رقبای وبسایتتان خیلی مفید واقع شود، البته این نکته را هم بگم که تمامی ابزارهایی که در این مقاله برای شما معرفی میکنیم، بهنوعی کارایی خیلی خوبی دارند و نمیشود بهصورت قطعی گفت که کدوم یکی از این موارد بهترین است.

خب این موضوع را بگوییم که ابزار SpyFu کاملا رایگانه و شما میتوانید به دو روش از اطلاعات این ابزار استفاده کنید؛ به این صورت که شما میتوانید کلمه کلیدی مورد نظر خود را در سایت، جستجو کنید تا بتوانید نتایج را در وبسایتهای دیگه مشاهده کنید، البته این نکته را هم در نظر بگیرید که این ابزار تا الان پشتیبانی خیلی خوبی از زبان فارسی نداشته و شما میتوانید از روی آمارهای تصویری که در اختیارتان قرار میده، نتیجهگیری کنید.

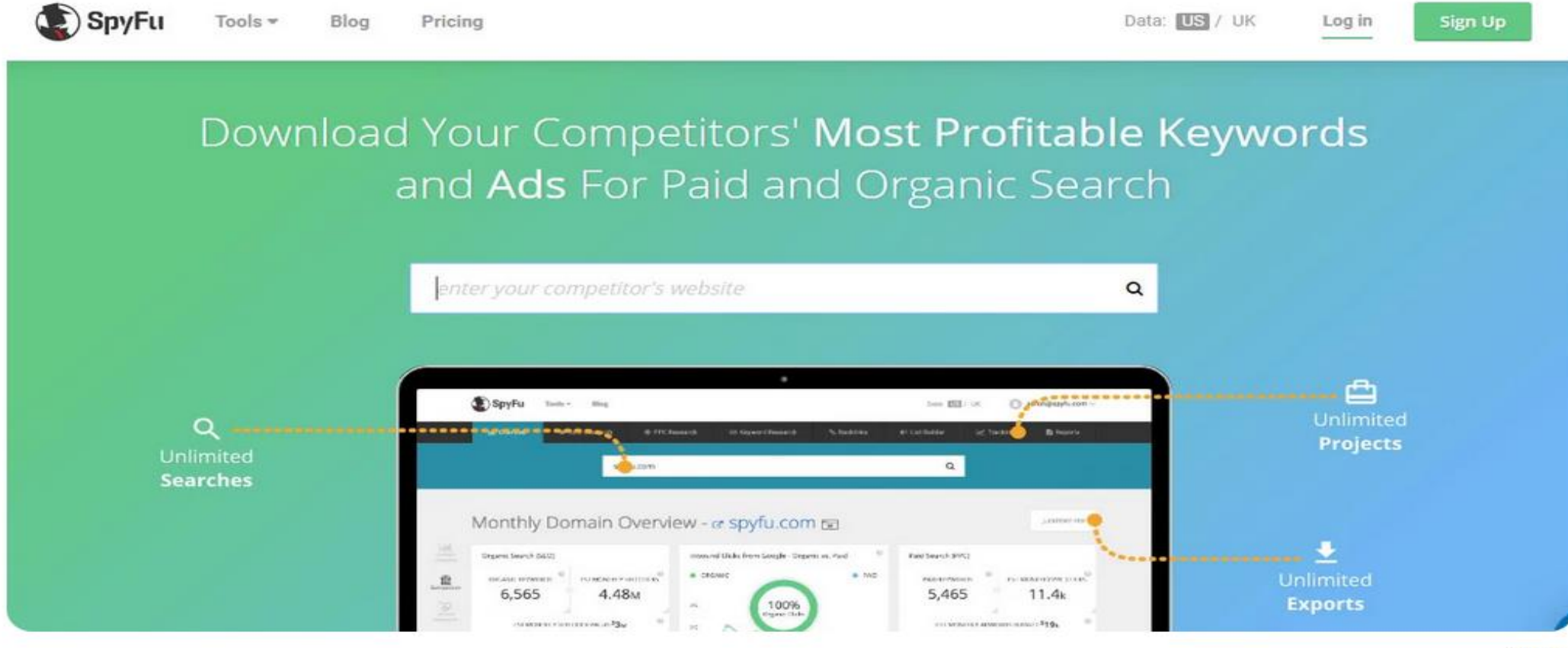

#### SpyFu

همچنین میتوانید آدرس سایت خود و یا هر سایت دیگری که بخواهید را وارد کنید و خیلی راحت نتایج را ببینید، البته اگر بخواهید بیشتر از یک سایت را بررسی کنید باید در این سایت ثبتنام کنید.

تکلیف هفته آینده جلسه چهار م

- طراحی هدر و فوتر و ستون کناری
- ایجاد باکس جستجو و منو در هدرسایت
- دسته بندی مطالب مربوط به محصولات و خدمات
- ساخت صفحه(برگه) متناسب با محصولات و کسب و کار (برگه های درباره ما تماس با ما برگه های مربوط به خدماتی که ارائه می شود از 1تا چند برگه - برگه وبلاگ تا نوشته ها در آن قرار گیرد)
  - افزودن نوشته های مرتبط کسب وکار و تولید محتوا(حداقل یک نوشته)
    - تعیین کلمات کلیدی
    - طراحی برگه و نوشته ها با متن و تصاویر همراه با تگ alt

## کلمات کلیدی چیست؟

- کلمات کلیدی keyword در زمینه بهینهسازی موتورهای جستجو (SEO) به کلمات و عباراتی اشاره دارد که باعث می شوند محتوای یک صفحه وب برای موتورهای جستجو قابل تشخیص و قابل شناسایی باشد.
- این کلمات بهطور معمول در متن، عنوان، توضیحات (Meta Description) و بر چسب های (Tags)
  صفحه قرار می گیرند.
- استفاده از Keywordsمناسب و مرتبط با محتوای صفحه میتواند باعث افزایش رتبهبندی صفحه در نتایج جستجو شود و در نتیجه بهبود ترافیک وبسایت را به دنبال داشته باشد؛
  - اما برای بهبود SEO، نباید از کلیدواژه ها بیش از حد استفاده کرد و باید به طور طبیعی و منطقی درونمتن صفحه قرار گیرند.
- بهترین کلمات کلیدی، کلماتی هستند که مرتبط به محتوای صفحه هستند، محبوبیت کافی در جستجو ها دارند و در عینحال کمترین رقابت را در بین سایر وبسایت ها دارند.
- برای یافتن این کلمات مناسب، ابزار های آنالیز کلمات کلیدی مانند <u>Google Keyword Planner</u> و <u>SEMrush</u>میتوانند مفید باشند.

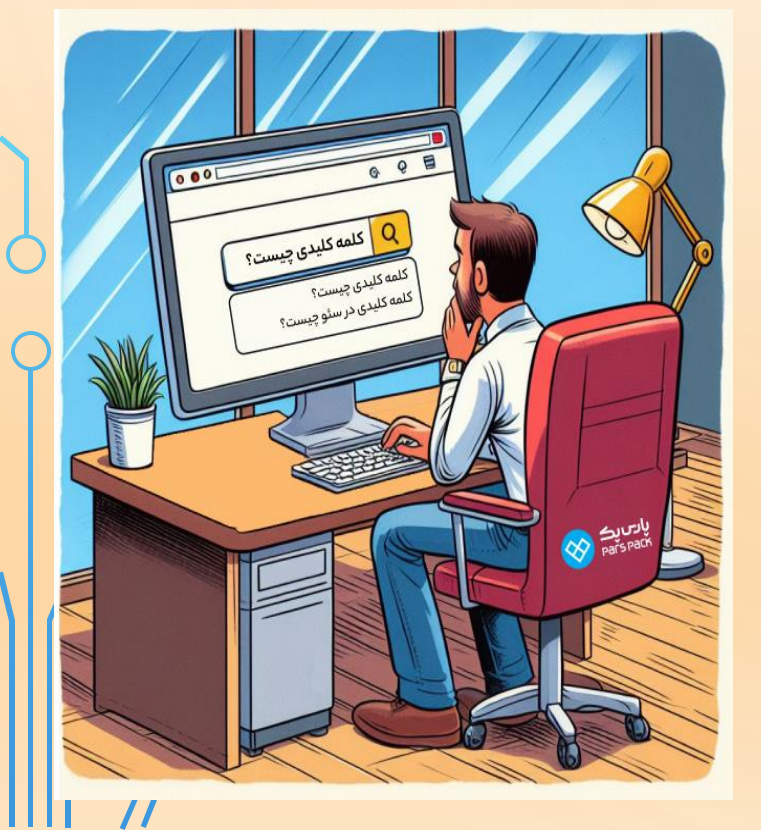

اهمیت کلمات کلیدی در سئو سایت

- کلمات کلیدی در بهینهسازی موتورهای جستجو (SEO)اهمیت بسیار زیادی دارند. استفاده صحیح از کلمات کلیدی مرتبط با محتوای یک صفحه وب، تأثیر مستقیمی بر رتبهبندی و قابلیت دیده شدن آن در نتایج جستجو دارد.
- استفاده از Keywordsمناسب و دقیق در متن، عنوان، تگها و متای یک صفحه وب، موجب می شود تا آن صفحه در نتایج جستجو بهتر دیده شود و احتمال کلیک بر روی آن افز ایش یابد.
- اگر کلیدواژه ها به درستی انتخاب و بهینهسازی شوند، میتوانند باعث جلب ترافیک هدفمند، افزایش نرخ تبدیل و بهبود راندمان وبسایت شوند.

اهميت كاوش كلمات كليدي

- صرفه جویی درزمان و هزینه
  - هدف گیری بهتر محتوا
  - افزایش تارفیک ارگانیک
    - بهبود نرخ تبديل
    - رقابت هوشمندانه
  - شناخت نیاز های کاربران
    - ایجاد استراتژی سئو
  - افزایش طول عمر محتوا
  - رضایت کاربران و گوگل

### اينتنت (INTENT) جستجو

- اینتنت محتوا، به نیت و هدف اصلی کاربران هنگام سرچ در موتور های جستجو می گویند.
- دانستن انواع انیتنت به شما کمک می کند محتوایی تولید کنید که دقیقا پاسخگوی نیاز کاربران باشد.

- Informatinal queries
- Navigational queries
- Transactional queries
- Commerical queries

### INFORMATINAL QUERIES

- هدف: ارائه اطلاعات يا پاسخ دقيق به سوالات كاربران
- ویژگی ها :
  جستجو های کاربر معمو لا شامل کلمات پرسشی مانند "چگونه"، "چیست"، "چرا" است.
  کاربر به دنبال یادگیری یا درک بهتر موضوعی است، نه خرید یا انجام اقدام خاصی.
  - مثال :
    "هوش مصنوعی چیست؟"
    "فواید ورزش یوگا"
    - محتوای پیشنهادی:
  - مقالات جامع و راهنمای گام به گام ویدئو های آموزشی اینفوگرافیک های جذاب ارائه منابع معتبر و به روز

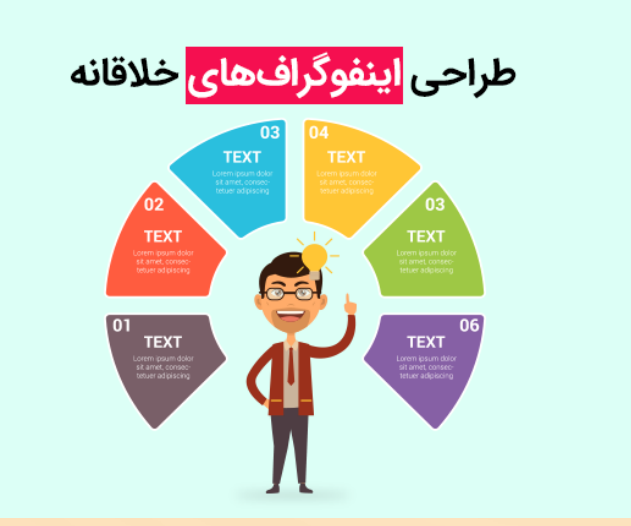

### NAVIGATIONAL QUERIES

- ویژگی ها:
  کاربر به دنبال یک وب سایت، برند، یا صفحه خاص است.
  معمو لا شامل نام برند، محصول، با سرویس خاص است.
  - مثال:
    "ورود به اینستاگرام"
    "سایت دیجی کالا"
    "محتوای پیشنهادی"
- بهینه سازی صفحات برند برای نمایش در نتایج جستجو.
  استفاده از لینک های داخلی برای هدایت کاربر به بخش های مورد نظر
  ایجاد تبلیغات جستجوی برند ( Brand Search Ads) برای اطمینان از نمایش لینک صحیح.

### TRANSACTIONAL QUERIES

- هدف: انجام یک اقدام خاص
  کاربر قصد انجام یک اقدام مشخص مانند خرید، ثبت نام یا دانلود را دارد معمولا شامل کلماتی
  مانند " خرید"، "دانلود" ، " رزرو"، "ثبت نام" است.
  - مثال:
    "خرید گوشی آیفون 13"
    "دانلود قالب رایگان وردپرس"
    - محتوای پیشنهادی:
  - صفحات فرود Landing pages با دکمه های دعوت توضیحات محصول یا خدمات همر اه با ویژگی و قیمت ار ائه تخفیف های ویژه یا پیشنهادات محدود بررسی ها و نظر ات کاربر ان بر ای ایجاد اعتماد

### COMMERICAL QUERIES

- هدف: مقایسه و بررسی تجاری
- ویژگی ها:
  کاربر در حال تحقیق و مقایسه برای تصمیم گیری درباره خرید یا استفاده از یک سرویس است.
  معمو لا شامل کلماتی مانند" بهترین" ، "مقایسه" ، "بررسی"، "تجربه" است.
  - مثال:
    "مقایسه آیفون 14 و سامسونگ S23"
  - محتوای پیشنهادی:
    مقالات مقایسه ای با جزئیات کامل
    نقد و بررسی های تخصصی همراه با نقاط قوت و ضعف
    - ویدئو های بررسی محصول و تجربه کاربری
      - ارائه جدول مقایسه ای با ویژگی های کلیدی.

# سختی کلمه کلیدی (KEYWORD DIFFICULTY)

- سختی کلمه کلیدی که همچنین به عنوان رقابت کلمه کلیدی یا دشواری کلمه کلیدی نیز شناخته می شود یکی از معیار های <u>سئو</u> است. دشواری کلمه کلیدی به شما می گوید که رتبهبندی برای یک کلمه کلیدی به صورت تخمینی تا چه میزان دشوار است.
  - چنانچه که از نام این مفهوم بر می آید هر چه سختی کلمه کلیدی بالاتر باشد رقابت بر سر آن بیشتر، و رتبهبندی آن در SEPRدشوارتر است.
    - عوامل داخلی و خارجی بسیاری وجود دارند که بر درجه سختی کلمات کلیدی تاثیر میگذارند.
      - این مفهوم معمولا با دو معنای متفاوت مورد استفاده قرار میگیرد.
    - اولی مشخص کننده سختی کلمه کلیدی به عنوان یک معیار کمی است و با عددی در مقیاس تا ۱۰۰ مشخص می شود.
    - و دومی دشواری کلمه کلیدی را به عنوان یک اصطلاح کلی با در نظر گرفتن تمامی جنبه های داخلی و خارجی آن مد نظر قرار میدهد.
      - تمامی ابزار های رایج در مرحله تحقیق کلمه کلیدی، به شما عددی مابین تا ۱۰۰ به عنوان سختی کلمه کلیدی ارائه میکنند.
        - اما سازوكار محاسبه هر كدام از ابزار ها مىتواند از ديگرى متفاوت باشد.
- بنابراین اگر سختی کلمه کلیدی را در ابزارهای متفاوت بررسی کنید به نتایج متفاوتی خواهید رسید. یکی از روشهای رایج برای محاسبه سختی ، بررسی ده صفحه برتر رتبهبندی برای کلمه کلیدی انتخابی شماست. در این روش بررسی میشود که چند وبسایت به هر کدام از ده نتیجه برتر لینک دارند.
- هرچه صفحات با رتبه برتر با کلمه کلیدی شما لینکهای بیشتری داشته باشند، امتیاز ( KDسختی) آن بالاتر در نظر گرفته میشود. این روشی ساده و بسیار کاربردی است که امتحان خود را پس داده است!

چرا دانستن میزان سختی کلمات کلیدی در سئو مهم است؟

- به دست آوردن سختی بخش بسیار مهمی از فرآیند تحقیق کلمات کلیدی است. دشواری کلمات کلیدی در کنار مفاهیمی مانند حجم جستجوی ماهانه و غیره به شما کمک میکنند تا بهترین کلمات کلیدی را برای سئو انتخاب کنید. هیچ بازاریابی دوست ندارد که کلمات کلیدیاش شانسی برای رتبهبندی نداشته باشند. اما متاسفانه در بسیاری از اوقات این اتفاق میافتد.
- اولین اصل هر استراتژی (به خصوص <u>استراتژی سئو</u>) در طراحی برنامه ای است که سختی کلمه کلیدی به شما نشان میدهد که برای رتبهبندی به چه منابعی نیاز دارید. به این ترتیب میتوانید از ابتدا تعیین کنید که آیا سرمایهگذاری بر روی این موضوع خاص برای شما به مرفه هست یا نه.

با چه ابزارهایی میتوان سختی کلمات کلیدی را اندازه گیری کرد؟

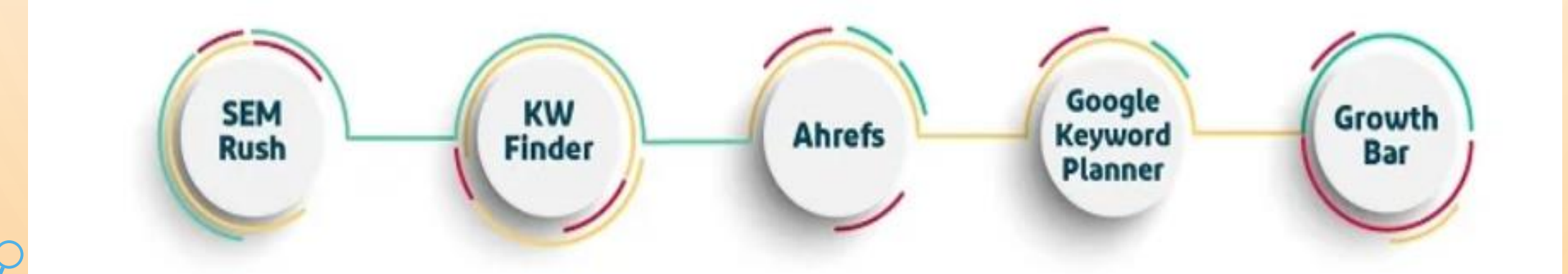

# با چه ابزارهایی میتوان سختی کلمات کلیدی را اندازه گیری کرد؟

- فراموش نکنید که ابزار های تحقیق کلمات کلیدی متنوعی وجود دارند و به شما توصیه میکنیم که سختی کلمه کلیدی را بیشتر در یک ابزار با هم مقایسه کنید چرا که نتایج در ابزار های گوناگون میتوانند با یکدیگر متفاوت باشند. شما از طریق این ابزار میتوانید کلمات کلیدی دمدراز و ایدههای گروه تبلیغات را کشف کنید و همچنین روند سالانه کلمات کلیدی را مشاهده کنید، به مجموعهای از ابزار کامل تحقیق کلمات کلیدی دست پیدا کنید و سختی کلمه کلیدی مورد نظر خود را تجزیه و تحلیل کنید.
- KWFinder این محصول Mangools از مشهورترین توسعهدهنده های ابزار های تحقیق کلمات کلیدی است. این پلتفر م برای یافتن کلمات
  کلیدی با سختی های متفاوت بسیار مفید است. همچنین محیط کار با این ابزار، منحصر به فرد و آسان است.
- Ahrefs این ابزار نیز یکی از بهترین ابزارهای تحقیق کلمات کلیدی و تعیین سختی کلمه کلیدی است که امروزه در دسترس بازاریابان قرار دارد. این پلتفرم گزارش مفصلی از کلمه کلیدی به کاربر ارائه میدهد و برای ارائه معیارهای کلیک منحصر به فرد به دادههای جریان کلیک متکی است
- Google Keyword Planner یک ابزار ساده کلمه کلیدی است که چند ویژگی اساسی را ارائه میدهد. این پلتفرم با وجود عدم کارایی در بسیاری از موارد اما همچنان یکی از دقیقترین منابع دادههای کلمات کلیدی در بازار را ارائه میکند. همچنین لازم به ذکر است که اشاره کنیم استفاده از این پلتفرم بر خلاف بسیاری از دیگر ابزارها کاملا رایگان است!
- GrowthBar یک ابزار عالی برای بازاریابان و وبلاگنویسانی است که عجله دارند! شما از طریق استفاده از این پلتفرم همچنین میتوانید پیشنهاداتی برای تولید طرح کلی محتوا دریافت کنید و به الگوهایی برای تولید خطوط کلی محتوا با کلمات کلیدی، سرصفحهها، تصاویر، لینکها و موارد دیگر دست پیدا کنید!

# سرچ واليوم چيست و چه تاثيری در سئو دارد؟

- سرچ والیوم (<u>Search Volume</u>)یا **حجم جستجو**، همان طور که از اسمش مشخص است مقدار جستجوی یک کلمه کلیدی را در موتور های جستجوگر به ما نشان میدهد. با استفاده از این معیار، ما میتوانیم به علاقه افراد به یک موضوع و یک کلمه کلیدی خاص پی ببریم. به طور معمول ابزار هایی که **سرچ والیوم** را مورد سنجش قرار میدهند، مقدار جستجو یک کلمه را در طول مدت زمان های مشخصی از جمله یک ماه تا چند ماه و یک سال نشان میدهند.
- هر چقدر حجم جستجو یک کلمه کلیدی بیشتر باشد، احتمالاً رقابت در آن برای رسیدن به نتایج اول گوگل هم دشوارتر است البته گاهی مواقع امکان دارد که یک کلمه کلیدی، با این که دارای سرچ والیوم زیادی است، اما رقابت در آن کم باشد در این مواقع یک <u>سئوکار حرفهای</u> بایستی از موقعیت استفاده کند و سعی کند با <u>تولید محتوا</u> و سایر اقدامات مربوط به سئو، به رتبههای برتر گوگل برساند.
  - https://www.ryrob.com/keyword-tool/ •

 یک نکته دیگر که باید هنگام بررسی سرچ والیوم به آن توجه کنید، نوع کسب و کارتان است.
 برای مثال خرید لوازم خانگی یا تلفن همراه، کلماتی هستند که همیشه جستجو میشوند و از حجم
 جستجو بالایی برخوردار هستند. اما همان مقدار، رقابت در کلمات کلیدی مربوط به آنها سخت است. ولی بعضی از کسب و کارها در کل، سرچ والیوم بسیار زیادی ندارند. پس شما نباید دلسرد شوید، بلکه باید به این موضوع فکر کنید که رقابت کار شما کمتر است. با این که حجم جستجوی مربوط به کار شما میتواند کم باشد، ولی همان تعداد کم، با سئو مناسب از سمت شما،

# سرچ واليوم چيست و چه تاثيری در سئو دارد؟

شما باید با توجه به وضعیت سایتی که دارید، کلمات کلیدی با سرچ والیوم بالا و رقابت کم انتخاب کنید. منظور از وضعیت سایت در واقع این است که اگر سایت شما تازه تأسیس باشد و هیچ کار سئویی تا به حال روی آن انجام نشده باشد، باید سعی کنید کلمات کلیدی بلند را که دارای ارزش هستند را انتخاب کنید. به طور معمول این کلمات کلیدی، دارای رقابتهای کمتری هستند، اما اگر سایت شما دارای بازدید ماهانه خوبی است، میتوانید کلمات کلیدی کوتاهتر با رقابتهای سخت ر انیز انتخاب کنید. در هر صورت بهترین کار در انتخاب کلمه کلیدی، پیدا کردن کلمهایست که دارای سرچ والیوم بالا و رقابت کمی باشد و این کار را باید نسبت به اعتباری که سایتتان دارد انجام دهید.

 بعد از پیدا کردن کلمات کلیدی مناسب، بهترین آنها را از نظر علاقه کاربران و رقابت به عنوان کلمه کلیدی اصلی انتخاب کنید. بعد از آن، کلمات کلیدی مشابه به آن را نیز در محتوای خودتان بگنجانید تا محتوای شما با کلمات مختلف به کاربران نشان داده شود. برای مثال اگر کلمه کلیدی شما، "طراحی لوگو" است، میتوانید از کلماتی مانند "طراحی لوگو سریع" و یا "<u>طراحی لوگو حرفه ای</u>"نیز در محتوای خودتان استفاده کنید. ولی مراقب باشید که از این کلمات خیلی استفاده نکنید، وگرنه امکان دارد گوگل آنها را به عنوان کلمه کلیدی اصلی شما شناسایی کند. با استفاده از این روش شما میتوانید از کلمات کلیدی به بهترین شکل ممکن استفاده کنید و با این کار احتمال بازدید کاربران از سایت خودتان را افزایش دهید.

# پیدا کردن موقعیت سایت در نتایج گوگل

دقت داشته باشید برای اینکه از ابزارهای مختلف استفاده کنید باید موقعیت مکانی را روی
 دقت داشته باشید برای اینکه از ابتواند نتیجههای بهتری را به شما نشان دهد. و متاسفانه به دلیل اینکه ایران تحریم است نمیتوانیم اطلاعات و دیتاهای دقیقی از کشورمان را به دست بیاوریم.
 فعلا تا وقتی که این مشکلات وجود دارد باید از همین ابزارها و بامحدودیتهایشان استفاده کنیم.

https://mihanwp.com/check-google-serp-position/

#### استفاده از سایت searchenginegenie

یکی از این ابزارها که کمک میکند تا بدانیم در گوگل صفحه چندم هستیم سایت searchenginegenie است. وارد این لینک شوید. پس از آن وارد صفحهی زیر میشوی

#### Add Your Comments

| Enter the website U                                                        | IRL or your domain name here                                | mihanwp.com           | 1 |
|----------------------------------------------------------------------------|-------------------------------------------------------------|-----------------------|---|
| Enter the keyword or keyword phrase y                                      | ou want to check for rankings                               | وردپرس                | 2 |
| Sel                                                                        | ect Google's Regional Domain                                | World/USA(google.com) |   |
| Solve This Math <b>7</b> + <b>10</b> =<br>Question? Solve this simple math | <b>17</b> ? <b>3</b> problem and enter the result. E.g. for | or 1+4, enter 5.      |   |
|                                                                            | submit                                                      |                       |   |
|                                                                            |                                                             |                       |   |
|                                                                            |                                                             |                       |   |

https://mihanwp.com/check-google-serp-position/

#### Ø

#### استفاده از سرچ کنسول برای تعیین جایگاه مقاله در صفحات گوگل

روش دوم برای اینکه بدانیم در گوگل صفحه چندم هستیم استفاده از سرچ کنسول است، برای این کار کافی است به گوگل سرچ کنسول خود بروید و به قسمت queries سایتتان مراجعه کنید در آنجا میتوانید همه کلمات کلیدی را که کاربران استفاده کردند و به سایت شما هدایت شدند را ببینید. اگر علاقه دارید با سرچ کنسول گوگا آشنا شوید در دوره رایگان سئو همین الآن شرکت کنید.

وقتی روی یکی از کلمات کلیدی ظاهرشده کلیک کنید، جایگاه آن کلمهی کلیدی را در صفحات نتایج سرچ میتوانید ببینید.

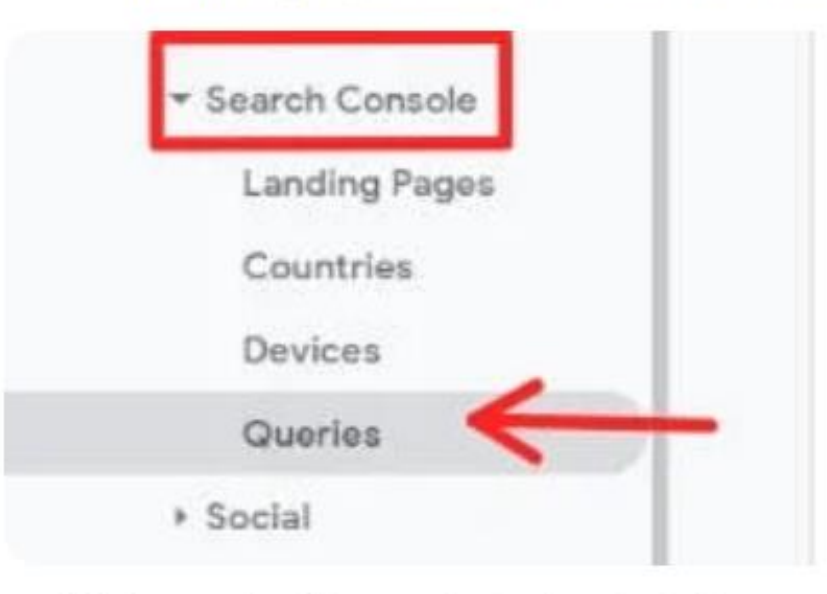

روش دوم ا<mark>س</mark>تفاده از سرچ کنسول برای تعیین جایگاه مقاله در صفحات گوگل

nttps://mihanwp.com/check-google-serp-position/

#### استفاده از سایت serprobot و پیدا کردن جایگاه سایت در گوگل

روش سوم برای اینکه بدانیم در گوگل صفحه چندم هستیم استفاده از سایت serprobot است برای این که از این سایت استفاده کنید به آدرس serprobot مراجعه کنید. سیس با صفحهی زیر مواجه میشوید.

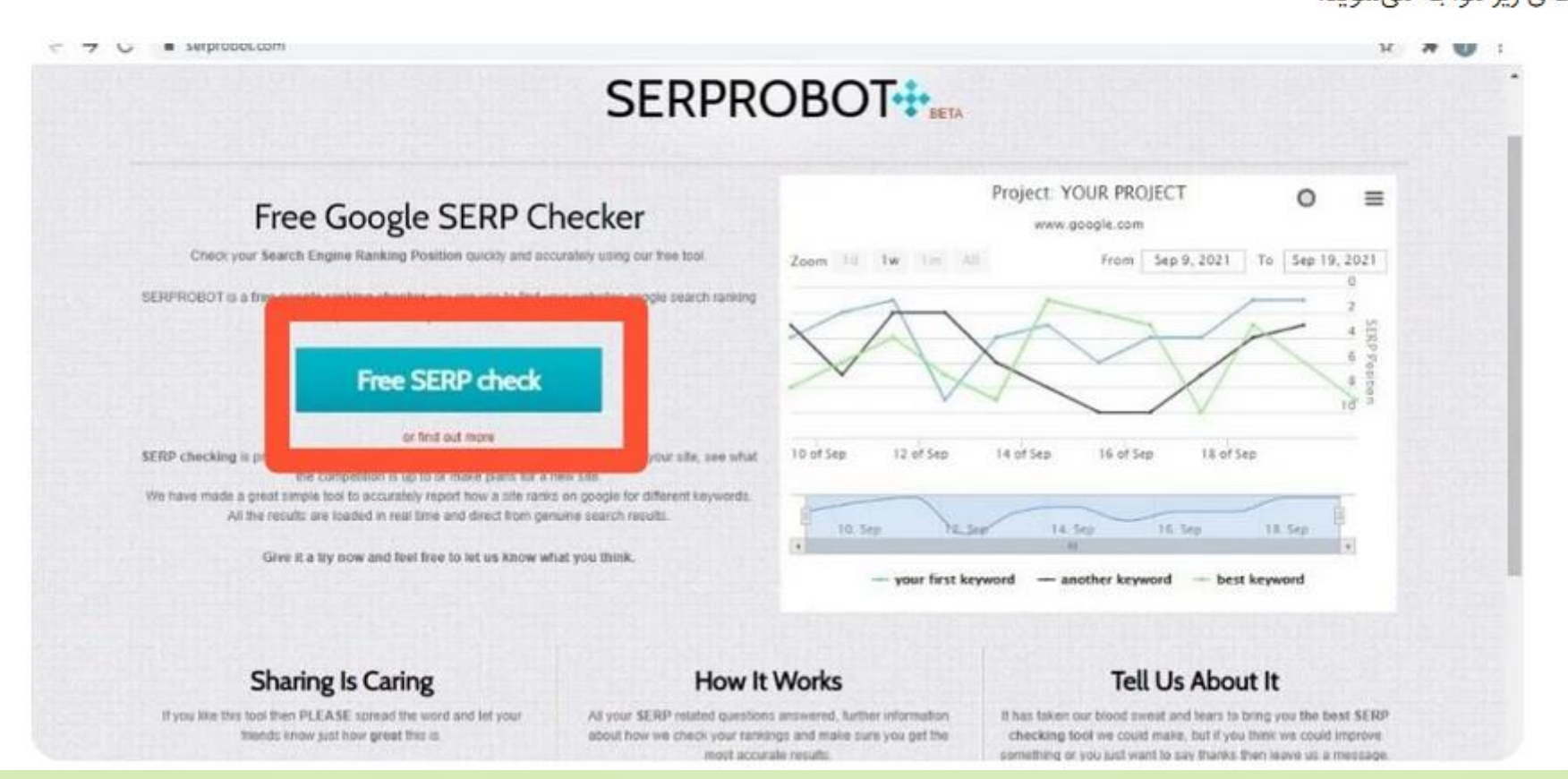

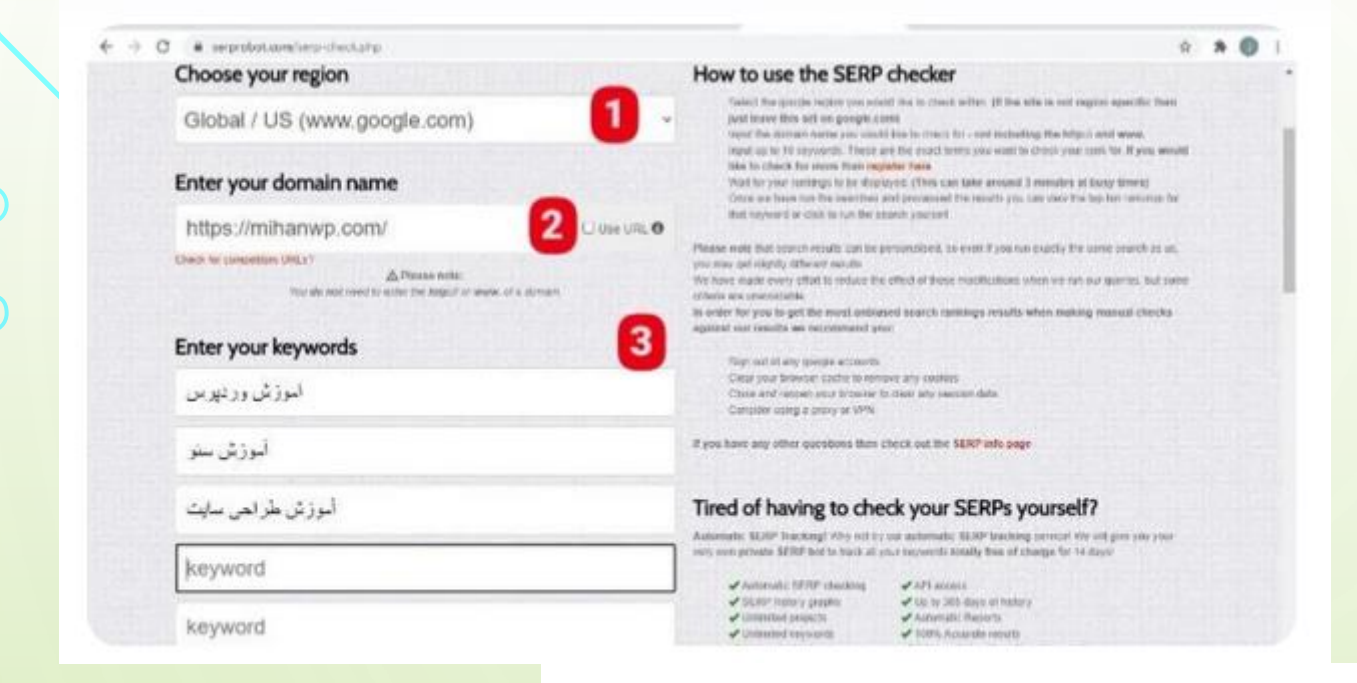

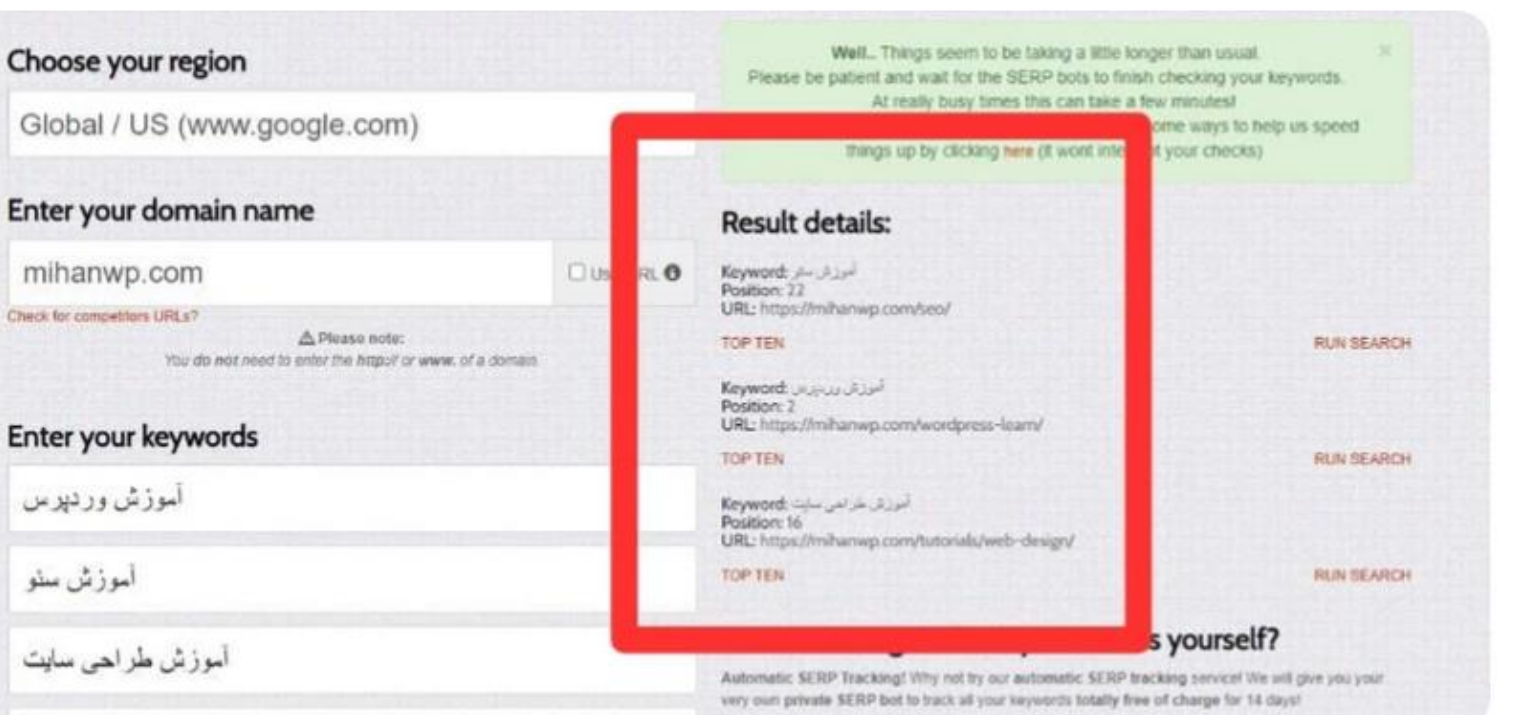

#### استفاده از ابزار Fat Rank برای پیدا کردن جواب سوال صفحه چندم گوگل هستیم

روش چهارم برای اینکه بدانیم در گوگل صفحه چندم هستیم استفاده از ابزار فت رنک است این ابزار را میتوانید به راحتی دانلود و روی مرورگر کروم خود نصب کنید.

فت رنک یک ابزار رایگان است که کار با آن بسیار ساده است، همچنین این ابزار بسیار سرعت دارد برای استفاده از این ابزار ابتدا حتما وارد سایتی که میخواهید رتبهی کلمات کلیدی آن را بیابید شوید و سپس افزونهی FatRank را بازکنید و کلمهی موردنظر را جستوجو کنید. پس از چند ثانیه رتبهی سایت شمارا در کلمهی کلیدی موردنظر نشان میدهد.

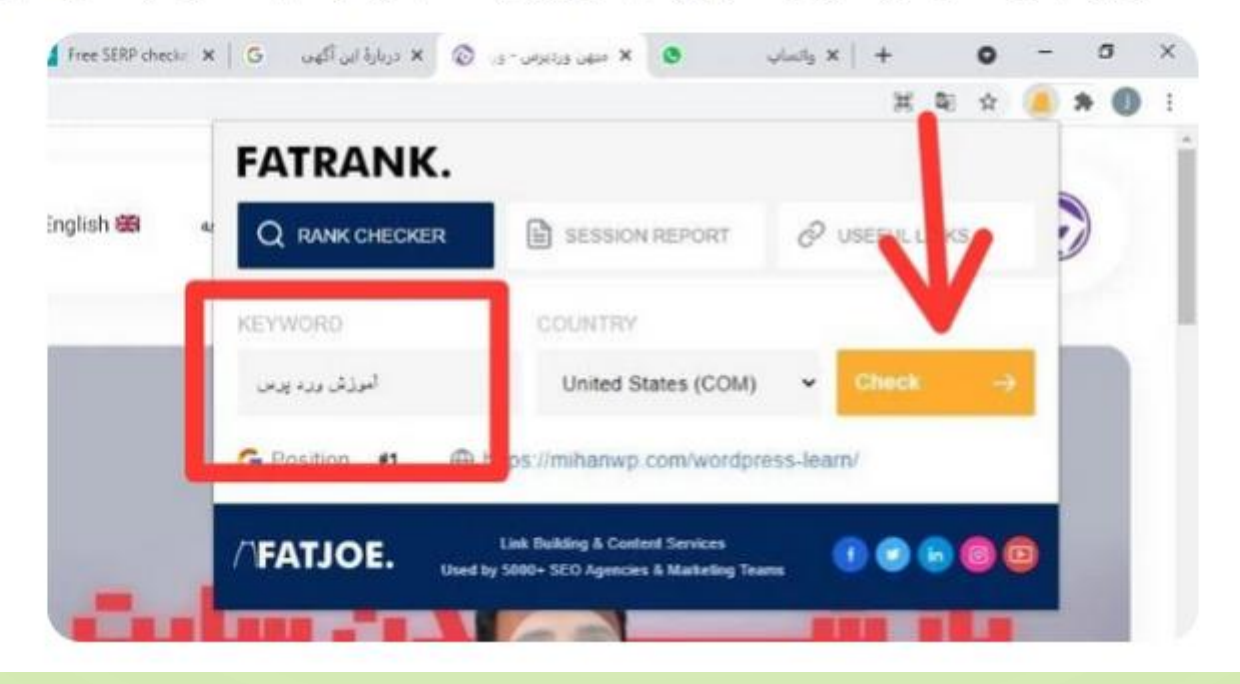

#### استفاده از سایت Serp fox برای مشخص کردن جایگاه صفحات در گوگل

روش ششم برای اینکه بدانیم در گوگل صفحه چندم هستیم استفاده از سایت Serp fox است که با استفاده از آن میتوانید ببینید در یک کلمهی کلیدی خاص در چه رتبهای قرار گرفتید. این ابزار یکی از کارآمدترین ابزارها است.

برای استفاده از این ابزار ابتدا وارد سایت serpfox.com میشویم سپس با صفحهی زیر مواجه میشویم آدرس ایمیل خود را در کادر موردنظر وارد کنید و سپس روی گزینهی sign up for free کلیک کنید.

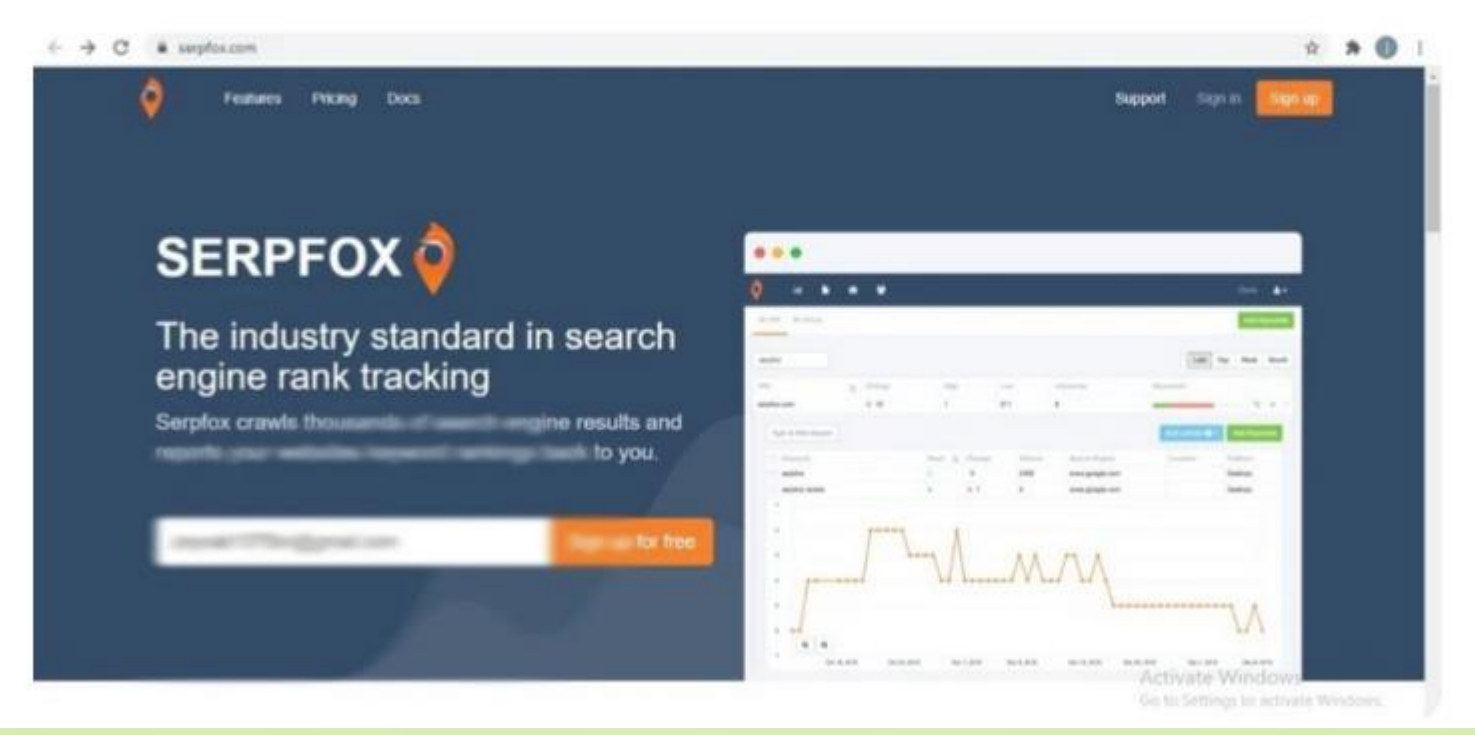

انالیز سایت رقبا

- در دنیای تجارت همیشه رقبا به دنبال دزدیدن (یا بهتر است بگوییم جذب کردن) مشتریان یک دیگر هستند. همه ما رقیبی داریم که از ما قویتر و بهتر عمل میکند. حتی اگر در ایران هم بهترین باشید، در بین تمام سایت های دنیا رقبایی دارید که باید به زودی به آن ها برسید. پیدا کردن بهترین کلمات کلیدی سایت رقیب یکی از بهترین کار هایی است که میتوانید برای افزایش درآمد خود انجام دهید.
- یکی از بهترین روشهای جذب مشتریان سایر رقبا، پیدا کردن کلمات کلیدی و بهترین صفحاتی است که رقیب شما از آنها برای جذب ورودی گوگل استفاده میکند. امروز با سرویسی آشنا خواهیم شد که با آن میتوانید بهترین صفحات و Keywordهای سایت رقیب را پیدا کنید و کیفیت <u>سئو</u> سایت خود را افزایش دهید.
- فراموش نکنید، بعد از پیدا کردن کلمه کلیدی، باید صفحاتی بهتر از رقیب ایجاد کنید. صفحاتی که بروزتر و کار آمدتر باشند تا گوگل ورودیهای بیشتری به سایت شما بدهد.

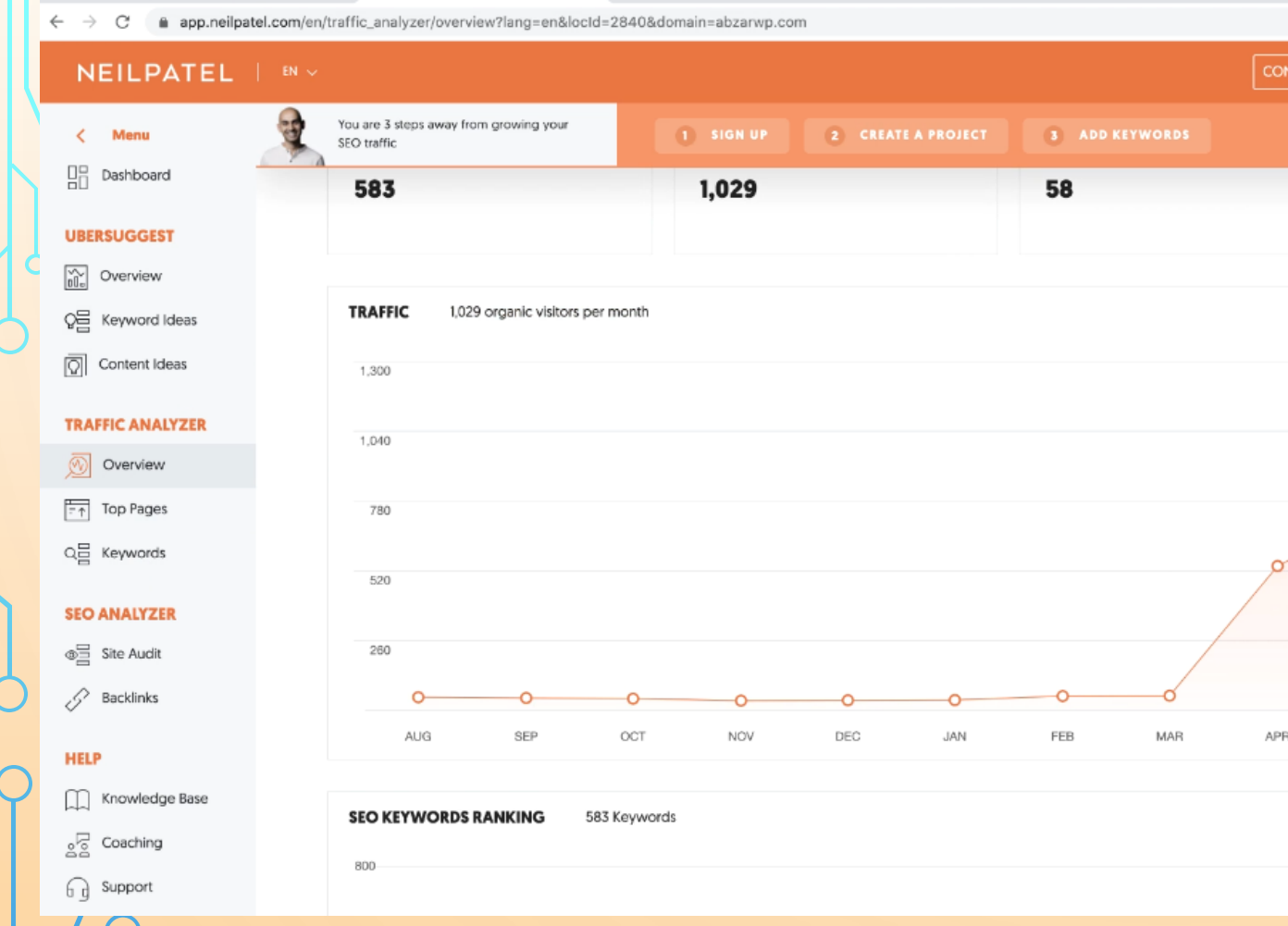

× +

😸 🛛 😓 🕺 ميهن ورديرس – ورديرس قارسي په زيا

تكليف هفته آينده جلسه ينجم

- 1. تهیه یک لیست کلمات کلیدی (حتما مربوط به کسب و کاری باشه که انتخاب کردید) در قالب فایل اکسل
  - 2. میز ان سرچ و الیوم کلمات کلیدی هم تو فایل اکسل باشه
  - 3. در یک شیت جداگانه، بر اساس اینتنت کاربر کلمات کلیدی مرتبط با کسب و کارتون رو دسته بندی کنید.
    - 4. همه موارد در یک فایل اکسل باشه.
  - 5 در یک شیت جداگانه هم لیستی از رقبا خودتون ایجاد کنید و 10 تا از اصلی ترین و بهترین رقبا خودتون رو بنویسید و سپس برای هر رقیب کلمات کلیدی که داخلشون رتبه دارند رو توی لیست بیارید

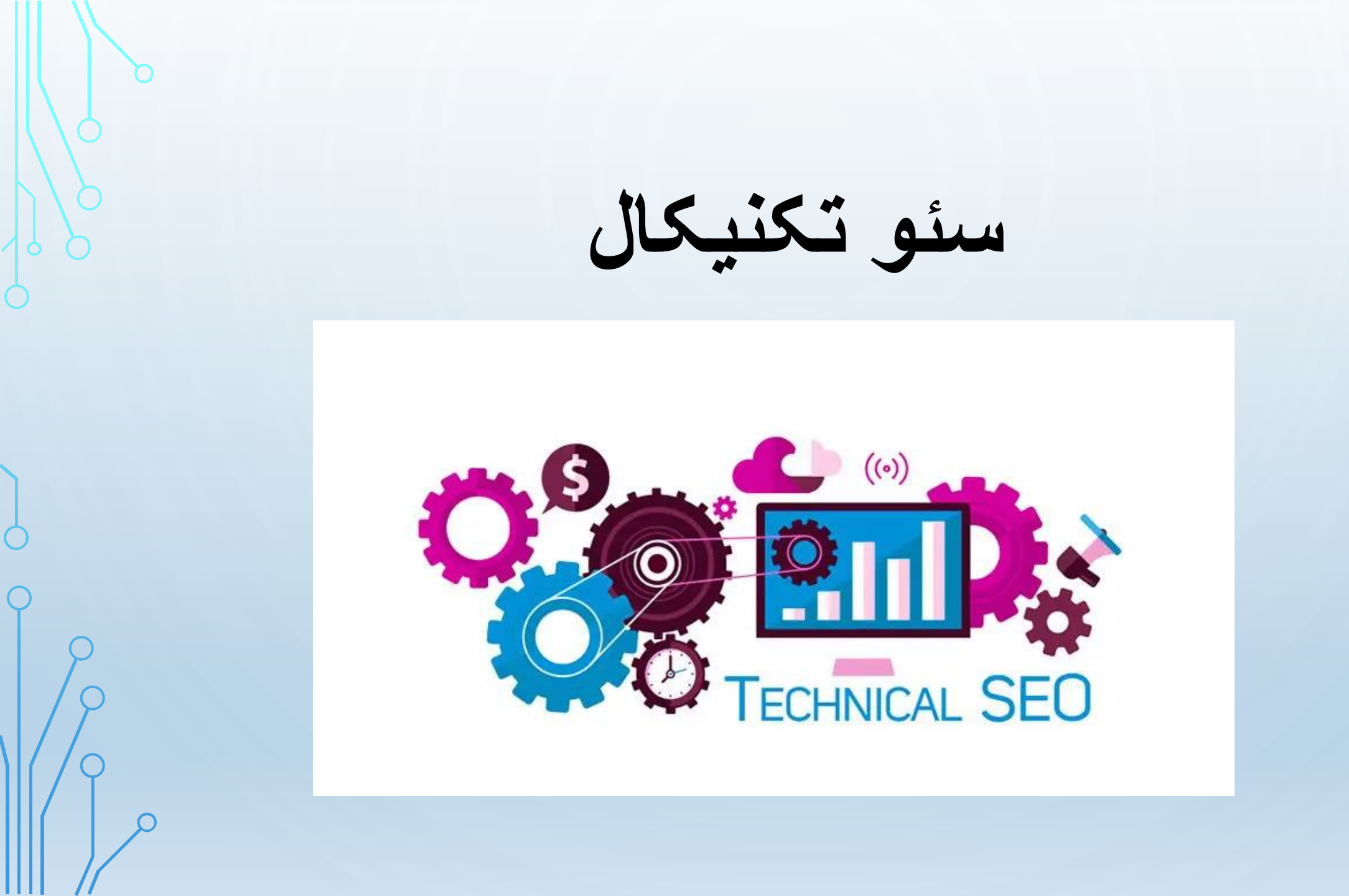

نقشه سایت چیست

نقشه سایت ( sitemapیا xml sitemap) طرح کلی از وبسایت شما است که به موتور های جستجو در <u>خزش</u> و <u>ایندکس</u> تمام محتوای سایت شما کمک میکند.

 همچنین نقشه سایت موتور های جستجو را متوجه می سازد که کدام صفحات در سایت شما صفحات مهمتری هستند. ساخت و مدیریت نقشه سایت یکی از مهمترین مباحث <u>سئو تکنیکال</u> است.

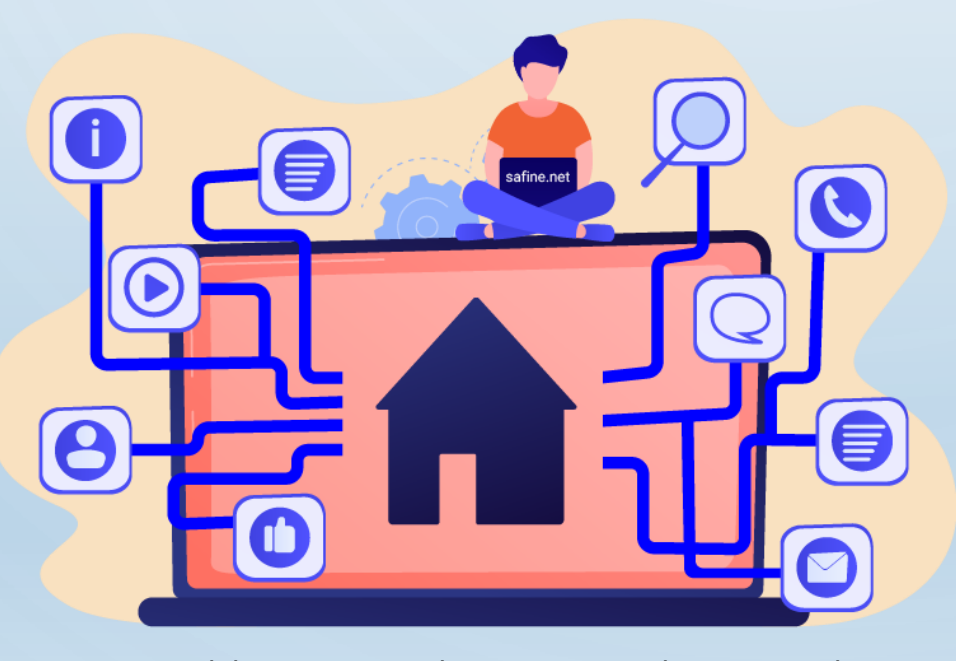

https://safine.net/whatis-seo/sitemap/

### دقيقا نقشه سايت چيست؟ SITEMAP

- نقشه سایت یک فایل XML است
- نوع دیگر نقشه سایت در فرمت HTML است که بر ای کاربر ان سایت ساخته می شود (الان خیلی استفاده نمی شود)
  - نقشه سایت نمای کلی از لینک صفحات مهم سایت شما را در اختیار گوگل قرار میدهد
    - در نقشه سایت، فقط لینک صفحاتی باید قرار بگیرد که میخواهید ایندکس شوند
      - داشتن نقشه سایت از نظر گوگل مفید است
    - نقشه سایت به موتور های جستجو کمک میکند سایت شما را سریعتر خزش کنند
  - در نقشه سایت اطلاعاتی از بروزرسانی صفحه و اولویت خزش صفحات نیز میتوان قرار داد
    - آدرس نقشه را باید در گوگل سرچ کنسول ثبت کرد

249

https://safine.net/whatis-seo/sitemap/

# ۴ نوع اصلی از نقشه سایت

- نقشه سایت نرمال: این مورد رایجترین نوع نقشه سایت است. این فایل با فرمت XML است که در آن لینکهایی به صفحات مهم سایت شما وجود دارد.
- sitemap ویدیویی: به طور مشخص؛ برای کمک به گوگل در فهمیدن محتوای ویدیو موجود در صفحه شما استفاده می شود.
- sitemap خبری: به گوگل در یافتن محتوایی در سایت شما کمک میکند که برای اخبار گوگل تایید شدهاند.
  - sitemap تصویری: به گوگل در یافتن تمام عکس هایی که در سایت شما موجود است کمک میکند.

### ایجاد یک نقشه سایت

- اولین گام شما ساخت یک نقشه سایت است. اگر از ور دپرس استفاده میکنید، میتوانید با استفاده از افزونه Yoast SEO برای خود نقشه سایت ایجاد کنید.
  - مزیت استفاده از Yoast برای ساخت XML Sitemap این است که این افزونه؛ نقشه سایت پویا با بروزرسانی خودکار برای شما میسازد.
  - بنابراین هر زمان که صفحه جدیدی را به سایت خود اضافه میکنید (خواه یک پست وبلاگ باشد یا یک
    صفحه محصول)، لینکی از آن صفحه بطور خودکار به فایل نقشه سایت شما اضافه خواهد شد:
    - اگر از Yoast استفاده نمیکنید، افزونه های زیادی برای وردپرس وجود دارند (مانند Google XML)
      (مانند Sitemaps)

### GOOGLE SEARCH CONSOLE

 کار اصلی سئو کار این است که سایت خود را برای موتور های جستوجو بهینه کند. یکی از ابزاری که در این مسیر به سئوکاران کمک میکند گوگل سرچ کنسول است. این ابزار دارای قابلیتهای فراوانی است که به وبمستران کمک میکند وضعیت سئو وبسایت خود را بررسی کنند. بنابراین شما با استفاده از ابزار گوگل سرچ کنسول به راحتی میتوانید سایت خود را تجزیه و تحلیل کرده و وضعیت سئو سایت خود را بررسی کرده و آن را بهبود ببخشید.

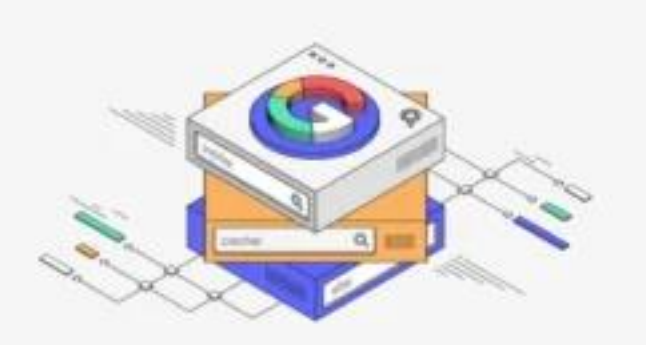

252

https://mihanwp.com/google-search-console-learn/
# گوگل سرچ کنسول چیست؟

• گوگل سرچ کنسول (Google Search Console)یک ابزار رایگان و بسیار قدرتمند برای تجزیهوتحلیل سئو سایت است. این ابزار به مدیران سایت کمک میکند که یک آنالیز دقیق از وضعیت سایت خود داشته باشند و نقاط قوت و ضعف سایت خود را بررسی کنند و البته نقاط منفی سایت خود را به میران سرچ کنسول که قبلاً به گوگل وبمستر تولز معروف بود باعث میشود که مدیران سایت و سئوکاران مشکلات سایت را راحتتر تشخیص دهند و رامحل مناسبی برای رفع این مشکلات ارائه دهند و درنتیجه بتوانند در لیست نتایج گوگل نتایج بالاتری را کست نتایج بالاتری را کسب کند.

# چه افرادی از گوگل سرچ کنسول استفاده میکنند؟

معمولاً کسانی که دارای یک وبسایت هستند و یا مدیریت یک وبسایت را در اختیاردارند، از گوگل سرچ کنسول استفاده میکنند. در حالت کلی افراد زیر از سرویس گوگل سرچ کنسول استفاده میکنند:

مدیران وبسایت یا بهعبارتدیگر ادمین وبسایت برای نظارت کردن بر نحوه کار وبسایتشان از گوگل وب مستر تولز استفاده میکنند. آنها با استفاده از سرچ کنسول قادر هستند تا خطاهای مربوط به سرور، خطاهای امنیتی و ... را مشاهده کنند و برای حل و برطرف کردن آنها اقدام کنند.

2.متخصصان سئو نیز با استفاده از ابزار سرچ کنسول میتوانند افزایش ورودی ترافیک سایت را بررسی کنند. کنند و با ارائه برنامهریزی مناسب به بهبود و بالا بردن رتبه سایت در لیست نتایج گوگل کمک کنند.

3.برنامه نویسان نیز با استفاده از این ابزار میتوانند خطاها و مشکلات موجود در کدنویسی را بررسی و رفع کنند.

آموزش ثبت سایت در کنسول سرچ گوگل

برای ثبت سایت در گوگل سرچ کنسول باید یکسری مراحل را طی کنید. که در اینجا به آموزش تصویری آن می پردازیم.

https://search.google.com/search-در مرحلهی اول وارد حساب گوگل خود شوید و سپس در مرورگر خود لینک <u>console/about</u>کلیک کنید. <u>console/about</u>را وارد کنید. سپس با صفحهی زیر مواجه میشوید. روی دکمه Start Nowکلیک کنید.

Google Search Console

### Improve your performance on Google Search

Search Console tools and reports help you measure your site's Search traffic and performance, fix issues, and make your site

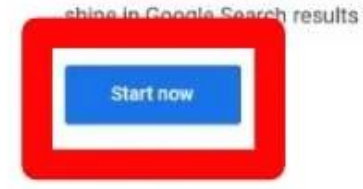

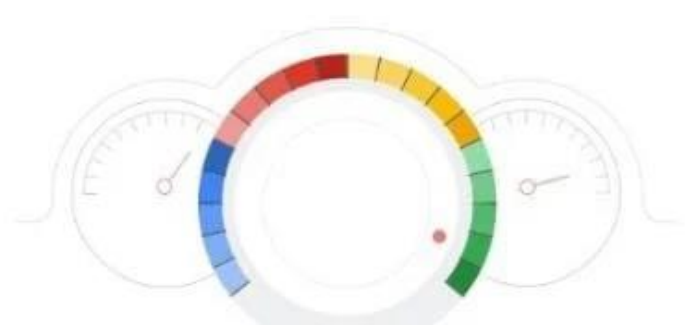

Activate Windows Go to Settings to activate Window

آموزش ثبت سایت در کنسول سرچ گوگل

برای ثبت سایت در گوگل سرچ کنسول باید یکسری مراحل را طی کنید. که در اینجا به آموزش تصویری آن می پردازیم.

- در مرحلهی اول وارد حساب گوگل خود شوید و سپس در مرورگر خود لینک <u>https://search.google.com/search-console/about</u>را وارد کنید. سپس با صفحهی زیر مواجه میشوید. روی دکمه Start Nowکلیک کنید.
  - 2. در مرحلهی دوم باید آدرس وبسایت خود را بهطور کامل وارد نمایید. این کار را میتوانید به دو شیوه انجام دهید.
- در شیوهی اول باید در کادر قرارگرفته که در تصویر زیر مشخص است، در بخش URL prefixآدرس سایت خود را وارد کنید. بعداز آن روی دکمه Continueکلیک کنید.
- به این نکته دقت کنید که باید آدرس سایت خود را به طور کامل و به شکل http://YourDomain.comوارد کنید. به این صورت تنها URL واردشده تحت پروتکل مشخص شده ثبت می شود. بنابر این شما باید بر ای اضافه کردن زیر دامنه ها و یا پروتکل های دیگر به صورت مجز ا باید این کار را انجام دهید.

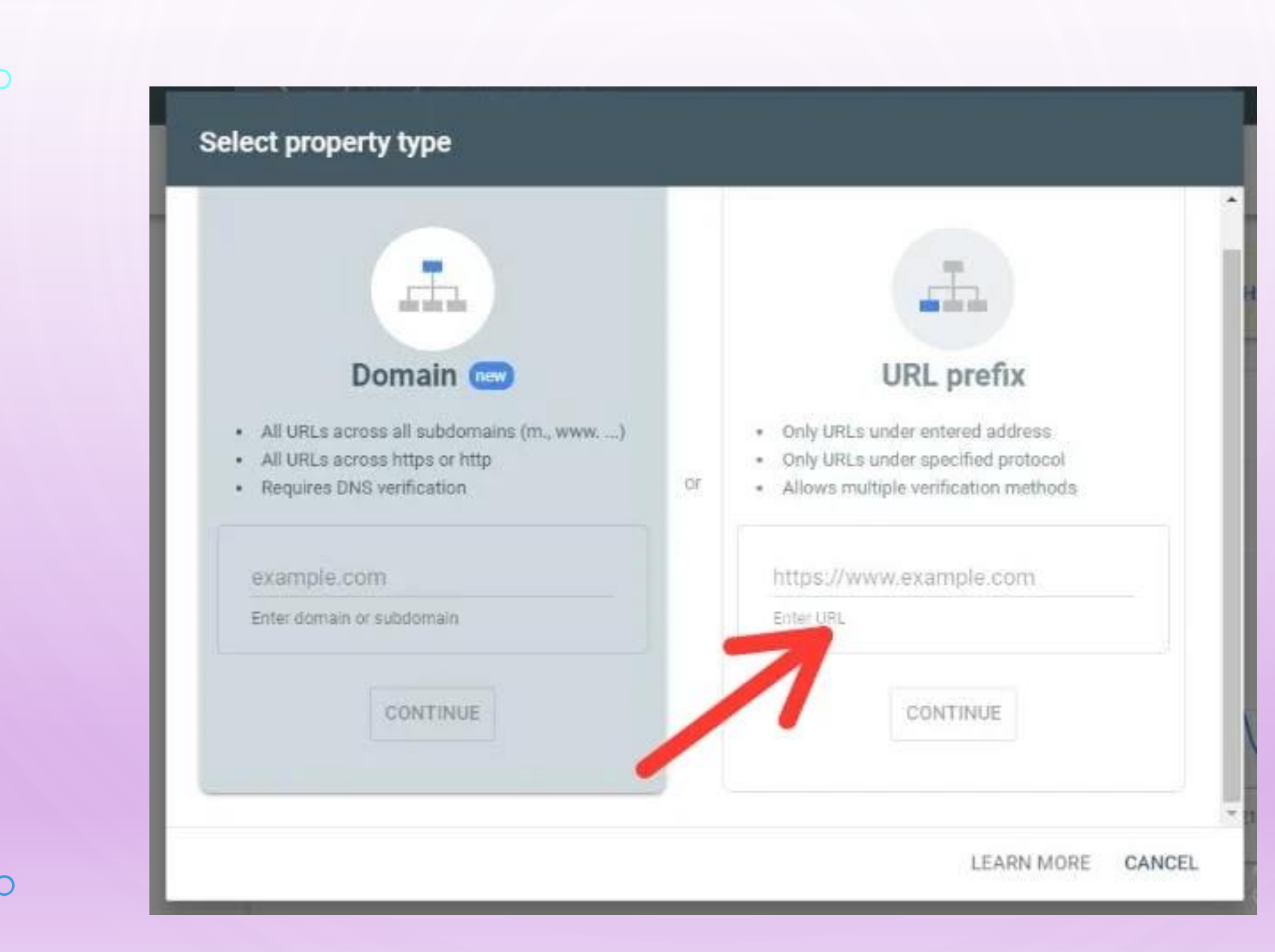

2!

در شیوهی دوم نیز دوباره نام دامنه خود را در باکس قرارگرفته در بخش Domainوارد کرده و سپس روی دکمه Continueکلیک میکنید. در این روش مانند روش قبل نیاز نیست زیر دامنههای دیگر سایت یا پروتکلهای دیگر آن را مجزا وارد کنید.

• در زمان ثبت سایت در گوگل سرچ کنسول از این روش تمامی زیر دامنهها و پروتکلها نیز

| lect property type                                                                                                    |    |                                                                                                    |
|----------------------------------------------------------------------------------------------------|----|----------------------------------------------------------------------------------------------------|
| <b>.</b>                                                                                                    |    | -Fa                                                                                                    |
| Domain 📼                                                                                                    |    | URL prefix                                                                                                    |
| <ul> <li>All URLs across all subdomains (m., www)</li> <li>All URLs across https or http</li> <li>Requires DNS verification</li> </ul> | or | <ul> <li>Only URLs under entered address</li> <li>Only URLs under specified protocol</li> <li>Allows multiple verification methods</li> </ul> |
| example.com                                                                                                    |    | https://www.example.com                                                                                                    |
| Enter domain or subdomain                                                                                                    |    | Enter URL                                                                                                    |
| CONTINUE                                                                                                    |    | CONTINUE                                                                                                    |
|                                                                                                    |    |                                                                                                    |

25

برای شما در نظر گرفته می شود.

- ) 3. در مرحلهی بعدی شما باید به گوگل اثبات کنید که وبسایت متعلق به شما میباشد. روش پیشنهادی خود گوگل استفاده از فایل HTML است. اما در صورتیکه نمیتوانید از این روش استفاده کنید، میتوانید از روشهای دیگر که در ادامه به شما آموزش میدهیم، استفاده کنید.
  - شما باید یکی از روش های زیر را انتخاب کنید. تفاوتی ندارد کدام روش. اما پیشنهاد ما روش HTML هست.
     اولین روش: دانلود فایل HTML
- در این روش که میتوان از آن برای ثبت سایت در گوگل سرچ کنسول استفاده کرد، دانلود فایل HTMLو قرار دادن آن در پوشه public\_htmlاست. به این صورت که شما باید، فایل HTMLکه گوگل سرچ کنسول به شما ارائه میدهد را دانلود کنید و پسازآن وارد کنترل پنل هاست خود شوید.
  - سپس روی گزینه File Manegerکلیک کنید و سپس با کلیک بر روی دکمه Uploadمیتوانید این فایل را در پنل خود آپلود کنید.
     بعداز آن به گوگل سرچ کنسول برگردید و روی دکمه VERIFY همان طور که در تصویر زیر نشان داده شده است کلیک کنید.

| commended verification method         HTML file       Upload an HTML file to your website         1. Download the file: <b>google011f784e9483198f.html</b> 2. Upload to:          To stay verified, don't remove the file, even after verification success |   |
|----------------------------------------------------------------------------------------------------|---|
| <ul> <li>HTML file Upload an HTML file to your website</li> <li>1. Download the file:</li></ul>                                                                                                    |   |
| <ol> <li>Download the file: google011f784e9483198f.html</li> <li>Upload to:</li> <li>To stay verified, don't remove the file, even after verification success.</li> </ol>                                                                                  | ^ |
| 2. Upload to:<br>To stay venified, don't remove the file, even after verification success.                                                                                                    |   |
| To stay verified, don't remove the file, even after verification success                                                                                                    |   |
|                                                                                                    |   |
| Full details                                                                                                    |   |
|                                                                                                    |   |

### دومین روش: استفاده از تگ HTML

اگر شما میتوانید کد htmlخود را ویرایش کنید میتوانید از شیوهی HTML tagاستفاده کنید. برای این کار ابتدا لینکی که در shared boxوجود دارد را انتخاب و کپی کنید سپس صفحه اصلی سایت را در ویرایشگر موردنظر خود بازکنید و لینکی را که کپی کردهاید را در قسمت Headصفحه اصلی خود قرار دهید.

با انجام این کار یک متا تگ جدید ایجاد می شود. بعد از گذر اندن این مراحل تغییر ات را ذخیره کنید و به
 صفحه ثبت سایت در گوگل سرچ کنسول برگردید. سپس مانند تصویر زیر روی دکمه Verifyکلیک کنید.

| HTML tag                                  | Add a meta tag to your site's home page                                                                                                    |    |
|-------------------------------------------|----------------------------------------------------------------------------------------------------|----|
| 1. Copy the meta to<br>the cheads section | ag below, and paste it into your site's home page. It should go<br>before the first chody's section                                                                                                    | in |
| emeta name="go                            | ogle-site-verification" content="LKijw_vxI5P7OXIHV\ co                                                                                                    | PY |
| 2. Click Verify belo                      | W.                                                                                                    |    |
| To stay verified, do                      | n't remove the meta tag, even after verification, when the verifier of the second second |    |
| Full details                              |                                                                                                    |    |
|                                           |                                                                                                    | -  |

## سومین روش: استفاده گوگل آنالیتیکس

26 L

برای استفاده از این روش باید گزینه Google Analytics را انتخاب کرده و طبق تصویر زیر روی دکمه Verify کلیک کنید.

البته به این نکته دقت کنید که قبلا در گوگل آنالیتیکس ثبتنام کرده باشید.

Your homepage must contain either your analytics is or gtag is snippet.
 Your tracking code should be in the <head> section of your page.
 You must have the "edit" permission for the Google Analytics property.
 The Google Analytics tracking code is used only to verify site ownership. No Google Analytics data will be accessed.

Full details

Use your Google Analytics account

**Google Analytics** 

### چهارمین روش: حساب Google Tag Manager

برای استفاده از این شیوه باید حتما در Google Tag Maneger حساب داشته و سطح دسترسی شما، دسترسی مدیریتی باشد. اگر شرایط گفتهشده رادارید میتوانید گزینه Google Tag Maneger را انتخاب کرده و طبق تصویر پایین روی دکمه Verify کلیک کنید.

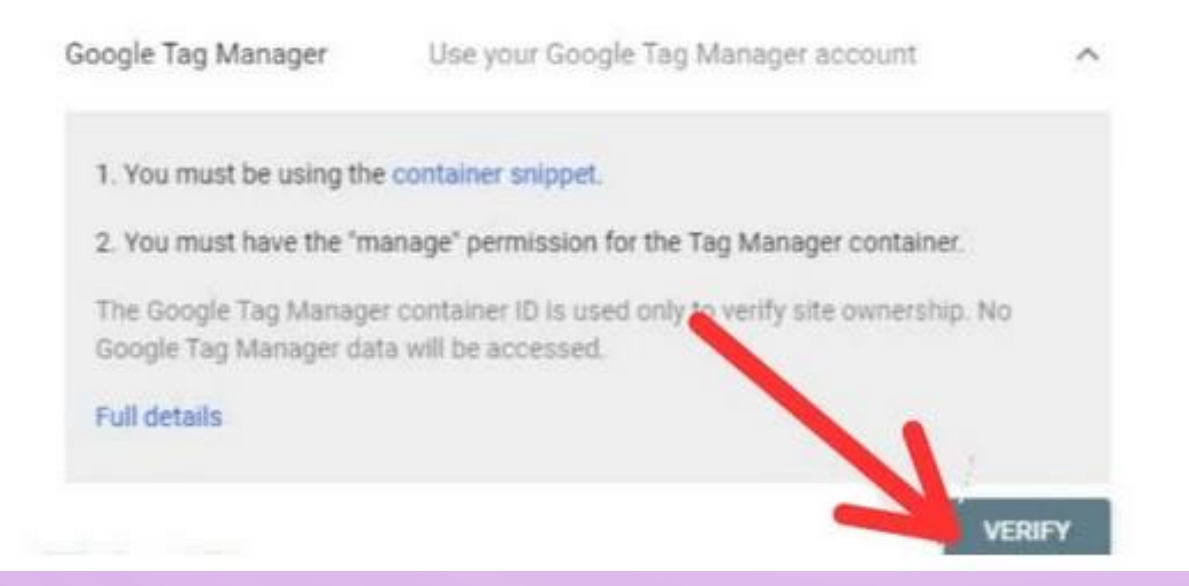

#### پنجمین روش: استفاده از گزینه Domain name provider

برای استفاده از این روش گزینه Domain name provider را انتخاب کنید سپس TEXT ارائهشده در گوگل سرچ کنسول را کپی کنید بعد از آن وارد وارد کنترل پنل هاست خود شوید و باید یک رکورد TXT تعریف کنید.

متنی که در مرحله 2 کپی کردید، را در باکس DNS configuration جایگذاری کنید و پسازآن به صفحه ثبت سایت در گوگل سرچ کنسول رفته و روی دکمه Verify طبق تصویر زیر کلیک کنید.

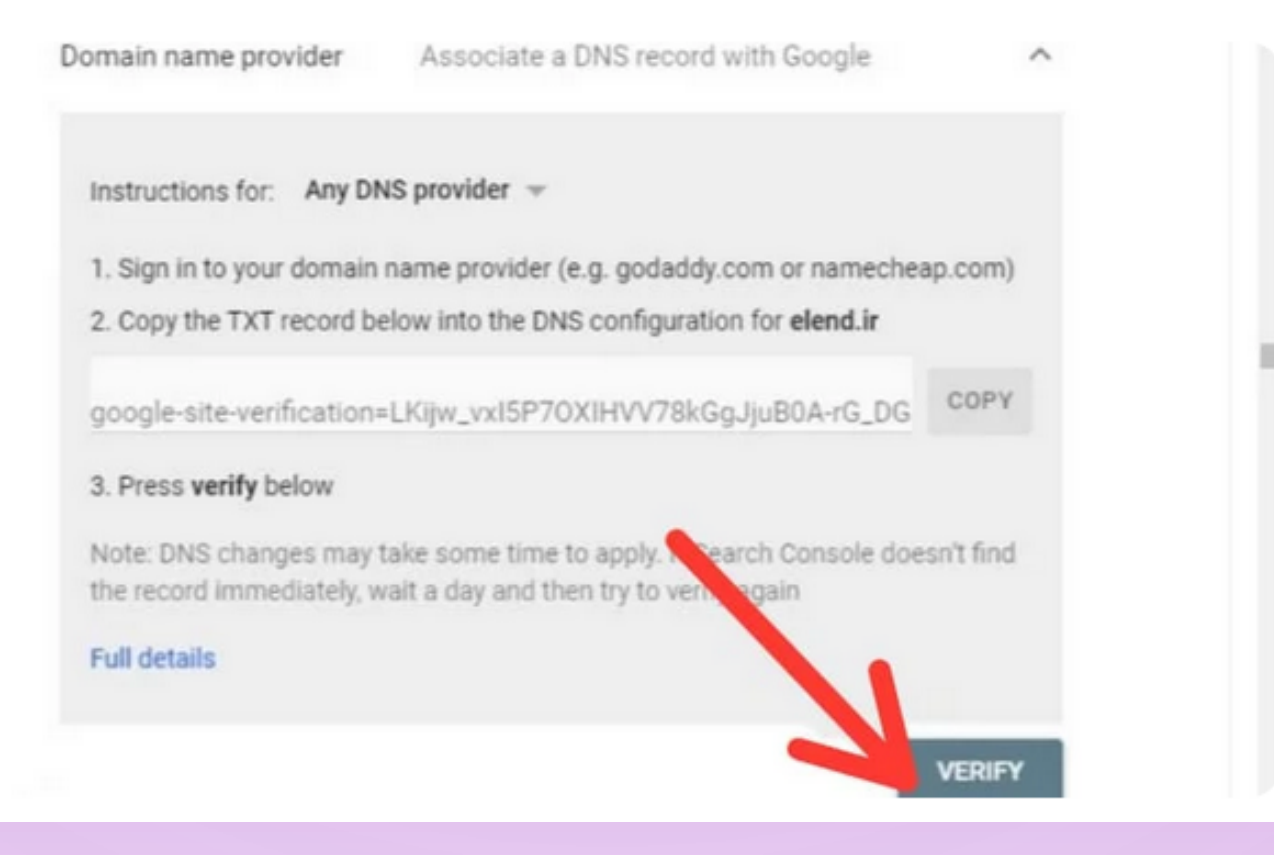

#### ششمین روش: استفاده از DNS record برای ثبت سایت در گوگل سرچ کنسول

برای استفاده از این روش باید یک DNS record به نام هاستینگ خود اضافه کنید و برای این کار میتوانید از طریق سی پنل یا دایرکت ادمین خود اقدام کنید.

برای این کار باید وارد کنترل پنل هاست خود شوید و مثل روش قبل TXT record را کپی کرده و در DNS configuration اضافه کنید. درنهایت به صفحهی سرچ کنسول رفته و روی دکمه Verify کلیک کنید.

از این روش برای باکس Doman استفاده میشود و جزو بهروزرسانیهای جدید گوگل سرچ کنسول محسوب میشود. استفاده از این

روش در مقایسه با روشهای قبلی ممکن است تأیید شدن آن کمی طول بکشد و علت آنهم این است که شما همهی زیر دامنهها و پروتکلهای دیگر سایت خود را نیز بهصورت همزمان اضافه میکنید.

| Instructions              | for: Any DNS provider =                                          |                                         |                   |      |
|---------------------------|------------------------------------------------------------------|-----------------------------------------|-------------------|------|
| 1. Sign in to             | your domain name provider (e                                     | g. godaddy.com or nameche               | eap.com)          |      |
| 2. Copy the               | TXT record below into the DNS                                    | configuration for                       |                   |      |
| google-site               | verification=LKijw_vxI5P70                                       | XIHVV78kGgJjuB0A-rG_DG                  | sqOqGYEc          | COPY |
| 3. Press ver              | ify below                                                        |                                         |                   |      |
| Note: DNS o<br>immediatel | hanges may take some time to<br>, wait a day and then try to ver | o apply. If Search Console<br>Ify again | sn't find the rec | ord  |
| Full details              |                                                                  |                                         |                   |      |
| 0                         | Can't verify via Domain nam                                      | se provider?                            | N                 |      |

حال باید رکورد کپی شده را به پیکربندی تنظیمات DNS دامنه خود اضافه کنید. در شکل زیر، نحوه انجام این کار نشان داده شده است که البته ممکن است نسبت به اینکه خدمات دامنهتان را از چه شرکتی دریافت کردهاید، محل این گزینه ها اندکی متفاوت باشد. بعد از اضافه کردن رکورد، باید منتظر بمانید تا تغییرات اعمال شده روی دامنهتان ذخیره شود. انجام این کار معمولاً کمتر از چند ساعت طول خواهد کشید. بعد از آن میتوانید به سرچ کنسول بازگشته و ادامه مراحل را انجام کنید.

| 💮 Security      | Select Domain                                              |   |
|-----------------|------------------------------------------------------------|---|
| 🖑 Speed         | testsgdomain.com                                           | ~ |
| WordPress       |                                                            |   |
| Domain          | Create New Record                                          |   |
| Parked Domains  | A AAAA CNAME MX SRV TXT                                    |   |
| Sui             | Name TTL                                                   |   |
| redirects       | Leave empty for root domain .testsgdo 24 hours             | • |
|                 | Value                                                      |   |
| DNS Zone Editor | google-site-verification=fBwzddhgubdNqYOZjs7xAftQgE5GzjGcC |   |
|                 | CREATE                                                     |   |
| () Stauver      |                                                            | _ |

### برای تست اینکه تنظیمات DNS بر روی دامنه تان ثبت شده است یا خیر، کافی است روی دکمه Verify کلیک کنید.

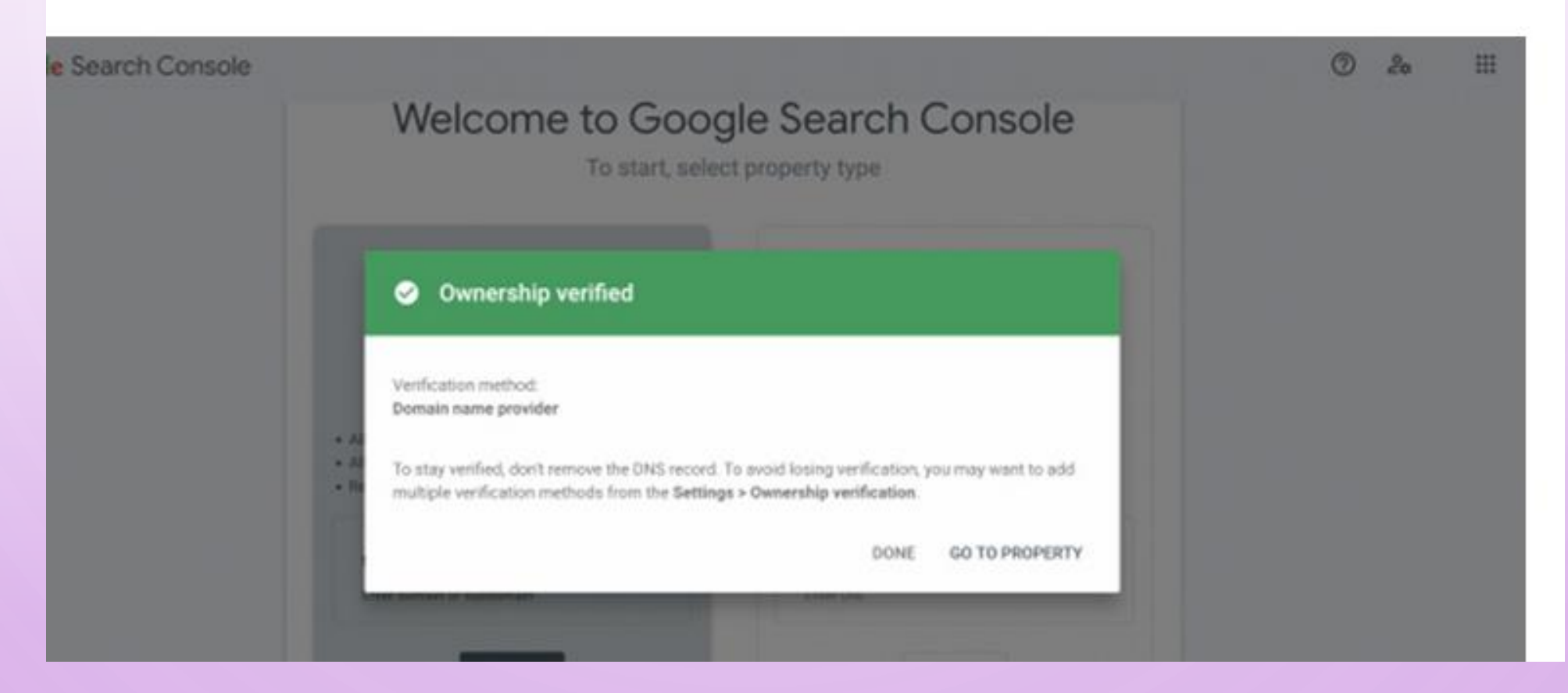

درصورتی که تنظیمات با موفقیت انجام شده باشد، گوگل این موضوع را با یک پیغام به شما اطلاع می دهد. بدین ترتیب، شما یک گام دیگر به ثبت سایت در سرچ کنسول گوگل نزدیکتر خواهید شد. اگر روند ثبت تنظیمات کامل نشده باشد، با پیغام زیر روبهرو خواهید شد.

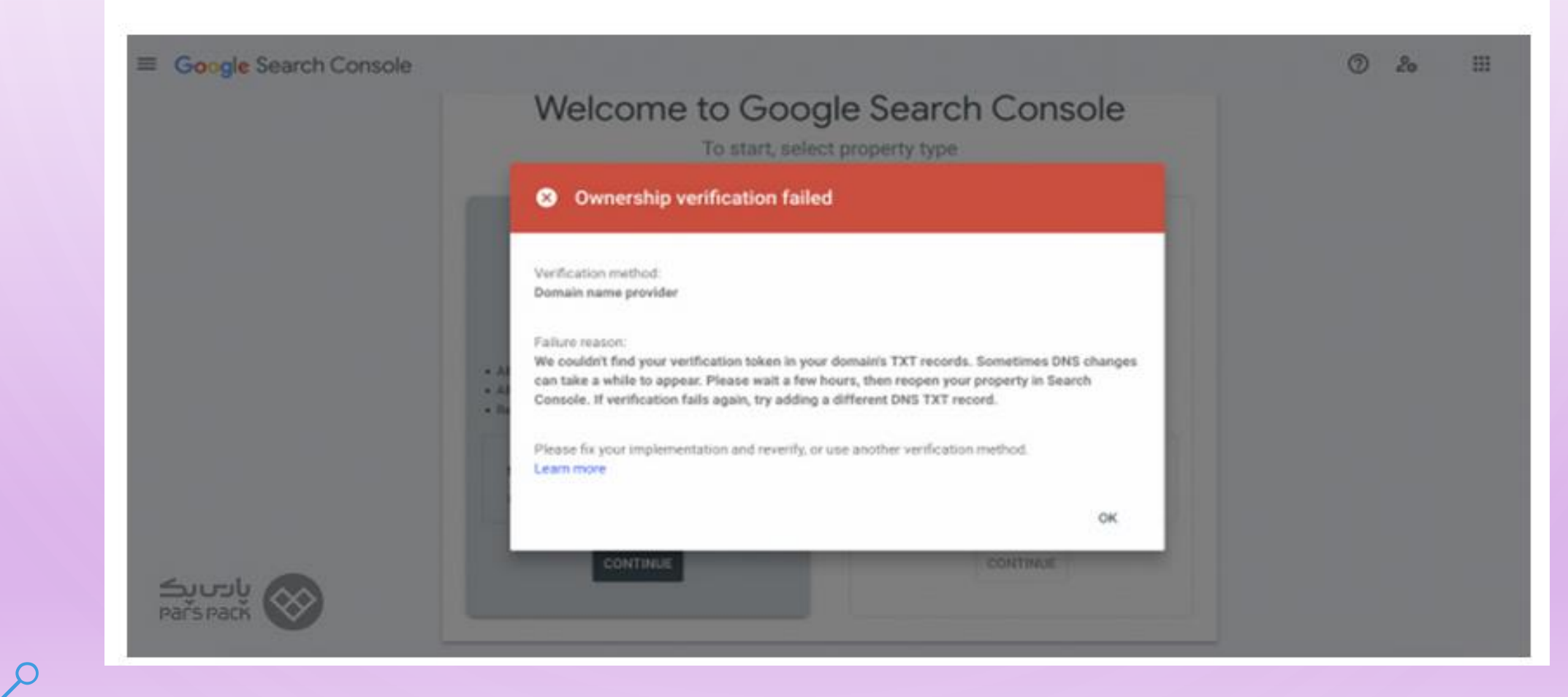

بررسى بخش (خلاصه) OVERVIEW

قسمت Overviewیک چکیده از گزارش هایی است که گوگل به ما میدهد و این بخش پیشنمایشی از چهار بخش Enhancements، Coverage ، Experience ، Enhancements و این بخش performance هست.

در بخش Performance ( عملکرد) چکیده ای از عملکرد وب سایت خود در جستجوی گوگل را مشاهده خواهید کرد.

بخش Coverage (پوشش) گوگل سرچ کنسول در همین صفحه چکیدهای از تعداد صفحه با خطا و تعداد صفحه معتبر را نشان میدهد.

بخش Experience (تجربه) خلاصهای از تجربهی صفحات وب در تلفن همراه، قسمت Core Web Vitalsکه نشاندهندهی وجه متمایزی از تجربهی کاربری است و قابلیت استفاده از موبایل را نشان می دهد.

بخش Enhancements (بهبودها) نیز خلاصهای از گزارشهایی را میدهد، که امکان مشاهدهی سطح عملکرد وبسایت خود و هرگونه خطا که باید به آن توجه داشته باشید در این صفحه، نمایش داده میشود.

|                                                          | Console | Q Inspect any URL in "maread.com"            | ? & ♠ Ⅲ ①               |
|----------------------------------------------------------|---------|----------------------------------------------|-------------------------|
|                                                          | - Ove   | rview                                        |                         |
| Overview     Performance                                 | Î       | See your site's top queries on Google Search | SEARCH CONSOLE INSIGHTS |
| Q. URL inspection                                        | -       | Performance - 7,618 total web search clicks  | OPEN REPORT >           |
| Es Sitemaps                                              | ^       |                                              | AAAAA                   |
| Page Experience     Core Web Vitals     Mobile Usability |         | 0<br>6/4/21 6/16/21 6/28/21 7/10/21 7/22/21  | Activate Windows        |

268

https://mihanwp.com/google-search-console-learn/

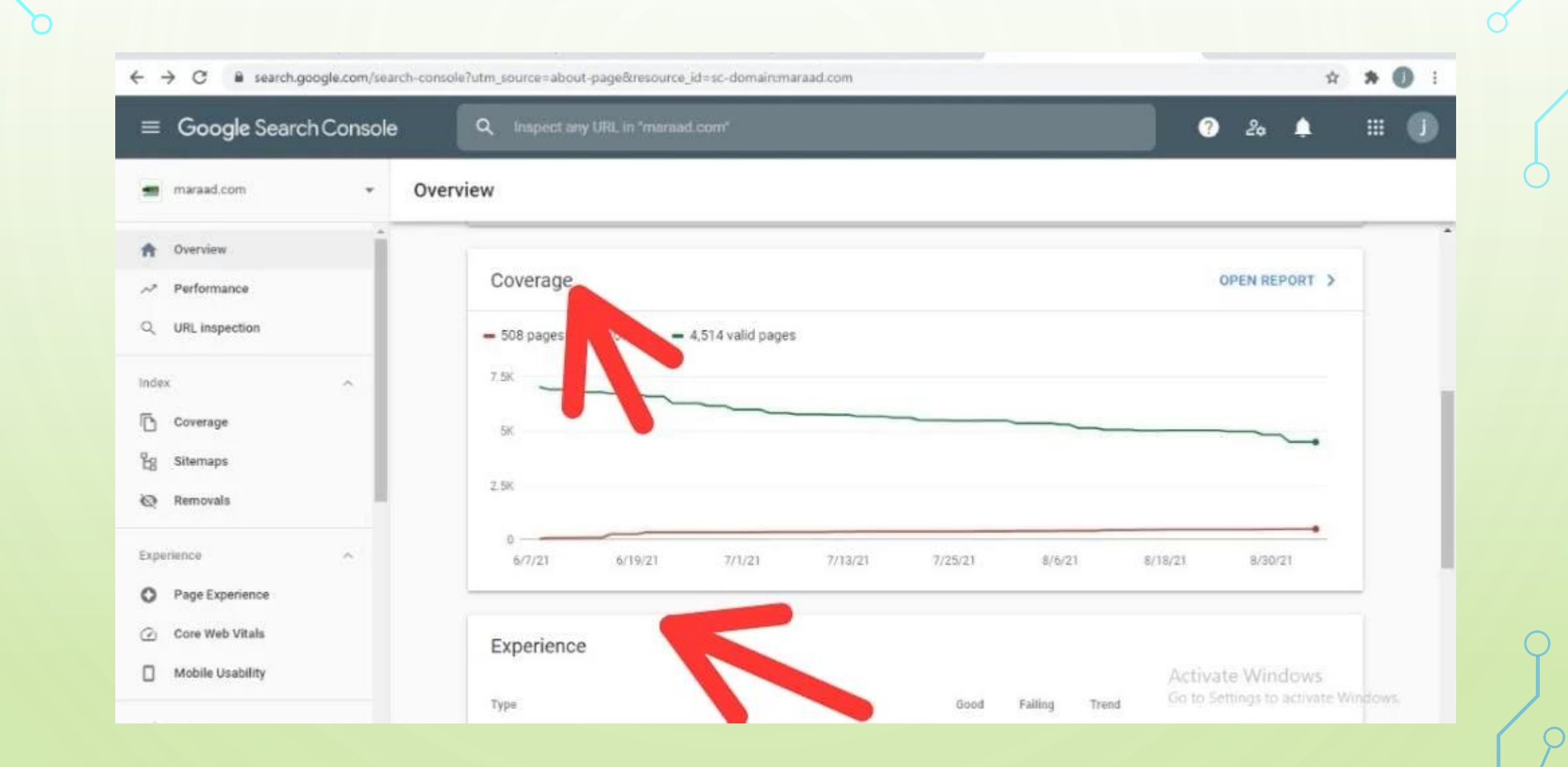

Q

| Google Search Console | Q Inspect any URL in "maraad.com" |         |       |         |             | ? 20 🌲      |   |
|-----------------------|-----------------------------------|---------|-------|---------|-------------|-------------|---|
| maraad.com 👻          | Overview                          |         |       |         |             |             |   |
| Overview              | Туре                              |         | Good  | Failing | Trend       |             |   |
| Performance           | Page Experience                   | Mobile  | 63.6% |         | ~~          | OPEN REPORT | > |
| URL inspection        | Core Web Vitals                   | Mobile  | 100   | 0       | ~~ <u>~</u> | OPEN REPORT | > |
| iex A                 |                                   | Desktop | 116   | 0       |             |             |   |
| ) Coverage            | Mobile Usability                  |         | 144   | o       | ~           | OPEN REPORT | > |
| ] Sitemaps            |                                   |         |       |         |             |             |   |
| Removals              | Enhancements                      |         |       |         |             |             |   |
| perience ^            | Тура                              |         | Valid | Errors  | Trend       |             |   |
| Page Experience       | Products                          |         | 0     | 0       |             | OPEN REPORT | > |
| Core Web Vitals       |                                   |         |       |         |             |             |   |

# بررسی بخش (عملکرد) PERFORMANCEگوگل سرچ کنسول

نموداری که در بالای صفحه مربوط به performanceگوگل سرچ کنسول وجود دارد شامل 4 بخش اصلی Total clicks، Avarege CTR، Total impressio**ns،** Total clicks، positon و منامل 4 بخش اصلی positon<sup>است</sup>.

Total clicks(تعداد کل کلیک ها): این بخش مربوط به مجموع کلیکهای صورت گرفته بر روی محتواهای وبسایت خود، در نتایج گوگل را میتوانید بررسی کنید.

Total impressions (تعداد کل نمایش ها): عددی که در این بخش نشان داده می شود، مجموع دفعات نمایش وبسایتتان در نتایج جستجو گوگل را نشان میدهد. عدد این بخش بر ای محتواهای متنی، تصویر ها، ویدیو و موارد دیگر فرق میکند.

Average CTR(میانگین نرخ کلیک):این بخش مربوط به متوسط نرخ کلیک است (نرخ کلیک درواقع نسبت تعداد کلیکها به تعداد نمایش وبسایت میباشد.)

Avarege positon(میانگین موقعیت): میانگین موقعیت وبسایتتان را در سه ماه گذشته نشان میدهد. این عدد با توجه به بهترین میانگین موقعیت وبسایت شما تعیین می شود.

این چهار بخش موارد اصلی گزارش performance گوگل سرچ کنسول را نشان میدهند که میتوانید با کلیک روی هر یک از این بخشها اطلاعات مربوط به آنها را مشاهده و بررسی کنید.

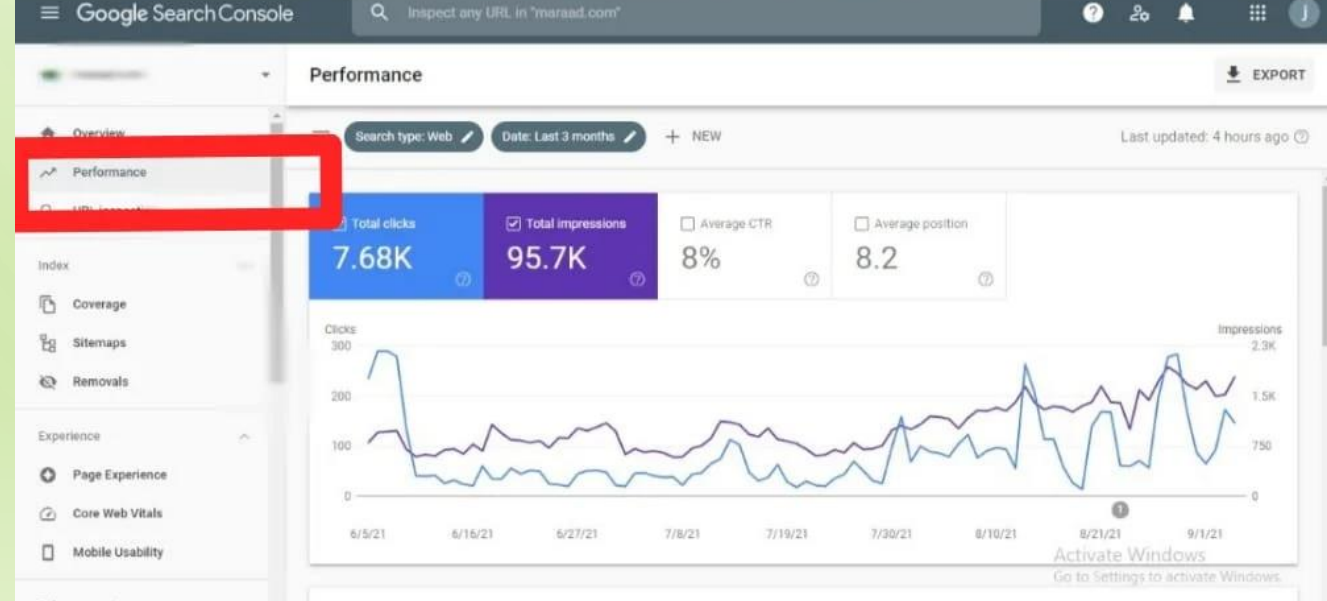

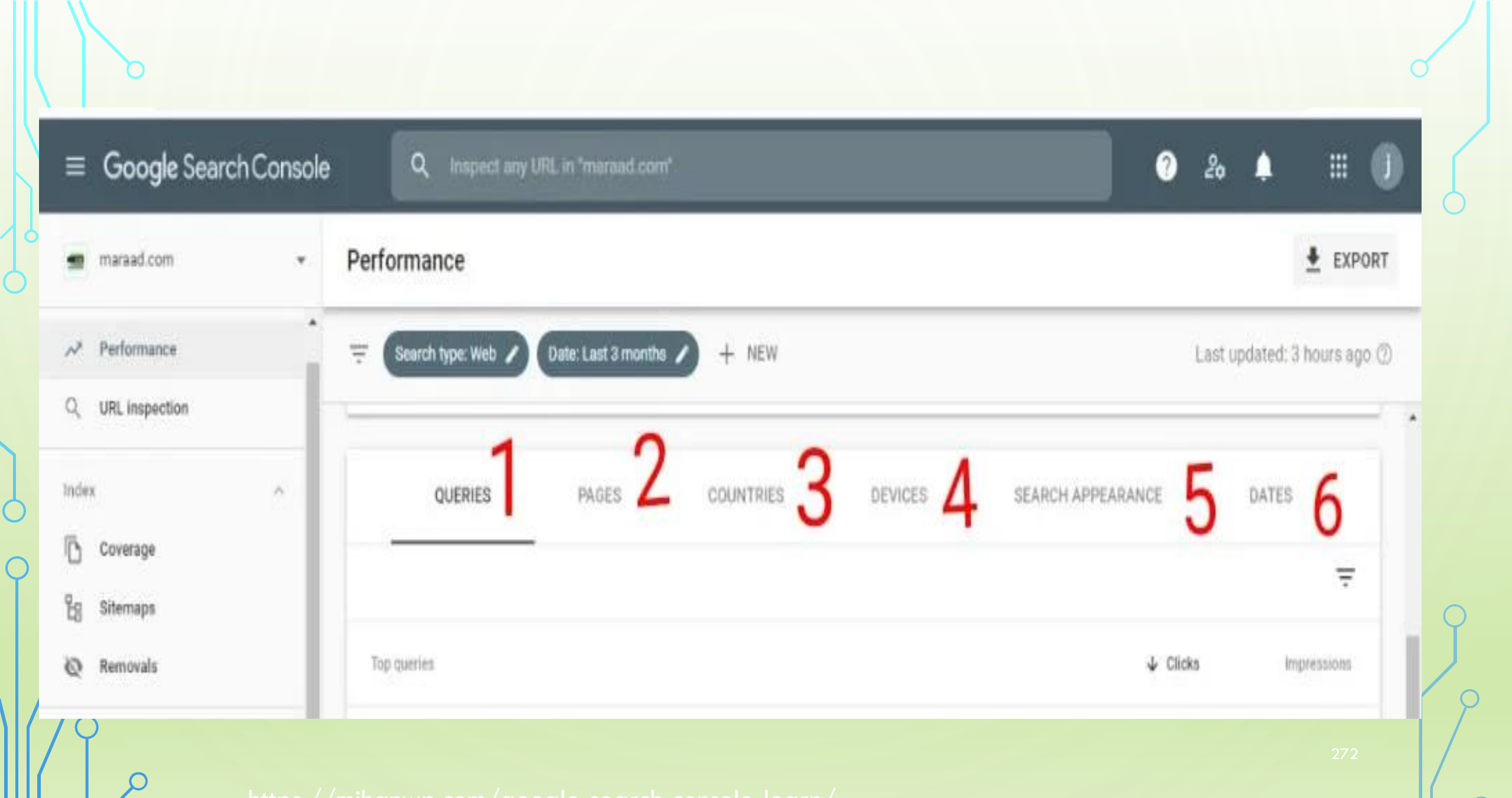

.ttps://mihanwp.com/google-search-console-learn

#### Queries

در این دسته تنها جستجو هایی نشان داده میشود که وبسایتتان در نتایج جستجو گوگل برای کاربران نمایش داده است.

#### Pages

لینکهای نهایی که در نتایج جستجو گوگل نمایش دادهشدهاند در این دسته نشان داده میشوند. لینکهای نهایی شده یعنی لینکهایی که بعنوان مثال امکان دارد در یک URLریدایرکت شده باشد. در این قسمت تنها لینکی را نشان میدهد که محتوا روی آن redirectشده است.

#### Countries

در این دسته کشور هایی که جستجو ها از آنجا اتفاق میافند را میتوانید مشاهده کنید. بنابر این میتوانید بینیند بیشترین آمار جستجو از کدام کشور ها صورت گرفته است. البته به این نکته توجه داشته باشید که اکثراً کاربران ممکن است با وی پی ان وارد سایت شوند بنابر این به گزارشهای این قسمت نمیتوان زیاد اعتماد کرد.

#### Devices

در قسمت deviceمیتوانید ببینید که چه تعداد از کلیکها از طریق نمایشهای وبسایتتان در نسخه دسکتاپ و چه تعداد درگوشیهای تلفن همراه صورت گرفته است. مزیت این کار این است که شما میتوانید نقاط قوت و ضعف خود را پیدا کنید و همچنین با توجه به تعداد بازدیدکنندهها از طریق موبایل یا دسکتاپ بهبود بخشیدن به هر یک از آنها را در اولویت کار خود قرار دهید.

#### Search Appearance

در این دسته ویژگی نتایج جستجو منحصر بهفرد مثل صفحات غنی (rich pagesیا AMPیا Rich result )نمایش داده می شود.

AMPسر عت وبسایت در گوشیهای موبایل را نشان میدهد.

Rich result هر نوع از نتیجه های غنی وبسایت که در داده های ساختاریافته است در این قسمت نمایش داده می شود.

#### Dates

در این قسمت میتوانید تعداد کلیکها و impressionsرا برای هرروز مجزا ببینید. بهصورت پیشفرض گوگل سرچ کنسول اطلاعات مربوط به بازه یک نیمهشب تا نیمهشب بعدی را نشان میدهد که از طریق فیلتر زمانی میتوانید اطلاعاتی از بازههای زمانی دلخواه خود را ببینید.

## بررسی ابزار URL INSPECTION

URL inspectionگوگل سرچ کنسول یکی از مهمترین بخشهای آن به شمار میرود. از طریق این قسمت گوگل سرچ کنسول میتوانید خطاها و مشکلات موجود در صفحات وبسایت خود را مشاهده و رفع کنید.

با استفاده از این بخش میتوانید اطلاعاتی دقیق درباره وضعیت crawlingو ایندکس شدن صفحات وبسایت خود بهدست آورید. همچنین از طریق ابزار fetch as googleکه در این بخش قرار گرفته، درخواست ایندکس شدن صفحه موردنظر خود را به گوگل ارسال کنید.

### crawlingچیست؟

معنای لغوی crawlingیعنی دنبال کردن راه و مسیر، ولی در اصطلاح سئو یعنی زمانی که رباتهای گوگل لینکهای شمارا دنبال میکنند. این کار توسط رباتهای گوگل که به آن خزنده هم میگویند انجام میشود.

#### indexingچیست؟

 بعد از crawling شدن صفحات وبسایت توسط خزنده های گوگل نوبت ایندکس شدن صفحات سایت است که یعنی محتوای وبسایت شما در موتور های جستجو گوگل ذخیره می شود.

# نحوه FETCH کردن در سرچ کنسول

fetch as googleیکی از قابلیتهای بسیار مهمی است که با استفاده از آن میتوانید صفحات وبسایت خود را به شکل دستی ایندکس کنید. چون گاهی اوقات صفحات وبسایت شما توسط خزندههای گوگل ایندکس نمیشود یا زمان ایندکس شدن آنها کمی طولانی است. بنابراین با استفاده از این ابزار شما میتوانید به صورت دستی صفحهی خود را ایندکس کنید.

برای fetchکردن در گوگل سرچ کنسول جدید میتوانید طبق تصاویر زیر این کار را انجام دهید.

1.ابتدا وارد گوگل سرچ کنسول خود شوید و در ستون سمت چپ صفحه روی گزینه URL inspectionکلیک کنید. سپس در کادر مشخصشده در تصویر آدرس صفحهی موردنظر خود را که میخواهید آن را ایندکس کنید را وارد و گزینه Enterرا

| ≡ Google Search Console | Q Inspect any URL in "maraad.com"                      | ? 20 🖡                  | # () |
|-------------------------|--------------------------------------------------------|-------------------------|------|
| maraad.com 👻 (          | Overview                                               |                         |      |
| Overview<br>Performance | Q Understand which content resonates with your readers | SEARCH CONSOLE INSIGHTS |      |
| URL inspection          | Performance                                            | OPEN REPORT             |      |
| Coverage<br>g Sitemaps  | - 7,675 total                                          |                         |      |
| Removals                |                                                        | N A                     |      |

بزنيد.

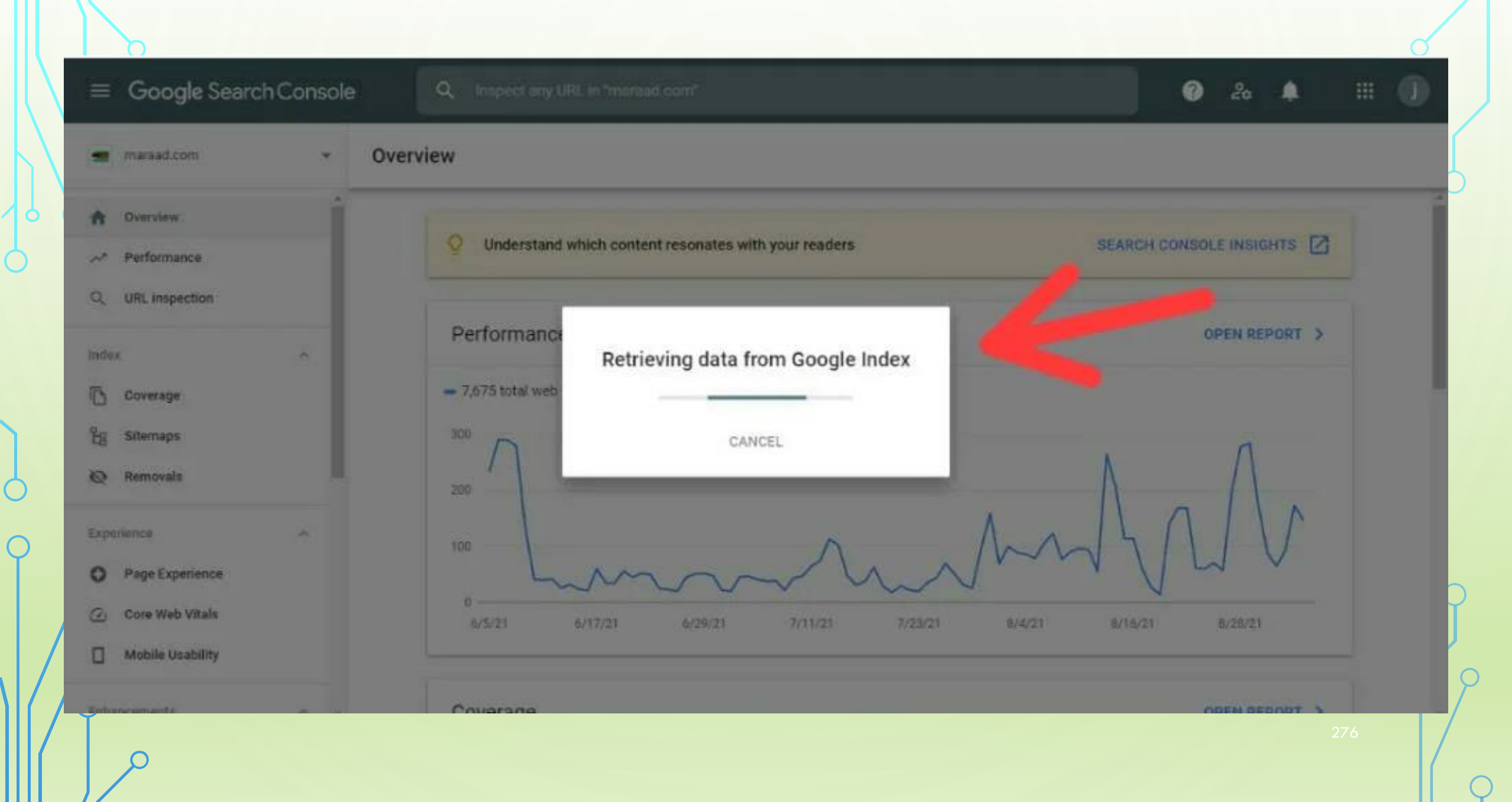

# بررسی ایندکس شدن INDEX سایت با گوگل سرچ کنسول

بخش indexشامل سه زیر بخش coverage و site map است که بخش Removals است که بخش Removals
 به سرچ کنسول اضافه شده است.

| Performance    | Encourse and interpretation of length linear      |             |
|----------------|---------------------------------------------------|-------------|
| URL inspection | Performance                                       | OPEN REPORT |
| lex:           | - cironnance                                      |             |
| Coverage       | <ul> <li>7,618 total web search clicks</li> </ul> |             |
| Sitemaps       | 300                                               | 1 1         |
| Removals       | 200                                               | $\Lambda$   |
| perience       |                                                   | ΛΛΙΛΙ       |
|                |                                                   | IMM ILV     |

https://mihanwp.com/google-search-console-learn/

## بخش COVERAGE

در این بخش شما میتوانید ببینید که چه صفحاتی از سایت شما ایندکس شده و چه صفحاتی با خطا مواجه شده و ایندکس نشده شما میتوانید دلیل ایندکس نشدن لینکهای وبسایت خود را نیز بررسی کنید و خطاهای احتمالی آن را رفع کنید. در این صفحه خطاهای ۴۰۴ و ... نمایش داده میشوند.

در بخش coverageگوگل سرچ کنسول علاوه بر بدست آوردن اطلاعات مربوط به ایندکس شدن لینکهای سایت، توضیحاتی درباره خطاها و ارور های پیش آمده وجود دارد. بنابر این شما این امکان ر ادارید تا باکمی بررسی مشکلات و خطاهای ایجادشده را شناسایی و رفع کنید. در تصویر زیر یک آدرس از صفحه به همراه نوع خطا نشان داده می شود.

| URL inspection                            | 3 issues               | No issues | 4.516 | 22.71              |    |
|-------------------------------------------|------------------------|-----------|-------|--------------------|----|
| une inspection                            | C                      | 0         | Ø     | 0                  | 20 |
|                                           | impressions            |           |       |                    |    |
| Coverage                                  | Pages                  |           |       |                    |    |
|                                           | 0.455365               |           |       |                    |    |
|                                           | 600                    |           |       |                    |    |
|                                           | 400                    |           |       | auterssone and the |    |
| Removals                                  | 400                    |           |       | addess and         |    |
| Removals                                  | 400<br>200             |           |       |                    |    |
| Removals                                  | 400<br>200<br>0        |           |       |                    |    |
| Removals<br>perience ^<br>Page Experience | 600<br>400<br>200<br>0 |           |       |                    |    |

## بخش نقشه سایت (SITEMAP)

با كمك این بخش از میتوانید سایت مپ سایت خود را به سرچ كنسول معرفی و در آن ثبت كنید.
 سایت مپ نقش سازنده ای در فر آیند ایندكس شدن صفحات وبسایت شما دارد بنابر این آن را جدی بگیرید.

ثبت نقشه سایت در گوگل

برای ثبت نقشه سایت خود وارد حساب گوگل سرچ کنسول شوید.

برای یادگیری رایگان گوگل سرچ کنسول میتوانید وارد صفحه <u>آموزش گوگل سرچ کنسول</u> شوید. • سپس به ""sitemaps" → "sidexدر ستون فرعی بروید. اگر قبلا نقشه سایت خود را ثبت کردهاید، لیستی از " نقشههای سایت ثبت شده" را در این صفحه مشاهده خواهید کرد:

| ps://safine.net/ | Sitemaps |             |
|------------------|----------|-------------|
|                  |          |             |
|                  |          |             |
| Coverage         |          |             |
| Removals         |          | Submitted 4 |
|                  |          |             |
|                  |          |             |
|                  |          |             |
|                  |          |             |

https://mihanwp.com/add-website-to-google/

- اگر از وردپرس استفاده میکنید از افزونه XML sitemaps استفاده کنید. این افزونه نقشه سایت شمارا به صورت XML به صورت اتوماتیک پس از انتشار هر مطلب به روزرسانی میکند. البته میتوانید از نقشه ساز همان افزونه یوست سئو Yoast SEO یا افزونه رنک مث rank math نیز استفاده کنید.
- برای مثال در افزونه رنک مث وارد بخش تنظیمات نقشه سایت می شوید و لینکی که در تصویر
   زیر نشان داده شده بخش sitemap\_index.xml آدرس نقشه سایت شما خواهد بود. و این آدرس
   URL را در گوگل سرچ کنسول وارد می کنید و سپس submit را می زنید.

| Get Now IFrom April 16, save 25% on our top WordPress p                                                                   | lugins: MasterStudy LMS, Cost                                                                       | Calculator, and Motors                                                                                                    | TablePress                       |
|----------------------------------------------------------------------------------------------------|----------------------------------------------------------------------------------------------------|----------------------------------------------------------------------------------------------------|----------------------------------|
|                                                                                                    |                                                                                                    |                                                                                                    | جستجوگر عاج                      |
|                                                                                                    |                                                                                                    |                                                                                                    | Rank Math SEO                    |
| عمومى                                                                                                    |                                                                                                    |                                                                                                    | شخوان                            |
| یمات مربوط به نقشههای XML است. <u>بیشتر بدانید</u>                                                                        | این زبانه شامل تنظ                                                                                  |                                                                                                    | ش مصنوعی محتوا<br>یدا            |
|                                                                                                    |                                                                                                    | رۇغ عمومى                                                                                                    | ليتيكس 😑                         |
| دا میشود: <u>https://www.niksa-nikosanat.com/sitemap_index.xml</u>                                                        | نقشه سایت شما در اینج <mark>ا</mark> پی                                                             | 田TML نقشه سایت                                                                                                    | طيمات عمومى                      |
|                                                                                                    |                                                                                                    |                                                                                                    | وانها و متا                      |
|                                                                                                    |                                                                                                    | المحالي المحالي محالي المحالي محالي المحالي المحالي المحالي المحالي محالي | ليمات نقشه سايت                  |
| 200                                                                                                    | پیوندها در نفسه سایت                                                                                | انواع پستھا:                                                                                                    | یریت دسترسی<br>ستور 404          |
| حداکثر تعداد پیوندها در هر صفحه نقشه سایت                                                                                 |                                                                                                    | 🗎 نوشتهها                                                                                                    | بير مسيرها                       |
| _                                                                                                    |                                                                                                    | ل] برگەھا                                                                                                    | طیلگر سئو<br>ان مرادنانیما       |
|                                                                                                    | تصاویر در نقشه سایت                                                                                 | 🕕 پيوستھا                                                                                                    | ر و ببررها<br>منما و پشتیبانی ۲۵ |
| می اربح به تصویر از محتوای توسه در تصحیفی مدینه، این به موتورهای جست.<br>می کند تا تصاویر مهم را در صفحات خود نمایه کنند. | سامل ارجاع به نصاویر از محتوای توسیه در نفسههای<br>می کند تا تصاویر مهم را در صفحات خود نمایه کنند. | 😐 صفحات فرود                                                                                                    | المنتور                          |
|                                                                                                    |                                                                                                    | Draw Attention                                                                                                    | ا قالب ها                        |
| <ul> <li>         صویر شاخص را نیز درج کنید، حتی اگر مستقیماً در محتوای نوشته ظاهر نشود.     </li> </ul>                  | شامل تصاویر شاخص                                                                                    | المنتور پاورقی ساز 🗄 🔛                                                                                                    | WPForms                          |
|                                                                                                    |                                                                                                    |                                                                                                    | ، نمایش                          |

 برای ساخت نقشه سایت با افزونه Yoast SEO باید وارد بخش تنظیمات شده و قسمت نقشه سایت را انتخاب نمایید. وارد بخش تنظیمات سایت میشوید و با کلیک بر روی لینک با صفحه زیر مواجه می شوید که لینک صفحه همان آدرس نقشه سایت شما خواهد بود که این آدرس را در گوگل سرچ کنسول وارد می نمایید.

mihanwp.com/sitemap\_index.xml

MihanWP 🛅 Marketing 【 Tasks 📄 System 📄 Financial 📄 Resources 📄 Tools 📄 Reading 💁

### **XML** Sitemap

Generated by YoastSEO, this is an XML Sitemap, meant for consumption by search engines.

You can find more information about XML sitemaps on sitemaps.org.

This XML Sitemap Index file contains 6 sitemaps.

| Sitemap                                      | Last Modified           |
|----------------------------------------------|-------------------------|
| https://mihanwp.com/post-sitemap1.xml        | 2019-03-03 14:24 +03:30 |
| https://mihanwp.com/post-sitemap2.xml        | 2019-08-31 15:52 +04:30 |
| https://mihanwp.com/page-sitemap.xml         | 2019-08-28 15:02 +04:30 |
| https://mihanwp.com/docs-sitemap.xml         | 2019-08-03 15:22 +04:30 |
| https://mihanwp.com/category-sitemap.xml     | 2019-08-31 15:52 +04:30 |
| https://mihanwp.com/product-docs-sitemap.xml | 2019-08-03 15:22 +04:30 |

- در هر صورت برای ثبت نقشه سایت خود، URLنقشه سایت خود را وارد این بخش کنید و " "Submittedرا فشار دهید.
  - و اگر همه چیز تنظیم شده است، میتوانید اطلاعات مربوط به نقشه سایت خود را در این صفحه و در بخش "submitted sitemaps" مشاهده کنید:
- وقتی گوگل نقشه سایت شما را خزش کرد، در زیر "Submitted sitemaps" بر روی آن فایل کلیک کنید: اگر پیغام "sitemap index processed successfully" را ببینید، سپس گوگل نقشه سایت شما را خزش میکند.
  - همچنین میتوانید بر نماد نمودار میله ای به منظور رفتن به Coverage Report برای نقشه سایت خود روی see index coverage کلیک کنید:

|   | =               |                         |                  |                    |
|---|-----------------|-------------------------|------------------|--------------------|
| P | 8               | aps > /post-sitemap.xml |                  |                    |
| 8 | 1<br>           | Last read 27/09/2021    | Discovered URLs. | SEE INDEX COVERAGE |
|   | inde<br>D<br>Ta |                         |                  |                    |
|   | 35.             |                         |                  |                    |

# بخش REMOVALS (حذف شده ها)

این گزینه که بهتازگی در قسمت Indexسرچ کنسول اضافهشده است، به شما کمک میکند که، صفحهای که ایندکس گوگل شده است و صفحاتی از سایت است که نیاز به حذف کردن دارد از این طریق انجام شود.

برای این کار طبق تصویر زیر روی بخش Removalsکلیک میکنیم و سپس روی گزینهی New Requestکلیک میکنیم. حال صفحهای به ما نشان داده میشود که در کادر مربوطه urlصفحهای که میخواهیم حذف کنیم را میگذاریم و گزینهی

| Overview     Performance | TEMPORARY REMOVALS OUTDATED CONTENT SAFESEARCH I    | FILTERING              |                        |                     |      |
|--------------------------|-----------------------------------------------------|------------------------|------------------------|---------------------|------|
| ), URL inspection        | Need to urgently remove content from Google Search? |                        |                        | NEW REQ             | UEST |
| dex ^                    | Submitted requests ③                                |                        |                        |                     |      |
|                          | URL                                                 | Туре 🗇                 | Requested $\downarrow$ | Status              |      |
| Removals                 | https://maraad.com/shop/page/4/                     | Temporarily remove URL | Jun 23, 2021           | Temporarily removed | 1    |
|                          | https://maraad.com/courses/?items_page=14           | Temporarily remove URL | Jun 23, 2021           | Temporarily removed | 1    |
| Page Experience          |                                                     | Temporarily remove URL | Jun 23, 2021           | Temporarily removed |      |

284

اینتر را فشار میدهیم

https://mihanwp.com/google-search-console-learn/

## بررسی تجربه کاربری سایت با EXPERIENCE

این بخش گزارش تجربه صفحه در سرچ کنسول است و از سه زیر بخش Page Experience، Core Web Vitals و Mobile Usability Usabilityتشکیل شده است که به توضیح یکایک آن ها میپردازیم.

#### **Page Experience**

 در این بخش بیشتر تجربه یکاربران و تعامل آن ها با یک صفحه از وبسایت مثل درصد URLهای دارای صفحه خوب ارزیابی میشود. و تعداد صفحات باتجربه کاربری خوب و بد سایت را در نمودار نشان میدهد. بررسی این معیار ها به شما این امکان را میدهد که عملکرد سایت را سریعاً ارزیابی کنید.

| perience on mobile                             |                                                                    |                  |
|------------------------------------------------|--------------------------------------------------------------------|------------------|
| Page Experience Core Web Visas Mobie Usability | Good LFE:     Total impressions of good LFE:       72.4%     41.1K |                  |
| Entancements.                                  | Page experience signals                                            |                  |
| Record & Manual Actions                        | Core Web Vitals () >                                               | Mobile Usability |
| Legacy tasks and reports A                     | HTTPS C                                                            |                  |

## **CORE WEB VITALS**

 علائم حیاتی هسته وب نیز به آن می گویند، در این بخش گزارش سر عت لود شدن صفحات سایت شما در دسکتاپ و نسخه موبایل را نشان میدهد. در این بخش بعد از آنالیز ها و بررسی ها توسط گوگل 3 معیار LCP(سنجش میزان سر عت بارگذاری صفحات سایت) ، FID( سنجش میزان سر عت بارگذاری اولین محتوا در یک صفحه از سایت) و در آخر CLS(تعامل و ثبات دیداری در طراحی ) را معرفی کرد.

| · · · · · · · · · · · · · · · · · · · | for the second second se                                                                                                    | ce: Ohrome UX report () Last updated |
|---------------------------------------|----------------------------------------------------------------------------------------------------|--------------------------------------|
|                                       |                                                                                                    |                                      |
| C ORE inspection                      | Mobile OPEN REPORT >                                                                                                    |                                      |
|                                       | The Rest of Links and the stand of the stand of the stand |                                      |
| 5 Coverage                            | The second second                                                                                                    |                                      |
| y Shenapi                             |                                                                                                    |                                      |
| D Removels                            | - All -                                                                                                    |                                      |
| aparana -                             |                                                                                                    |                                      |
| O Page Experience                     |                                                                                                    |                                      |
| Core Web Vitale                       | 6.642 6.0529 8.522 7/1642 7/0627 6.6429 6.7529 6.529                                                                                                    |                                      |
| Mobile Duability                      |                                                                                                    |                                      |
| marcenerts                            | Desktop OPEN REPORT >                                                                                                    |                                      |
| 0 Products                            | - 6 poor URLs - 6 URLs heed improvement - 62 good URLs                                                                                                    |                                      |
| Sitelinis seatchbox                   | 100                                                                                                    |                                      |
| ecurity & Merical Actions             | · · · · · · · · · · · · · · · · · · ·                                                                                                    |                                      |
| 2 Manual actions                      | - MUI                                                                                                    |                                      |
| ð Security Issues                     |                                                                                                    |                                      |
|                                       |                                                                                                    |                                      |

## **MOBILE USABILITY**

امروزه تعداد کاربرانی که با دیوایس های مختلف بهخصوص کاربرانی که با موبایل وارد گوگل میشوند بسیار زیاد شده است. بنابراین این موضوع برای گوگل مهم شده است. اینکه صفحات وبسایت شما در اندازه و دیوایس های دیگر مثل موبایل قابلنمایش باشد، یکی از عاملهای مهم برای سئو گوگل میباشد.

 در بخش Mobile Usability صفحاتی که در نسخه موبایل با مشکل نشان داده می شوند را می توانید ببیند و در صورت برطرف کردن مشکل، گوگل مجدداً آن صفحه از سایت را بررسی می کند و خطاهای این بخش را رفع می نماید.

| Mobile Usability                         |                                                                                                    |                              |           | ± EXPO    |
|------------------------------------------|----------------------------------------------------------------------------------------------------|------------------------------|-----------|-----------|
| SPE impetter                             | C twild<br>O 148<br>No kinaam                                                                                                    |                              |           |           |
| r<br>Coverage<br>Stremaga<br>Renevala    | ingen and in a second second s |                              |           |           |
| Page Espanse<br>Core Web Vitals          | 1<br>8<br>428421 20121 201421 20142                                                                                                    | • 61621 63521                |           |           |
| Mobile Unability<br>marineds<br>Products | Details<br>Insur 17                                                                                                    | Valdadan & franc             | ₩<br>Inpa |           |
| Steinks searchdox                        | Sinor Texand to read                                                                                                    | NA _A_                       | 1.1       |           |
| rzy 5 Manual Actions 6                   | liner Die einervents too close together                                                                                                    | NA _AA                       | 8         |           |
| Security issues                          | Env 19 total                                                                                                    | NA<br>Receptings 10 = 12.473 | Activat   | e Windows |

## بررسی بخش LINKSدر SEARCH CONSOLE

 به کمک این بخش میتوانید گزارشهایی از لینک سازیهای داخلی و خارجی سایت خود را مشاهده کنید و ببینید که چه سایتهایی به شما لینک دادهاند.

| - Congletion 14                                         | ionsole | Inspect any URL in "manual.com"                                     |                                                                 | 0 & A III 🕕           |
|---------------------------------------------------------|---------|---------------------------------------------------------------------|-----------------------------------------------------------------|-----------------------|
|                                                         | Links   |                                                                     |                                                                 | EXPORT EXTERNAL LINKS |
| <ul> <li>Performance</li> <li>UBL inspection</li> </ul> |         | External links @<br>Total 68                                        | Internal links @<br>Total 41,071                                |                       |
| tedan.                                                  | 4       | https://maraad.com/ 55                                              | https://meraed.com/                                             | 15,354                |
| Experience                                              | ų.      | https://old.maraed.com/azmoon1/ 4                                   | https://maraad.com/login-register                               | 4549                  |
| Enhancements                                            | *       | https://marsed.com/login-register 3                                 | https://old.meraed.com/                                         | 4,102                 |
| Security & Manual Actions                               | ~       | https://marsed.com/s0stp 2                                          | ر مگې هن//https://old.maread.com/course-cat/<br>en-language/    | 3,750                 |
| Legacy tools and reports                                | -       | الکیاف مای شنت ۸۰/۲۵۵۲۶۰/۵۵۲<br>سو متر جداندهای ششان از و خو کلیاور | لنگی اسل/https://old.maraad.com/course-cat/<br>programming/     | 2,680                 |
| A Links                                                 |         | MORE >                                                              | https://maraad.com/Rules                                        | 1,935                 |
| Settings                                                |         | Top linking sites @                                                 | https://maraed.com/Maraed                                       | 1,902                 |
| -                                                       |         | smelike.org 29                                                      | https://old.ma/aad.com/contact/                                 | 1,327                 |
| About Search Console                                    |         | Jyn.me 8                                                            | https://old.maraed.com/course-cet/motives/<br>teh-dovom/paye12/ | Activate Windows      |
| Privata Tarma                                           |         | biog.ir 6                                                           | https://old.maraad.com/course-cat/motrvas                       | e 1,310               |
## تنظيمات گوگل سرچ کنسول

این بخش تنظیمات گوگل سرچ کنسول است. در این بخش شما میتوانید دامنههای جدید معرفی
 کنید، دامنههای قبلی ثبتشده را حذف کنید یا برای کاربران سطح دسترسی ایجاد کنید و یا نشانی
 سایت را تغییر دهید.

| ■ Google Search (                                       | Console | Q, inspect a | my URL in "manual.com"    |                                                     | ٥                                 | & 🔺 🏢                    |
|---------------------------------------------------------|---------|--------------|---------------------------|-----------------------------------------------------|-----------------------------------|--------------------------|
|                                                         | *       | Settings     |                           |                                                     |                                   |                          |
| A Overview                                              |         |              | Property settings         |                                                     |                                   |                          |
| <ul> <li>Performance</li> <li>URL inspection</li> </ul> |         |              | Ownership verification    | Tou are a delegated owner                           | >                                 |                          |
| fan                                                     | 4       |              | Associations              | Google Analysica                                    | >                                 |                          |
| perience                                                | ÷       |              | Change of address         | Inform Gougle when your aftermoves to a new address | >                                 |                          |
| handwitte                                               | ж.      |              | Crawling                  |                                                     |                                   |                          |
| suity & Manual Antions                                  | ×       |              | Crawl stats               | 79.5K crawl (equests (last 90 days)                 | OPEN REPORT                       |                          |
| gacy tools and reports                                  | *       | _            | About                     |                                                     |                                   |                          |
| Settings                                                |         |              | Indexing crawler          | Gonglebot Desktop                                   | Learn more                        |                          |
|                                                         |         |              | Property added to account | August 20, 2021                                     | REMOVE PROPERTY                   |                          |
| Submit feedback                                         |         |              |                           |                                                     |                                   |                          |
| ) About Search Console                                  |         |              |                           |                                                     | Activate Win<br>Go to Settings to | dows<br>activate Windows |
| nary Servis                                             |         |              |                           |                                                     |                                   |                          |

289

## https://mihanwp.com/google-search-console-learn/

## فایل ROBOTS.TXT چیست؟ بهینه سازی فایل ربات در وردپرس

- این فایل به شما اجازه میدهد مشخص کنید گوگل کدام بخشهای سایت شما را ایندکس کند و دسترسی به محتوای غیر مرتبط را محدود میکند. به صورت خودکار عملکرد سایت را بهبود می بخشد و صفحات کم اهمیت را از ایندکس شدن منع میکند.
- به دلیل اینکه برای ربات های گوگل و بینگ robots.txt مهم است. این فایل به دلیل اینکه اجاز ه میدهد موتور های جستجو مانند:
   گوگل و یا همیت میباشد.
- فایل robots.txt نقش مهمی در بهبود سئو سایت دارد و نصب آن بهشدت توصیه می شود. هرچند نبودش مانع جستجو شدن سایت نمی شود، اما با استفاده از آن می توانید مدیریت بهتر و حرفه ای تری روی محتوای سایت داشته باشید و از رقبا پیشی بگیرید. حتی گوگل خود نیز این فایل را دارد، بنابر این ساخت آن بسیار اهمیت دارد.
  - بله برای اینکه صفحه سایت شما بتواند توسط گوگل، بینگ و... ایندکس شود شما به فایل Robots.txt نیاز دارید. تا زمانی که فایل ربات نباشد گوگل و سایر موتور های جستجو نمیتوانند به صفحه اصلی یا ایندکس سایت شما دسترسی داشته باشند؛ معمولاً اگر شما در هاست خود فایل Robots.txtنداشته باشید باید یک فایل جدید بسازید و نام آن را ربات بگذارید.

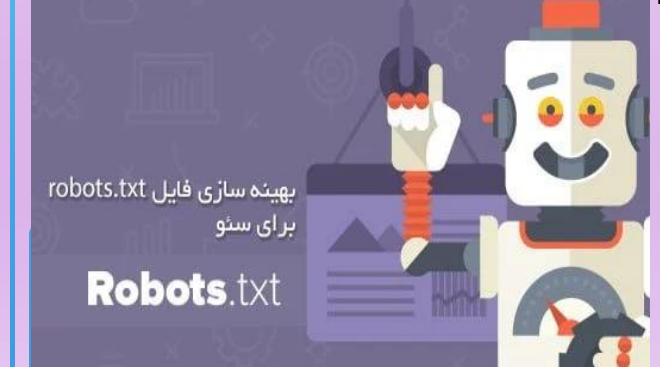

- ثبت نقشه سایت در گوگل سرچ کنسول
- ساخت و ایجاد فایل robots.txt با استفاده از آموزش لینک زیر

https://www.zhaket.com/blog/creating-robots-file-for-wordpress/ https://mihanwp.com/robots/